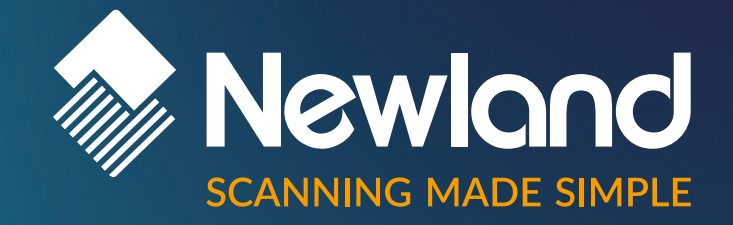

OUDIMON

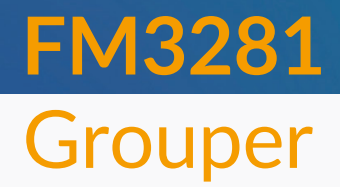

**Stationary Scanners** 

Version: V1.0.1

User Guide

# Disclaimer

#### © 2023 Newland Europe BV. All rights reserved.

Please read the manual carefully before using the product and operate it according to the manual. It is advised that you keep this manual for future reference.

Do not disassemble the device or remove the seal label from the device; doing so will void the product warranty provided by Newland Europe BV.

All pictures in this manual are for reference only, and the actual product may differ.

Regarding product modification and update, Newland Europe BV reserves the right to make changes to any software or hardware to improve reliability, function, or design at any time without notice. The information contained herein is subject to change without prior notice.

The products depicted in this manual may include software copyrighted by Newland Europe BV or a third party. The user, corporation or individual shall not duplicate, in whole or in part, distribute, modify, decompile, disassemble, decode, reverse engineer, rent, transfer, or sublicense such software without prior written consent from the copyright holders.

This manual is copyrighted. No part of this publication may be reproduced, distributed, or used in any form without Newland Europe BV's written permission.

Risk Warning Regarding Unauthorized System Updates: You should use the Newland-provided tool to update this product's system. Modifying system files by installing a third-party ROM system or using any cracking method may result in product malfunction or data loss and void your warranty.

Newland Europe BV reserves the right to make a final interpretation of the statement above.

#### **Newland Europe BV**

Rolweg 25, 4104 AV, Culemborg, The Netherlands www.newland-id.com

Newland Europe BV is a subsidiary of Newland Digital Technology Co., Ltd. Our general conditions of Purchase, Sale and Delivery are filed with the Record Office of the Chamber of Commerce of Utrecht, The Netherlands.

K.v.K. H.R. Utrecht / Chamber of Commerce Utrecht: Reg. nr. 17109876

# **Revision History**

| Version | Description                                     | Date              |
|---------|-------------------------------------------------|-------------------|
| V1.0.0  | Initial release.                                | August 10, 2023   |
| V1.0.1  | Updated the Dust and Dirt section in Chapter 2. | December 19, 2023 |

# **Table of Contents**

| Revision History                    | 3  |
|-------------------------------------|----|
| Preface                             | 1  |
| Introduction                        | 1  |
| Chapter Description                 | 1  |
| Explanation of Symbols              | 2  |
| Explanation of Icons                | 2  |
| Chapter 1 Getting Started           | 3  |
| Introduction                        |    |
| Symbologies                         | 3  |
| Features                            | 3  |
| FM3281 Scanner                      | 4  |
| Chapter 2 Installation              | 6  |
| Introduction                        | 6  |
| Dimensions (unit: mm)               | 6  |
| Mounting                            | 7  |
| RJ50 Port                           | 8  |
| ESD                                 | 8  |
| Dust and Dirt                       | 8  |
| Ambient Environment                 |    |
| Thermal Considerations              |    |
| Maintenance                         |    |
| Chapter 3 Optics                    | 13 |
| Introduction                        |    |
| Sensor                              | 13 |
| Illumination                        | 13 |
| Normal Working Status Indicators    | 13 |
| Abnormal Status Indicators          | 14 |
| Window Size                         |    |
| Ambient Light                       |    |
| Eye Safety                          |    |
| Depth of Field                      |    |
| Chapter 4 Electrical Specifications | 19 |
| Power Supply                        | 19 |
| Ripple Noise                        |    |
| Interface Pinouts                   |    |
| DC Characteristics                  | 20 |

| Operating Voltage                                 | 20 |
|---------------------------------------------------|----|
| Operating Current                                 | 21 |
| I/O Voltage                                       | 22 |
| Chapter 5 Auxiliary Tools                         | 23 |
| EasySet                                           | 23 |
| UFCOM                                             | 24 |
| Chapter 6 Configuration                           | 25 |
| Introduction                                      | 25 |
| Barcode Programming                               | 25 |
| Command Programming                               | 25 |
| EasySet Programming                               | 25 |
| Programming Barcode/ Programming Command/Function | 26 |
| Use of Programming Barcodes                       | 27 |
| Default Settings                                  | 28 |
| Factory Defaults                                  | 28 |
| Custom Defaults                                   | 28 |
| Query Product Information                         | 29 |
| Query Product Name                                | 29 |
| Query Firmware Version                            | 29 |
| Query Hardware Version                            |    |
| Query Product Serial Number                       |    |
| Query Manufacturing Date                          | 31 |
| Query OEM Serial Number                           | 31 |
| Query Data Formatter Version                      | 31 |
| Self-check Function                               | 32 |
| Enable Self-Check Function                        |    |
| Chapter 7 Communication Interface                 | 34 |
| Introduction                                      | 34 |
| Adaptive Wired Communication                      | 35 |
| RS-232 Interface                                  |    |
| Baud Rate                                         | 37 |
| Parity Check                                      |    |
| Data Bit                                          |    |
| Stop Bit                                          |    |
| Hardware Auto Flow Control                        | 40 |
| RS-485 Interface                                  | 41 |
| Slave Mode                                        | 41 |
| Set the Slave Address                             | 41 |
| Wiegand Interface                                 | 43 |

| Wiegar             | nd Format                              |      |
|--------------------|----------------------------------------|------|
| USB HID K          | eyboard                                |      |
| USB C              | ountry Keyboard Types                  |      |
| Веер о             | n Unknown Character                    |      |
| Emulat             | e ALT+Keypad                           |      |
| Code F             | <sup>o</sup> age                       | 51   |
| Unicod             | e Encoding                             | 53   |
| Emulat             | e Keypad with Leading Zero             | 53   |
| Functio            | on Key Mapping                         |      |
| ASCII I            | Function Key Mapping Table             |      |
| ASCII I            | Function Key Mapping Table (Continued) |      |
| Inter-K            | eystroke Delay                         |      |
| Caps L             | .ock                                   |      |
| Conver             | rt Case                                |      |
| Emulat             | e Numeric Keypad                       | 60   |
| Fast M             | ode                                    | 62   |
| Polling            | Rate                                   | 63   |
| USB CDC            |                                        | 65   |
| HID POS (F         | POS HID Barcode Scanner)               |      |
| Introdu            | iction                                 |      |
| Access             | the Scanner with Your Program          |      |
| Acquire            | e Scanned Data                         | 67   |
| Send C             | Command to the Scanner                 | 67   |
| IBM SureP          | OS (Tabletop)                          |      |
| IBM SureP          | OS (Handheld)                          |      |
| Datalogic N        | lagellan Aux-RS232                     | 69   |
| VID/PID            |                                        |      |
| Chapter 8 System S | Settings                               |      |
| Scan Mode          |                                        | 72   |
| Decode Se          | ssion Timeout                          | - 73 |
| Types of Tri       | iagering                               | 74   |
| Debounce ]         | Time                                   | 74   |
| Enter the D        | etection/ Reading State (Sense Mode)   | 75   |
| Image Stab         | vilization Timeout (Sense Mode)        | 76   |
| Trigger Sele       | ection (Sense Mode)                    | 77   |
| Image              | Change Trigger Sensitivity             | 78   |
| IR Prov            | ximity Trigger Sensitivity             | 79   |
| Illumination       | During the Detection State             | 80   |
| Reread Tim         | eout                                   | 80   |
| Good Read          | l Delav                                | 82   |
|                    |                                        |      |

|     | Scanning Preference                                          |     |
|-----|--------------------------------------------------------------|-----|
|     | Scanning After Power-on                                      |     |
|     | Decode Area                                                  |     |
|     | Image Flipping                                               |     |
|     | Bad Read Message                                             |     |
|     | Set Bad Read Message                                         |     |
|     | Good Read Signal                                             |     |
|     | Polarity of Good Read Signal                                 |     |
|     | Good Read Indicator Duration                                 |     |
|     | Trigger Commands                                             |     |
|     | Modify Start Scanning Command                                |     |
|     | Modify Stop Scanning Command                                 |     |
|     | Illumination                                                 |     |
|     | Illumination Brightness                                      |     |
|     | Illumination Color Selection                                 |     |
|     | Good Read LED                                                |     |
|     | Good Read LED Duration                                       |     |
|     | Access Control Mode                                          |     |
|     | Power On Beep                                                |     |
|     | Good Read Beep                                               |     |
|     | Good Read Beep Duration                                      |     |
|     | Good Read Beep Frequency                                     |     |
|     | Good Read Beep Volume                                        |     |
|     | NFC Function                                                 |     |
|     | NFC Card Searching Duration                                  |     |
|     | NFC Mode                                                     |     |
|     | NFC Card Type Available for the FM3281                       |     |
|     | Timeout between Decodes (Same NFC Card)                      |     |
| Cha | pter 9 Symbologies                                           |     |
|     | Introduction                                                 |     |
|     | Global Settings                                              |     |
|     | Enable/Disable All Symbologies                               |     |
|     | Enable/Disable 1D Symbologies                                |     |
|     | Enable/Disable 2D Symbologies                                |     |
|     | Enable/Disable Postal Symbologies                            |     |
|     | 1D Twin Code                                                 |     |
|     | Surround GS1 Application Identifiers (AI's) with Parentheses |     |
|     | Security Level                                               |     |
|     | Enable Security Level                                        |     |
|     | Disable Security Level                                       | 115 |
|     |                                                              |     |

| Code 128                                           | 118 |
|----------------------------------------------------|-----|
| Restore Factory Defaults                           |     |
| Enable/Disable Code 128                            | 118 |
| Set Length Range for Code 128                      | 119 |
| EAN-8                                              |     |
| Restore Factory Defaults                           |     |
| Enable/Disable EAN-8                               |     |
| Transmit Check Character                           |     |
| 2-Digit Add-On Code                                |     |
| 5-Digit Add-On Code                                |     |
| Add-On Code Required                               |     |
| Convert EAN-8 to EAN-13                            |     |
| EAN-13                                             |     |
| Restore Factory Defaults                           |     |
| Enable/Disable EAN-13                              |     |
| Transmit Check Character                           |     |
| 2-Digit Add-On Code                                |     |
| 5-Digit Add-On Code                                |     |
| Add-On Code Required                               |     |
| EAN-13 Beginning with 290 Add-On Code Required     |     |
| EAN-13 Beginning with 378/379 Add-On Code Required |     |
| EAN-13 Beginning with 414/419 Add-On Code Required |     |
| EAN-13 Beginning with 434/439 Add-On Code Required |     |
| EAN-13 Beginning with 977 Add-On Code Required     |     |
| EAN-13 Beginning with 978 Add-On Code Required     |     |
| EAN-13 Beginning with 979 Add-On Code Required     |     |
| JAN Code for Magazines                             | 131 |
| UPC-E                                              |     |
| Restore Factory Defaults                           |     |
| Enable/Disable UPC-E                               |     |
| Transmit Check Character                           |     |
| 2-Digit Add-On Code                                |     |
| 5-Digit Add-On Code                                |     |
| Add-On Code Required                               |     |
| Transmit Preamble Character                        |     |
| Extend UPC-E as UPC-A                              |     |
| UPC-A                                              |     |
| Restore Factory Defaults                           |     |
| Enable/Disable UPC-A                               |     |
| Transmit Check Character                           |     |

| 2-Digit Add-On Code                          |  |
|----------------------------------------------|--|
| 5-Digit Add-On Code                          |  |
| Add-On Code Required                         |  |
| Transmit Preamble Character                  |  |
| Coupon                                       |  |
| UPC-A/EAN-13 with Extended Coupon Code       |  |
| Coupon GS1 Databar Output                    |  |
| Interleaved 2 of 5                           |  |
| Restore Factory Defaults                     |  |
| Enable/Disable Interleaved 2 of 5            |  |
| Set Length Range for Interleaved 2 of 5      |  |
| Check Character Verification                 |  |
| Febraban                                     |  |
| Disable/Enable Febraban                      |  |
| Transmit Delay per Character                 |  |
| Transmit Delay per 12 Characters             |  |
| ITF-14                                       |  |
| Restore Factory Defaults                     |  |
| Enable/Disable ITF-14                        |  |
| ITF-6                                        |  |
| Restore Factory Defaults                     |  |
| Enable/Disable ITF-6                         |  |
| Matrix 2 of 5                                |  |
| Restore Factory Defaults                     |  |
| Enable/Disable Matrix 2 of 5                 |  |
| Set Length Range for Matrix 2 of 5           |  |
| Check Character Verification                 |  |
| Code 39                                      |  |
| Restore Factory Defaults                     |  |
| Enable/Disable Code 39                       |  |
| Set Length Range for Code 39                 |  |
| Check Character Verification                 |  |
| Transmit Start/Stop Character                |  |
| Enable/Disable Code 39 Full ASCII            |  |
| Enable/Disable Code 32 (Italian Pharma Code) |  |
| Code 32 Prefix                               |  |
| Transmit Code 32 Start/Stop Character        |  |
| Transmit Code 32 Check Character             |  |
| Codabar                                      |  |
| Restore Factory Defaults                     |  |

| Enable/Disable Codabar               |  |
|--------------------------------------|--|
| Set Length Range for Codabar         |  |
| Check Character Verification         |  |
| Start/Stop Character                 |  |
| Code 93                              |  |
| Restore Factory Defaults             |  |
| Enable/Disable Code 93               |  |
| Set Length Range for Code 93         |  |
| China Post 25                        |  |
| Restore Factory Defaults             |  |
| Enable/Disable China Post 25         |  |
| Set Length Range for China Post 25   |  |
| Check Character Verification         |  |
| GS1-128 (UCC/EAN-128)                |  |
| Restore Factory Defaults             |  |
| Enable/Disable GS1-128               |  |
| Set Length Range for GS1-128         |  |
| GS1 Databar (RSS)                    |  |
| Restore Factory Defaults             |  |
| Enable/Disable GS1 Databar           |  |
| Transmit Application Identifier "01" |  |
| GS1 Composite (EAN·UCC Composite)    |  |
| Restore Factory Defaults             |  |
| Enable/Disable GS1 Composite         |  |
| Enable/Disable UPC/EAN Composite     |  |
| Code 11                              |  |
| Restore Factory Defaults             |  |
| Enable/Disable Code 11               |  |
| Set Length Range for Code 11         |  |
| Check Character Verification         |  |
| Transmit Check Character             |  |
| ISBN                                 |  |
| Restore Factory Defaults             |  |
| Enable/Disable ISBN                  |  |
| Set ISBN Format                      |  |
| ISSN                                 |  |
| Restore Factory Defaults             |  |
| Enable/Disable ISSN                  |  |
| Industrial 25                        |  |
| Restore Factory Defaults             |  |

| Enable/Disable Industrial 25       |  |
|------------------------------------|--|
| Set Length Range for Industrial 25 |  |
| Check Character Verification       |  |
| Standard 25                        |  |
| Restore Factory Defaults           |  |
| Enable/Disable Standard 25         |  |
| Set Length Range for Standard 25   |  |
| Check Character Verification       |  |
| Plessey                            |  |
| Restore Factory Defaults           |  |
| Enable/Disable Plessey             |  |
| Set Length Range for Plessey       |  |
| Check Character Verification       |  |
| MSI-Plessey                        |  |
| Restore Factory Defaults           |  |
| Enable/Disable MSI-Plessey         |  |
| Set Length Range for MSI-Plessey   |  |
| Check Character Verification       |  |
| Transmit Check Character           |  |
| AIM 128                            |  |
| Restore Factory Defaults           |  |
| Enable/Disable AIM 128             |  |
| Set Length Range for AIM 128       |  |
| ISBT 128                           |  |
| Restore Factory Defaults           |  |
| Enable/Disable ISBT 128            |  |
| Code 49                            |  |
| Restore Factory Defaults           |  |
| Enable/Disable Code 49             |  |
| Set Length Range for Code 49       |  |
| Code 16K                           |  |
| Restore Factory Defaults           |  |
| Enable/Disable Code 16K            |  |
| Set Length Range for Code 16K      |  |
| PDF417                             |  |
| Restore Factory Defaults           |  |
| Enable/Disable PDF417              |  |
| Set Length Range for PDF417        |  |
| PDF417 Twin Code                   |  |
| PDF417 Inverse                     |  |

| Character Encoding                         |     |
|--------------------------------------------|-----|
| PDF417 ECI Output                          |     |
| Micro PDF417                               |     |
| Restore Factory Defaults                   |     |
| Enable/Disable Micro PDF417                |     |
| Set Length Range for Micro PDF417          |     |
| QR Code                                    |     |
| Restore Factory Defaults                   |     |
| Enable/Disable QR Code                     |     |
| Set Length Range for QR Code               |     |
| QR Twin Code                               |     |
| QR Inverse                                 |     |
| Character Encoding                         |     |
| QR ECI Output                              |     |
| URL QR                                     |     |
| Micro QR Code                              |     |
| Restore Factory Defaults                   |     |
| Enable/Disable Micro QR                    |     |
| Set Length Range for Micro QR              |     |
| Aztec                                      |     |
| Restore Factory Defaults                   |     |
| Enable/Disable Aztec Code                  |     |
| Set Length Range for Aztec Code            |     |
| Read Multi-barcodes on an Image            |     |
| Set the Number of Barcodes                 |     |
| Character Encoding                         | 219 |
| Aztec ECI Output                           | 219 |
| Data Matrix                                |     |
| Restore Factory Defaults                   |     |
| Enable/Disable Data Matrix                 |     |
| Set Length Range for Data Matrix           |     |
| Data Matrix Twin Code                      |     |
| Rectangular Barcode                        |     |
| Data Matrix Inverse                        |     |
| Character Encoding                         |     |
| Data Matrix ECI Output                     |     |
| Chinese Sensible Code                      |     |
| Restore Factory Defaults                   |     |
| Enable/Disable Chinese Sensible Code       |     |
| Set Length Range for Chinese Sensible Code |     |

| Chinese Sensible Twin Code           |  |
|--------------------------------------|--|
| Chinese Sensible Code Inverse        |  |
| GM Code                              |  |
| Restore Factory Defaults             |  |
| Enable/Disable GM                    |  |
| Set Length Range for GM              |  |
| Code One                             |  |
| Restore Factory Defaults             |  |
| Enable/Disable Code One              |  |
| Set Length Range for Code One        |  |
| USPS Postnet                         |  |
| Restore Factory Defaults             |  |
| Enable/Disable USPS Postnet          |  |
| Transmit Check Character             |  |
| USPS Intelligent Mail                |  |
| Restore Factory Defaults             |  |
| Enable/Disable USPS Intelligent Mail |  |
| Royal Mail                           |  |
| Restore Factory Defaults             |  |
| Enable/Disable Royal Mail            |  |
| USPS Planet                          |  |
| Restore Factory Defaults             |  |
| Enable/Disable USPS Planet           |  |
| Transmit Check Character             |  |
| KIX Post                             |  |
| Restore Factory Defaults             |  |
| Enable/Disable KIX Post              |  |
| Australian Postal                    |  |
| Restore Factory Defaults             |  |
| Enable/Disable Australian Postal     |  |
| Japan Post                           |  |
| Restore Factory Defaults             |  |
| Enable/Disable Japan Post            |  |
| Chinese ID Card OCR                  |  |
| Restore Factory Defaults             |  |
| Enable/Disable Chinese ID Card OCR   |  |
| Passport OCR                         |  |
| Restore Factory Defaults             |  |
| Enable/Disable Passport OCR          |  |
| China Travel Permit OCR              |  |

| Restore Factory Defaults                    | 242 |
|---------------------------------------------|-----|
| Enable/Disable China Travel Permit OCR      | 242 |
| Chapter 10 Data Formatter                   | 243 |
| Introduction                                | 243 |
| Add a Data Format                           | 243 |
| Programming with Barcodes                   | 243 |
| Programming with Serial Commands            | 246 |
| Enable/Disable Data Formatter               | 247 |
| Non-Match Error Beep                        | 248 |
| Data Format Selection                       | 249 |
| Change Data Format for a Single Scan        | 250 |
| Clear Data Format                           | 251 |
| Query Data Formats                          | 251 |
| Formatter Command Type 6                    | 252 |
| Send Commands                               | 252 |
| Move Commands                               | 255 |
| Search Commands                             | 257 |
| Miscellaneous Commands                      |     |
| Chapter 11 Prefix & Suffix                  |     |
| Introduction                                |     |
| Global Settings                             |     |
| Enable/Disable All Prefixes/Suffixes        |     |
| Prefix Sequence                             |     |
| Custom Prefix                               |     |
| Enable/Disable Custom Prefix                |     |
| Set Custom Prefix                           |     |
| AIM ID Prefix                               |     |
| Code ID Prefix                              | 270 |
| Restore All Default Code IDs                | 270 |
| Modify Code ID                              | 271 |
| Custom Suffix                               |     |
| Enable/Disable Custom Suffix                |     |
| Set Custom Suffix                           |     |
| Data Packing                                |     |
| Introduction                                |     |
| Data Packing Options                        |     |
| Terminating Character Suffix                |     |
| Enable/Disable Terminating Character Suffix |     |
| Set Terminating Character Suffix            |     |

| Chapter 12 Programming Commands      |  |
|--------------------------------------|--|
| Use of Programming Command           |  |
| Query Commands                       |  |
| Command Syntax                       |  |
| Responses                            |  |
| Examples                             |  |
| Read Barcode On/Off                  |  |
| Make a Beeping Sound                 |  |
| Turn On Good Read LED                |  |
| Turn On Illumination LED             |  |
| Chapter 13 Batch Programming         |  |
| Introduction                         |  |
| Create a Batch Command               |  |
| Create a Batch Barcode               |  |
| Use Batch Barcode                    |  |
| Appendix                             |  |
| Digit Barcodes                       |  |
| Save/Cancel Barcodes                 |  |
| Factory Defaults Table (ST.H01.U2.2) |  |
| AIM ID Table(V2022.6)                |  |
| Code ID Table(V1.00.0)               |  |
| Symbology ID Number(V1.00.0)         |  |
| ASCII Table                          |  |
| Keyboard Key References              |  |

# Preface

# Introduction

This manual provides installation, optics, electrical specifications as well as detailed instructions for setting up and using the NLS-FM3281 scanner (hereinafter referred to as "the FM3281" or "the scanner").

This guide provides programming instructions for the FM3281. Users can configure the FM3281 by scanning the programming barcodes included in this manual.

The FM3281 has been properly configured for most applications and can be put into use without further configuration. Users may check Appendix: Factory Defaults Table for reference.

# **Chapter Description**

| Ŷ          | Chapter 1, Getting Started          | : Gives a general description of the FM3281.                                                                                         |
|------------|-------------------------------------|----------------------------------------------------------------------------------------------------|
| ¢          | Chapter 2, Installation             | : Describes how to install the scanner, including installation information, connector, cable, ESD, and environmental considerations. |
| $\diamond$ | Chapter 3, Optics                   | : Provides parameters for optics and illumination.                                                                                   |
| $\diamond$ | Chapter 4 Electrical Specifications | : Includes the electrical characteristics for the scanner and timing sequences.                                                      |
| ¢          | Chapter 5, Auxiliary Tools          | : Introduces useful tools you can use to set up the FM3281.                                                                          |
| $\diamond$ | Chapter 6 Configuration             | : Introduces the use of programming barcodes and product information query.                                                          |
| $\diamond$ | Chapter 7 Communication Interface   | : Describes how to configure RS-232 and USB communication parameters.                                                                |
| $\diamond$ | Chapter 8, System Settings          | : Describes how to configure general parameters of the FM3281.                                                                       |
| $\diamond$ | Chapter 9, Symbologies              | : Lists all compatible symbologies and describes how to configure the relevant                                                       |
|            |                                     | parameters.                                                                                                    |
| ¢          | Chapter 10, Data Formatter          | : Explains how to customize scanned data with the advanced data formatter.                                                           |
| $\diamond$ | Chapter 11, Prefix & Suffix         | : Describes how to use prefix and suffix to customize scanned data.                                                                  |
| ¢          | Chapter 12 Programming Commands     | : Introduces how to configure the FM3281 by serial commands sent from the host.                                                      |
| ¢          | Chapter 13, Batch Programming       | : Explains how to integrate a complex programming task into a single barcode.                                                        |
| ¢          | Appendix                            | : Provides factory defaults table and a bunch of frequently used programming<br>barcodes.                                            |

# Explanation of Symbols

- This symbol indicates lists of required steps.
- % This symbol indicates notes of some parameters.

# Explanation of Icons

| This icon indicates auxiliary tools that help users to refer to the manual at ease.            |
|------------------------------------------------------------------------------------------------|
| This icon indicates this information requires extra attention from the reader.                 |
| This icon indicates handy tips that can help you use or configure the scanner with ease.       |
| This icon indicates practical examples that can help you to acquaint yourself with operations. |

# **Chapter 1 Getting Started**

# Introduction

The FM3281 fixed-mount barcode scanners are armed with CMOS image capturer and the Newland patented **UMG**<sup>•</sup>, a computerized image recognition system-on-chip, featuring fast scanning and accurate decoding on barcodes on virtually any medium - paper, magnetic card, mobile phones and LCD displays.

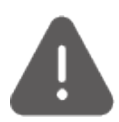

Note: This guide provides general instructions for the installation. Fujian Newland Auto-ID Tech. Co., Ltd. recommends an opto-mechanical engineer should conduct an opto-mechanical analysis before design.

# Symbologies

The FM3281 can easily read printed barcodes and on-screen barcodes, including:

| 1D     | EAN-13, EAN-8, ISBN, ISSN, UPC-A, UPC-E, Code 128, GS1-128, AIM 128, ISBT 128, Codabar, Code          |
|--------|----------------------------------------------------------------------------------------------------|
|        | 39, Code 93, Standard 25, Interleaved 2 of 5, Matrix 25, Industrial 25, ITF-14, ITF-6, Coupon, GS1    |
|        | Composite, GS1 Databar, Code 11, China Post 25, Plessey, MSI Plessey, Code 49, Code 16K               |
| 2D     | PDF417, Micro PDF417, QR, Micro QR, Data Matrix, Aztec, Chinese Sensible Code, GM, Code One,          |
| Postal | USPS Postnet, USPS Intelligent Mail, Royal Mail, USPS Planet, KIX Post, Australian Postal, Japan Post |
| OCR    | Passport OCR, Chinese ID Card, China Travel Permit OCR                                                |

### Features

- Multi-color LED indicators for real-time feedback of device status.
- Support read and write functions for NFC card.
- Support device self-check function.

# FM3281 Scanner

Non-NFC Version

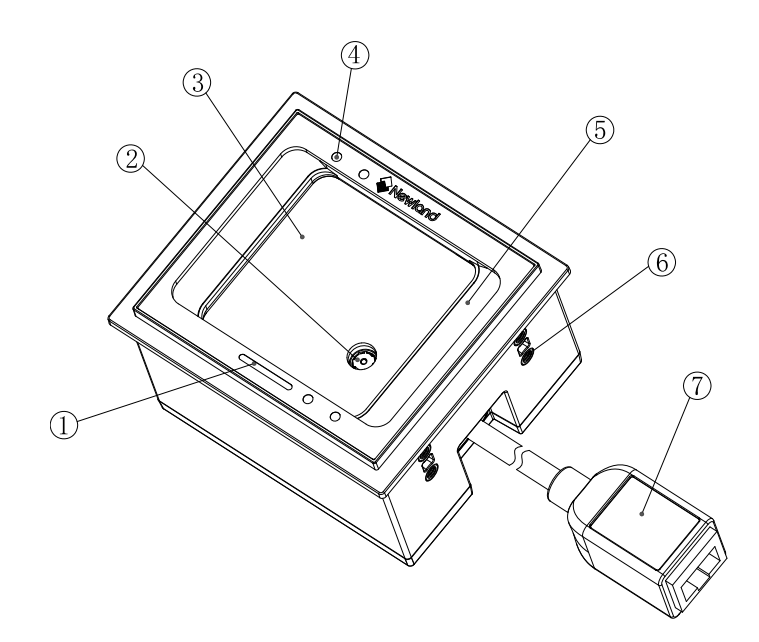

- 1. Status Indicator
- 2. Lens
- 3. Scan Window
- 4. IR LED
- 5. Illumination System 6. Mounting Hole
- 7. External Interface

Figure 1-1

**NFC Version** 

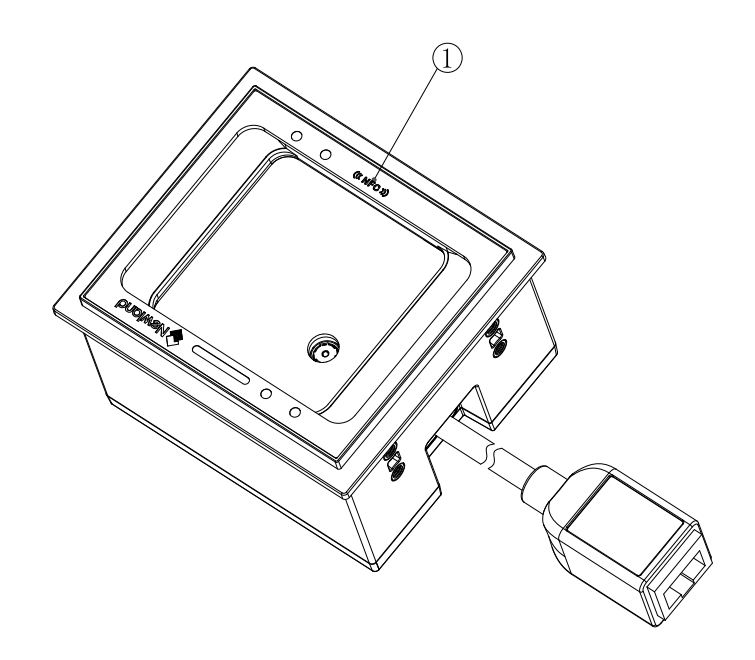

1. NFC LED

Figure 1-2

# **Chapter 2 Installation**

# Introduction

This chapter explains how to install the FM3281, including general requirements, housing design, and physical and optical information.

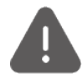

Caution: Do not touch the imaging lens when installing the scanner. Be careful not to leave fingerprints on the lens.

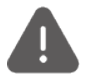

Caution: Do not touch the illumination LED during handling. Improper handling may damage the LED.

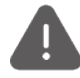

Caution: Ensure there is no metal or magnetic substances within 5cm of the device equipped with NFC, otherwise it will affect the reading performance.

Please contact the manufacturer or distributor to install the product.

# **Dimensions (unit: mm)**

78.7(W)×47.7(D)×67.7(H) (max.) (without cable)

# Mounting

The illustrations below show the mechanical mounting dimensions (unit: mm) for the FM3281.

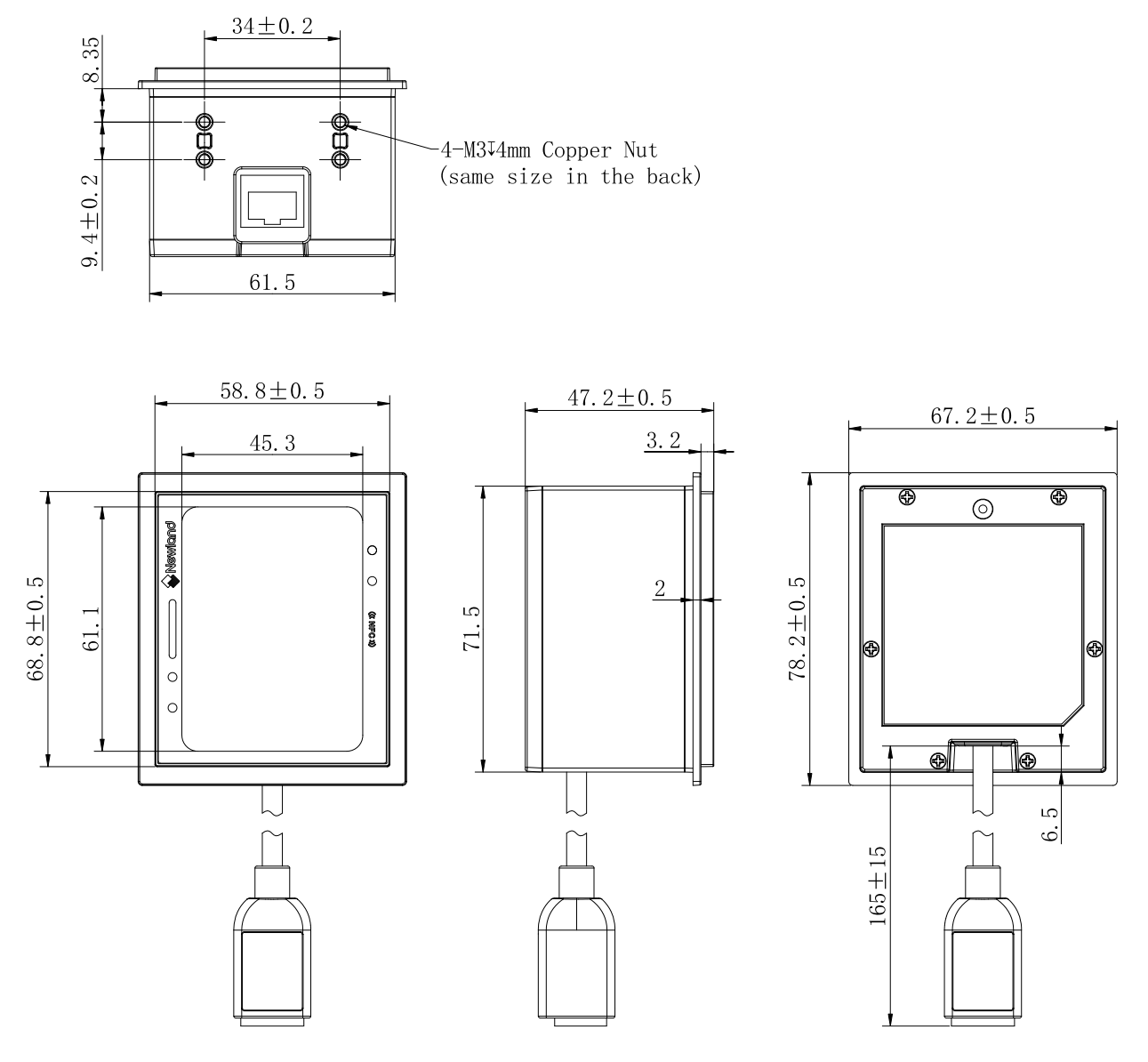

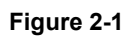

### **RJ50 Port**

The FM3281 can be connected to the host via the RJ50 port.

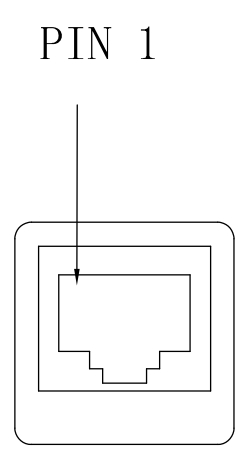

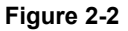

#### ESD

ESD protection has been taken into account when designing the FM3281. The scanner is shipped in ESD safe packaging. Always exercise care when handling the scanner outside its package. Be sure grounding wrist straps and properly grounded work areas are used.

#### **Dust and Dirt**

The FM3281 must be sufficiently enclosed to prevent dust particles from gathering on the lens and circuit board. Dust and other external contaminants will eventually degrade the scanner's performance.

Avoid getting the FM3281's RJ50 connector wet or dusty. On FM3281.. Do not disassemble or replace the optics on FM3281. In the process of installation and use. It is forbidden to hit or scratch the glass window of the device during installation or use. Preserve pollutants as far away from the workplace as much as possible. If contamination on the equipment's surface is visible through the screen window, please use the dust blower ball to blow the glass firstly (don't blow it with mouth). Then wipe and clear it with an alcohol-dipped fiber cloth.

The glass of the FM3281 should be insulated and protected when incorporating it into outdoor or semi-outdoor applications to prevent it from viewing the outside directly. It is still not advised to expose the FM3281 directly to the outside, even though it supports IP67. The external surface of the glass will become contaminated by dust and grime from the outdoor environment, which will impact the decoding performance. Certain regions have acidic rainfall, and sustained acidic precipitation erosion will corrode the transmissive screen, reducing the efficiency of decoding.

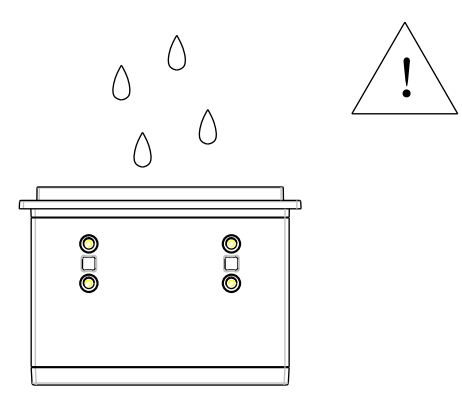

Figure 2-3

For outdoor or semi-outdoor applications, it is recommended that the FM3281 be installed as shown in the diagram below, with appropriate shielding structures to avoid rain or liquid erosion. The protective effect will be better if the transparent screen is properly tilted downwards.

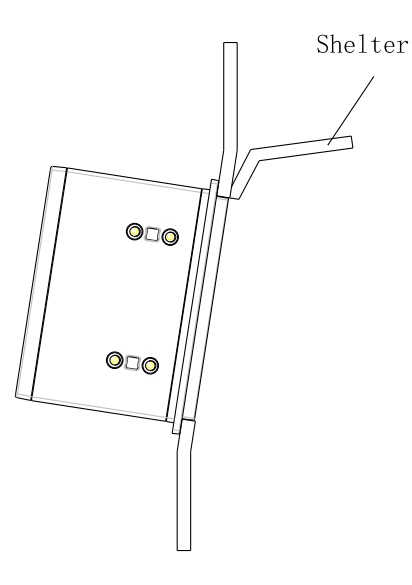

Figure 2-4

It is recommended that the cable connector be wrapped with a sealing material during installation to prevent moisture from entering the FM3281 through the connector.

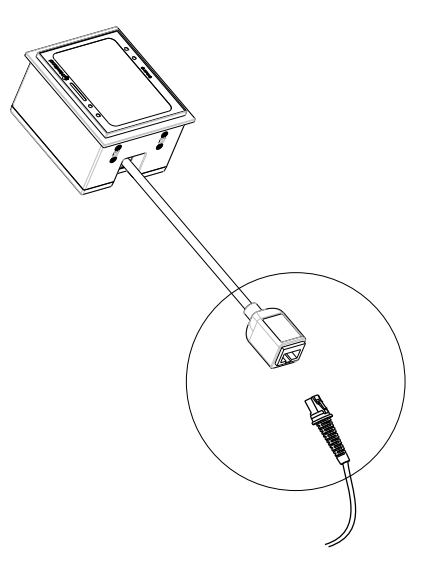

Figure 2-5

Remarks: Before outgoing, a specific chemical treatment is applied to the inside of the FM3281's glass in order to prevent fogging and improve the adaptability to various ambient temperature scenarios. Oil film-like patches on the flask may be seen to human eyes viewing the glass at a particular tilt angle, although this has no bearing on the FM3281's image quality or decoding capabilities.

# **Ambient Environment**

The following environmental requirements should be met to ensure good performance of the FM3281.

Table 2-1

| Operating Temperature | -20°C to 60°C           |
|-----------------------|-------------------------|
| Storage Temperature   | -40°C to 85°C           |
| Humidity              | 5%~95% (non-condensing) |

# **Thermal Considerations**

Electronic components in the FM3281 will generate heat during the course of their operation. Operating the FM3281 in

continuous mode for an extended period may cause temperatures to rise on CPU, CIS, LEDs, DC-DC, etc. Overheating can degrade image quality and affect scanning performance. Given that, the following precautions should be taken into consideration when integrating the FM3281.

- ♦ Reserve sufficient space for good air circulation in the design.
- $\diamond$  Avoid wrapping the FM3281 with thermal insulation materials.

### Maintenance

- $\diamond$  Keep the RJ50 port away from water.
- ♦ The scan window should be kept clean.
- $\diamond$  Do not scratch the scan window.
- $\diamond$  Use the soft cloth to clean the window, such as eyeglass cleaning cloth.
- ♦ Do not spray any liquid on the scan window.
- ♦ Do not use any detergent to clean other parts of the device except for water.

Note: The warranty DOES NOT cover damages caused by inappropriate care and maintenance.

# **Chapter 3 Optics**

### Introduction

The FM3281 contains:

- a CMOS image sensor and its lens
- · eight white LEDs based illumination system and two diffusers
- two tri-color LEDs
- twoIR receiver LEDs and two IR transmitter LEDs

### Sensor

Pixel: 1280×1088 CMOS

Frame rate: 60fps

## Illumination

The FM3281 has two white LEDs for supplementary lighting, making it possible to scan barcodes even in complete darkness. The illumination can be programmed On or Off. There are two levels for illumination brightness, level 1 and level 2. When it is set as level 1, maximum scanning distance is shorter. Customers can add the external illumination system if needed. The spectral range should be within the visible light.

# **Normal Working Status Indicators**

- Blue LED of logo on: upgrade or configuration process.
- Green LED of logo on: it indicates a good read.
- Blue LED of NFC on: NFC is working.
- Cyan LED of NFC on: an NFC-equipped card is read.

# **Abnormal Status Indicators**

| Status                 |                                   | Color of LED     |  |
|------------------------|-----------------------------------|------------------|--|
|                        | All symbologies are disabled.     | Purple           |  |
| Decoding               | Read Barcode Off is activated.    |                  |  |
|                        | Unauthorized                      | Red              |  |
|                        | USB communication is abnormal.    |                  |  |
| Abnormal Communication | Serial communication is abnormal. | Red              |  |
|                        | Device communication is abnormal. |                  |  |
|                        | Failed to upgrade.                |                  |  |
| Configuration          | Purple Configuration error.       |                  |  |
|                        | The sensor is not found.          | Red              |  |
| Peripheral             | CPU voltage is abnormal.          | Red              |  |
|                        | NFC module is abnormal.           | Red (LED of NFC) |  |
|                        | Other chip is abnormal.           | Red              |  |

Non-NFC Version

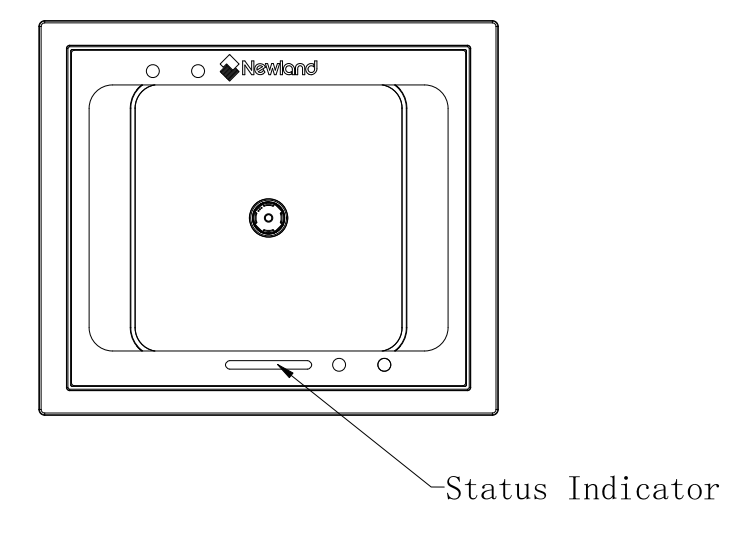

Figure 3-1

**NFC Version** 

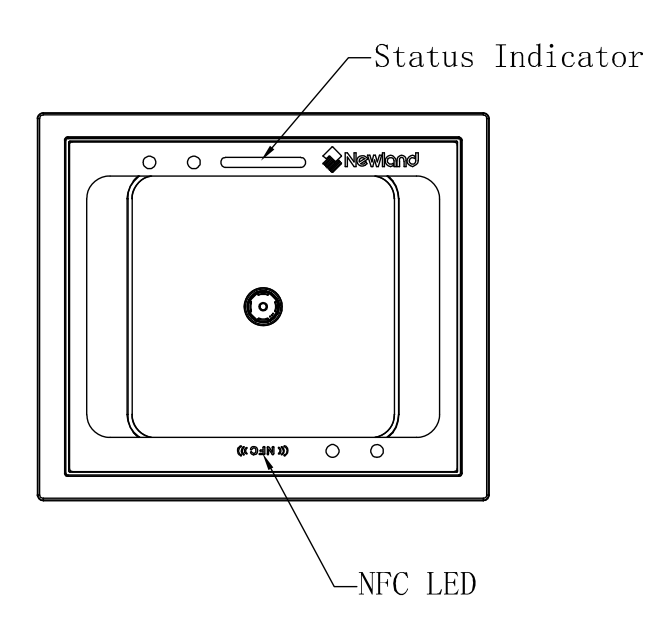

Figure 3-2

# Window Size

The window must not block the field of view and should be sized to accommodate the illumination envelopes shown below.

#### Front View:

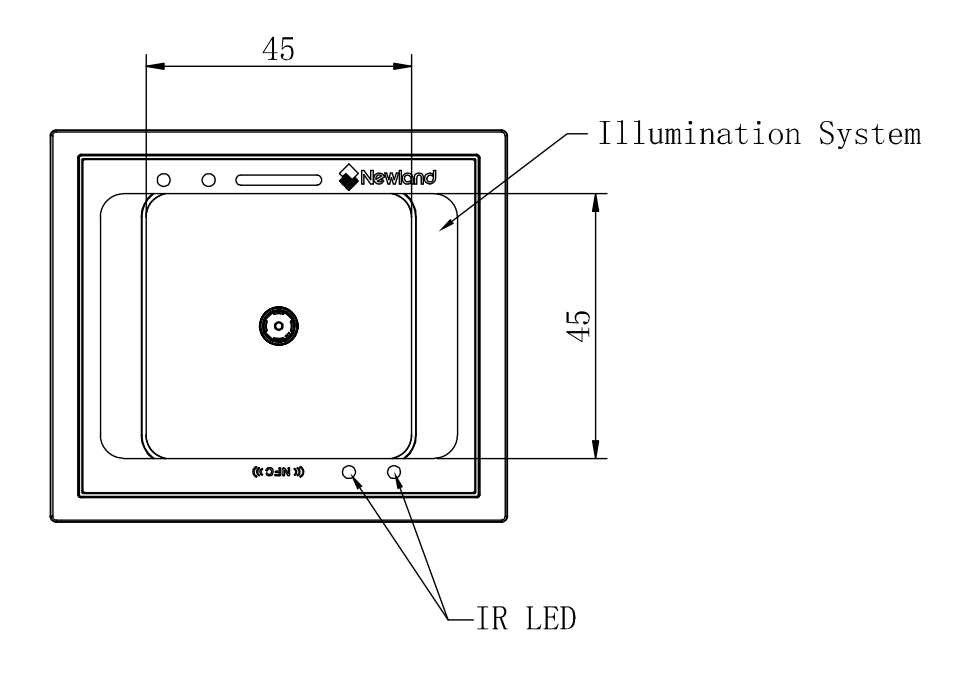

Figure 3-3

Horizontal:

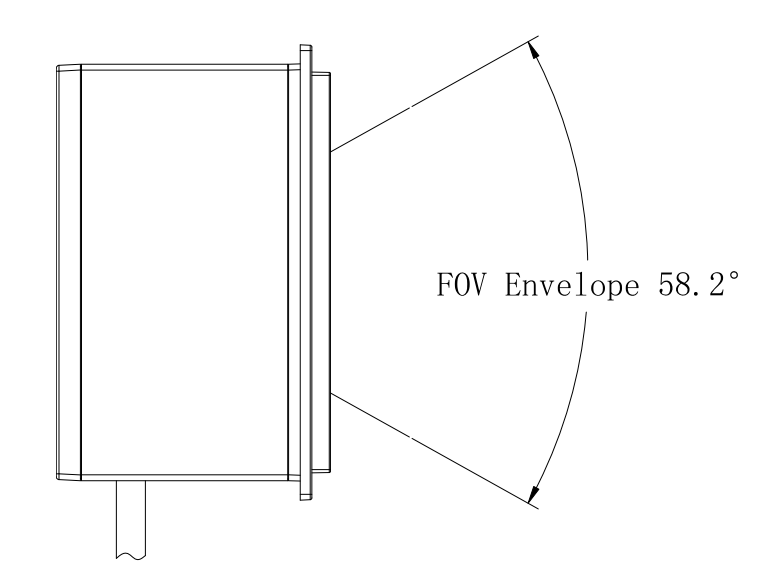

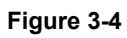

Vertical:

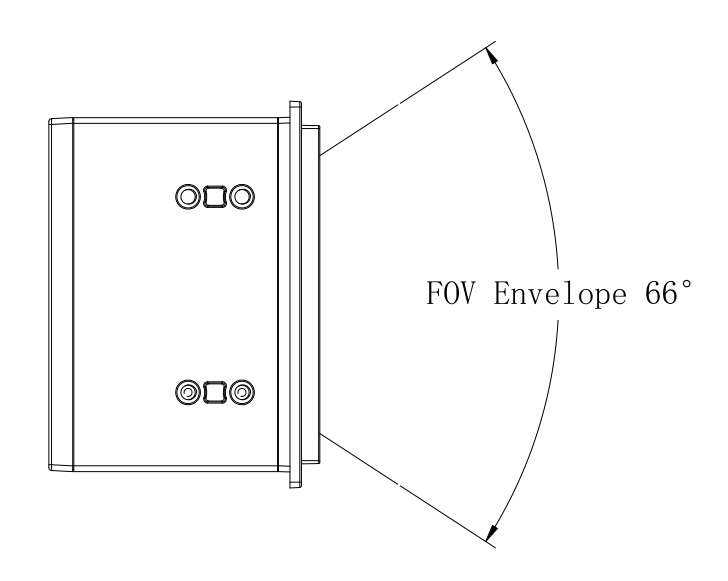

Figure 3-5

# **Ambient Light**

The FM3281 shows better performance with ambient light. However, high-frequency pulsed light can result in performance degradation.

# Eye Safety

The FM3281 uses LEDs to produce illumination beam. The LEDs are bright, but testing has been done to demonstrate that the scanner is safe for its intended application under normal usage conditions. The FM3281 complies with IEC 62471:2006 for LED safety. However, the user should avoid looking into the beam.

# **Depth of Field**

The tables below list the depth of field tested in the Olx and 300lx natural light.

#### Table 3-1

Ambient light: Olux natural light

| Symbology        | Near | Far   |
|------------------|------|-------|
| EAN-13 (13mil)   | 0mm  | 290mm |
| Code 39 (20mil)  | 15mm | 310mm |
| Code 128 (10mil) | 0mm  | 280mm |
| QR Code (20mil)  | 0mm  | 270mm |

#### Table 3-2

Ambient light: 300lux natural light

| Symbology        | Near | Far   |
|------------------|------|-------|
| EAN-13 (13mil)   | 0mm  | 290mm |
| Code 39 (20mil)  | 15mm | 310mm |
| Code 128 (10mil) | 0mm  | 280mm |
| QR Code (20mil)  | 0mm  | 270mm |

Note: Depth of field is tested when the illumination brightness is set as level 2.

# **Chapter 4 Electrical Specifications**

### **Power Supply**

Do not power up the FM3281 until it is properly connected. Be sure the power is cut off before connecting a cable to or disconnecting a cable from the host interface connector. Hot-plugging could damage the scanner.

Unstable power supply or sharp voltage drops or unreasonably short interval between power-ons may lead to unstable performance of the scanner. Do not resupply the power immediately after cutting it off.

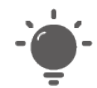

1. When designing, the user should ensure that the input power of FM3281 is fully decoupled. It is recommended to place a 22uF and a 100nF X5R or X7R ceramic capacitor beside the power input pin on the connector which is soldered on the board.

2. Ensure that the input power drops below 0.5V before powering the FM3281 on again, otherwise it will lead to abnormal function.

### **Ripple Noise**

To ensure the image quality, a power supply with low ripple noise is needed.

Acceptable ripple range (peak-to-peak) ≤80mV

# **Interface Pinouts**

The following tables list the pin functions of the RJ50 port.

#### Table 4-1 USB+RS-232

| PIN# | Signal    | I/O | Function                                                                                                    |
|------|-----------|-----|----------------------------------------------------------------------------------------------------|
| 1    | EXT_DSF#  | 0   | Good Read LED signal output, configured as active high or active low.<br>Default: pull up.<br>For more details, please refer to the Good Read Signal section in Chapter 8 and the<br>Factory Defaults Table. |
| 2    | EXT_TRIG# |     | External trigger input signal, active low                                                                                                    |
| 3    | VCC       | -   | Power input                                                                                                    |
| 4    | RS232_TX  | 0   | RS-232 output                                                                                                    |
| 5    | RS232_RX  | I   | RS-232 input                                                                                                    |
| 6    | RS232_CTS |     | RS-232 clear to send                                                                                                    |
| 7    | RS232_RTS | 0   | RS-232 request to send                                                                                                    |
| 8    | GND       | -   | Ground                                                                                                    |
| 9    | USB_D-    | I/O | USB_D- signal                                                                                                    |
| 10   | USB_D+    | I/O | USB_D+ signal                                                                                                    |

#### Table 4-2 USB+RS-485+Wiegand

| PIN# | Signal    | I/O | Function                                                                                                    |
|------|-----------|-----|----------------------------------------------------------------------------------------------------|
| 1    | EXT_DSF#  | 0   | Good Read LED signal output, configured as active high or active low.<br>Default: pull up.<br>For more details, please refer to the Good Read Signal section in Chapter 8 and the<br>Factory Defaults Table. |
| 2    | EXT_TRIG# | I   | External trigger input signal, active low                                                                                                    |
| 3    | VCC       | -   | Power input                                                                                                    |
| 4    | RS-485-   | I/O | RS-485- signal                                                                                                    |
| 5    | RS-485+   | I/O | RS-485+ signal                                                                                                    |
| 6    | WG_D0     | OC  | Wiegand D0, pull-up by the host                                                                                                    |
| 7    | WG_D1     | OC  | Wiegand D1, pull-up by the host                                                                                                    |
| 8    | GND       | -   | Ground                                                                                                    |
| 9    | USB_D-    | I/O | USB_D- signal                                                                                                    |
| 10   | USB_D+    | I/O | USB_D+ signal                                                                                                    |

# **DC Characteristics**

# **Operating Voltage**

Table 4-3

T=25°C
| Parameter | Description              | Minimum | Typical | Maximum | Unit |
|-----------|--------------------------|---------|---------|---------|------|
| VCC       | Input Voltage<br>(5-24V) | 4.75    | 5       | 25.2    | V    |

# **Operating Current**

#### Table 4-4

VCC=5V, T=25°C

| Mode                              | Typical           | Maximum | Unit |    |
|-----------------------------------|-------------------|---------|------|----|
| Working Current                   | RMS <sup>1</sup>  | 172     | 350  | mA |
| (non-NFC version)                 | PEAK <sup>2</sup> | -       | 500  | mA |
| Idle Current<br>(non-NFC version) | RMS               | 118     | -    | mA |
| Working Current                   | RMS <sup>1</sup>  | 220     | 400  | mA |
| (NFC version)                     | PEAK <sup>2</sup> | -       | 500  | mA |
| Idle Current<br>(NFC version)     | RMS               | 175     | -    | mA |

1. RMS indicates the RMS value of the current under the stable working state.

2. PEAK indicates the peak current the device reaches.

# I/O Voltage

#### Table 4-5

VCC=5V, GND =0V, T=25°C (only for EXT\_DSF# and EXT\_TRIG# signal)

| Parameter | Description       | Minimum | Maximum | Unit |
|-----------|-------------------|---------|---------|------|
| VIL       | input low level   | 0       | 0.3     | V    |
| VIH       | input high level  | 3.0     | 3.3     | V    |
| VOL       | output low level  | 0       | 0.3     | V    |
| VOH       | output high level | 3.0     | 3.3     | V    |

# **Chapter 5 Auxiliary Tools**

## EasySet

EasySet, developed by Fujian Newland Auto-ID Tech. Co., Ltd., is a configuration tool for Newland's 1D/2D handheld barcode scanner, fixed mount barcode scanners and OEM scan engines. Its main features include:

- ♦ View device & configuration information of online device
- ♦ Configure device
- ♦ Update firmware of online device
- ♦ Load/modify existing XML configuration file; save current settings to an XML file
- ♦ Create/print/save programming barcodes to a PDF or Word file
- ♦ View/edit/save image stored on online device in the original image/BMP/JPG/TIFF format
- ♦ Send serial commands to online device and receive device response
- ♦ Supported languages: Chinese and English

EasySet supports 32-bit/64-bit Microsoft WinXP/Win7/Win 8/Win 8.1/Win 10 operating systems.

EasySet can communicate with device via one of the following interface: TTL-232, USB COM Port Emulation (UFCOM driver required), USB CDC (UFCOM driver required), USB DataPipe (UFCOM driver required), USB HID-POS.

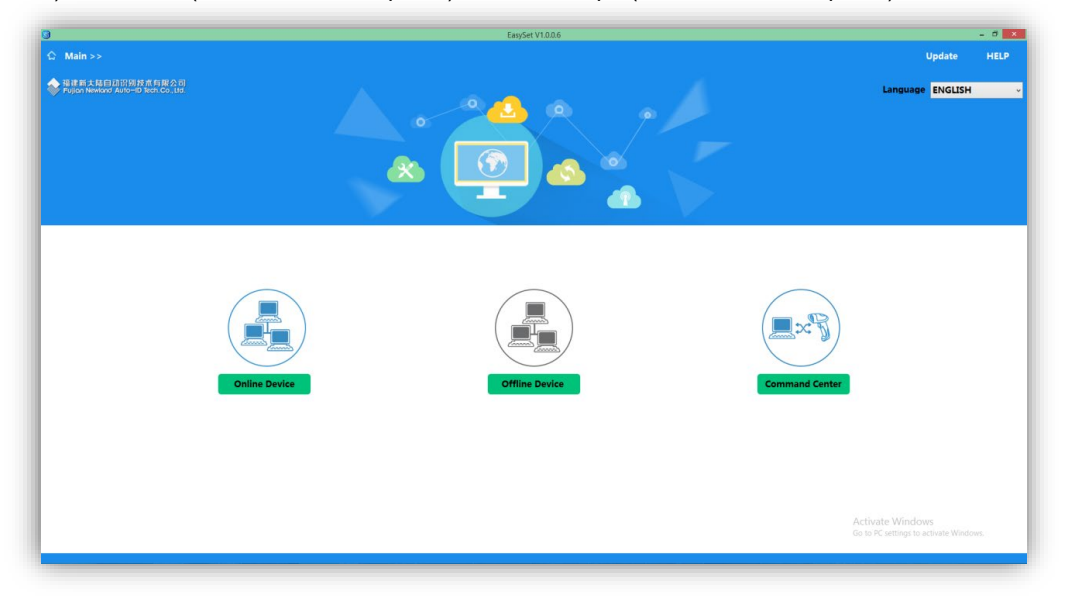

## UFCOM

UFCOM, developed by Fujian Newland Auto-ID Tech. Co., Ltd., is a virtual serial driver. It is used in conjunction with a USB scanner or a scan engine configured as virtual serial port to provide two-way communication between the device and the host. UFCOM can run on all versions of Windows XP ~ Windows 10 x86 & x64, including the contemporary versions of Windows Server. Users can download the driver from the website at: <u>https://www.newland-id.com/en/services/software-drivers</u>

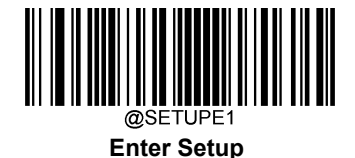

# Chapter 6 Configuration

### Introduction

There are three ways to configure the FM3281: Barcode programming, command programming and Easyset programming.

#### **Barcode Programming**

The FM3281 can be configured by scanning programming barcodes. All user programmable features/options are described along with their programming barcodes/commands in the following sections.

This programming method is most straightforward. However, it requires manually scanning barcodes. As a result, errors are more likely to occur.

#### **Command Programming**

The FM3281 can also be configured by serial commands sent from the host device.

Users can design an application program to send those command strings to the scanners to perform device configuration.

#### **EasySet Programming**

Besides the two methods mentioned above, you can conveniently perform scanner configuration through EasySet too. EasySet is a Windows-based configuration tool particularly designed for Newland products, enabling users to gain access to decoded data and captured images and to configure scanners. For more information about this tool, refer to the *EasySet User Guide*.

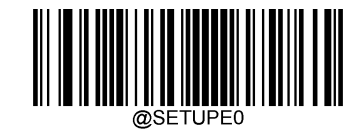

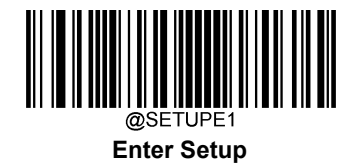

# Programming Barcode/ Programming Command/Function

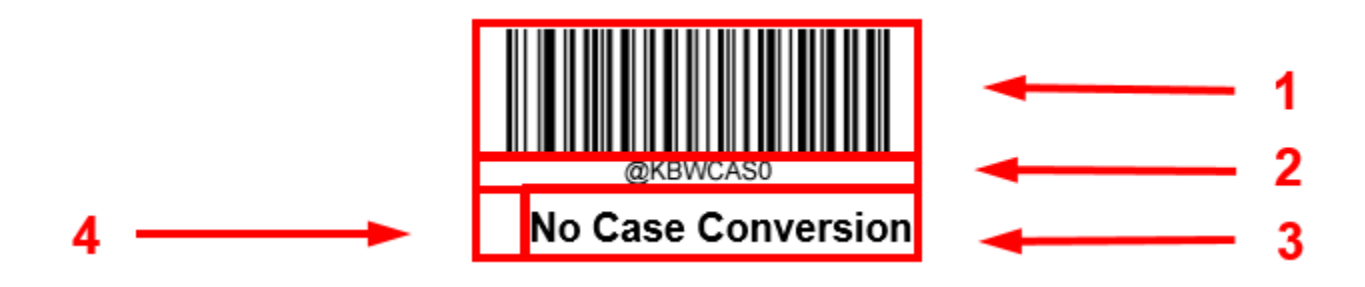

The figure above is an example that shows you the programming barcode and command for the Enter Setup function:

- 1. The No Case Conversion barcode.
- 2. The No Case Conversion command.
- 3. The description of feature/option.

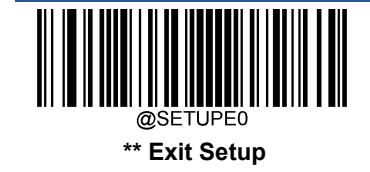

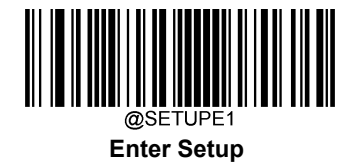

# **Use of Programming Barcodes**

Scanning the **Enter Setup** barcode can enable the scanner to enter the setup mode. Then you can scan a number of programming barcodes to configure your scanner. To exit the setup mode, scan the **Exit Setup** barcode or a non-programing barcode, or reboot the scanner.

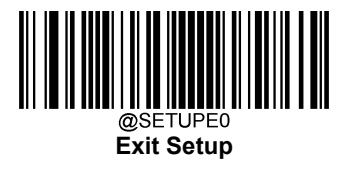

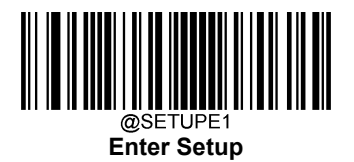

Programming barcode data (i.e. the characters under programming barcode) can be transmitted to the host device. Scan the appropriate barcode below to enable or disable the transmission of programming barcode data to the host device.

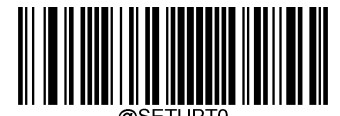

Do Not Transmit Programming Barcode Data

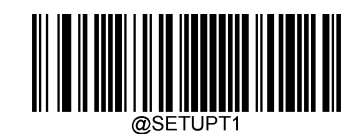

Transmit Programming Barcode Data

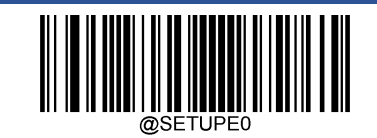

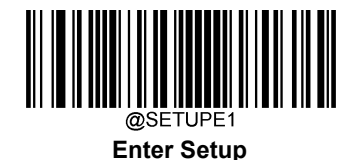

# **Default Settings**

#### **Factory Defaults**

Scanning the following barcode can restore the scanner to the factory defaults.

You may need to reset all parameters to the factory defaults when:

- ♦ scanner is not properly configured so that it fails to decode barcodes.
- $\diamond$  you forget previous configuration and want to avoid its impact.

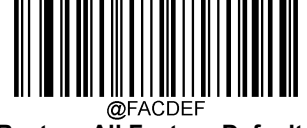

Restore All Factory Defaults

#### **Custom Defaults**

Scanning the **Restore All Custom Defaults** barcode can reset all parameters to the custom defaults. Scanning the **Save as Custom Defaults** barcode can set the current settings as custom defaults.

Custom defaults are stored in the non-volatile memory.

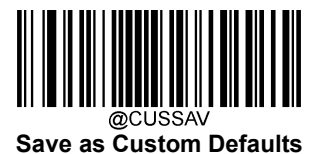

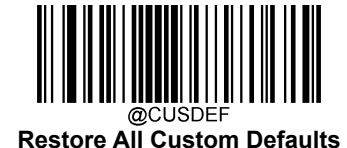

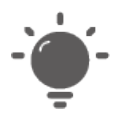

Restoring the scanner to the factory defaults will not remove the custom defaults from the scanner.

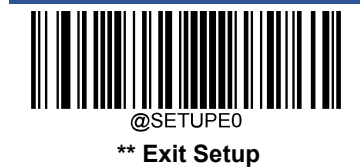

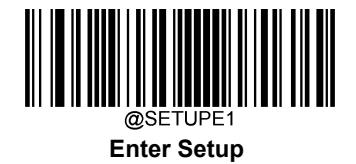

# **Query Product Information**

After scanning the barcode below, the product information (including product name, firmware version, decoder version, hardware version, serial number, OEM serial number and manufacturing date) will be sent to the host device.

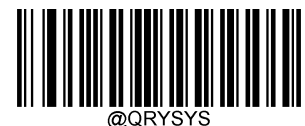

**Query Product Information** 

**Query Product Name** 

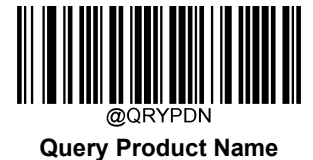

**Query Firmware Version** 

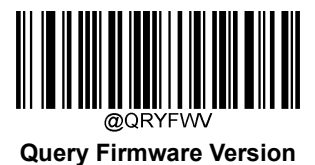

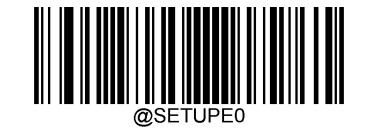

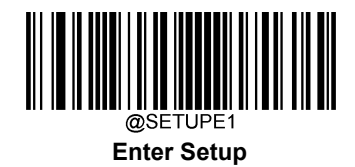

**Query Hardware Version** 

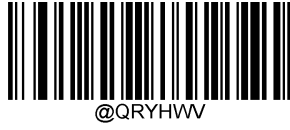

**Query Hardware Version** 

**Query Product Serial Number** 

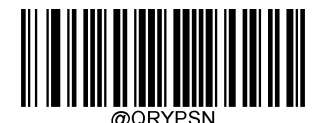

**Query Product Serial Number** 

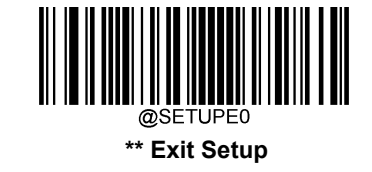

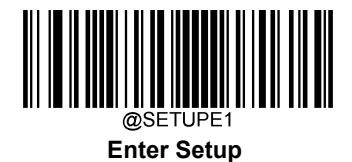

**Query Manufacturing Date** 

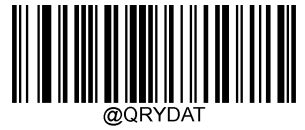

**Query Manufacturing Date** 

**Query OEM Serial Number** 

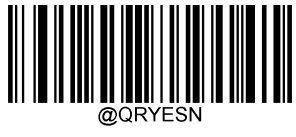

Query OEM Serial Number

**Query Data Formatter Version** 

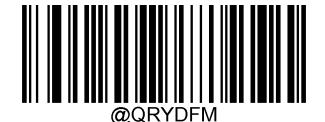

**Query Data Formatter Version** 

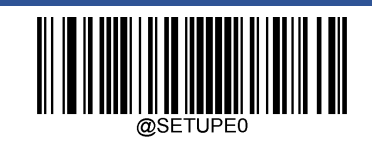

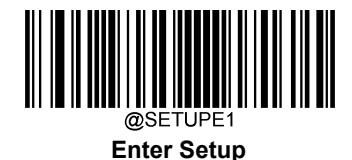

## **Self-check Function**

The self-check function is initiated by the person, and the scanner will automatically enter the self-check state. The scanner will check the peripheral like beeper, illumination, indicators and internal functions, which will last for seconds. The scanner finally will transmit the result to the host and exit the self-check state. Note that the scanner is unable to read barcodes and receive data from the host when it is in the self-check state.

#### **Enable Self-Check Function**

If there is any malfunction, you can enable the self-check function by scanning the Enter the Self-Check State barcode, and then contact and send the result to us.

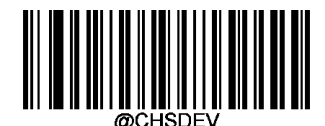

Enter the Self-Check State

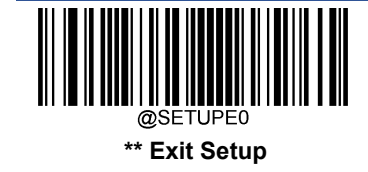

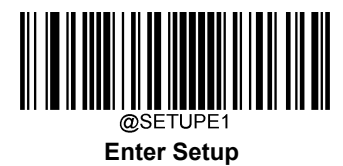

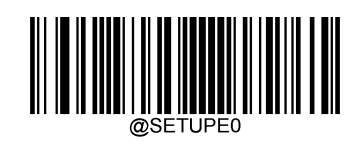

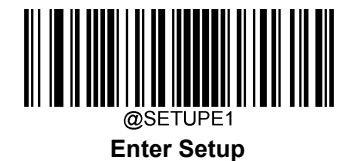

# **Chapter 7 Communication Interface**

# Introduction

- Serial communication interface is usually used when connecting the scanner to a host device (like PC, POS). You need to set communication parameters to match the host device.
- USB HID Keyboard: The scanner's transmission is simulated as USB keyboard input with no need for command configuration or a driver. Barcode data could be entered by the virtual keyboard directly and it is also convenient for the host device to receive data.
- USB CDC: It is compliant with the standard USB CDC class specifications defined by the USB-IF and allows the host device to receive data in the way as a serial port does. A driver is needed when using this feature.
- HID POS (POS HID Barcode Scanner): It is based on the HID interface, with no need for a custom driver. It excels virtual keyboard and traditional TTL-232 interface in transmission speed.
- IBM SurePOS: It conforms to IBM (now Toshiba Global Commerce Solutions) 4698 USB scanner interface specifications.

When the scanner is connected to both USB and RS-232 ports on a host device, it will select the USB connection by default.

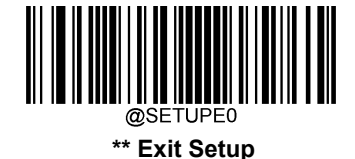

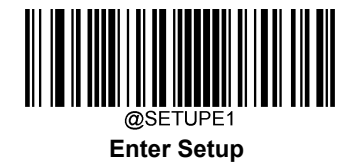

# **Adaptive Wired Communication**

When this feature is on, the scanner can automatically adapt its communication configuration to the way it is connected to the host device: Automatically enable USB/serial communication when connected to the host device via USB/serial port, respectively.

Note: You must restart the scanner before this setting will take effect.

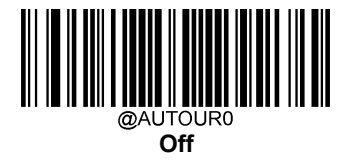

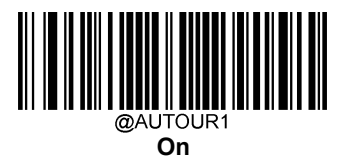

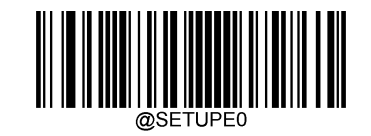

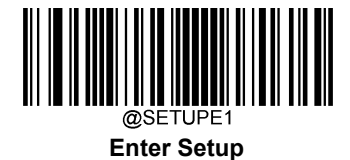

## **RS-232 Interface**

Serial communication interface is usually used when connecting the scanner to a host device (like PC, POS). However, to ensure smooth communication and accuracy of data, you need to set communication parameters (including baud rate, parity check, data bit and stop bit) to match the host device.

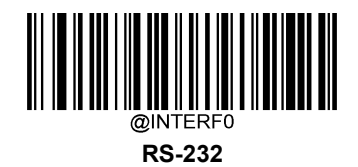

@SETUPE0

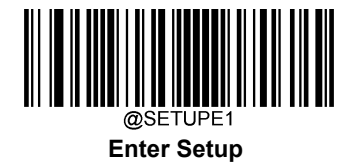

### **Baud Rate**

Baud rate is the number of bits of data transmitted per second. Set the baud rate to match the host requirements.

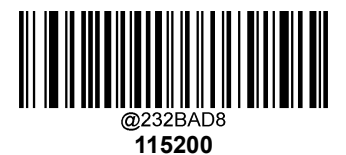

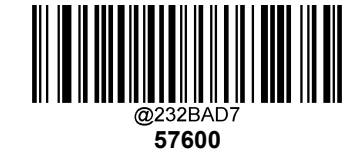

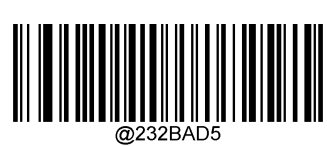

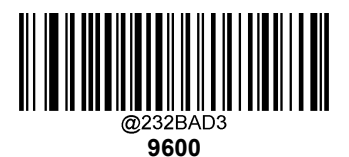

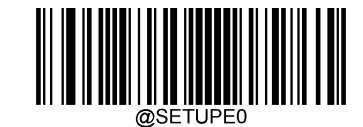

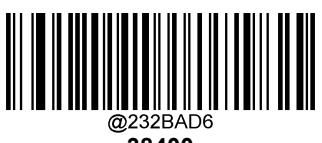

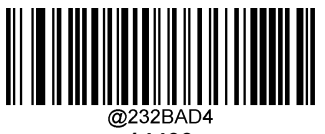

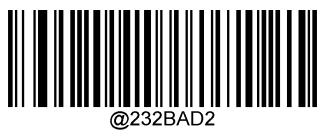

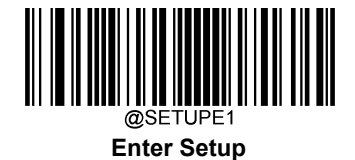

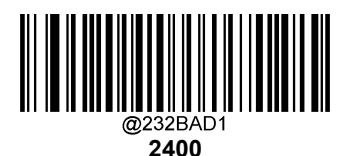

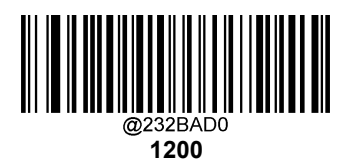

**Parity Check** 

Set the parity type to match the host requirements.

Odd Parity: If the data contains an odd number of 1 bits, the parity bit value is set to 0.

Even Parity: If the data contains an even number of 1 bits, the parity bit value is set to 0.

None: Select this option when no parity bit is required.

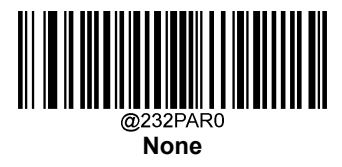

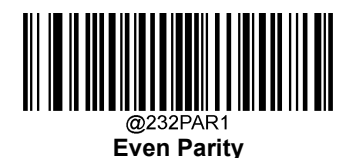

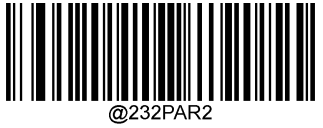

Odd Parity

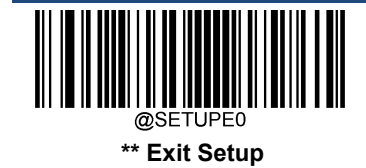

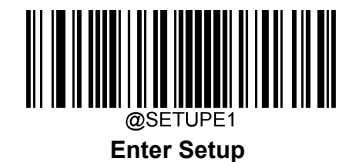

### Data Bit

Set the number of data bits to match the host requirements.

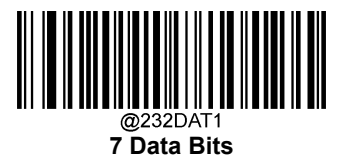

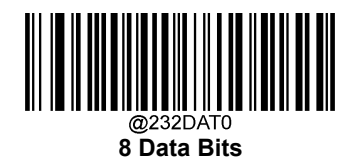

## Stop Bit

The stop bit(s) at the end of each transmitted character marks the end of transmission of one character and prepares the receiving device for the next character in the serial data stream. Set the number of stop bits to match the host requirements.

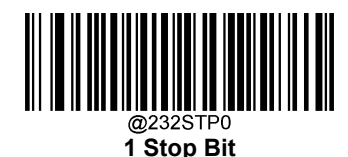

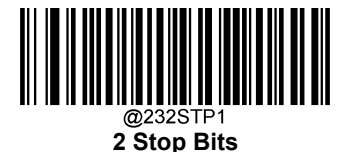

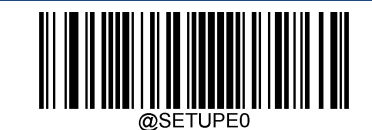

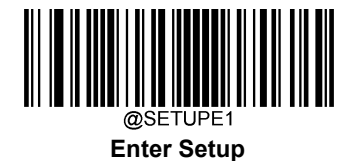

#### Hardware Auto Flow Control

If this feature is enabled, the scanner determines whether to transmit data based on CTS signal level. When CTS signal is at a low level which means the serial port's cache memory of receiving device (such as PC) is full, the scanner sends data through RS-232 port until CTS signal is set to high level by receiving device. When the scanner is not ready for receiving, it will set RTS signal to low level. When sending device (such as PC) detects it, it will not send data to the scanner any more to prevent data loss.

If this feature is disabled, reception/transmission of serial data will not be influenced by RTS/CTS signal.

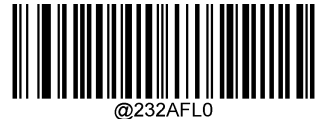

Disable Hardware Auto Flow Control

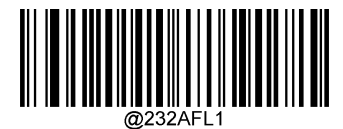

Enable Hardware Auto Flow Control

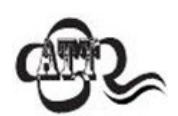

Before enabling this feature, make sure that RTS/CTS signal lines are contained in RS-232 cable. Without the signal lines, RS-232 communication errors will occur.

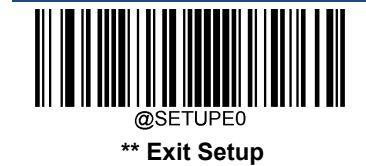

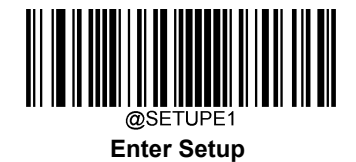

## **RS-485 Interface**

When connecting the scanner to a host device (like PC, POS) via the RS-485 interface, you need to set communication parameters (including baud rate, parity check, data bit and stop bit) to match the host device. For setting parameters, please refer to the RS-232 Interface section. Note that hardware auto flow control is invalid for the RS-485 interface.

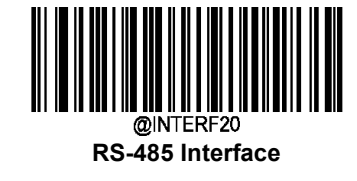

**Slave Mode** 

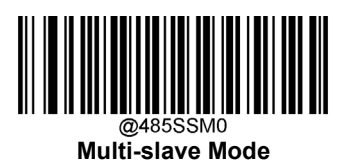

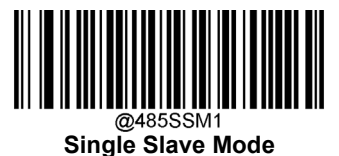

Set the Slave Address

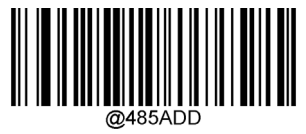

Set the Slave Address

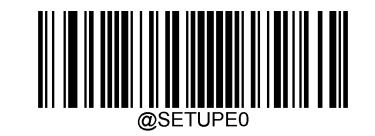

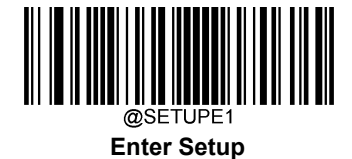

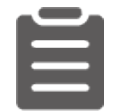

Set the slave address as 0x20:

- 1. Scan the Enter Setup barcode.
- 2. Scan the Set the Slave Address barcode.
- Scan the numeric barcodes "2" and "0" from the "Digit Barcodes" section in Appendix.
- 4. Scan the Save barcode from the "Save/Cancel Barcodes" section in Appendix.
- 5. Scan the Exit Setup barcode.

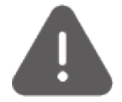

Ensure that the scanner is equipped the RS-485 interface, otherwise the RS-485 function is not available.

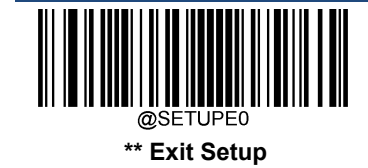

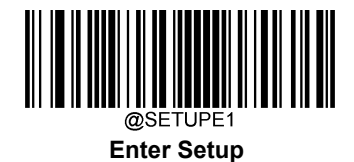

Wiegand Interface

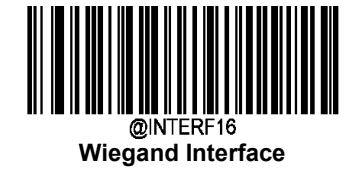

**Wiegand Format** 

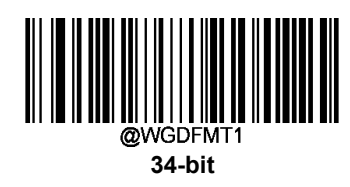

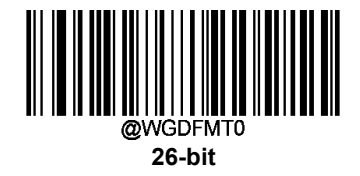

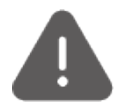

Ensure that data length is a multiple of 8 when transmitting data. If any abnormal beep is emitted out, please check whether the transmitted data length meets the demands or whether prefix and suffix functions are enabled.

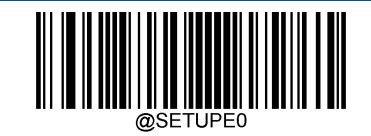

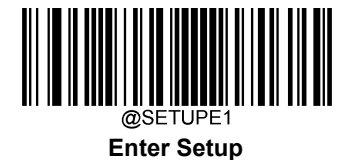

# **USB HID Keyboard**

When the scanner is connected to the USB port on a host device, you can enable the USB HID Keyboard feature by scanning the barcode below. Then scanner's transmission will be simulated as USB keyboard input. The Host receives keystrokes on the virtual keyboard. It works on a Plug and Play basis and no driver is required.

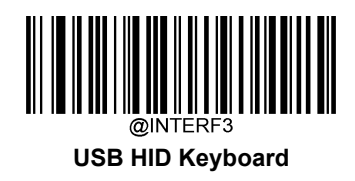

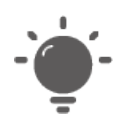

If the host device allows keyboard input, then no extra software is needed for HID Keyboard input.

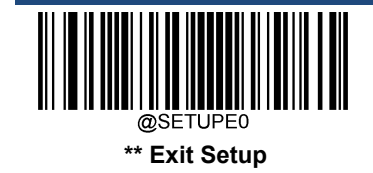

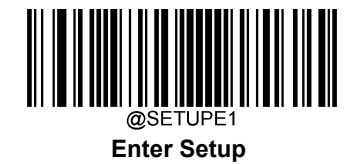

# **USB Country Keyboard Types**

Keyboard layouts vary from country to country. The default setting is U.S. keyboard.

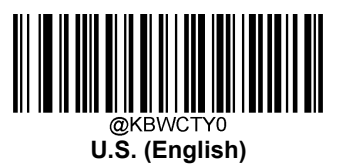

@KBWCTY2 Brazil

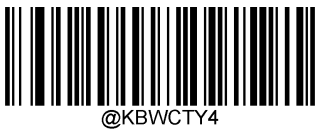

Czechoslovakia

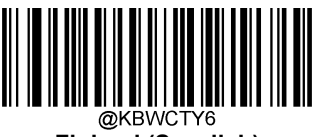

Finland (Swedish)

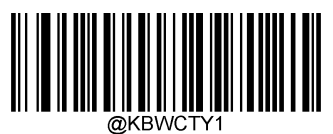

Belgium

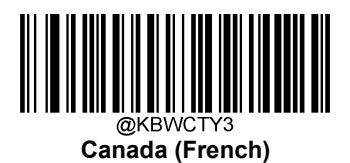

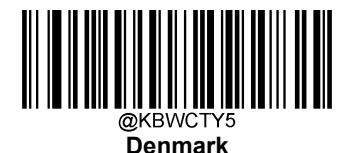

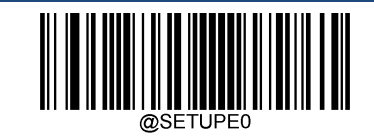

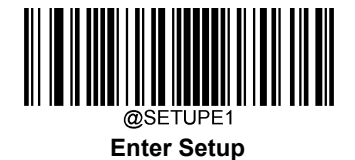

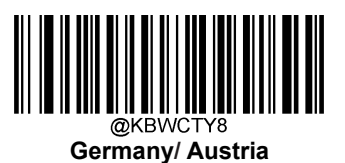

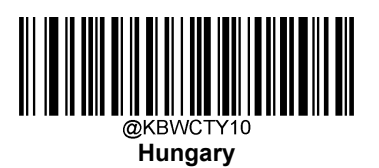

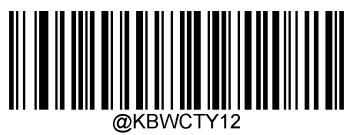

Italy

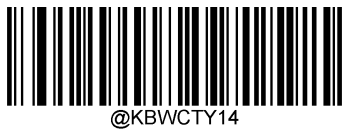

Netherlands (Dutch)

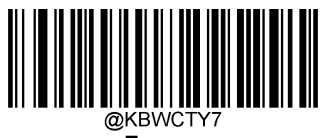

France

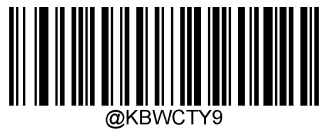

Greece

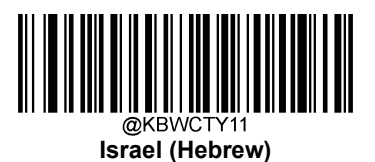

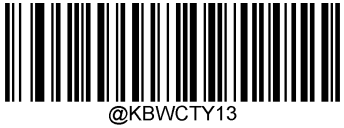

Latin America/ South America

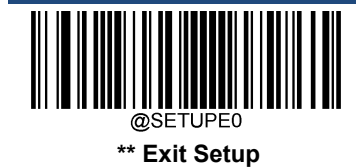

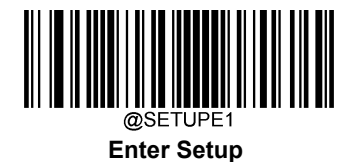

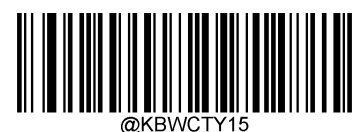

Norway

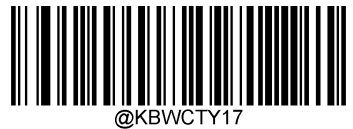

Portugal

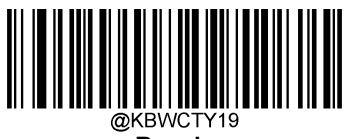

Russia

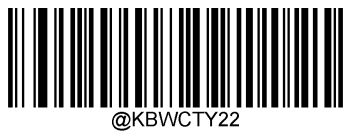

Spain

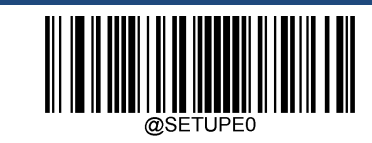

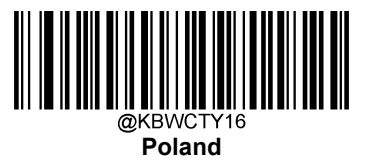

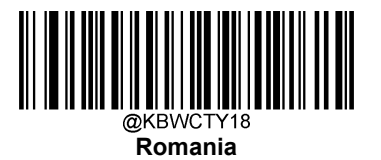

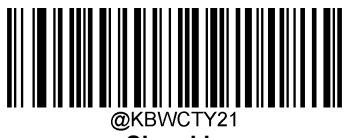

Slovakia

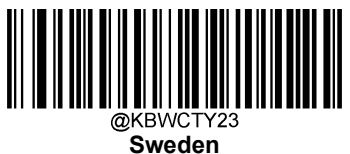

weden

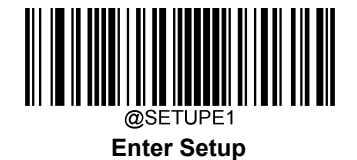

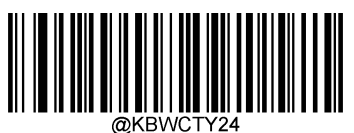

@KBWCTY24 Switzerland (German)

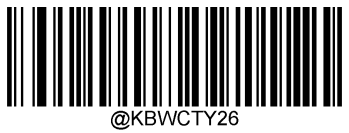

Turkey\_Q

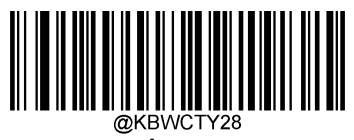

Japan

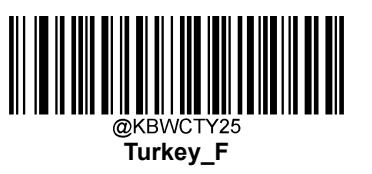

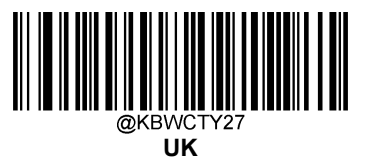

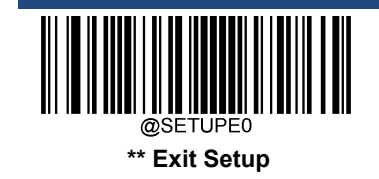

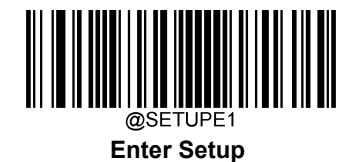

#### **Beep on Unknown Character**

Due to the differences in keyboard layouts, some characters contained in barcode data may be unavailable on the selected keyboard. As a result, the scanner fails to transmit the unknown characters.

Scan the appropriate barcode below to enable or disable the emission of beep when an unknown character is detected.

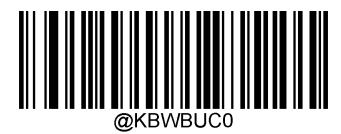

Do Not Beep on Unknown Character

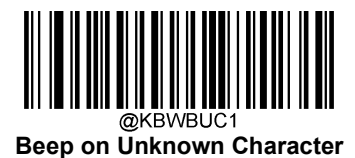

Supposing French keyboard (Country Code: 7) is selected and barcode data "AĐF" is being dealted with, the keyboard will fail to locate the "Đ" (0xD0) character and the scanner will ignore the character and continue to process the next one.

Do Not Beep on Unknown Character: The scanner does not beep and the Host receives "AF".

Beep on Unknown Character: The scanner beeps and the Host still receives "AF".

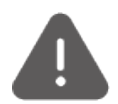

If Emulate ALT+Keypad ON is selected, Beep on Unknown Character does not function.

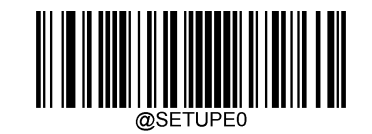

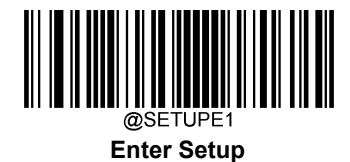

### Emulate ALT+Keypad

When **Emulate ALT+Keypad** is turned on, ASCII characters (0x20 - 0xFF) are sent over the numeric keypad no matter which keyboard type is selected.

- 1. ALT Make
- 2. Enter the number corresponding to a desired character on the keypad.
- 3. ALT Break

After **Emulate ALT+Keypad ON** is selected, you need to choose the code page with which the barcodes were created and to turn **Unicode Encoding** On or Off depending on the encoding used by the application software.

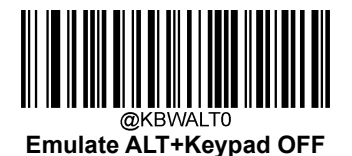

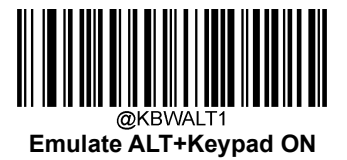

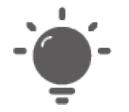

Since sending a character involves multiple keystroke emulations, this method appears less efficient.

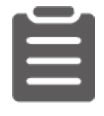

Supposing Emulate ALT+Keypad is ON, Unicode Encoding is Off, Code Page 1252 (West European Latin) is selected, and Emulate Keypad with Leading Zero is Off, barcode data "AĐF" (65/208/70) is sent as below:

"A" -- "ALT Make" + "065" + "ALT Break"

"Đ" -- "ALT Make" + "208" + "ALT Break"

"F" -- "ALT Make" + "070" + "ALT Break"

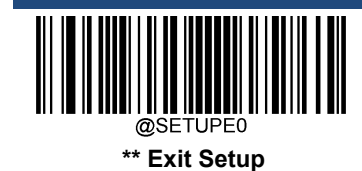

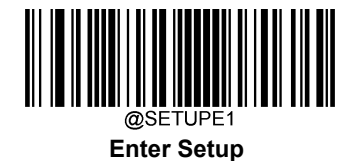

#### **Code Page**

Code pages define the mapping of character codes to characters. If the data received does not display with the proper characters, it may be because the barcode being scanned was created using a code page that is different from the one the host program is expecting. If this is the case, select the code page with which the barcodes were created by scanning the appropriate barcode below. For PDF417, QR Code and Data Matrix, besides setting the code page, you also need to set the character encoding in the "Character Encoding" section in Chapter 6. This feature is only effective when **Emulate ALT+Keypad** is turned on.

**Note**: Code Page 932, Code Page 936 and Code Page 950 are selectable and respectively supported by different software versions.

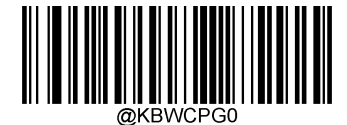

Code Page 1252 (West European Latin)

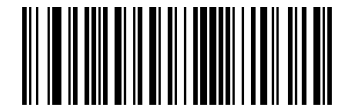

Code Page 1250 (Central and East European Latin)

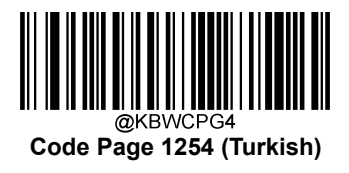

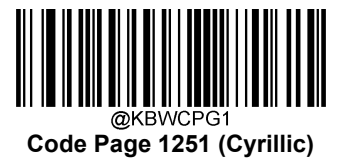

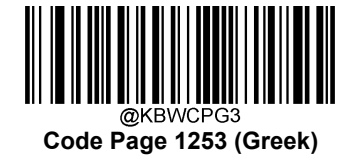

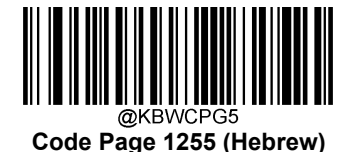

@SETUPE0

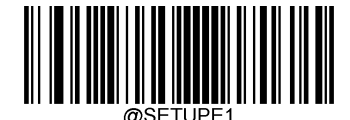

Enter Setup

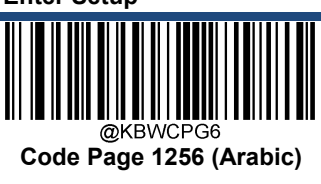

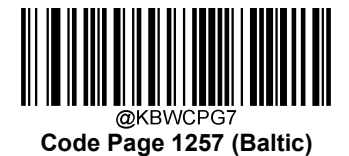

@KBWCPG8

Code Page 1258 (Vietnamese)

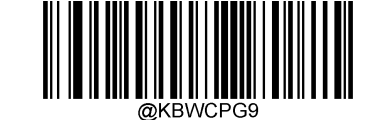

Code Page 936 (Simplified Chinese, GB2312,GBK)

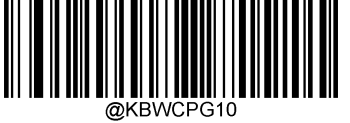

Code Page 950 (Traditional Chinese, Big5)

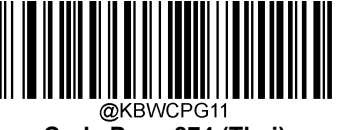

Code Page 874 (Thai)

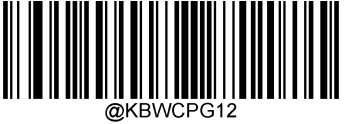

Code Page 932 (Japanese, Shift-JIS)

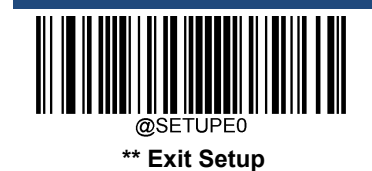

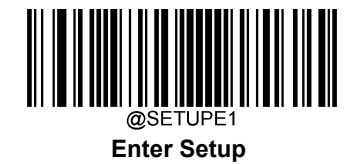

#### **Unicode Encoding**

Different host program may use different character encodings for handling incoming barcode data. For instance, Microsoft Office Word uses Unicode encoding and therefore you should turn **Unicode Encoding** on, whereas Microsoft Office Excel or Notepad uses Code Page encoding and therefore you should turn **Unicode Encoding** off. This feature is only effective when **Emulate ALT+Keypad** is turned on.

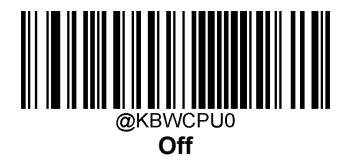

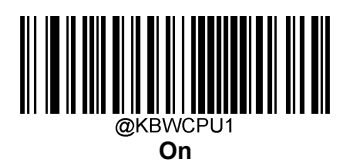

#### Emulate Keypad with Leading Zero

You may turn this feature on to send character sequences sent over the numeric keypad as ISO characters which have a leading zero. For example, ASCII A transmits as "ALT MAKE" 0065 "ALT BREAK". This feature is only effective when **Emulate ALT+Keypad** is enabled.

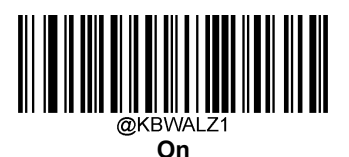

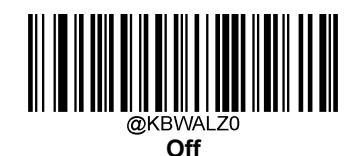

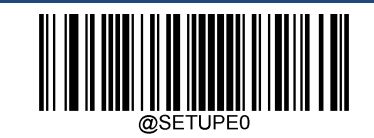

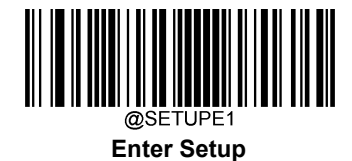

### **Function Key Mapping**

When Ctrl+ASCII Mode is selected, function characters (0x00 - 0x1F) are sent as ASCII sequences.

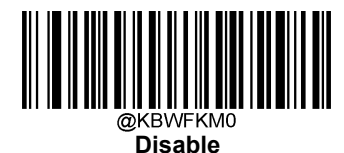

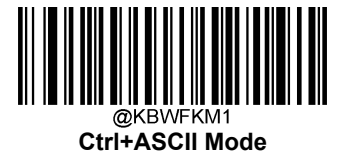

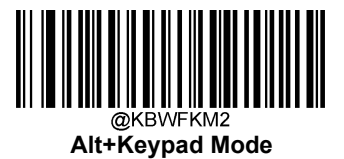

| 1 |   |  |
|---|---|--|
|   |   |  |
|   | - |  |
|   |   |  |

If **Ctrl+ASCII Mode** is selected and other parameters of USB HID Keyboard adopt factory defaults, barcode data "A<HT>(i.e. Horizontal Tab)F" (0x41/0x09/0x46) is sent as below:

"A" - Keystroke "A".

<HT> - "Ctrl Make" + Keystroke "I" + "Ctrl Break"

"F" - Keystroke "F"

For some text editors, "Ctrl I" means italic convert. So the output may be "AF".

If **Alt+Keypad Mode** is selected and other parameters of USB HID Keyboard adopt factory defaults, the data above is sent as below:

"A" - Keystroke "A".

<HT> - "Alt Make" + Keystrokes "009" + "Alt Break"

"F" - Keystroke "F"

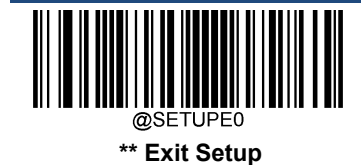

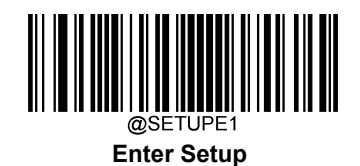

## **ASCII Function Key Mapping Table**

| ASCII Function | ASCII Value (HEX) | Function Key Mapping Disabled | Ctrl+ASCII |
|----------------|-------------------|-------------------------------|------------|
| NUL            | 00                | Null                          | Ctrl+@     |
| SOH            | 01                | Keypad Enter                  | Ctrl+A     |
| STX            | 02                | Caps Lock                     | Ctrl+B     |
| ETX            | 03                | ALT                           | Ctrl+C     |
| ENQ            | 05                | CTRL                          | Ctrl+E     |
| ACK            | 06                | Null                          | Ctrl+F     |
| BEL            | 07                | Enter                         | Ctrl+G     |
| BS             | 08                | Left Arrow                    | Ctrl+H     |
| HT             | 09                | Horizontal Tab                | Ctrl+I     |
| LF             | 0A                | Down Arrow                    | Ctrl+J     |
| VT             | 0B                | Vertical Tab                  | Ctrl+K     |
| FF             | 0C                | Delete                        | Ctrl+L     |
| CR             | 0D                | Enter                         | Ctrl+M     |
| SO             | 0E                | Insert                        | Ctrl+N     |
| SI             | 0F                | Esc                           | Ctrl+O     |
| DLE            | 10                | F11                           | Ctrl+P     |
| DC1            | 11                | Home                          | Ctrl+Q     |
| DC2            | 12                | Print Screen                  | Ctrl+R     |
| DC3            | 13                | Backspace                     | Ctrl+S     |
| DC4            | 14                | tab+shift                     | Ctrl+T     |
| NAK            | 15                | F12                           | Ctrl+U     |
| SYN            | 16                | F1                            | Ctrl+V     |
| ETB            | 17                | F2                            | Ctrl+W     |
| CAN            | 18                | F3                            | Ctrl+X     |
| EM             | 19                | F4                            | Ctrl+Y     |
| SUB            | 1A                | F5                            | Ctrl+Z     |
| ESC            | 1B                | F6                            | Ctrl+[     |
| FS             | 1C                | F7                            | Ctrl+\     |
| GS             | 1D                | F8                            | Ctrl+]     |
| RS             | 1E                | F9                            | Ctrl+6     |
| US             | 1F                | F10                           | Ctrl+-     |

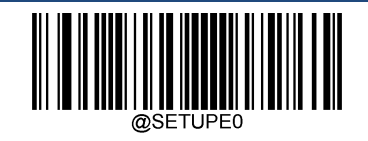

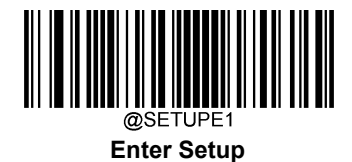

# ASCII Function Key Mapping Table (Continued)

The last five characters (0x1B~0x1F) in the table above apply to US keyboard layout only. The following chart provides the equivalents of these five characters for other countries.

| Country        | Ctrl+ASCII |        |         |        |        |  |
|----------------|------------|--------|---------|--------|--------|--|
| United States  | Ctrl+[     | Ctrl+\ | Ctrl+]  | Ctrl+6 | Ctrl+- |  |
| Belgium        | Ctrl+[     | Ctrl+< | Ctrl+]  | Ctrl+6 | Ctrl+- |  |
| Scandinavia    | Ctrl+8     | Ctrl+< | Ctrl+9  | Ctrl+6 | Ctrl+- |  |
| France         | Ctrl+^     | Ctrl+8 | Ctrl+\$ | Ctrl+6 | Ctrl+= |  |
| Germany        |            | Ctrl+Ã | Ctrl++  | Ctrl+6 | Ctrl+- |  |
| Italy          |            | Ctrl+\ | Ctrl++  | Ctrl+6 | Ctrl+- |  |
| Switzerland    |            | Ctrl+< | Ctrl+   | Ctrl+6 | Ctrl+- |  |
| United Kingdom | Ctrl+[     | Ctrl+⊄ | Ctrl+]  | Ctrl+6 | Ctrl+- |  |
| Denmark        | Ctrl+8     | Ctrl+\ | Ctrl+9  | Ctrl+6 | Ctrl+- |  |
| Norway         | Ctrl+8     | Ctrl+\ | Ctrl+9  | Ctrl+6 | Ctrl+- |  |
| Spain          | Ctrl+[     | Ctrl+\ | Ctrl+]  | Ctrl+6 | Ctrl+- |  |

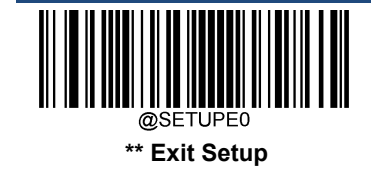
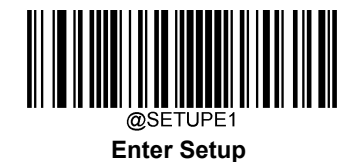

### Inter-Keystroke Delay

This parameter specifies the delay between emulated keystrokes.

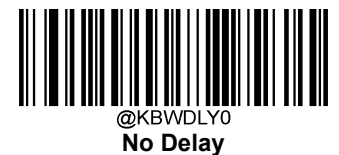

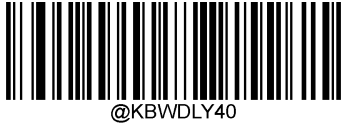

Long Delay (40ms)

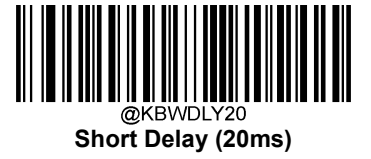

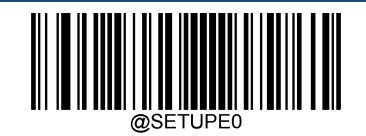

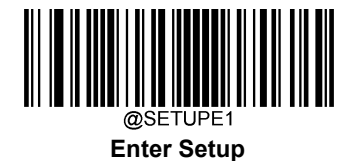

### Caps Lock

The **Caps Lock On** options can invert upper and lower case characters contained in barcode data. This inversion occurs regardless of the state of Caps Lock key on the host device's keyboard. To disable this feature, scan the appropriate **Caps Lock OFF** barcode below based on your keyboard.

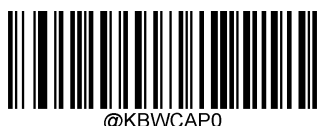

Caps Lock OFF, Non-Japanese Keyboard

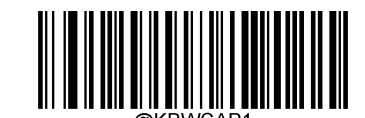

Caps Lock ON, Non-Japanese Keyboard

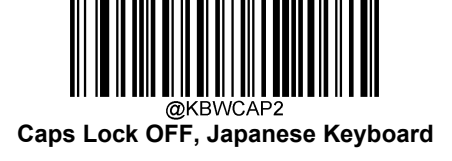

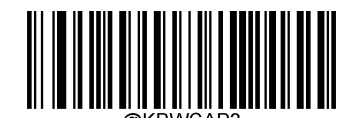

Caps Lock ON, Japanese Keyboard

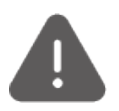

Emulate ALT+Keypad ON/ Convert All to Upper Case/ Convert All to Lower Case prevails over Caps Lock ON.

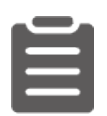

When the Caps Lock ON feature is selected, barcode data "AbC" is transmitted as "aBc".

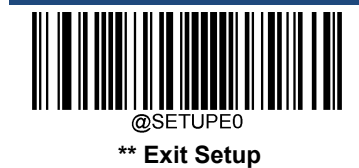

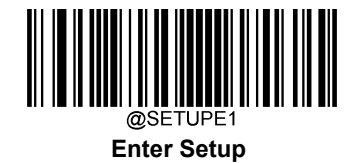

#### **Convert Case**

Scan the appropriate barcode below to convert all bar code data to your desired case.

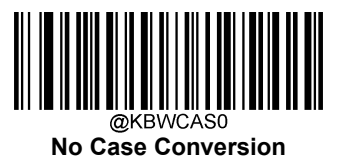

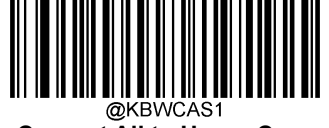

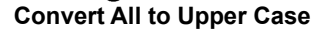

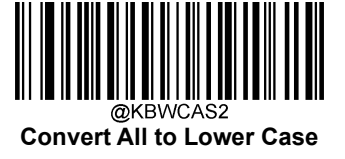

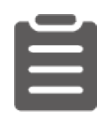

When the Convert All to Lower Case feature is enabled, barcode data "AbC" is transmitted as "abc".

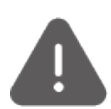

If Emulate ALT+Keypad ON is selected, Convert All to Lower Case and Convert All to Upper Case do not function.

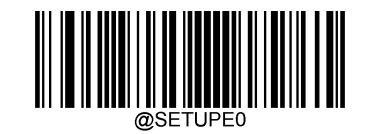

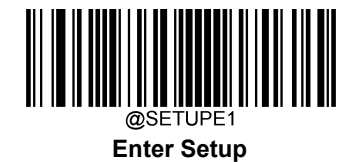

## **Emulate Numeric Keypad**

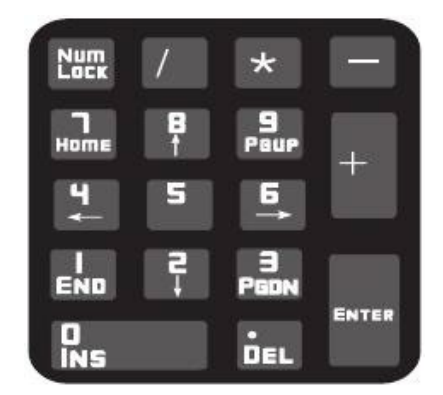

Do Not Emulate Numeric Keypad 1: Sending a number (0-9) is emulated as keystroke(s) on main keyboard.

**Emulate Numeric Keypad 1:** Sending a number (0-9) is emulated as keystroke(s) on numeric keypad. The state of Num Lock on the simulated numeric keypad is determined by its equivalent on the host device. If Num Lock on the host device is turned off, the output of simulated numeric keypad is function key instead of number.

**Do Not Emulate Numeric Keypad 2:** Sending "+", "-", "\*" and "/" is emulated as keystroke(s) on main keyboard.

Emulate Numeric Keypad 2: Sending "+", "-", "\*" and "/" is emulated as keystroke(s) on numeric keypad.

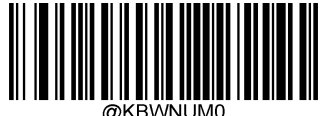

Do Not Emulate Numeric Keypad 1

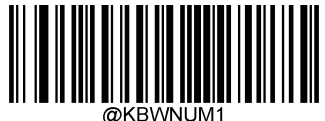

**Emulate Numeric Keypad 1** 

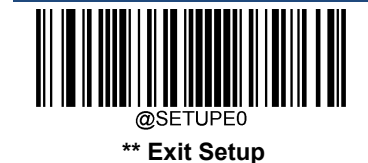

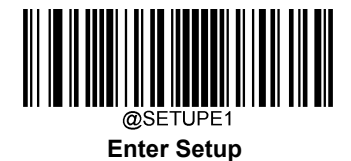

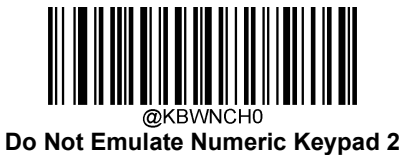

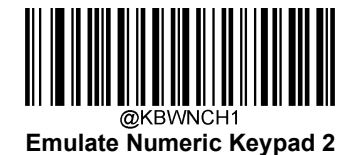

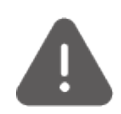

Emulate ALT+Keypad ON prevails over Emulate Numeric Keypad.

| 1 |  |
|---|--|
|   |  |
|   |  |
|   |  |

Supposing the Emulate Numeric Keypad 1 feature is enabled:

if Num Lock on the host device is ON, "A4.5" is transmitted as "A4.5";

if Num Lock on the host device is OFF, "A4.5" is transmitted as ".A":

- 1. "A" is sent on main keyboard;
- 2. "4" is sent as the function key "Cursor Move to Left";
- 3. "." is sent on main keyboard;
- 4. "5" is not sent as it does not correspond to any function key.

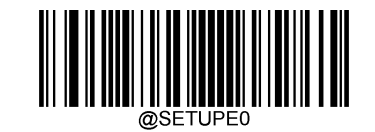

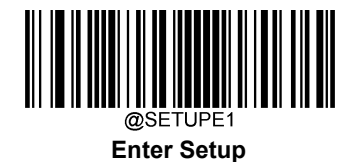

### Fast Mode

When **Fast Mode On** is selected, the scanner sends characters to the Host faster. If the Host drops characters, turn the Fast Mode off or change the polling rate to a bigger value.

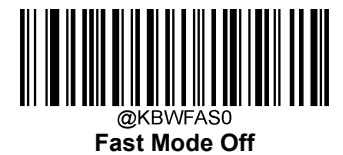

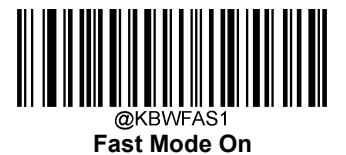

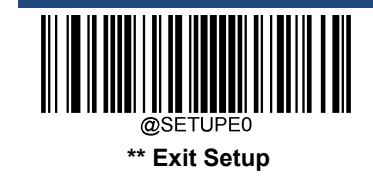

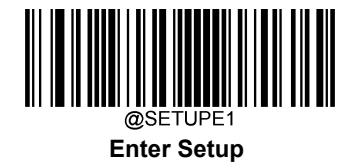

### **Polling Rate**

This parameter specifies the polling rate for a USB keyboard. If the Host drops characters, change the polling rate to a bigger value.

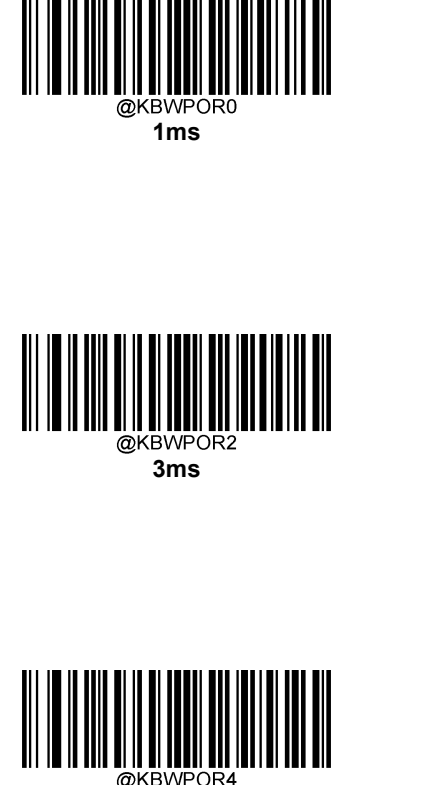

5ms

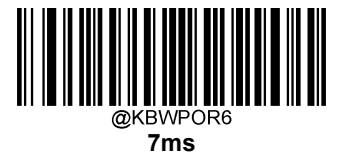

@KBWPOR1 2ms

@KBWPOR3

4ms

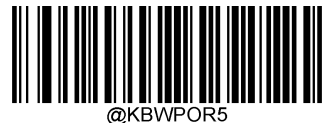

6ms

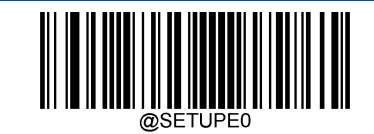

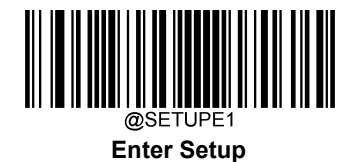

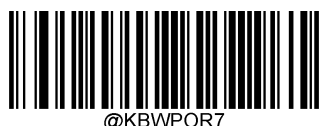

8ms

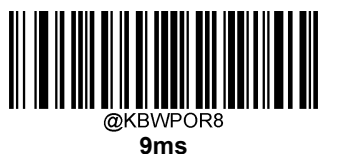

ØKBWPOR9

10ms

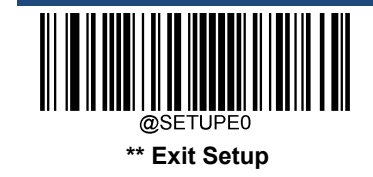

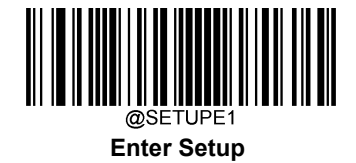

## **USB CDC**

If your scanner is connected to the USB port on a host device, the USB CDC feature allows the host device to receive data in the way as a serial port does. A driver is needed when using this feature. You may download it from our website at www.newlandaidc.com.

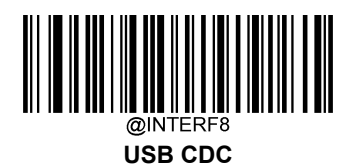

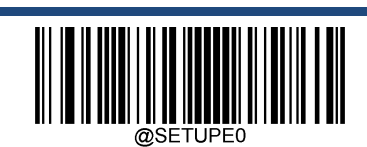

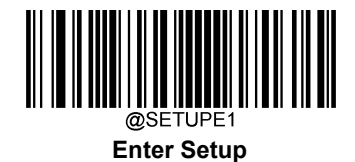

## HID POS (POS HID Barcode Scanner)

#### Introduction

The HID-POS interface is recommended for new application programs. It can send up to 56 characters in a single USB report and appears more efficient than keyboard emulation.

#### Features:

- ♦ HID based, no custom driver required.
- ♦ Way more efficient in communication than keyboard emulation and traditional TTL-232 interface.

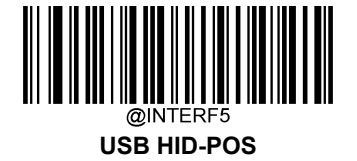

#### Access the Scanner with Your Program

Use CreateFile to access the scanner as a HID device and then use ReadFile to deliver the scanned data to the application program. Use WriteFile to send data to the scanner.

For detailed information about USB and HID interfaces, go to www.USB.org.

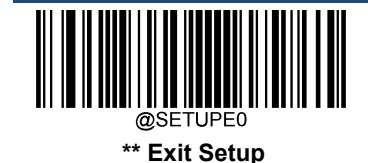

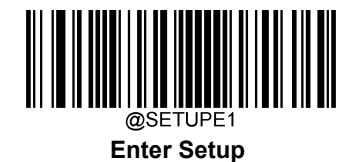

### Acquire Scanned Data

|       | Bit                                       |   |   |   |   |   |   |                        |
|-------|-------------------------------------------|---|---|---|---|---|---|------------------------|
| Byte  | 7                                         | 6 | 5 | 4 | 3 | 2 | 1 | 0                      |
| 0     | Report ID = 0x02                          |   |   |   |   |   |   |                        |
| 1     | Barcode Length                            |   |   |   |   |   |   |                        |
| 2-57  | Decoded Data (1-56)                       |   |   |   |   |   |   |                        |
| 58-61 | Reserved                                  |   |   |   |   |   |   |                        |
| 62    | Newland Symbology Identifier or N/C: 0x00 |   |   |   |   |   |   |                        |
| 63    | -                                         | - | - | - | - | - | - | Decoded data continued |

After a barcode is decoded, the scanner sends an input report as below:

### Send Command to the Scanner

This output report is used to send commands to the scanner. All programming commands can be used.

|      | Bit            |                   |  |  |  |  |  |   |
|------|----------------|-------------------|--|--|--|--|--|---|
| Byte | 7              | 7 6 5 4 3 2 1 0   |  |  |  |  |  | 0 |
| 0    |                | Report ID = 0x04  |  |  |  |  |  |   |
| 1    |                | Length of command |  |  |  |  |  |   |
| 2-63 | Command (1-62) |                   |  |  |  |  |  |   |

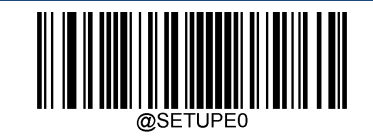

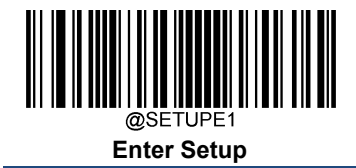

IBM SurePOS (Tabletop)

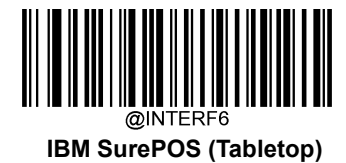

IBM SurePOS (Handheld)

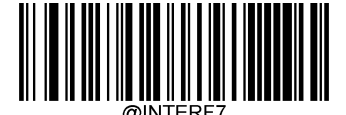

IBM SurePOS (Handheld)

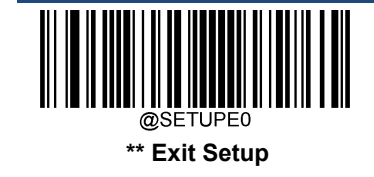

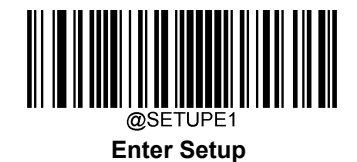

## Datalogic Magellan Aux-RS232

Scan the following barcode when connecting to the Datalogic Magellan device, and the configuration of the scanner will be automatically changed accordingly as below.

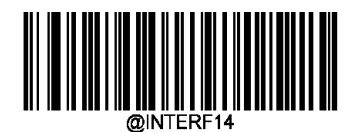

#### Datalogic Magellan Aux-RS232

|                  | Functions                   | Configuration              |  |  |
|------------------|-----------------------------|----------------------------|--|--|
|                  | Baud Rate                   | 9600                       |  |  |
|                  | Parity Check                | None                       |  |  |
| RS-232 Interface | Data Bit                    | 8 Data Bits                |  |  |
|                  | Stop Bit                    | 1 Stop Bit                 |  |  |
|                  | Hardware Auto Flow Control  | Enabled                    |  |  |
| Code 128         |                             | #                          |  |  |
|                  | Enable/Disable Code 128     | Enabled                    |  |  |
|                  | Code ID                     | FF                         |  |  |
|                  | Enable/Disable EAN-8        | Enabled                    |  |  |
| EAN-8            | Transmit Check Character    | Transmit                   |  |  |
|                  | 2-Digit Add-On Code         | Enable 2-Digit Add-On Code |  |  |
|                  | 5-Digit Add-On Code         | Enable 5-Digit Add-On Code |  |  |
|                  | Code ID                     | F                          |  |  |
|                  | Enable/Disable EAN-13       | Enabled                    |  |  |
| EAN-13           | Transmit Check Character    | Transmit                   |  |  |
|                  | 2-Digit Add-On Code         | Enable 2-Digit Add-On Code |  |  |
|                  | 5-Digit Add-On Code         | Enable 5-Digit Add-On Code |  |  |
|                  | Code ID                     | E                          |  |  |
|                  | Enable/Disable UPC-E        | Enabled                    |  |  |
|                  | Transmit Check Character    | Transmit                   |  |  |
| UPC-E            | 2-Digit Add-On Code         | Enable 2-Digit Add-On Code |  |  |
|                  | 5-Digit Add-On Code         | Enable 5-Digit Add-On Code |  |  |
|                  | Transmit Preamble Character | System Character           |  |  |
|                  | Code ID                     | A                          |  |  |
|                  | Enable/Disable UPC-A        | Enabled                    |  |  |
| UPC-A            | Transmit Check Character    | Transmit                   |  |  |
|                  | 2-Digit Add-On Code         | Enable 2-Digit Add-On Code |  |  |
|                  | 5-Digit Add-On Code         | Enable 5-Digit Add-On Code |  |  |

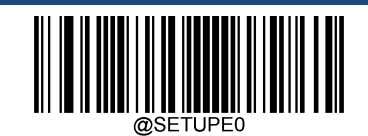

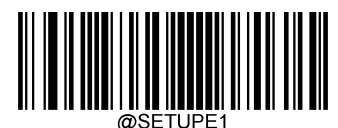

Enter Setup

|                    | Transmit Preamble Character          | System Character                            |  |
|--------------------|--------------------------------------|---------------------------------------------|--|
|                    | Code ID                              | i                                           |  |
| Interleaved 2 of 5 | Enable/Disable Interleaved 2 of 5    | Enabled                                     |  |
|                    | Check Character Verification         | Transmit Check Character After Verification |  |
|                    | Code ID                              | *                                           |  |
| Code 20            | Enable/Disable Code 39               | Enabled                                     |  |
| Code 39            | Check Character Verification         | Transmit Check Character After Verification |  |
|                    | Start/Stop Character                 | Transmit                                    |  |
|                    | Code ID                              | %                                           |  |
|                    | Enable/Disable Codabar               | Enabled                                     |  |
| Codabar            | Check Character Verification         | Disabled                                    |  |
|                    | Transmit Start/Stop Character        | Transmit                                    |  |
|                    | Start/Stop Character                 | ABCD/ABCD                                   |  |
|                    | Code ID                              | &                                           |  |
| Code 93            | Enable/Disable Code 93               | Enabled                                     |  |
|                    | Check Character Verification         | Transmit Check Character After Verification |  |
|                    | Code ID                              | R4                                          |  |
| GS1 Databar        | Enable/Disable GS1 Databar           | Enabled                                     |  |
|                    | Transmit Application Identifier "01" | Transmit                                    |  |
|                    | Code ID                              | S                                           |  |
| Standard 25        | Enable/Disable Standard 25           | Enabled                                     |  |
|                    | Check Character Verification         | Transmit Check Character After Verification |  |
|                    | Code ID                              | @                                           |  |
|                    | Enable/Disable MSI-Plessey           | Enabled                                     |  |
| MSI-Plessey        | Check Character Verification         | One Check Character, MOD10                  |  |
|                    | Transmit Check Character             | Transmit                                    |  |
|                    | Code ID                              | Р                                           |  |
| PUF417             | Enable/Disable PDF417                | Enabled                                     |  |
| Drofives/ Cuffives | Code ID Prefix                       | Enabled                                     |  |
| Prefixes/ Suffixes | Terminating Character Suffix         | Disabled                                    |  |

## VID/PID

USB uses VID (Vendor ID) and PID (Product ID) to identify and locate a device. The VID is assigned by USB Implementers

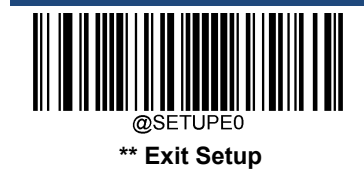

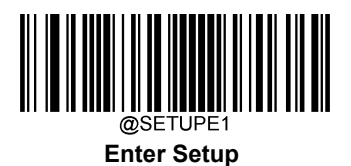

Forum. Newland's vendor ID is 1EAB (Hex). A range of PIDs are used for each Newland product family. Every PID contains a base number and interface type (keyboard, COM port, etc.).

| Product | Interface              | PID (Hex) |
|---------|------------------------|-----------|
|         | USB HID Keyboard       | 4622      |
|         | USB CDC                | 4606      |
| FM3281  | HID POS                | 4610      |
|         | IBM SurePOS (Tabletop) | 4620      |
|         | IBM SurePOS(Handheld)  | 4621      |

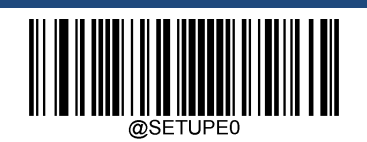

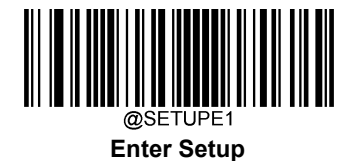

# **Chapter 8 System Settings**

### Scan Mode

**Level Mode:** A trigger pull activates a decode session. The decode session continues until a barcode is decoded or you release the trigger.

**Sense Mode:** The scanner activates a decode session every time it detects a barcode presented to it. The decode session continues until a barcode is decoded or the decode session timeout expires. **Reread Timeout** can avoid undesired rereading of same barcode in a given period of time. **Sensitivity** can change the Sense Mode's sensibility to changes in images captured. **Image Stabilization Timeout** gives the scanner time to adapt to ambient environment after it decodes a barcode and "looks" for another.

**Continuous Mode**: The scanner automatically starts one decode session after another. To suspend/resume barcode reading, simply press the trigger. **Reread Timeout** can avoid undesired rereading of same barcode in a given period of time.

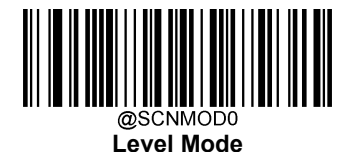

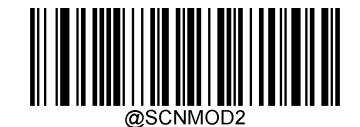

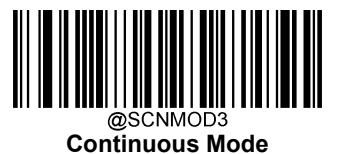

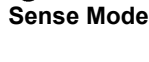

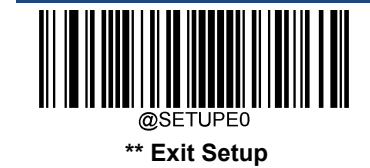

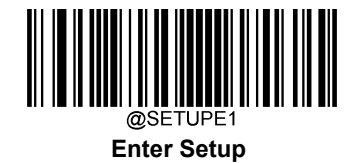

### **Decode Session Timeout**

This parameter sets the maximum time decode session continues during a scan attempt. It is programmable in 1ms increments from 1ms to 3,600,000ms. When it is set to 0, the timeout is infinite. This feature is only applicable to the Pulse, Sense and Level modes.

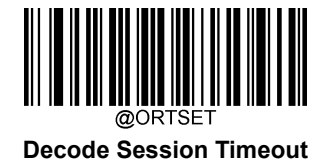

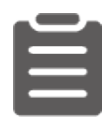

#### Set the decode session timeout to 1,500ms:

- 1. Scan the Enter Setup barcode.
- 2. Scan the Decode Session Timeout barcode.
- 3. Scan the numeric barcodes "1", "5", "0" and "0" from the "Digit Barcodes" section in Appendix.
- 4. Scan the Save barcode from the "Save/Cancel Barcodes" section in Appendix.
- 5. Scan the Exit Setup barcode.

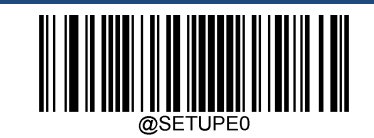

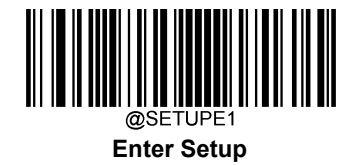

## **Types of Triggering**

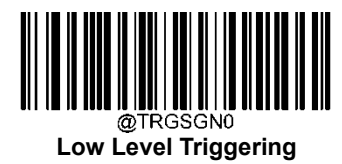

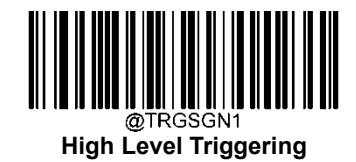

## **Debounce Time**

Set the debounce time for the TRIG\_IN signal.

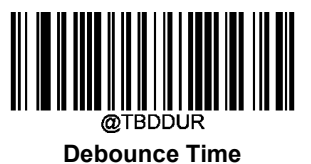

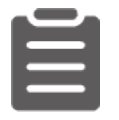

#### Set the debounce time to 20ms:

- 1. Scan the Enter Setup barcode.
- 2. Scan the **Debounce Time** barcode.
- 3. Scan the numeric barcodes "2" and "0" from the "Digit Barcodes" section in Appendix.
- 4. Scan the Save barcode from the "Save/Cancel Barcodes" section in Appendix.
- 5. Scan the Exit Setup barcode.

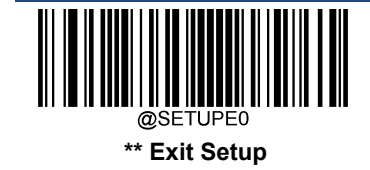

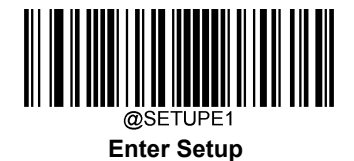

## Enter the Detection/ Reading State (Sense Mode)

Scan appropriate barcodes below to enable the scanner to enter the detection state or reading state after a good read. This feature is only applicable to the Sense mode.

**Enter the Detection State:** The scanner stops reading after a barcode is decoded or the decode session timeout expires, and then it starts reading the new barcode presented to it after the Image stabilization timeout expires.

Enter the Reading State: The scanner continues reading after a barcode is decoded or the decode session timeout expires.

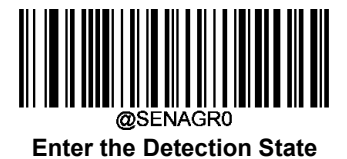

Enter the Reading State

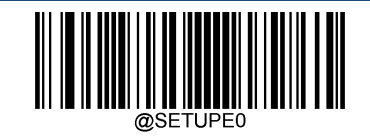

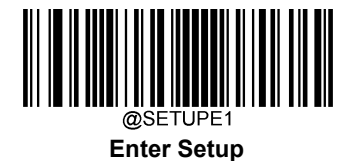

## Image Stabilization Timeout (Sense Mode)

This parameter defines the amount of time the scanner will spend adapting to ambient environment after it decodes a barcode and "looks" for another. It is programmable in 1ms increments from 0ms to 3,000ms.

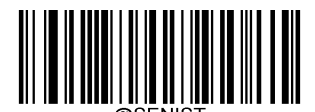

Image Stabilization Timeout

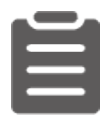

#### Set the image stabilization timeout to 800ms:

- 1. Scan the Enter Setup barcode.
- 2. Scan the Image Stabilization Timeout barcode.
- 3. Scan the numeric barcodes "8", "0" and "0" from the "Digit Barcodes" section in Appendix.
- 4. Scan the Save barcode from the "Save/Cancel Barcodes" section in Appendix.
- 5. Scan the Exit Setup barcode.

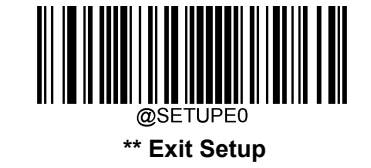

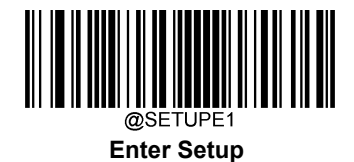

**Trigger Selection (Sense Mode)** 

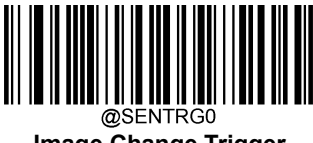

Image Change Trigger

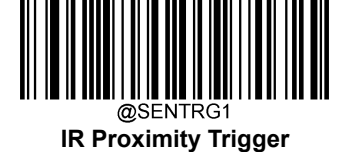

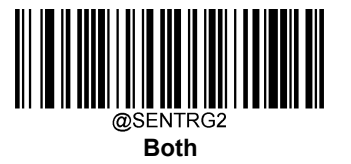

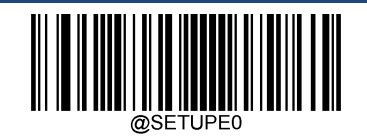

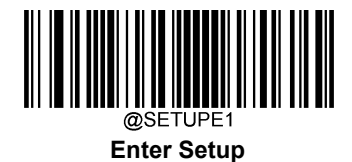

### Image Change Trigger Sensitivity

This specifies the degree of acuteness of the scanner's response to changes in images captured. There are 20 levels to choose from. The smaller the value, the higher the sensitivity and the lower requirement in image change to trigger the scanner. You can select an appropriate degree of sensitivity that fits your application environment. This feature is only applicable to the Sense mode.

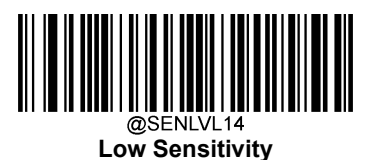

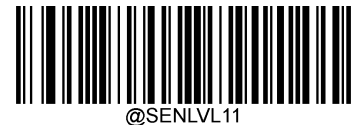

Medium Sensitivity

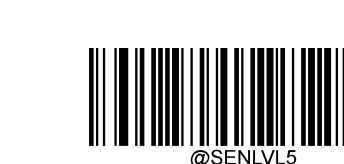

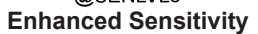

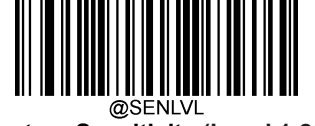

High Sensitivity

Custom Sensitivity (Level 1-20)

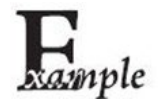

Set the image change trigger sensitivity to Level 10:

- 1. Scan the Enter Setup barcode.
- 2. Scan the Custom Sensitivity barcode.
- 3. Scan the numeric barcodes "1" and "0" from the "Digit Barcodes" section in Appendix.
- 4. Scan the Save barcode from the "Save/Cancel Barcodes" section in Appendix.
- 5. Scan the Exit Setup barcode.

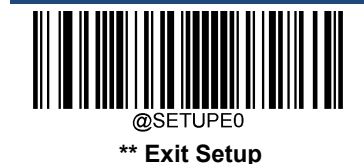

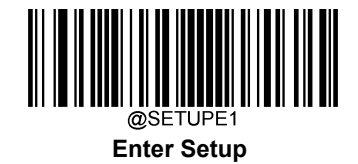

### **IR Proximity Trigger Sensitivity**

This specifies the degree of acuteness of the scanner's "sense" to detect barcodes presented to it. There are 10 levels to choose from. The smaller the value, the higher the sensitivity and the further the scanner can reach. You can select an appropriate degree of sensitivity that fits your application needs. This feature is only applicable to the Sense mode.

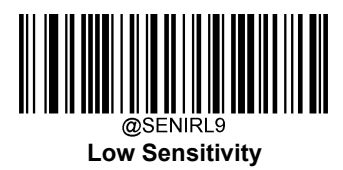

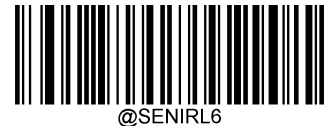

Medium Sensitivity

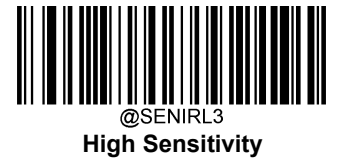

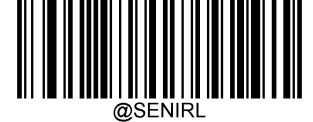

Custom Sensitivity (Level 1-10)

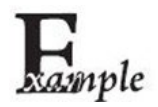

#### Set the IR proximity trigger sensitivity to Level 10:

- 1. Scan the Enter Setup barcode.
- 2. Scan the **Custom Sensitivity** barcode.
- 3. Scan the numeric barcodes "1" and "0" from the "Digit Barcodes" section in Appendix.
- 4. Scan the Save barcode from the "Save/Cancel Barcodes" section in Appendix.
- 5. Scan the Exit Setup barcode.

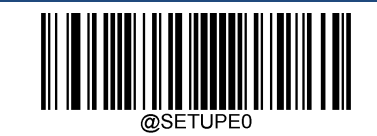

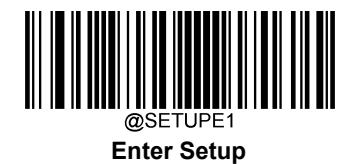

## **Illumination During the Detection State**

On: Illumination LEDs are turned on when the scanner is in the detection state.

Off: Illumination LEDs are off when the scanner is in the detection state.

Breathing Light: Illumination LEDs are in the breathing pattern when the scanner is in the detection state.

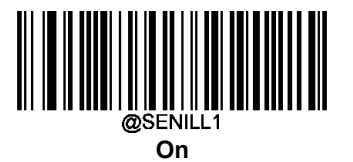

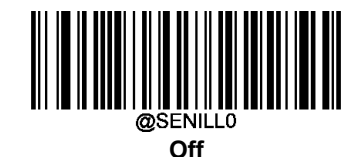

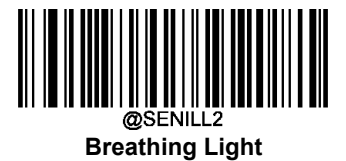

## **Reread Timeout**

Reread Timeout can avoid undesired rereading of same barcode in a given period of time. This feature is only applicable to the Sense and Continuous modes.

To enable/disable the Reread Timeout, scan the appropriate barcode below.

Enable Reread Timeout: Do not allow the scanner to re-read same barcode before the reread timeout expires.

Disable Reread Timeout: Allow the scanner to re-read same barcode.

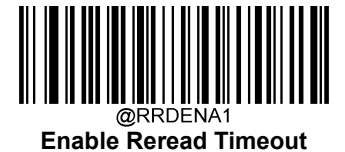

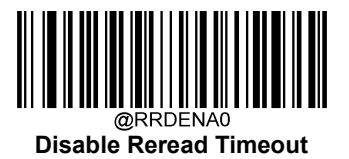

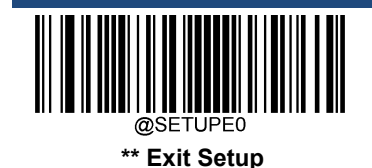

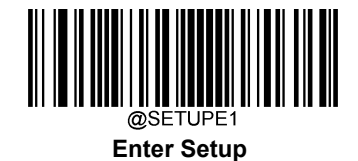

The following parameter sets the time interval between two successive reads on same barcode. It is programmable in 1ms increments from 0ms to 3,600,000ms. When it is set to a value greater than 3,000, the timeout for rereading same programming barcode is limited to 3,000ms.

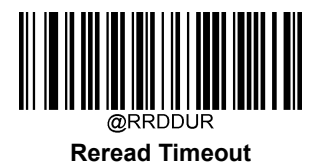

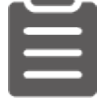

#### Set the reread timeout to 1,000ms:

- 1. Scan the Enter Setup barcode.
- 2. Scan the Reread Timeout barcode.
- 3. Scan the numeric barcodes "1", "0", "0" and "0" from the "Digit Barcodes" section in Appendix.
- 4. Scan the Save barcode from the "Save/Cancel Barcodes" section in Appendix.
- 5. Scan the Exit Setup barcode.

You may wish to restart the reread timeout when the scanner encounters the same barcode that was decoded in the last scan session before the reread timeout expires. To enable this feature, scan the **Reread Timeout Reset On** barcode. This feature is only effective when **Reread Timeout** is enabled.

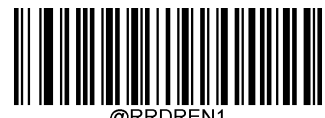

**Reread Timeout Reset On** 

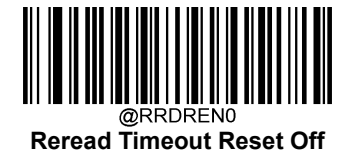

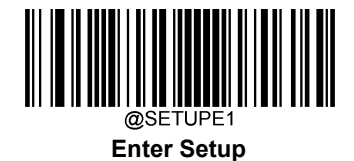

## **Good Read Delay**

Good Read Delay sets the minimum amount of time before the scanner can read another barcode after a good read. This parameter is programmable in 1ms increments from 1ms to 3,600,000ms. Scan the appropriate barcode below to enable or disable the delay.

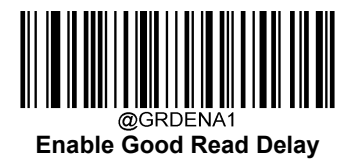

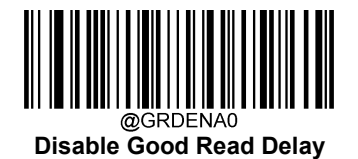

To set the good read delay, scan the barcode below, then set the delay (from 1 to 3,600,000ms) by scanning the digit barcode(s) then scanning the **Save** barcode from the Appendix.

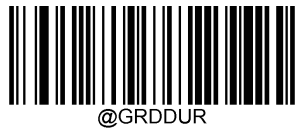

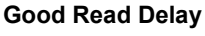

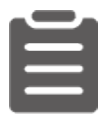

Set the good read delay to 1,000ms:

- 1. Scan the Enter Setup barcode.
- 2. Scan the Good Read Delay barcode.
- 3. Scan the numeric barcodes "1", "0", "0" and "0" from the "Digit Barcodes" section in Appendix.
- 4. Scan the Save barcode from the "Save/Cancel Barcodes" section in Appendix.
- 5. Scan the Exit Setup barcode.

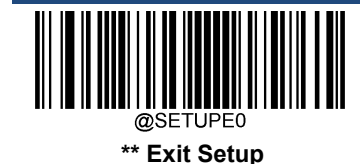

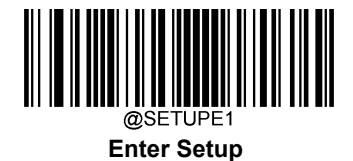

## **Scanning Preference**

Normal Mode: Select this mode when reading barcodes on paper.

Screen Mode: Select this mode when reading barcodes on the screen.

Barcode Pay Mode: Select this mode when reading barcodes to perform payment transactions.

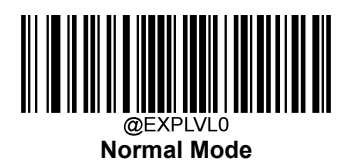

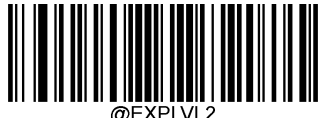

Screen Mode

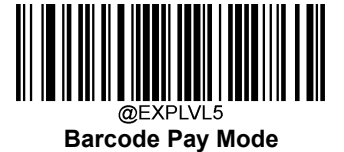

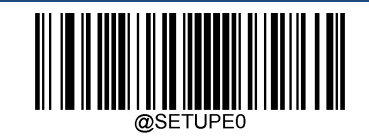

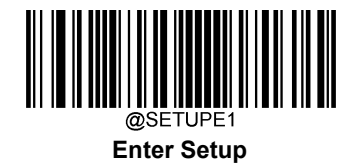

## **Scanning After Power-on**

On: Barcode scanning is enabled after power-on.

Off: Barcode scanning is disabled after power-on.

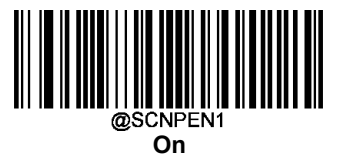

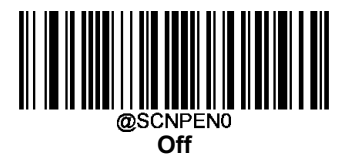

## **Decode Area**

Whole Area Decoding: The scanner attempts to decode barcode(s) within its field of view, from the center to the periphery, and transmits the barcode that has been first decoded.

**Specific Central Area Decoding:** The scanner attempts to read barcode(s) whose center is within a specified decoding area and transmits the barcode that has been first decoded. This option allows the scanner to narrow its field of view to make sure it reads only those barcodes intended by the user. For instance, if multiple barcodes are placed closely together, specific area decoding in conjunction with appropriate pre-defined decoding area will insure that only the desired barcode is read.

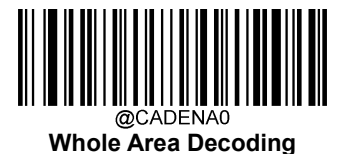

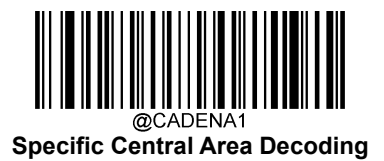

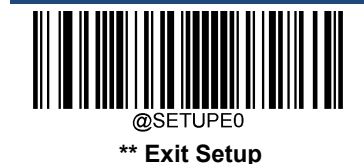

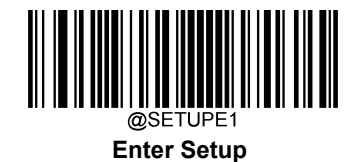

If **Specific Central Area Decoding** is enabled, the scanner only reads barcodes that intersect the predefined decoding area.

You can define the decoding area using the **Top of Decoding Area**, **Bottom of Decoding Area**, **Left of Decoding Area** and **Right of Decoding Area** barcodes as well as numeric barcode(s) that represent(s) a desired percentage (0-100). The value of Bottom must be greater than that of Top; the value of Right must be greater than that of Left.

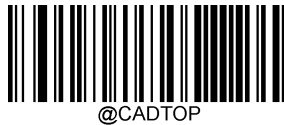

Top of Decoding Area

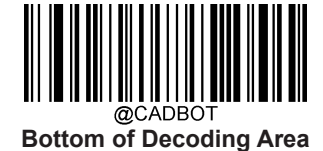

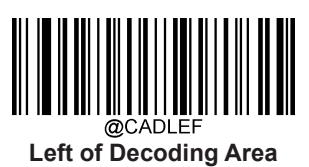

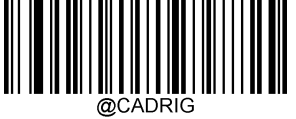

Right of Decoding Area

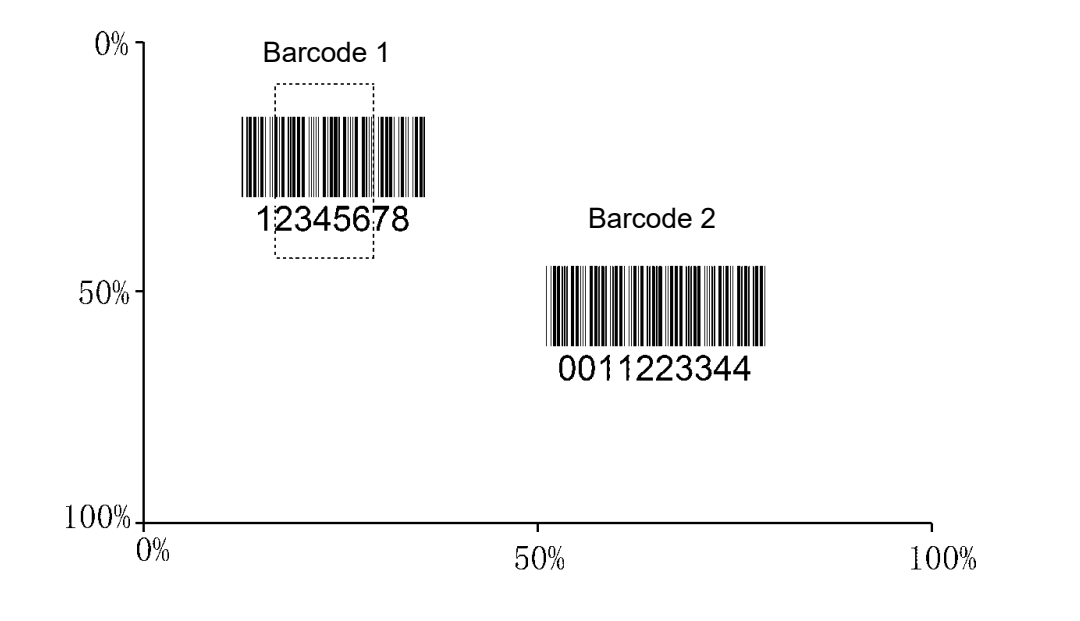

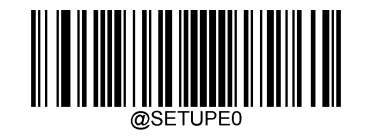

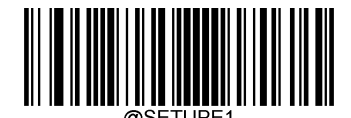

Enter Setup

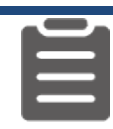

Program the scanner to only read Barcode 1 in the figure above by setting the decoding area to 10% top, 45% bottom, 15% left and 30% right:

- 1. Scan the Enter Setup barcode.
- 2. Scan the Top of Decoding Area barcode.
- 3. Scan the numeric barcode "0" from the "Digit Barcodes" section in Appendix.
- 4. Scan the Save barcode from the "Save/Cancel Barcodes" section in Appendix.
- 5. Scan the Bottom of Decoding Area barcode.
- 6. Scan the numeric barcodes "4" and "5" from the "Digit Barcodes" section in Appendix.
- 7. Scan the Save barcode from the "Save/Cancel Barcodes" section in Appendix.
- 8. Scan the Top of Decoding Area barcode.
- 9. Scan the numeric barcodes "1" and "0" from the "Digit Barcodes" section in Appendix.
- 10. Scan the Save barcode from the "Save/Cancel Barcodes" section in Appendix.
- 11. Scan the Left of Decoding Area barcode.
- 12. Scan the numeric barcode "0" from the "Digit Barcodes" section in Appendix.
- 13. Scan the Save barcode from the "Save/Cancel Barcodes" section in Appendix.
- 14. Scan the Right of Decoding Area barcode.
- 15. Scan the numeric barcodes "3" and "0" from the "Digit Barcodes" section in Appendix.
- 16. Scan the Save barcode from the "Save/Cancel Barcodes" section in Appendix.
- 17. Scan the Left of Decoding Area barcode.
- 18. Scan the numeric barcodes "1" and "5" from the "Digit Barcodes" section in Appendix.
- 19. Scan the Save barcode from the "Save/Cancel Barcodes" section in Appendix.
- 20. Scan the Exit Setup barcode.

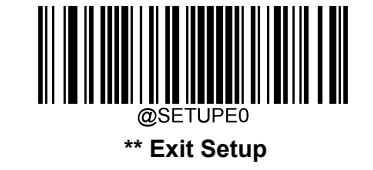

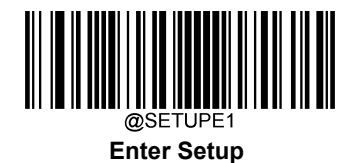

## Image Flipping

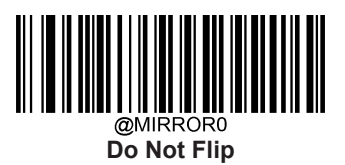

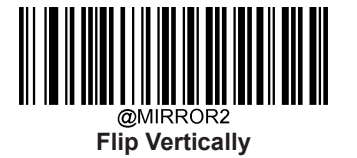

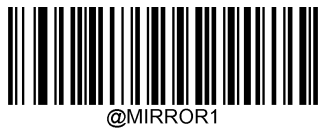

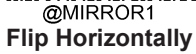

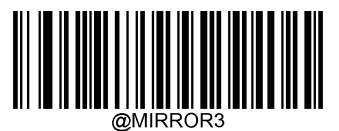

Flip Horizontally & Vertically

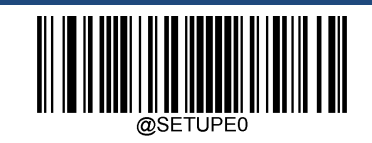

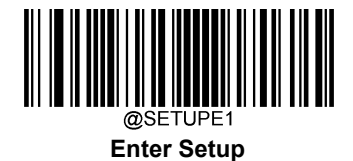

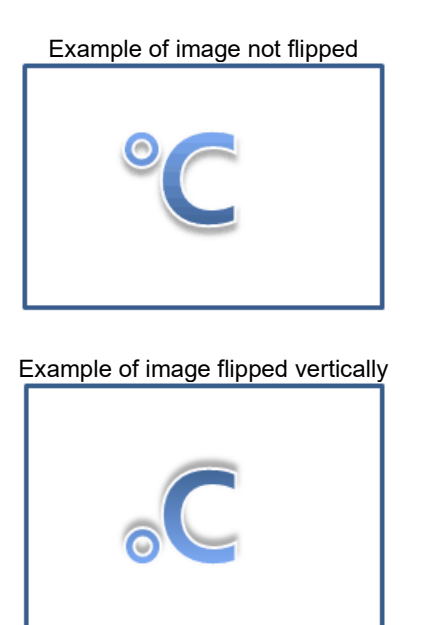

Example of image flipped horizontally

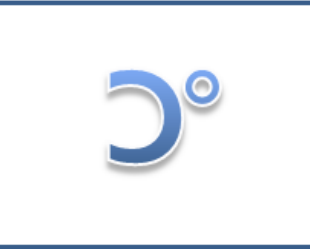

Example of image flipped horizontally & vertically

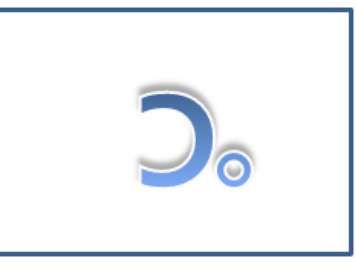

### **Bad Read Message**

Scan the appropriate barcode below to select whether or not to send a bad read message (user-programmable) when a good read does not occur before trigger release, or the decode session timeout expires, or the scanner receives the **Stop Scanning** command (For more information, see the "Serial Trigger Command" section in this Chapter).

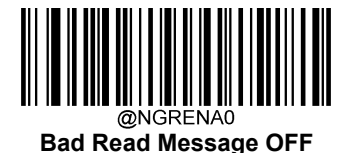

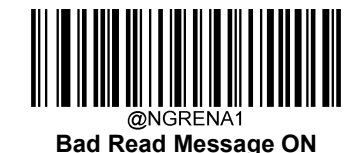

#### Set Bad Read Message

A bad read message can contain up to 7 characters (HEX values from 0x00 to 0xFF). To set a bad read message, scan the

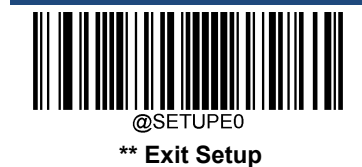

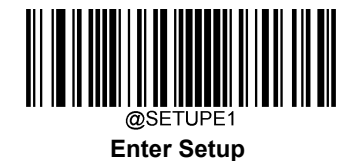

Set Bad Read Message barcode, the numeric barcodes representing the hexadecimal values of desired character(s) and the Save barcode.

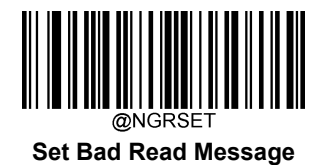

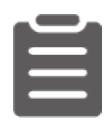

Set the bad read message to "F" (HEX: 0x46):

- 1. Scan the Enter Setup barcode.
- 2. Scan the Set Bad Read Message barcode.
- 3. Scan the numeric barcodes "4" and "6" from the "Digit Barcodes" section in Appendix.
- 4. Scan the Save barcode from the "Save/Cancel Barcodes" section in Appendix.
- 5. Scan the Exit Setup barcode.

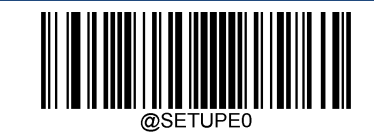

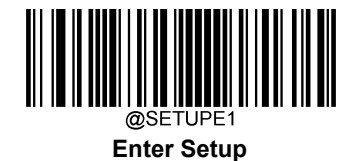

## **Good Read Signal**

The SCAN\_OK signal can be used to indicate a good read.

**On:** The SCAN\_OK pin can be used to generate a good read indicator when a good read occurs. **Off:** The SCAN\_OK pin is unable to generate a good read indicator when a good read occurs.

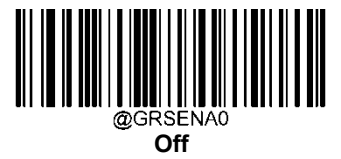

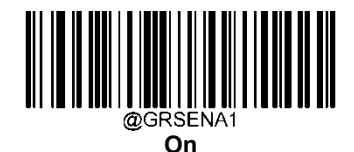

### Polarity of Good Read Signal

Low Level: The SCAN\_OK pin produces low level output when a good read occurs. High Level: The SCAN\_OK pin produces high level output when a good read occurs. Note: You must restart the scanner before this setting will take effect.

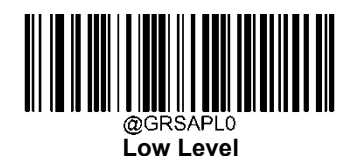

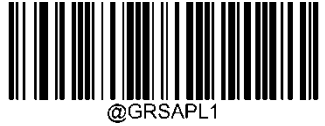

High Level

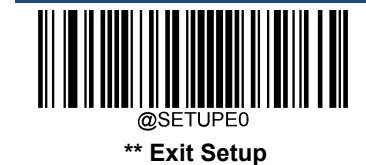

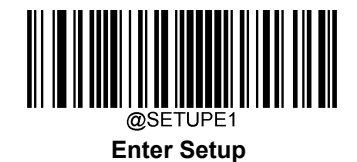

#### **Good Read Indicator Duration**

This parameter sets the amount of time that the Good Read Indicator to remain on following a good read. It is programmable in 1ms increments from 1ms to 10000ms.

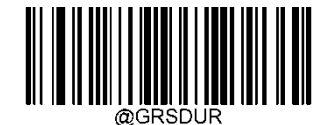

**Good Read Indicator Duration** 

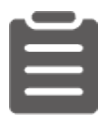

Set the Good Read Indicator duration to 1500ms:

- 1. Scan the Enter Setup barcode.
- 2. Scan the Good Read Indicator Duration barcode.
- 3. Scan the numeric barcodes "1", "5", "0" and "0" from the "Digit Barcodes" section in Appendix.
- 4. Scan the Save barcode from the "Save/Cancel Barcodes" section in Appendix.
- 5. Scan the **Exit Setup** barcode.

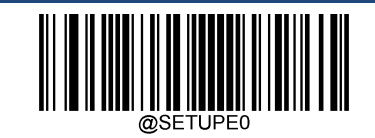

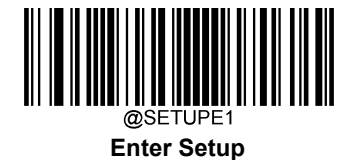

### **Trigger Commands**

When **Enable Trigger Commands** is selected, you can activate and deactivate the scanner in the Level mode with serial trigger commands. Sending the **Start Scanning** command (default: **SOH> T <EOT>**, user-programmable) to the scanner in the Level mode activates a decode session. The decode session continues until a barcode is decoded or the decode session timeout expires or the scanner receives the **Stop Scanning** command (default: **SOH> P <EOT>**, user-programmable).

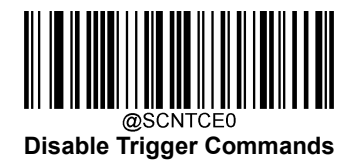

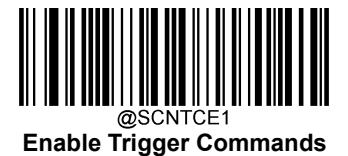

#### **Modify Start Scanning Command**

The **Start Scanning** command can consist of 1-10 characters (HEX values from 0x01 to 0xFF). In this command, the character "?" (HEX: 0x3F) cannot be the first character. The default **Start Scanning** command is **<SOH> T <EOT>**.

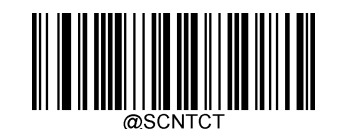

Modify Start Scanning Command

Set the Start Scanning command to "\*T":

- 1. Scan the Enter Setup barcode.
- 2. Scan the Modify Start Scanning Command barcode.
- 3. Scan the numeric barcodes "2", "A", "5" and "4" from the "Digit Barcodes" section in Appendix.
- 4. Scan the Save barcode from the "Save/Cancel Barcodes" section in Appendix.
- 5. Scan the Exit Setup barcode.

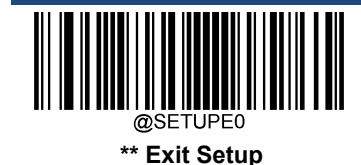
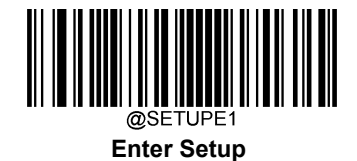

#### **Modify Stop Scanning Command**

The **Stop Scanning** command can consist of 1-10 characters (HEX values from 0x01 to 0xFF). In this command, the character "?" (HEX: 0x3F) cannot be the first character. The default **Stop Scanning** command is **<SOH> P <EOT>**.

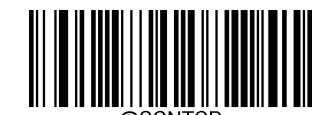

**Modify Stop Scanning Command** 

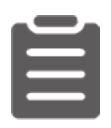

Set the Stop Scanning command to "\*P":

- 1. Scan the Enter Setup barcode.
- 2. Scan the Modify Stop Scanning Command barcode.
- 3. Scan the numeric barcodes "2", "A", "5" and "0" from the "Digit Barcodes" section in Appendix.
- 4. Scan the **Save** barcode from the "Save/Cancel Barcodes" section in Appendix.
- 5. Scan the Exit Setup barcode.

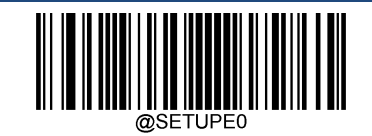

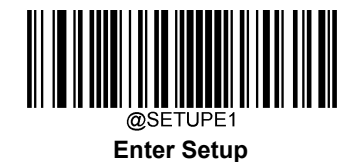

# Illumination

A couple of illumination options are provided to improve the lighting conditions during every image capture:

Normal: Illumination LEDs are turned on during image capture.

Off: Illumination LEDs are off all the time.

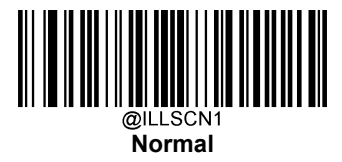

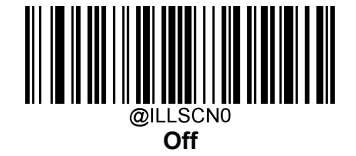

## **Illumination Brightness**

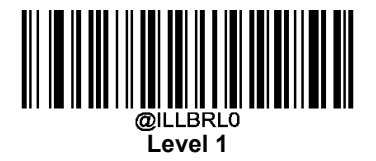

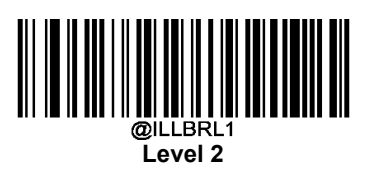

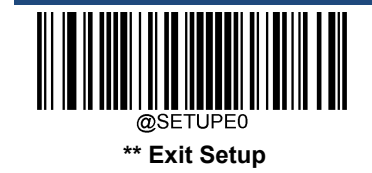

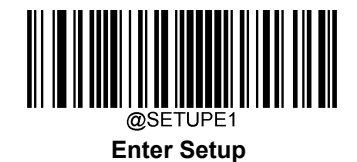

**Illumination Color Selection** 

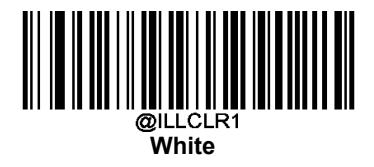

# Good Read LED

The green LED can be programmed to be On or Off to indicate good read.

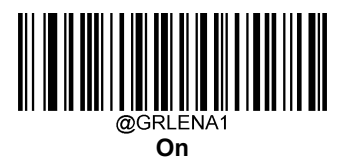

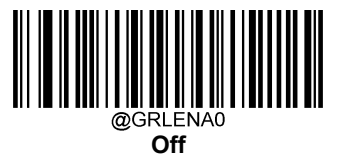

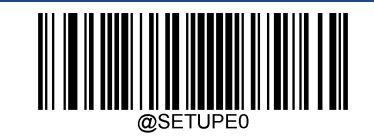

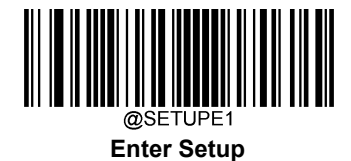

## **Good Read LED Duration**

This parameter sets the amount of time that the Good Read LED to remain on following a good read. It is programmable in 1ms increments from 1ms to 2,500ms.

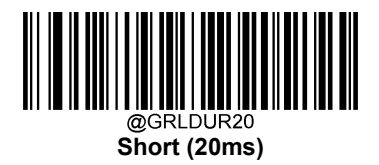

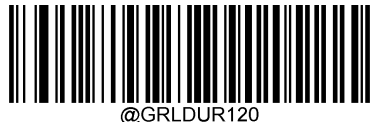

Medium (120ms)

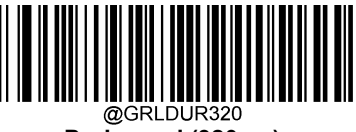

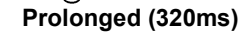

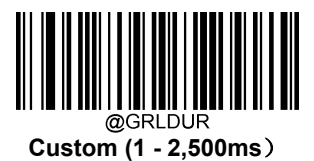

Long (220ms)

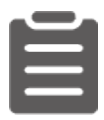

#### Set the Good Read LED duration to 800ms:

- 6. Scan the Enter Setup barcode.
- 7. Scan the **Custom** barcode.
- 8. Scan the numeric barcodes "8", "0" and "0" from the "Digit Barcodes" section in Appendix.
- 9. Scan the Save barcode from the "Save/Cancel Barcodes" section in Appendix.
- 10. Scan the Exit Setup barcode.

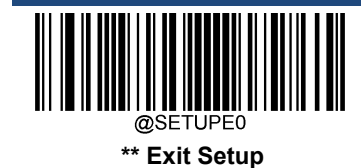

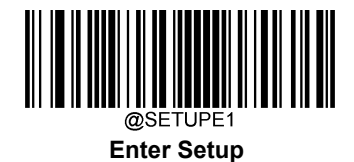

## **Access Control Mode**

- ∻ Mode 0: normal
- ∻ Mode 1: not accessible, red LED on and unable to read barcodes
- ∻ Mode 2: accessible, green LED on and then off after a good read
- ∻ Mode 3: accessible, green LED on and green LED flashes after a good read and then green LED keeps on
- Mode 4: Maintenance, red LED on and green LED flashes after a good read and then red LED keeps on ∻
- ∻ Mode 5: Maintenance, blue LED on and green LED flashes after a good read and then blue LED keeps on

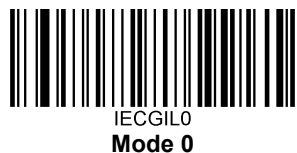

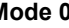

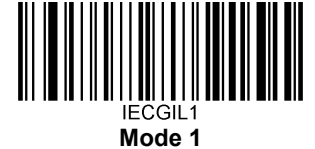

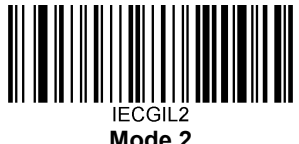

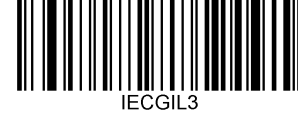

Mode 3

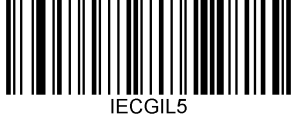

Mode 5

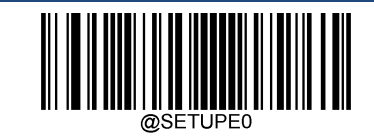

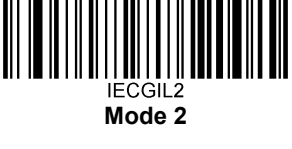

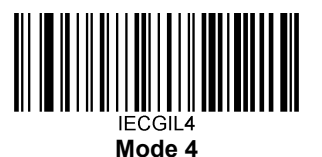

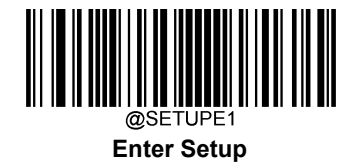

# **Power On Beep**

The scanner can be programmed to beep when it is powered on. Scan the Off barcode if you do not want a power on beep.

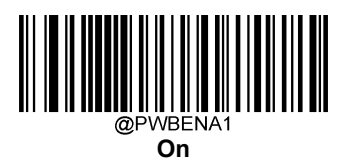

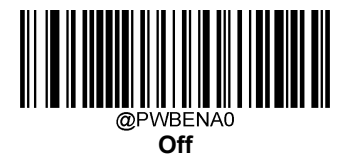

# Good Read Beep

Scanning the **Off** barcode can turn off the beep that indicates successful decode; scanning the **On** barcode can turn it back on.

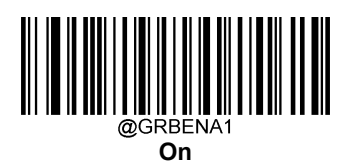

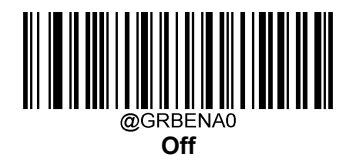

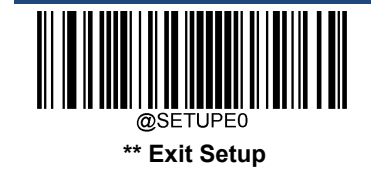

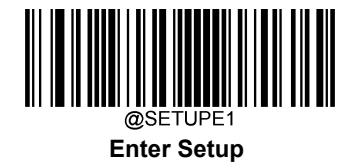

### **Good Read Beep Duration**

This parameter sets the length of the beep the scanner emits on a good read. It is programmable in 1ms increments from 20ms to 300ms.

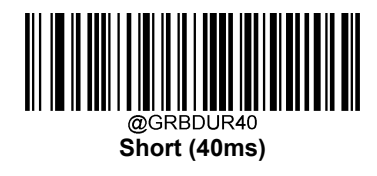

Long (120ms)

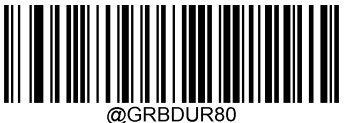

Medium (80ms)

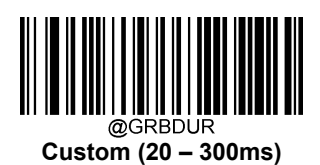

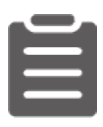

#### Set the Good Read Beep duration to 200ms:

- 1. Scan the Enter Setup barcode.
- 2. Scan the **Custom** barcode.
- 3. Scan the numeric barcodes "2", "0" and "0" from the "Digit Barcodes" section in Appendix.
- 4. Scan the Save barcode from the "Save/Cancel Barcodes" section in Appendix.
- 5. Scan the Exit Setup barcode.

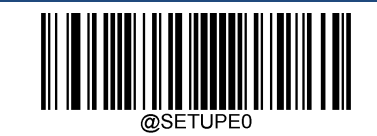

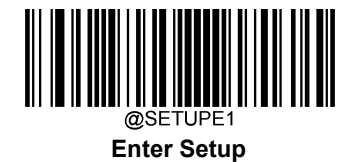

## **Good Read Beep Frequency**

This parameter is programmable in 1Hz increments from 20Hz to 20,000Hz.

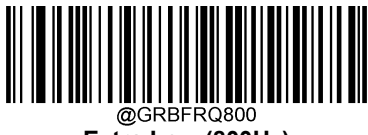

Extra Low (800Hz)

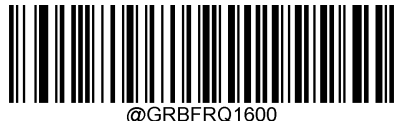

Low (1600Hz)

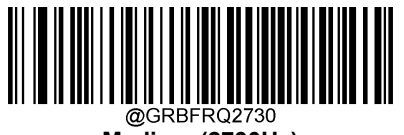

Medium (2730Hz)

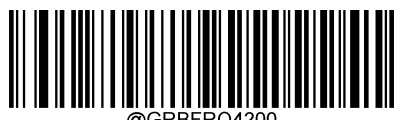

High (4200Hz)

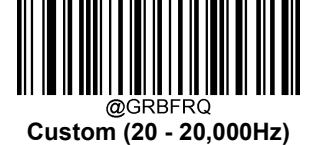

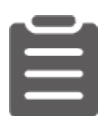

#### Set the Good Read Beep frequency to 2,000Hz:

- 1. Scan the Enter Setup barcode.
- 2. Scan the **Custom** barcode.
- 3. Scan the numeric barcodes "2", "0", "0" and "0" from the "Digit Barcodes" section in Appendix.
- 4. Scan the Save barcode from the "Save/Cancel Barcodes" section in Appendix.
- 5. Scan the Exit Setup barcode.

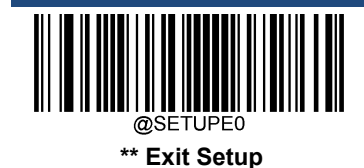

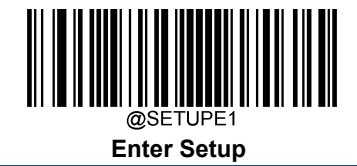

#### **Good Read Beep Volume**

There are 20 volume levels to choose from. The bigger the value, the louder the Good Read Beep.

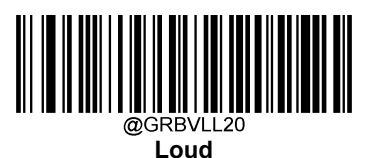

@GRBVLL12

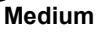

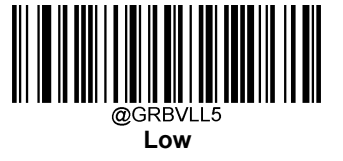

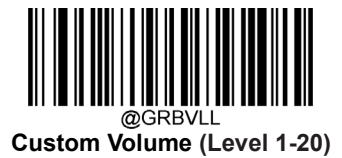

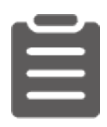

#### Set the Good Read Beep volume to Level 8:

- 1. Scan the Enter Setup barcode.
- 2. Scan the Custom Volume barcode.
- 3. Scan the numeric barcode "8" from the "Digit Barcodes" section in Appendix.
- 4. Scan the Save barcode from the "Save/Cancel Barcodes" section in Appendix.
- 5. Scan the Exit Setup barcode.

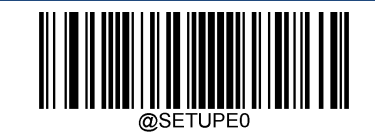

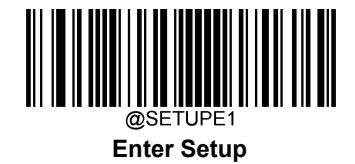

# **NFC Function**

When the NFC function is enabled, the scanner (NFC version) will read NFC cards.

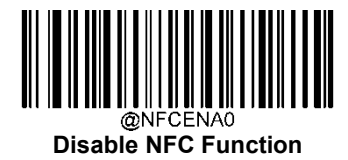

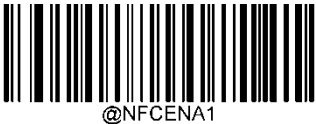

Enable NFC Function

# **NFC Card Searching Duration**

This parameter is programmable.

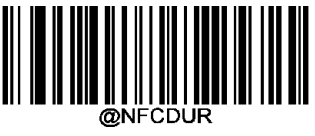

NFC Card Searching Duration

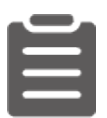

Set the NFC card searching duration to 1,000ms:

- 1. Scan the Enter Setup barcode.
- 2. Scan the NFC Card Searching Duration barcode.
- 3. Scan the numeric barcodes "1", "0", "0" and "0" from the "Digit Barcodes" section in Appendix.
- 4. Scan the Save barcode from the "Save/Cancel Barcodes" section in Appendix.
- 5. Scan the **Exit** Setup barcode.

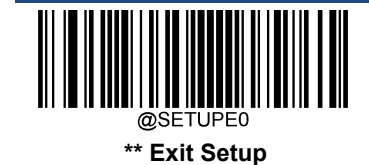

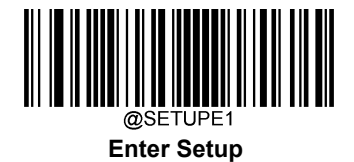

#### **NFC Mode**

**NFCMOD0:** The scanner is in search for cards. When the card is read, card No. will be output. Other instructions are not allowed during the period.

NFCMOD1: Operations such as request for card, conflict prevention and card selection are controlled by the host

NFCMOD2: The scanner is in search for cards. When the card is read, card No. will be output. Other instructions are allowed.

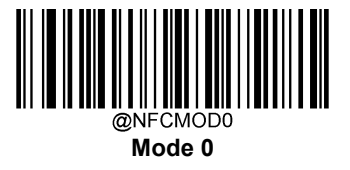

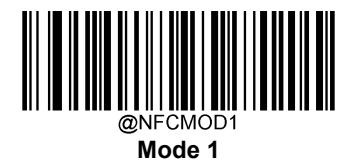

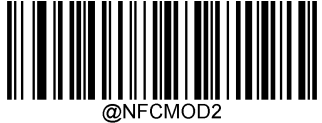

Mode 2

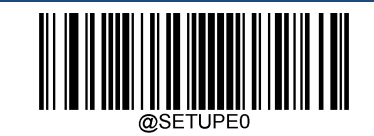

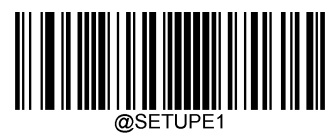

Enter Setup

# NFC Card Type Available for the FM3281

| Protocol Standard      | Тад Туре   | Card Type                 | Result |
|------------------------|------------|---------------------------|--------|
| ISO 14443A             | Type 1 Tag | Topaz 512                 | Pass   |
| ISO 14443A             | Type 2 Tag | Mifare Ultralight NTAG216 | Pass   |
| ISO 14443A             | Type 2 Tag | Mifare Ultralight-C       | Pass   |
| ISO 14443A             | Type 2 Tag | Mifare Ultralight AES     | Pass   |
| ISO 14443A             | Type 2 Tag | Mifare Ultralight EV 1    | Pass   |
| ISO 14443A             | Type 2 Tag | NTAG215                   | Pass   |
| ISO 14443A             | Type 2 Tag | Mifare UL                 | Pass   |
| ISO 14443A             | Type 2 Tag | NTAG213                   | Pass   |
| ISO 14443A             | Type 2 Tag | NTAG203                   | Pass   |
| ISO 14443A             | Type 2 Tag | NTAG200                   | Pass   |
| ISO 14443A             | Type 2 Tag | NTAG 424 DNA              | Pass   |
| ISO 14443A             | Type 2 Tag | NTAG 213/215/216          | Pass   |
| ISO 18000-3M1          | Type 2 Tag | ICODE SLIX 2              | Pass   |
| ISO 18000-3M1          | Type 2 Tag | ICODE SLIX                | Pass   |
| ISO 18000-3M1          | Type 2 Tag | ICODE SLIX-L              | Pass   |
| ISO 18000-3M1          | Type 2 Tag | ICODE SLIX-S              | Pass   |
| ISO 7816-3             | Type 2 Tag | Felica                    | Pass   |
| ISO 14443A             | Type 4 Tag | Mifare Desfire D22        | Pass   |
| ISO 14443A             | Type 4 Tag | Mifare Desfire EV1        | Pass   |
| ISO 14443A             | Type 4 Tag | Mifare Desfire EV2        | Pass   |
| ISO 14443A             | Type 4 Tag | Mifare Desfire EV3        | Pass   |
| ISO 14443A             | Type 4 Tag | Mifare Desfire Light      | Pass   |
| ISO 14443A             | Type 4 Tag | Mifare Desfire D42        | Pass   |
| ISO 14443A             | Type 4 Tag | Mifare Desfire D82        | Pass   |
| ISO 14443A             | Type 4 Tag | Mifare Classic EV1        | Pass   |
| ISO 14443A<br>ISO 7816 | Type 4 Tag | Mifare Plus EV2           | Pass   |
| ISO 14443A<br>ISO 7816 | Type 4 Tag | Mifare Plus X             | Pass   |
| ISO 14443A             | Type 4 Tag | Mifare Plus SE            | Pass   |
| ISO 14443A             | Type 7 Tag | Mifare Plus 4k            | Pass   |

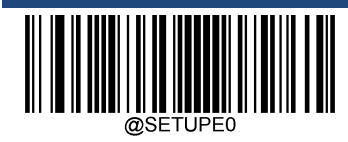

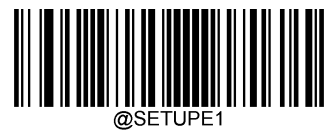

Enter Setup

| ISO 14443A | Type 7 Tag | Mifare Plus 2k     | Pass |
|------------|------------|--------------------|------|
| ISO 14443A | Type 7 Tag | Mifare 1K          | Pass |
| ISO 14443A | Type 7 Tag | NXP-S70 EV1        | Pass |
| ISO 14443A | Type 7 Tag | Mifare Classic S50 | Pass |
| ISO 14443A | Type 7 Tag | Mifare Classic S70 | Pass |

#### Timeout between Decodes (Same NFC Card)

Timeout between Decodes (Same NFC Card) can avoid undesired rereading of same NFC card in a given period of time.

To enable/disable the Timeout between Decodes (Same NFC Card), scan the appropriate barcode below.

Enable Timeout between Decodes (Same NFC Card): Do not allow the scanner to re-read same NFC card before the timeout between decodes (same NFC card) expires.

Disable Timeout between Decodes (Same NFC Card): Allow the scanner to re-read same NFC card.

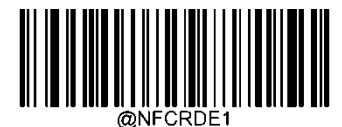

Enable Timeout between Decodes (Same NFC Card)

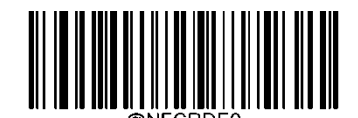

Disable Timeout between Decodes (Same NFC Card)

The following parameter sets the timeout between decodes for same NFC card. It is programmable in 1ms increments from 1ms to 3,600,000ms.

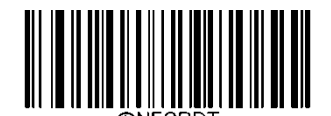

Timeout between Decodes (Same NFC Card)

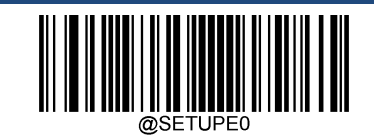

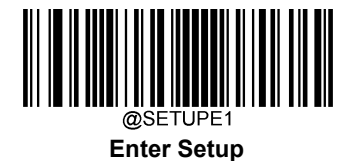

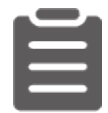

Set the timeout between decodes (same NFC card) to 1,000ms:

- 1. Scan the Enter Setup barcode.
- 2. Scan the Timeout between Decodes (Same NFC Card) barcode.
- 3. Scan the numeric barcodes "1", "0", "0" and "0" from the "Digit Barcodes" section in Appendix.
- 4. Scan the **Save** barcode from the "Save/Cancel Barcodes" section in Appendix.
- 5. Scan the Exit Setup barcode.

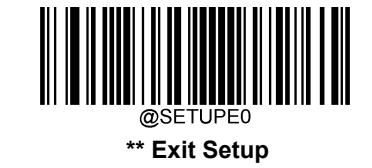

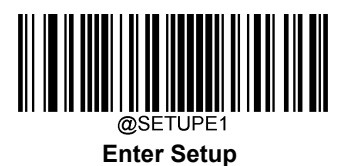

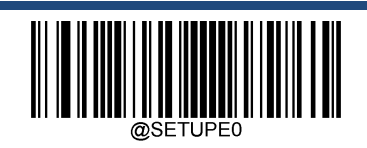

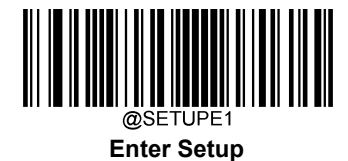

# **Chapter 9 Symbologies**

# Introduction

Every symbology (barcode type) has its own unique attributes. This chapter provides programming barcodes for configuring the scanner so that it can identify various symbologies. It is recommended to disable those that are rarely used to increase the efficiency of the scanner.

# **Global Settings**

## Enable/Disable All Symbologies

If the **Disable All Symbologies** feature is enabled, the scanner will not be able to read any non-programming barcodes except the programming barcodes.

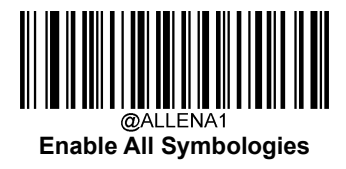

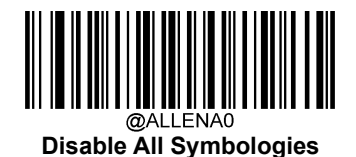

## Enable/Disable 1D Symbologies

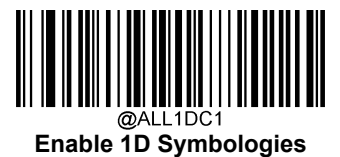

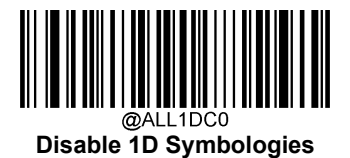

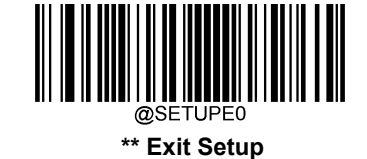

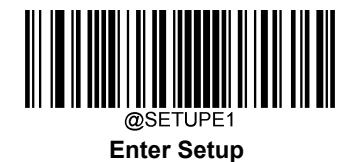

Enable/Disable 2D Symbologies

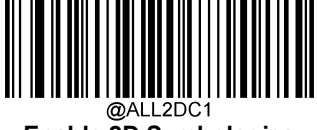

Enable 2D Symbologies

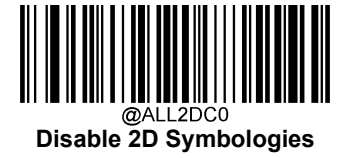

Enable/Disable Postal Symbologies

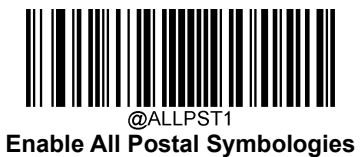

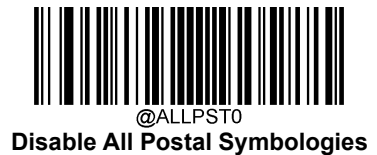

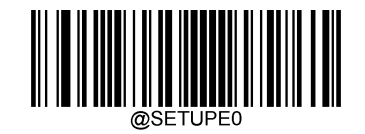

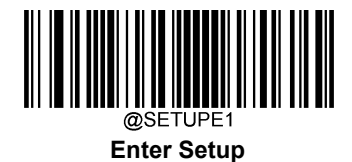

# 1D Twin Code

1D twin code is two 1D barcodes of a symbology or of different symbologies paralleled vertically. Both barcodes must have similar specifications and be placed closely together.

There are 3 options for reading 1D twin code:

- ♦ Single 1D Code Only: Read either 1D code.
- ♦ Twin 1D Code Only: Read both 1D codes. Transmission sequence: upper 1D code followed by lower 1D code.
- Both Single & Twin: Read both 1D codes. If successful, transmit as twin 1D code only. Otherwise, try single 1D code only.

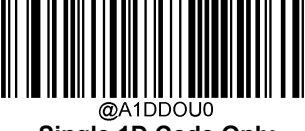

Single 1D Code Only

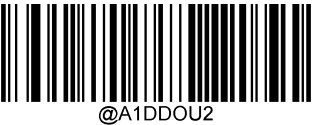

Twin 1D Code Only

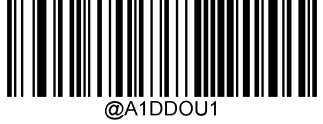

Both Single & Twin

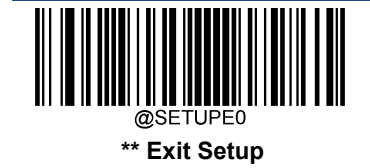

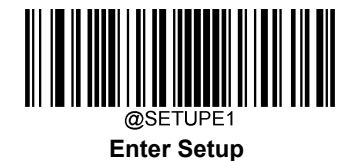

### Surround GS1 Application Identifiers (Al's) with Parentheses

When **Surround GS1 AI's with Parentheses** is selected, each application identifier (AI) contained in scanned data will be enclosed in parentheses in the output message.

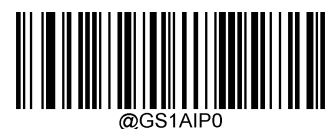

Do Not Surround GS1 Al's with Parentheses

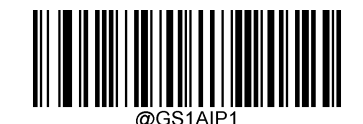

Surround GS1 Al's with Parentheses

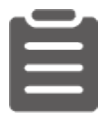

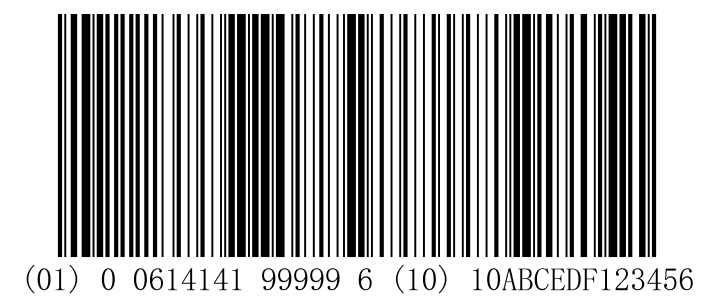

If **Surround GS1 AI's with Parentheses** is selected, the barcode above is output as (01)00614141999996(10)10ABCEDF123456.

If **Do Not Surround GS1 AI's with Parentheses** is selected, the barcode above is output as 01006141419999961010ABCEDF123456.

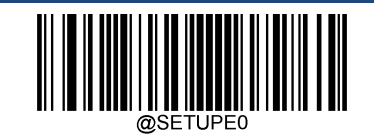

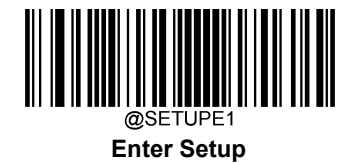

# **Security Level**

This parameter sets decoding times that is required to correctly read the barcode. The higher the security level, the lower the decoding error rate, but the slower the speed. This setting is only available for 1D barcodes.

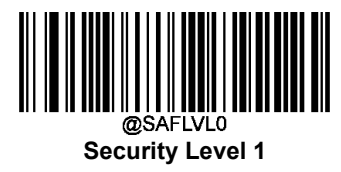

**Security Level 3** 

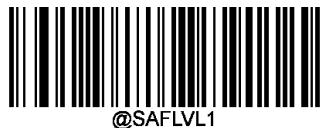

Security Level 2

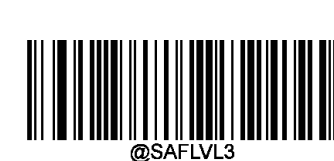

Security Level 4

**Enable Security Level** 

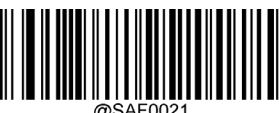

Enable Security Level for Code 128

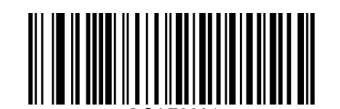

Enable Security Level for GS1-128 (UCC/EAN-128)

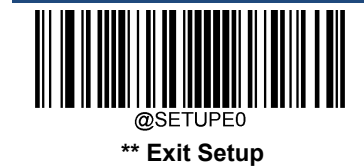

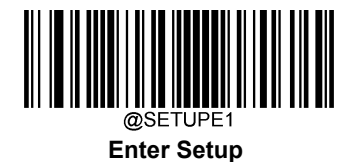

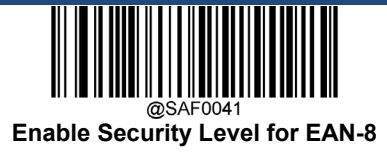

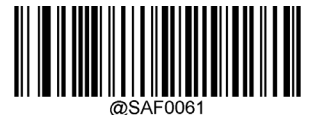

@SAF0061 Enable Security Level for UPC-E

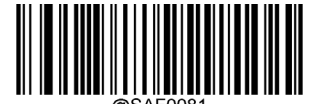

Enable Security Level for Interleaved 2 of 5

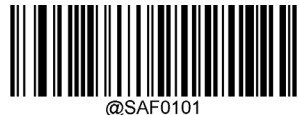

Enable Security Level for ITF-6

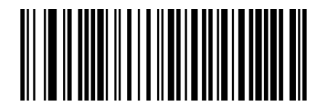

Enable Security Level for Code 39

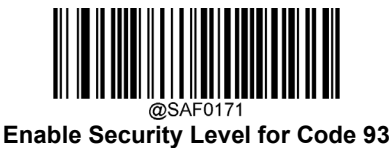

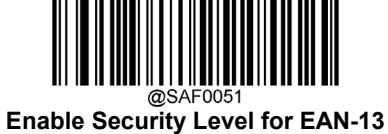

@SAF0071

@SAF0071 Enable Security Level for UPC-A

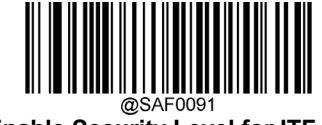

Enable Security Level for ITF-14

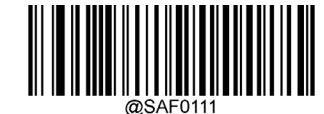

Enable Security Level for Matrix 2 of 5

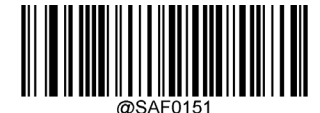

Enable Security Level for Codabar

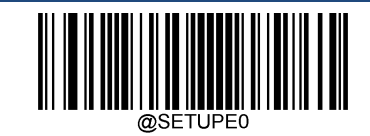

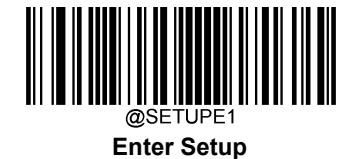

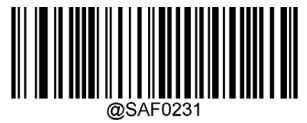

Enable Security Level for ISSN

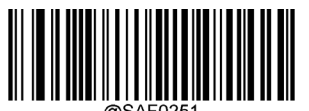

@SAF0251 Enable Security Level for Industrial 25 @SAF0201 Enable Security Level for AIM 128

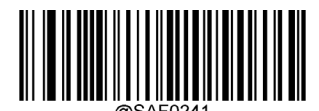

Enable Security Level for ISBN

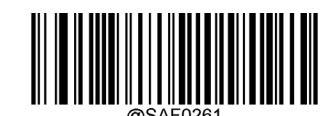

Enable Security Level for Standard 25

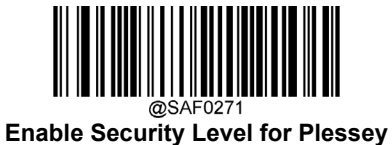

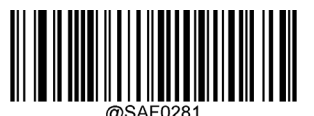

@SAF0281 Enable Security Level for Code 11

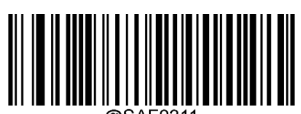

Enable Security Level for GS1 Databar (RSS)

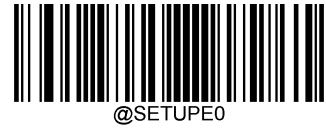

\*\* Exit Setup

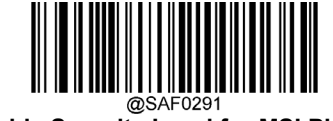

Enable Security Level for MSI Plessy

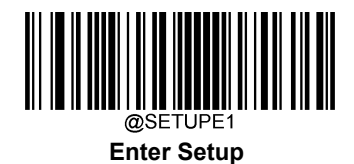

**Disable Security Level** 

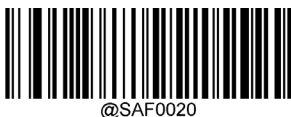

**Disable Security Level for Code 128** 

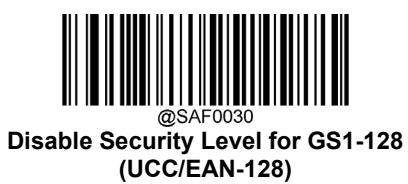

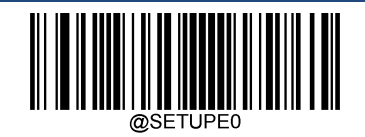

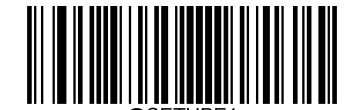

Enter Setup

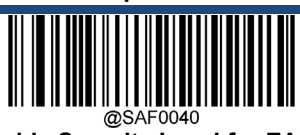

@SAF0040 Disable Security Level for EAN-8

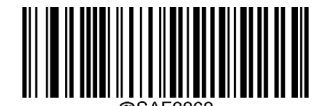

@SAF0060 Disable Security Level for UPC-E

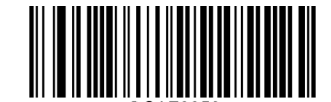

Disable Security Level for EAN-13

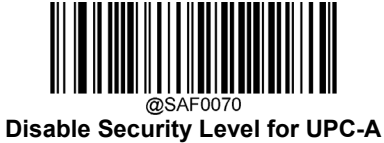

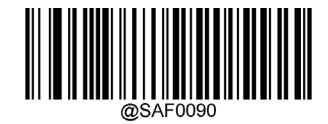

**Disable Security Level for ITF-14** 

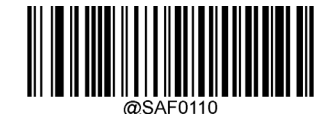

Disable Security Level for Matrix 2 of 5

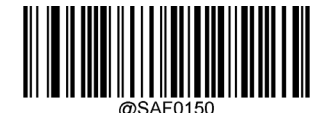

**Disable Security Level for Codabar** 

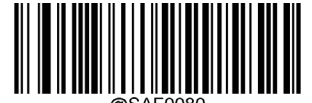

Disable Security Level for Interleaved 2 of 5

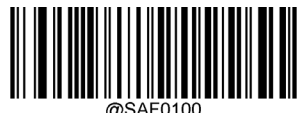

Disable Security Level for ITF-6

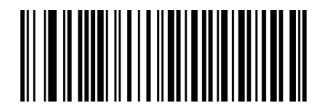

Disable Security Level for Code 39

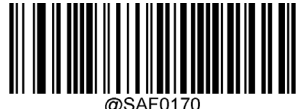

Disable Security Level for Code 93

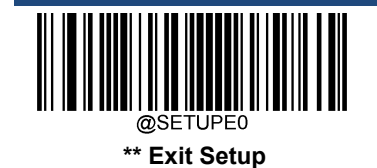

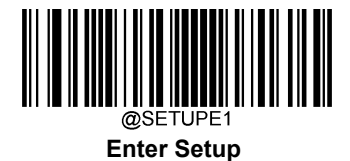

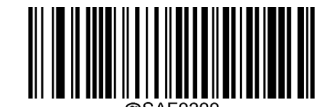

Disable Security Level for AIM 128

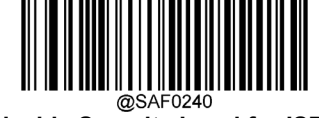

Disable Security Level for ISBN

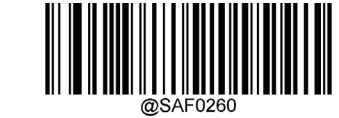

**Disable Security Level for Standard 25** 

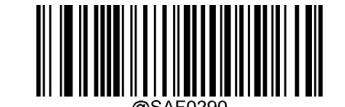

**Disable Security Level for MSI Plessy** 

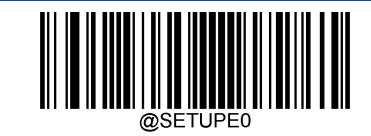

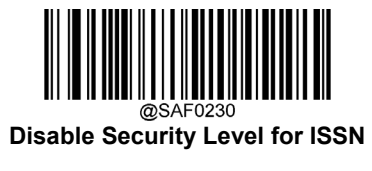

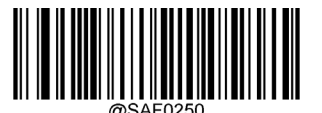

Disable Security Level for Industrial 25

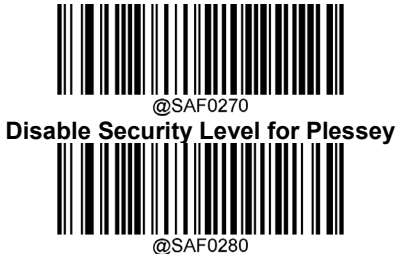

@SAF0280 Disable Security Level for Code 11

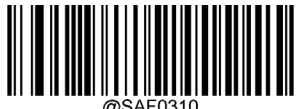

Disable Security Level for GS1 Databar (RSS)

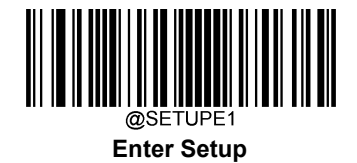

Code 128

**Restore Factory Defaults** 

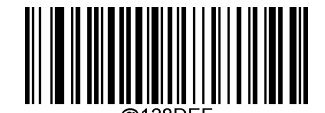

Restore the Factory Defaults of Code 128

Enable/Disable Code 128

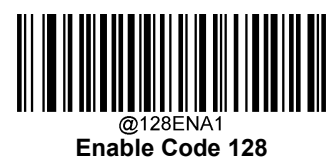

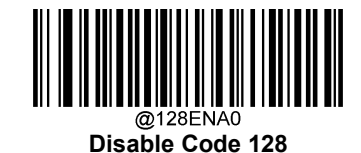

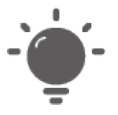

If the scanner fails to identify Code 128 barcodes, you may first try this solution by scanning the **Enter Setup** barcode and then **Enable Code 128** barcode.

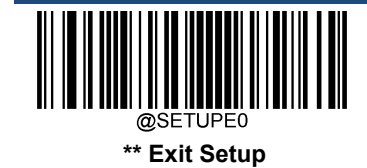

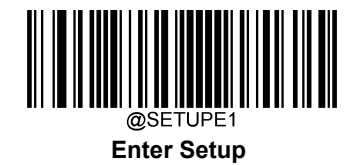

### Set Length Range for Code 128

The scanner can be configured to only decode Code 128 barcodes with lengths that fall between (inclusive) the minimum and maximum lengths. To accomplish it, you need to set the minimum and maximum lengths.

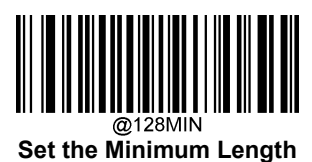

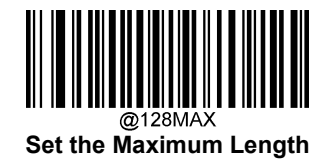

- ``\_\_`-

If minimum length is set to be greater than maximum length, the scanner only decodes Code 128 barcodes with either the minimum or maximum length. If minimum length is same as maximum length, only Code 128 barcodes with that length are to be decoded.

| • |  |
|---|--|
|   |  |
|   |  |
|   |  |

#### Set the scanner to decode Code 128 barcodes containing between 8 and 12 characters:

- 1. Scan the **Enter Setup** barcode.
- 2. Scan the Set the Minimum Length barcode.
- 3. Scan the numeric barcode "8" from the "Digit Barcodes" section in Appendix.
- 4. Scan the Save barcode from the "Save/Cancel Barcodes" section in Appendix.
- 5. Scan the Set the Maximum Length barcode.
- 6. Scan the numeric barcodes "1" and "2" from the "Digit Barcodes" section in Appendix.
- 7. Scan the Save barcode from the "Save/Cancel Barcodes" section in Appendix.
- 8. Scan the Exit Setup barcode.

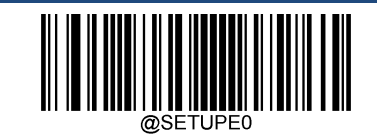

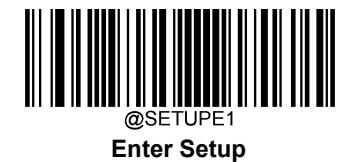

# EAN-8

**Restore Factory Defaults** 

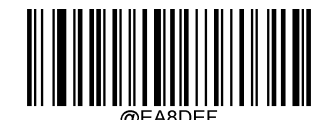

Restore the Factory Defaults of EAN-8

Enable/Disable EAN-8

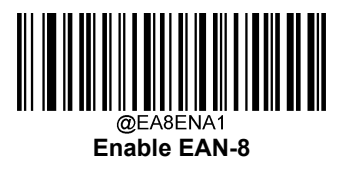

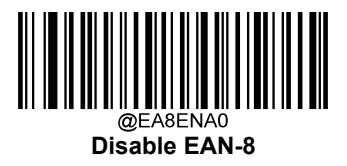

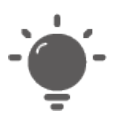

If the scanner fails to identify EAN-8 barcodes, you may first try this solution by scanning the **Enter Setup** barcode and then **Enable EAN-8** barcode.

# **Transmit Check Character**

EAN-8 is 8 digits in length with the last one as its check character used to verify the integrity of the data.

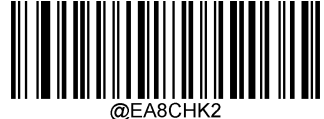

Transmit EAN-8 Check Character

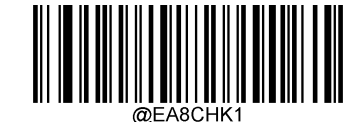

Do Not Transmit EAN-8 Check Character

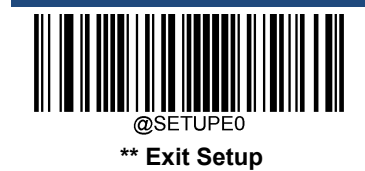

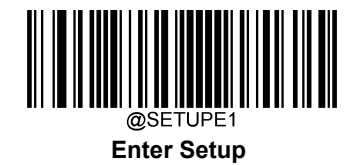

#### 2-Digit Add-On Code

An EAN-8 barcode can be augmented with a two-digit add-on code to form a new one. In the example below, the part surrounded by blue dotted line is an EAN-8 barcode while the part circled by red dotted line is a two-digit add-on code.

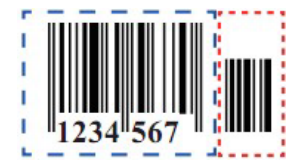

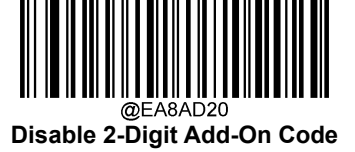

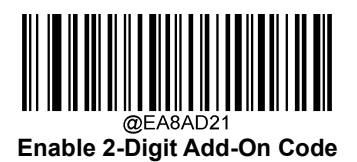

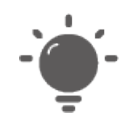

**Disable 2-Digit Add-On Code:** The scanner decodes EAN-8 and ignores the add-on code when presented with an EAN-8 plus 2-digit add-on barcode. It can also decode EAN-8 barcodes without 2-digit add-on codes.

**Enable 2-Digit Add-On Code:** The scanner decodes a mix of EAN-8 barcodes with and without 2-digit add-on codes.

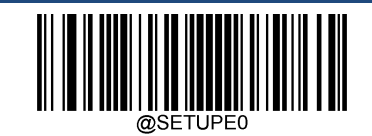

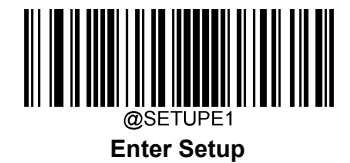

## 5-Digit Add-On Code

An EAN-8 barcode can be augmented with a five-digit add-on code to form a new one. In the example below, the part surrounded by blue dotted line is an EAN-8 barcode while the part circled by red dotted line is a five-digit add-on code.

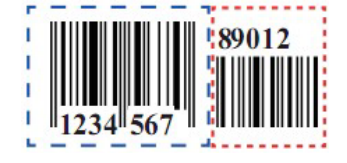

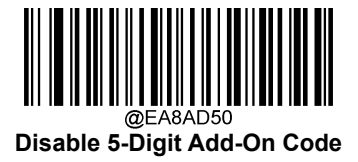

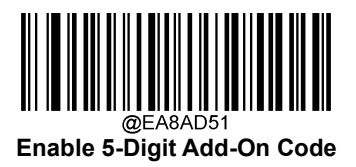

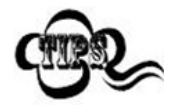

**Disable 5-Digit Add-On Code:** The scanner decodes EAN-8 and ignores the add-on code when presented with an EAN-8 plus 5-digit add-on barcode. It can also decode EAN-8 barcodes without 5-digit add-on codes.

**Enable 5-Digit Add-On Code:** The scanner decodes a mix of EAN-8 barcodes with and without 5-digit add-on codes.

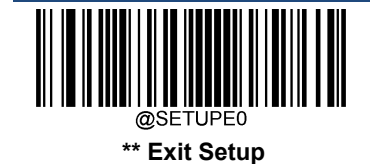

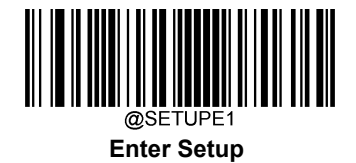

### Add-On Code Required

When EAN-8 Add-On Code Required is selected, the scanner will only read EAN-8 barcodes that contain add-on codes.

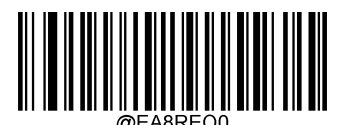

EAN-8 Add-On Code Not Required

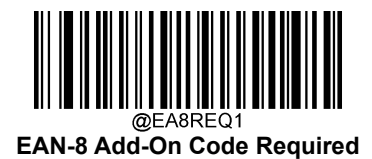

#### Convert EAN-8 to EAN-13

**Convert EAN-8 to EAN-13:** Convert EAN-8 decoded data to EAN-13 format before transmission. After conversion, the data follows EAN-13 format and is affected by EAN-13 programming selections (e.g., Check Character).

Do Not Convert EAN-8 to EAN-13: EAN-8 decoded data is transmitted as EAN-8 data, without conversion.

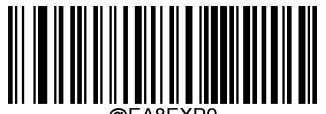

Do Not Convert EAN-8 to EAN-13

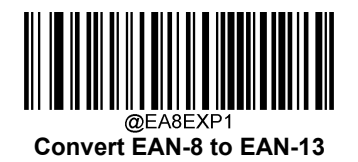

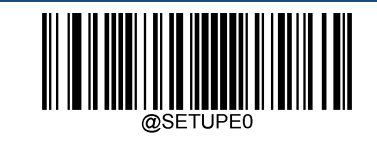

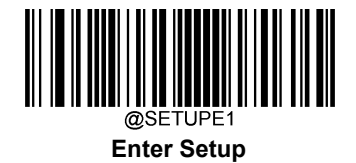

# EAN-13

**Restore Factory Defaults** 

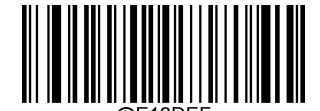

**Restore the Factory Defaults of EAN-13** 

Enable/Disable EAN-13

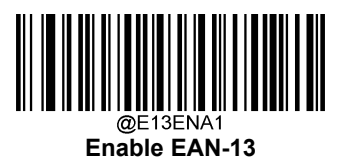

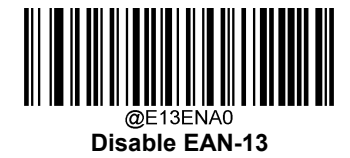

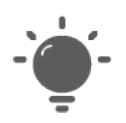

If the scanner fails to identify EAN-13 barcodes, you may first try this solution by scanning the **Enter Setup** barcode and then **Enable EAN-13** barcode.

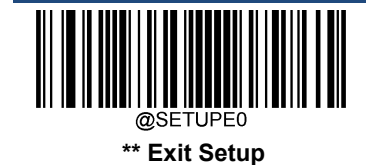

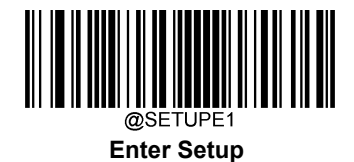

**Transmit Check Character** 

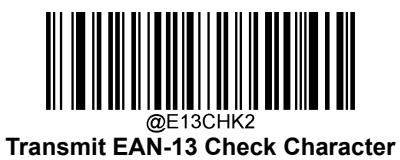

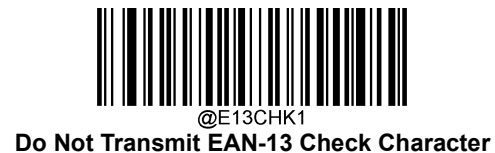

## 2-Digit Add-On Code

An EAN-13 barcode can be augmented with a two-digit add-on code to form a new one. In the example below, the part surrounded by blue dotted line is an EAN-13 barcode while the part circled by red dotted line is a two-digit add-on code.

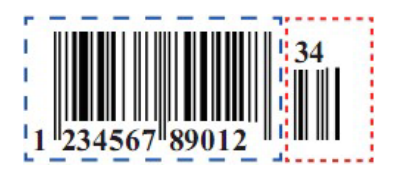

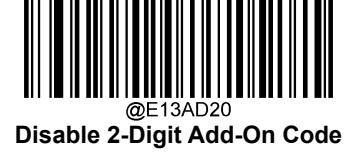

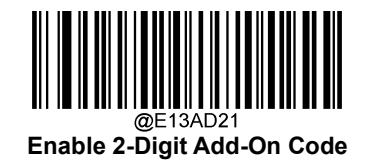

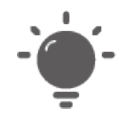

**Disable 2-Digit Add-On Code:** The scanner decodes EAN-13 and ignores the add-on code when presented with an EAN-13 plus 2-digit add-on barcode. It can also decode EAN-13 barcodes without 2-digit add-on codes.

**Enable 2-Digit Add-On Code:** The scanner decodes a mix of EAN-13 barcodes with and without 2-digit add-on codes.

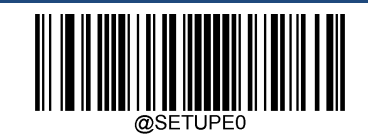

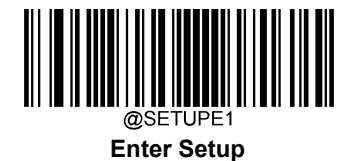

## 5-Digit Add-On Code

An EAN-13 barcode can be augmented with a five-digit add-on code to form a new one. In the example below, the part surrounded by blue dotted line is an EAN-13 barcode while the part circled by red dotted line is a five-digit add-on code.

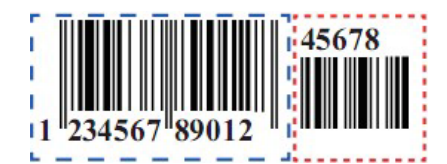

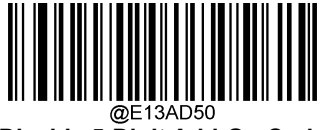

Disable 5-Digit Add-On Code

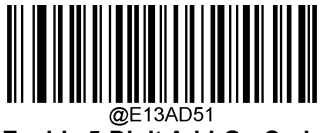

Enable 5-Digit Add-On Code

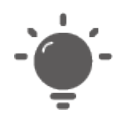

**Disable 5-Digit Add-On Code:** The scanner decodes EAN-13 and ignores the add-on code when presented with an EAN-13 plus 5-digit add-on barcode. It can also decode EAN-13 barcodes without 5-digit add-on codes.

**Enable 5-Digit Add-On Code:** The scanner decodes a mix of EAN-13 barcodes with and without 5-digit add-on codes.

# Add-On Code Required

When EAN-13 Add-On Code Required is selected, the scanner will only read EAN-13 barcodes that contain add-on codes.

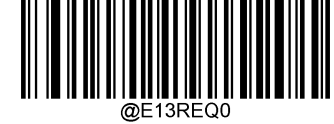

EAN-13 Add-On Code Not Required

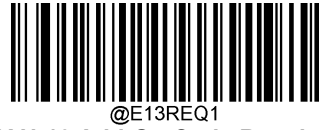

EAN-13 Add-On Code Required

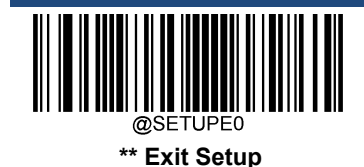

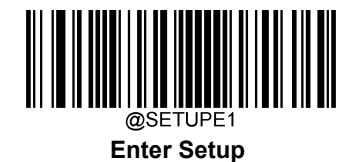

#### EAN-13 Beginning with 290 Add-On Code Required

This setting programs the scanner to require an add-on code (2-digit or 5-digit) on EAN-13 barcodes that begin with "290". The following settings can be programmed:

**Require Add-On Code:** All EAN-13 barcodes that begin with "290" must have a 2-digit or 5-digit add-on code. The EAN-13 barcode with the add-on code is then transmitted. If the required add-on code is not found, the EAN-13 barcode is discarded.

**Do Not Require Add-On Code:** If you have selected **Require Add-On Code**, and you want to disable this feature, scan **Do Not Require Add-On Code**. EAN-13 barcodes are handled, depending on your selection for the "Add-On Code Required" feature.

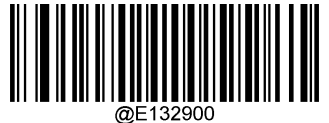

Do Not Require Add-On Code

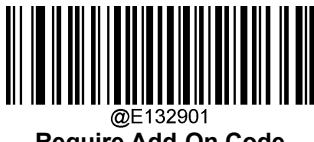

Require Add-On Code

#### EAN-13 Beginning with 378/379 Add-On Code Required

This setting programs the scanner to require an add-on code (2-digit or 5-digit) on EAN-13 barcodes that begin with a "378" or "379". The following settings can be programmed:

**Require Add-On Code:** All EAN-13 barcodes that begin with a "378" or "379" must have a 2-digit or 5-digit add-on code. The EAN-13 barcode with the add-on code is then transmitted. If the required add-on code is not found, the EAN-13 barcode is discarded.

**Do Not Require Add-On Code:** If you have selected **Require Add-On Code**, and you want to disable this feature, scan **Do Not Require Add-On Code**. EAN-13 barcodes are handled, depending on your selection for the "Add-On Code Required" feature.

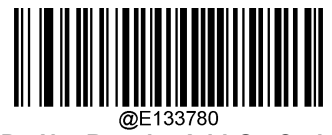

Do Not Require Add-On Code

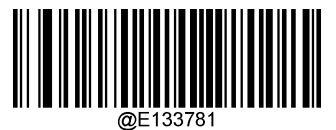

**Require Add-On Code** 

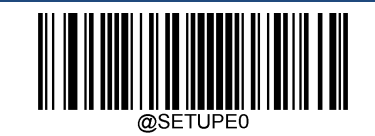

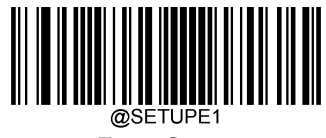

Enter Setup

## EAN-13 Beginning with 414/419 Add-On Code Required

This setting programs the scanner to require an add-on code (2-digit or 5-digit) on EAN-13 barcodes that begin with a "414" or "419". The following settings can be programmed:

**Require Add-On Code:** All EAN-13 barcodes that begin with a "414" or "419" must have a 2-digit or 5-digit add-on code. The EAN-13 barcode with the add-on code is then transmitted. If the required add-on code is not found, the EAN-13 barcode is discarded.

**Do Not Require Add-On Code:** If you have selected **Require Add-On Code**, and you want to disable this feature, scan **Do Not Require Add-On Code**. EAN-13 barcodes are handled, depending on your selection for the "Add-On Code Required" feature.

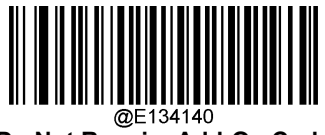

Do Not Require Add-On Code

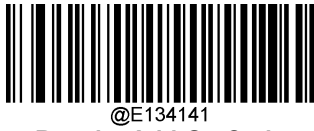

**Require Add-On Code** 

#### EAN-13 Beginning with 434/439 Add-On Code Required

This setting programs the scanner to require an add-on code (2-digit or 5-digit) on EAN-13 barcodes that begin with a "434" or "439". The following settings can be programmed:

**Require Add-On Code:** All EAN-13 barcodes that begin with a "434" or "439" must have a 2-digit or 5-digit add-on code. The EAN-13 barcode with the add-on code is then transmitted. If the required add-on code is not found, the EAN-13 barcode is discarded.

**Do Not Require Add-On Code:** If you have selected **Require Add-On Code**, and you want to disable this feature, scan **Do Not Require Add-On Code**. EAN-13 barcodes are handled, depending on your selection for the "Add-On Code Required" feature.

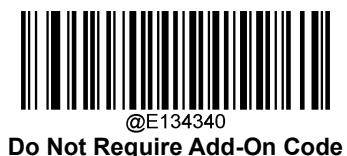

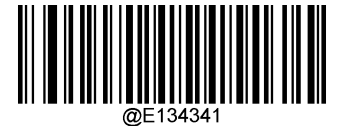

**Require Add-On Code** 

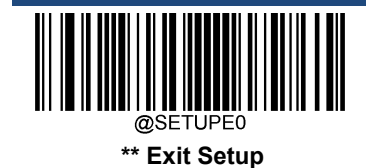
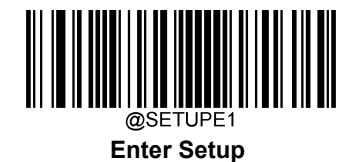

#### EAN-13 Beginning with 977 Add-On Code Required

This setting programs the scanner to require an add-on code (2-digit or 5-digit) on EAN-13 barcodes that begin with "977". The following settings can be programmed:

**Require Add-On Code:** All EAN-13 barcodes that begin with "977" must have a 2-digit or 5-digit add-on code. The EAN-13 barcode with the add-on code is then transmitted. If the required add-on code is not found, the EAN-13 barcode is discarded.

**Do Not Require Add-On Code:** If you have selected **Require Add-On Code**, and you want to disable this feature, scan **Do Not Require Add-On Code**. EAN-13 barcodes are handled, depending on your selection for the "Add-On Code Required" feature.

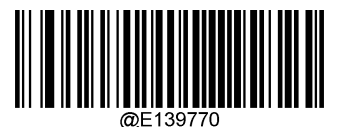

Do Not Require Add-On Code

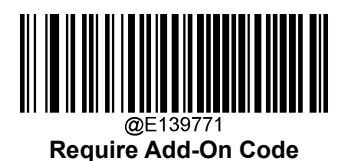

#### EAN-13 Beginning with 978 Add-On Code Required

This setting programs the scanner to require an add-on code (2-digit or 5-digit) on EAN-13 barcodes that begin with "978". The following settings can be programmed:

**Require Add-On Code:** All EAN-13 barcodes that begin with "978" must have a 2-digit or 5-digit add-on code. The EAN-13 barcode with the add-on code is then transmitted. If the required add-on code is not found, the EAN-13 barcode is discarded.

**Do Not Require Add-On Code:** If you have selected **Require Add-On Code**, and you want to disable this feature, scan **Do Not Require Add-On Code**. EAN-13 barcodes are handled, depending on your selection for the "Add-On Code Required" feature.

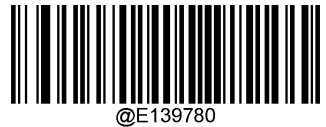

Do Not Require Add-On Code

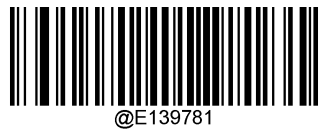

**Require Add-On Code** 

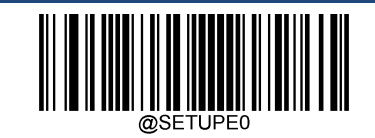

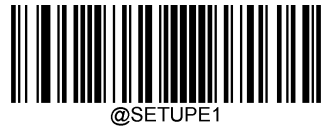

Enter Setup

## EAN-13 Beginning with 979 Add-On Code Required

This setting programs the scanner to require an add-on code (2-digit or 5-digit) on EAN-13 barcodes that begin with "979". The following settings can be programmed:

**Require Add-On Code:** All EAN-13 barcodes that begin with "979" must have a 2-digit or 5-digit add-on code. The EAN-13 barcode with the add-on code is then transmitted. If the required add-on code is not found, the EAN-13 barcode is discarded.

**Do Not Require Add-On Code:** If you have selected **Require Add-On Code**, and you want to disable this feature, scan **Do Not Require Add-On Code**. EAN-13 barcodes are handled, depending on your selection for the "Add-On Code Required" feature.

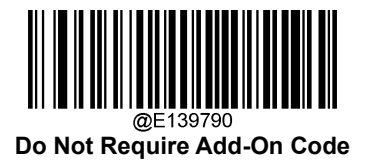

@E139791

Require Add-On Code

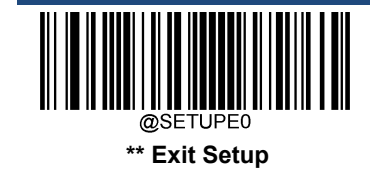

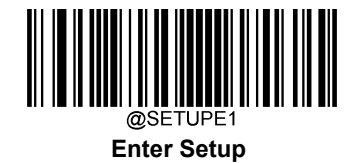

## **JAN Code for Magazines**

Japanese Article Number (JAN) is a barcode standard compatible with the EAN. JAN barcodes for magazines are EAN-13 barcodes starting with a "491" and containing a 5-digit add-on code. Scan the appropriate barcode below to enable or disable JAN barcodes for magazines.

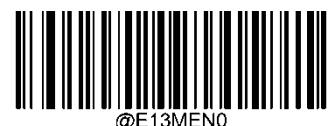

Disable JAN Code for Magazines

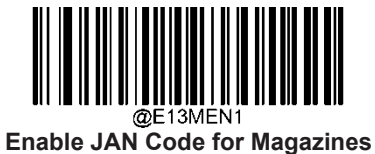

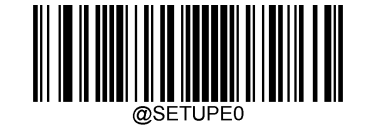

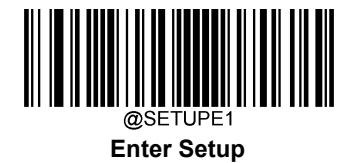

# UPC-E

**Restore Factory Defaults** 

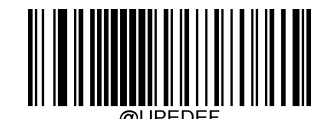

Restore the Factory Defaults of UPC-E

Enable/Disable UPC-E

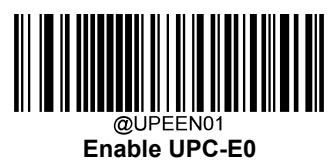

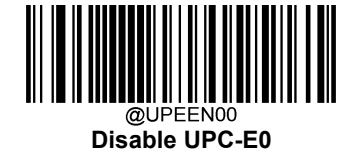

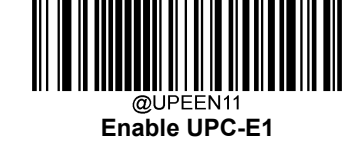

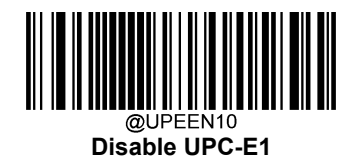

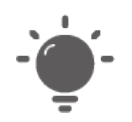

If the scanner fails to identify UPC-E0/UPC-E1 barcodes, you may first try this solution by scanning the **Enter Setup** barcode and then **Enable UPC-E0/UPC-E1** barcode.

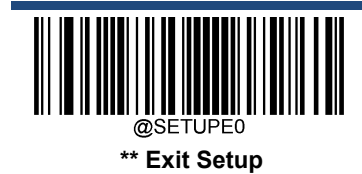

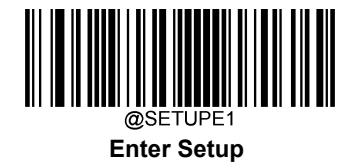

## **Transmit Check Character**

UPC-E is 8 digits in length with the last one as its check character used to verify the integrity of the data.

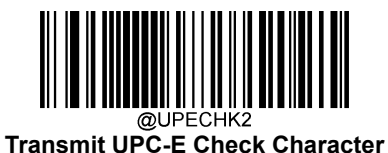

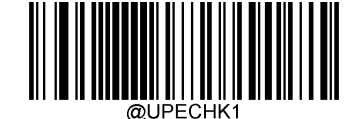

Do Not Transmit UPC-E Check Character

## 2-Digit Add-On Code

A UPC-E barcode can be augmented with a two-digit add-on code to form a new one. In the example below, the part surrounded by blue dotted line is a UPC-E barcode while the part circled by red dotted line is a two-digit add-on code.

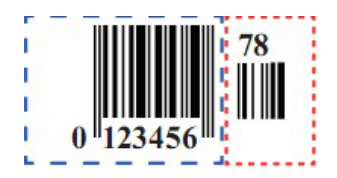

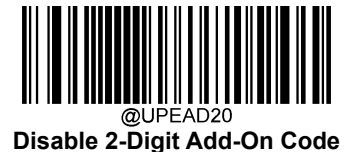

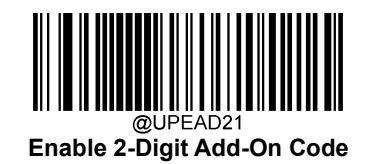

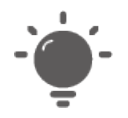

**Disable 2-Digit Add-On Code:** The scanner decodes UPC-E and ignores the add-on code when presented with a UPC-E plus 2-digit add-on barcode. It can also decode UPC-E barcodes without 2-digit add-on codes.

**Enable 2-Digit Add-On Code:** The scanner decodes a mix of UPC-E barcodes with and without 2-digit add-on codes.

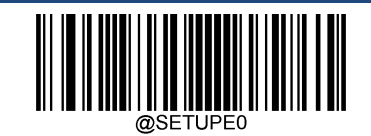

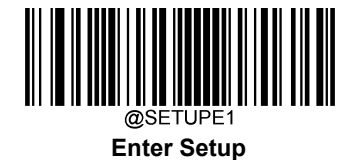

# 5-Digit Add-On Code

A UPC-E barcode can be augmented with a five-digit add-on code to form a new one. In the example below, the part surrounded by blue dotted line is a UPC-E barcode while the part circled by red dotted line is a five-digit add-on code.

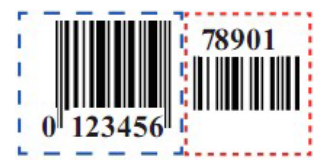

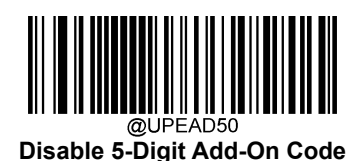

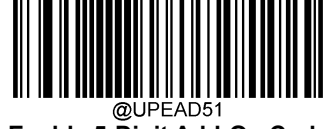

Enable 5-Digit Add-On Code

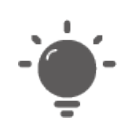

**Disable 5-Digit Add-On Code:** The scanner decodes UPC-E and ignores the add-on code when presented with a UPC-E plus 5-digit add-on barcode. It can also decode UPC-E barcodes without 5-digit add-on codes.

**Enable 5-Digit Add-On Code:** The scanner decodes a mix of UPC-E barcodes with and without 5-digit add-on codes.

## Add-On Code Required

When UPC-E Add-On Code Required is selected, the scanner will only read UPC-E barcodes that contain add-on codes.

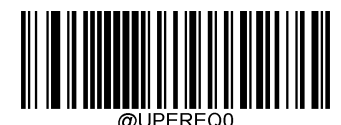

UPC-E Add-On Code Not Required

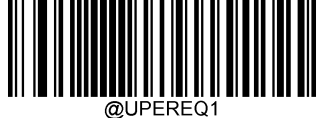

UPC-E Add-On Code Required

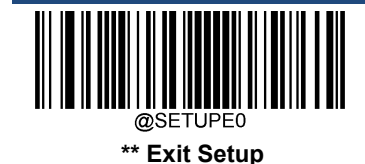

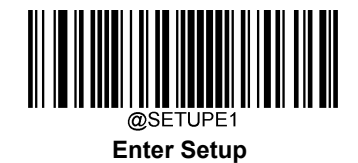

#### **Transmit Preamble Character**

Preamble characters (Country Code and System Character) can be transmitted as part of a UPC-E barcode. Select one of the following options for transmitting UPC-E preamble to the host device: transmit system character only, transmit system character and country code ("0" for USA), or transmit no preamble.

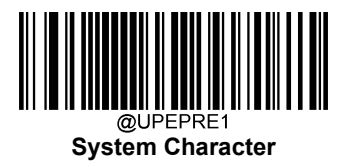

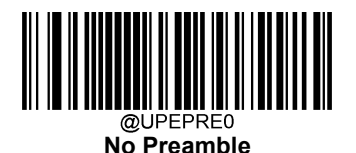

@UPEPRE2 System Character & Country Code

## Extend UPC-E as UPC-A

**Extend UPC-E as UPC-A:** Extend UPC-E decoded data to UPC-A format before transmission, and UPC-E decoded data is still transmitted as UPC-E data.

Do Not Extend UPC-E as UPC-A: UPC-E decoded data is transmitted as UPC-E data.

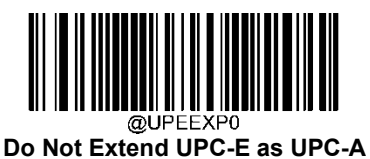

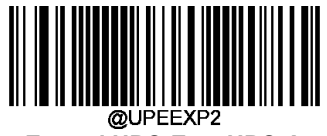

Extend UPC-E as UPC-A

**UPC-A** 

**Restore Factory Defaults** 

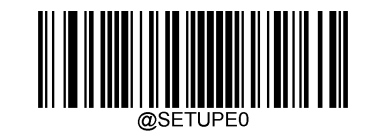

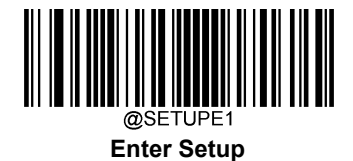

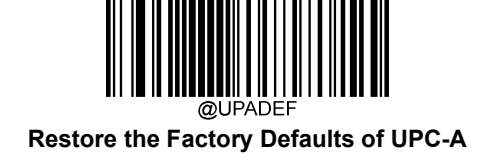

# Enable/Disable UPC-A

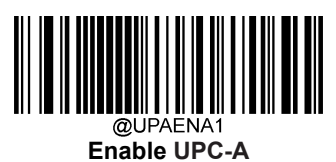

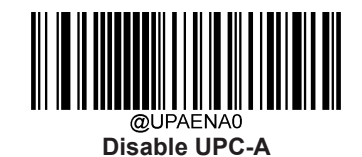

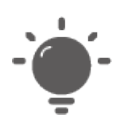

If the scanner fails to identify UPC-A barcodes, you may first try this solution by scanning the **Enter Setup** barcode and then **Enable UPC-A** barcode.

# **Transmit Check Character**

UPC-A is 13 digits in length with the last one as its check character used to verify the integrity of the data.

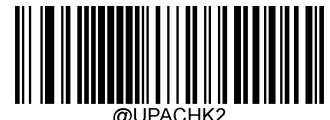

Transmit UPC-A Check Character

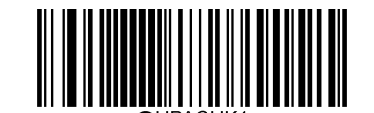

Do Not Transmit UPC-A Check Character

# 2-Digit Add-On Code

A UPC-A barcode can be augmented with a two-digit add-on code to form a new one. In the example below, the part surrounded by blue dotted line is a UPC-A barcode while the part circled by red dotted line is a two-digit add-on code.

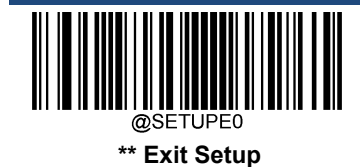

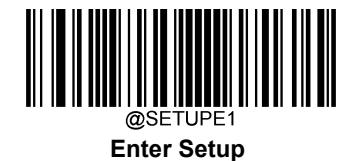

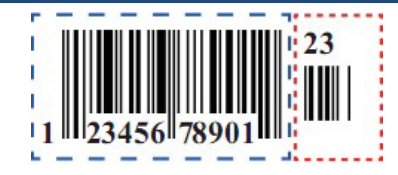

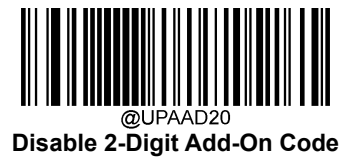

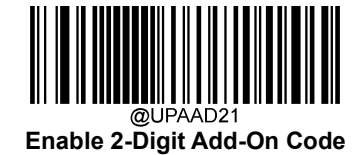

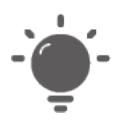

**Disable 2-Digit Add-On Code:** The scanner decodes UPC-A and ignores the add-on code when presented with a UPC-A plus 2-digit add-on barcode. It can also decode UPC-A barcodes without 2-digit add-on codes.

**Enable 2-Digit Add-On Code:** The scanner decodes a mix of UPC-A barcodes with and without 2-digit add-on codes.

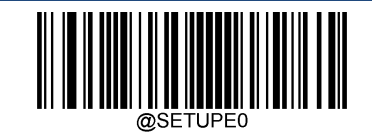

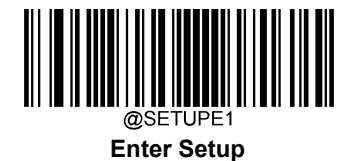

## 5-Digit Add-On Code

A UPC-A barcode can be augmented with a five-digit add-on code to form a new one. In the example below, the part surrounded by blue dotted line is a UPC-A barcode while the part circled by red dotted line is a five-digit add-on code.

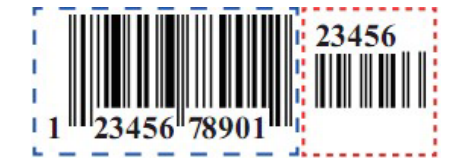

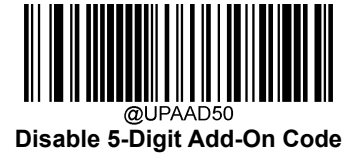

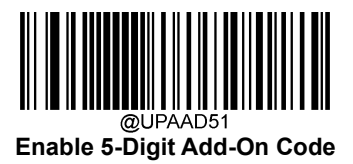

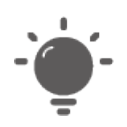

**Disable 5-Digit Add-On Code:** The scanner decodes UPC-A and ignores the add-on code when presented with a UPC-A plus 5-digit add-on barcode. It can also decode UPC-A barcodes without 5-digit add-on codes.

**Enable 5-Digit Add-On Code:** The scanner decodes a mix of UPC-A barcodes with and without 5-digit add-on codes.

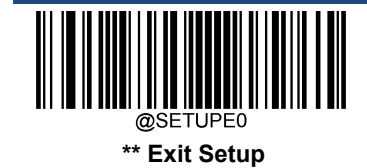

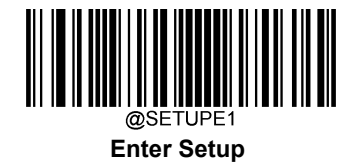

#### Add-On Code Required

When UPC-A Add-On Code Required is selected, the scanner will only read UPC-A barcodes that contain add-on codes.

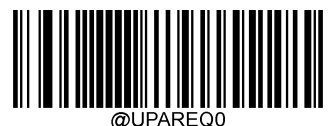

UPC-A Add-On Code Not Required

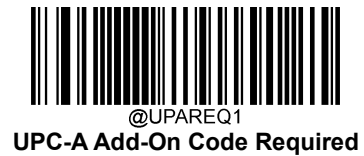

## **Transmit Preamble Character**

Preamble characters (Country Code and System Character) can be transmitted as part of a UPC-A barcode. Select one of the following options for transmitting UPC-A preamble to the host device: transmit system character only, transmit system character and country code ("0" for USA), or transmit no preamble.

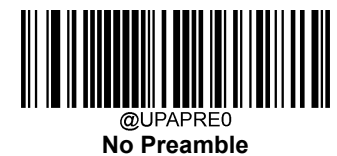

@UPAPRE1 System Character

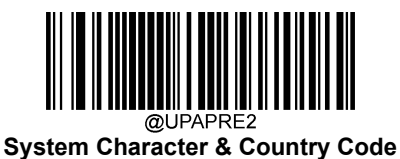

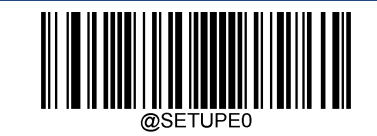

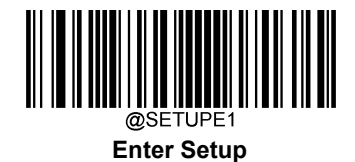

# Coupon

## UPC-A/EAN-13 with Extended Coupon Code

The following three types of coupon code + extended coupon code are supported:

- ♦ UPC-A (starting with "5") + GS1-128
- ♦ UPC-A (starting with "5") + GS1 Databar
- ♦ EAN-13 (starting with "99") + GS1-128

Use the appropriate barcode below to enable or disable UPC-A/EAN-13 with Extended Coupon Code. When left on the default setting (**Off**), the scanner treats Coupon Codes and Extended Coupon Codes as single bar codes.

If you scan the **Allow Concatenation** code, when the scanner sees the coupon code and the extended coupon code in a single scan, it transmits both as separate symbologies. Otherwise, it transmits the first coupon code it reads.

If you scan the **Require Concatenation** code, the scanner must see and read the coupon code and extended coupon code in a single read to transmit the data. No data is output unless both codes are read.

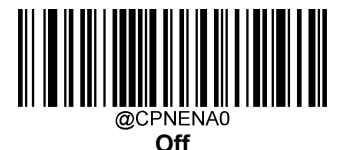

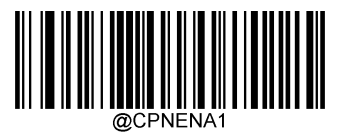

**Allow Concatenation** 

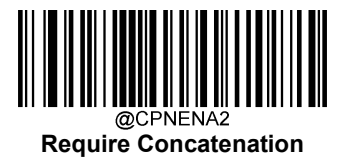

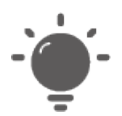

When using the UPC-A Coupon feature, please ensure that **System Character** or **System Character & Country Code** is selected for the "Transmit UPC-A Preamble Character" feature.

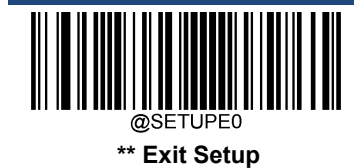

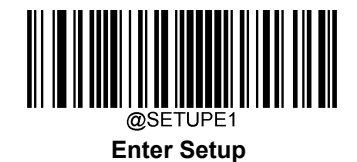

#### Coupon GS1 Databar Output

If you scan coupons that have both UPC and GS1 Databar codes, you may wish to scan and output only the data from the GS1 Databar code. Scan the **GS1 Output On** barcode below to scan and output only the GS1 Databar code data.

When **GS1 Output Off** is selected, coupons that have both UPC and GS1 Databar codes are transmitted depending on your selection for the "UPC-A/EAN-13 with Extended Coupon Code" feature.

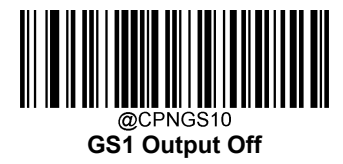

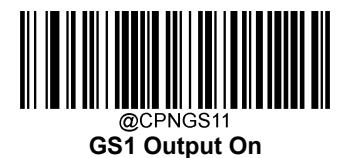

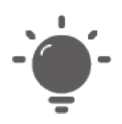

When using the UPC-A Coupon feature, please ensure that **System Character** or **System Character & Country Code** is selected for the "Transmit UPC-A Preamble Character" feature.

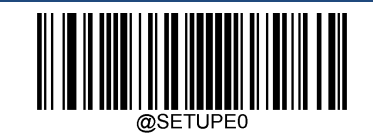

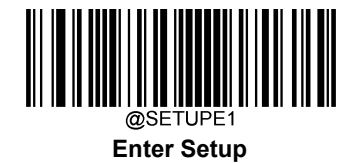

# Interleaved 2 of 5

**Restore Factory Defaults** 

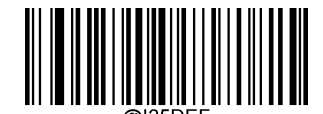

Restore the Factory Defaults of Interleaved 2 of 5

Enable/Disable Interleaved 2 of 5

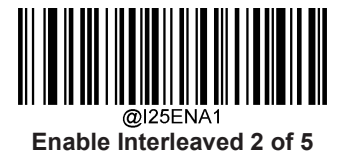

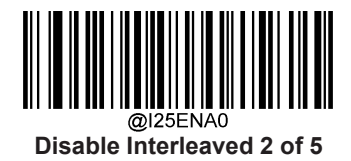

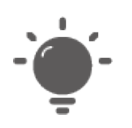

If the scanner fails to identify Interleaved 2 of 5 barcodes, you may first try this solution by scanning the **Enter Setup** barcode and then **Enable Interleaved 2 of 5** barcode.

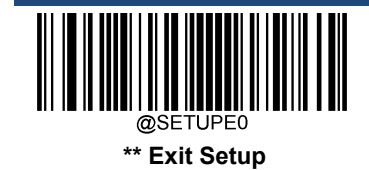

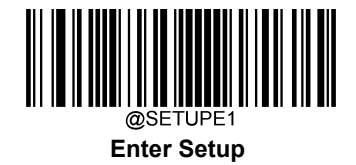

#### Set Length Range for Interleaved 2 of 5

The scanner can be configured to only decode Interleaved 2 of 5 barcodes with lengths that fall between (inclusive) the minimum and maximum lengths. To accomplish it, you need to set the minimum and maximum lengths.

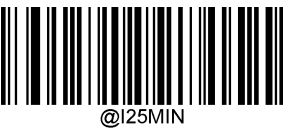

Set the Minimum Length

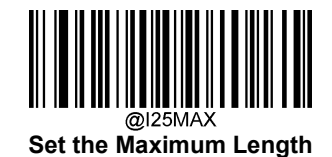

-`@`-

If minimum length is set to be greater than maximum length, the scanner only decodes Interleaved 2 of 5 barcodes with either the minimum or maximum length. If minimum length is same as maximum length, only Interleaved 2 of 5 barcodes with that length are to be decoded.

| 1 |  |
|---|--|
|   |  |
|   |  |
|   |  |
|   |  |

Set the scanner to decode Interleaved 2 of 5 barcodes containing between 8 and 12 characters:

- 1. Scan the **Enter Setup** barcode.
- 2. Scan the Set the Minimum Length barcode.
- 3. Scan the numeric barcode "8" from the "Digit Barcodes" section in Appendix.
- 4. Scan the Save barcode from the "Save/Cancel Barcodes" section in Appendix.
- 5. Scan the Set the Maximum Length barcode.
- 6. Scan the numeric barcodes "1" and "2" from the "Digit Barcodes" section in Appendix.
- 7. Scan the **Save** barcode from the "Save/Cancel Barcodes" section in Appendix.
- 8. Scan the Exit Setup barcode.

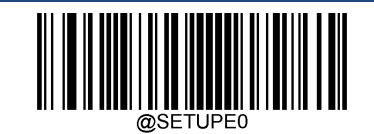

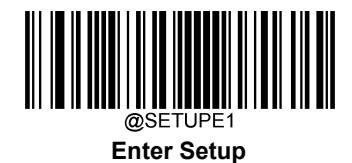

#### **Check Character Verification**

A check character is optional for Interleaved 2 of 5 and can be added as the last character. It is a calculated value used to verify the integrity of the data.

- ♦ Disable: The scanner transmits Interleaved 2 of 5 barcodes as is.
- Do Not Transmit Check Character After Verification: The scanner checks the integrity of all Interleaved 2 of 5 barcodes to verify that the data complies with the check character algorithm. Barcodes passing the check will be transmitted except the last digit, whereas those failing it will not be transmitted.
- Transmit Check Character After Verification: The scanner checks the integrity of all Interleaved 2 of 5 barcodes to verify that the data complies with the check character algorithm. Barcodes passing the check will be transmitted, whereas those failing it will not be transmitted.

Since Interleaved 2 of 5 must always have an even number of digits, a zero may need to be added as the first digit when the check character is added. The check character is automatically generated when making Interleaved 2 of 5 barcodes.

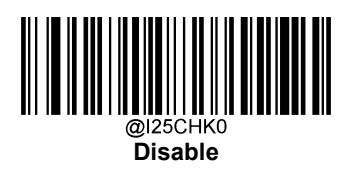

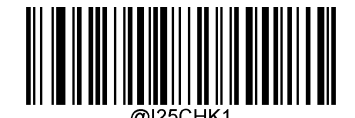

Do Not Transmit Check Character After Verification

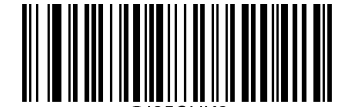

Transmit Check Character After Verification

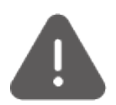

If the **Do Not Transmit Check Character After Verification** option is enabled, Interleaved 2 of 5 barcodes with a length that is less than the configured minimum length after having the check character excluded will not be decoded. (For example, when the **Do Not Transmit Check Character After Verification** option is enabled and the minimum length is set to 4, Interleaved 2 of 5 barcodes with a total length of 4 characters including the check character cannot be read.)

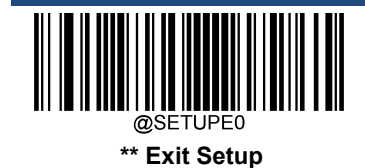

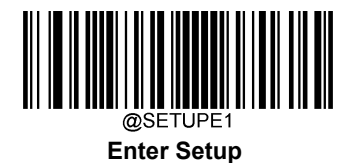

Febraban

Disable/Enable Febraban

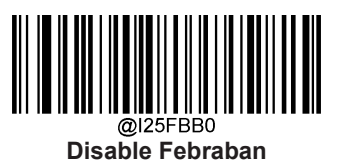

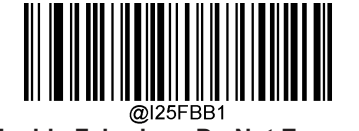

Enable Febraban, Do Not Expand

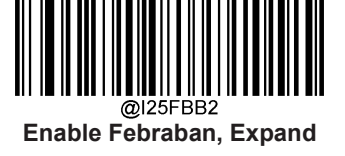

## **Transmit Delay per Character**

**Transmit Delay per Character** applies to both Expanded and Unexpanded Febraban. This feature is available only when USB HID Keyboard is enabled.

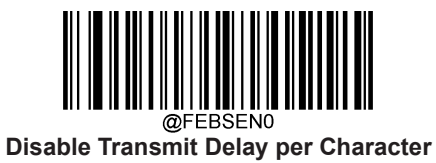

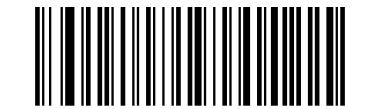

Enable Transmit Delay per Character

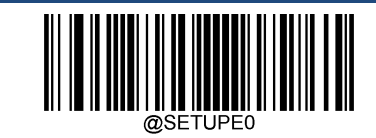

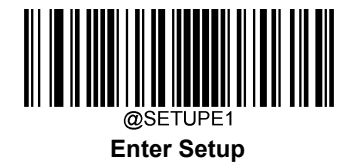

You may select an appropriate delay value from the options below as per your actual needs.

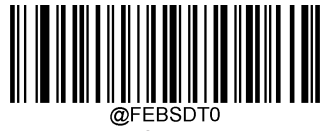

0ms

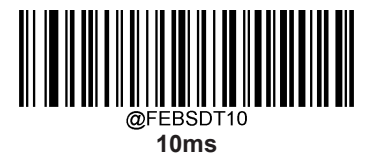

@FEBSDT20 20ms

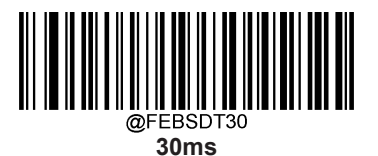

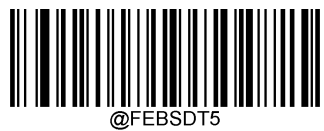

5ms

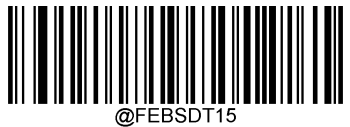

15ms

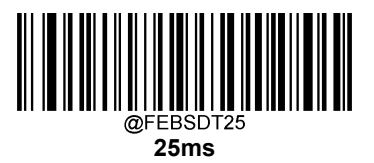

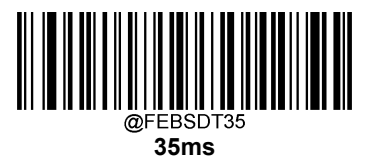

@SETUPE0 \*\* Exit Setup

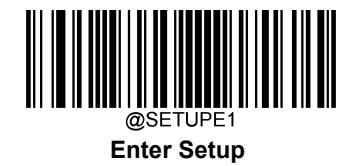

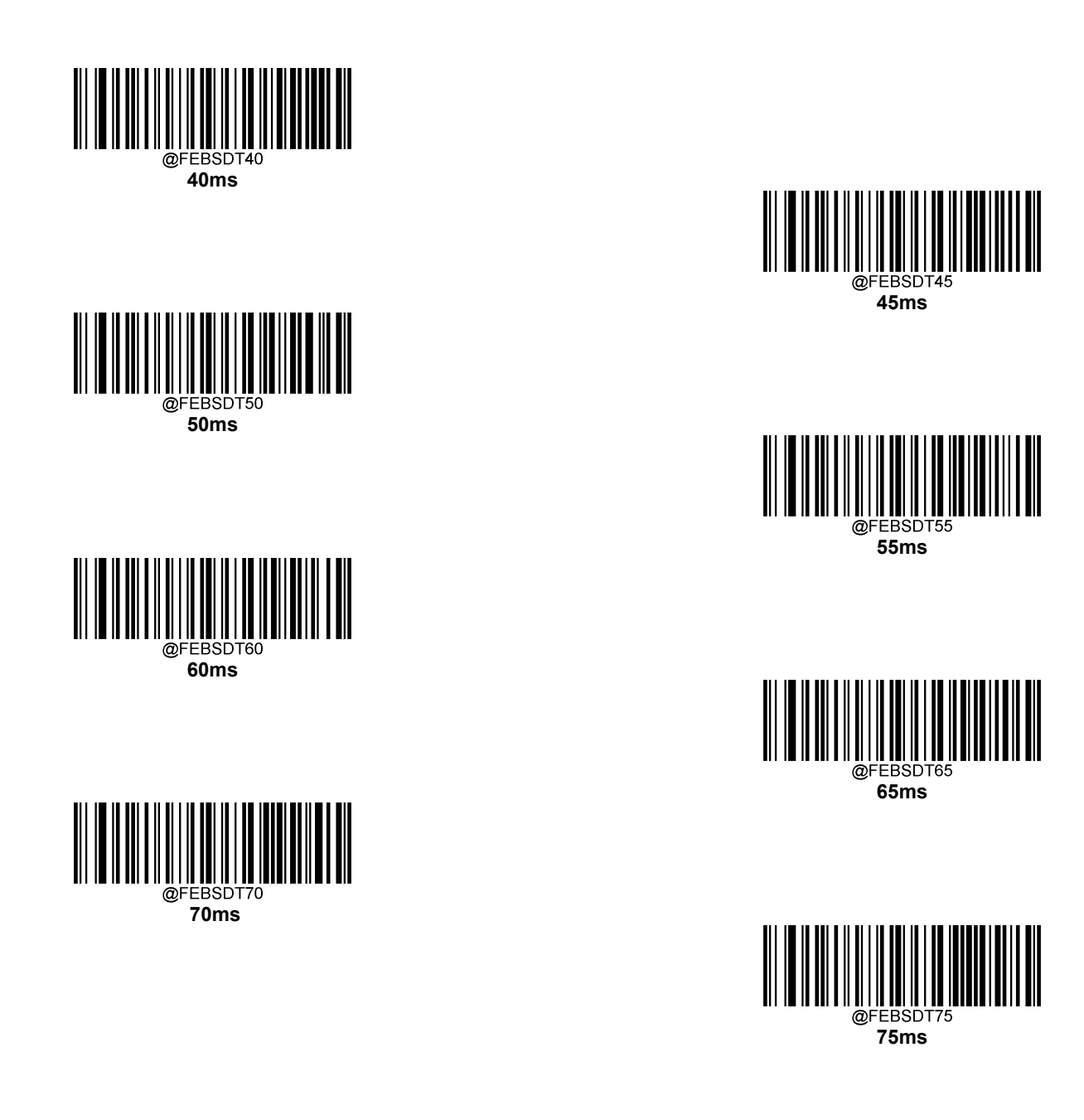

#### **Transmit Delay per 12 Characters**

Transmit Delay per 12 Characters applies to Expanded Febraban only. This feature is available only when USB HID

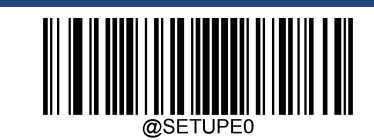

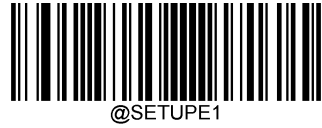

Enter Setup

Keyboard is enabled.

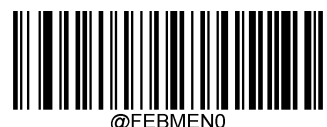

**Disable Transmit Delay per 12 Characters** 

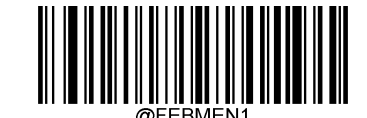

Enable Transmit Delay per 12 Characters

You may select an appropriate delay value from the options below as per your actual needs.

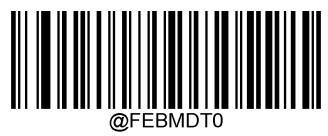

0ms

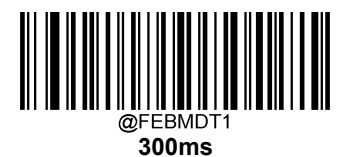

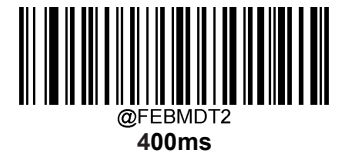

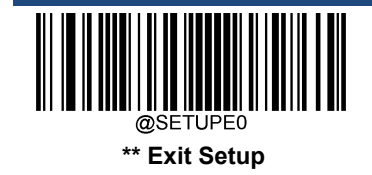

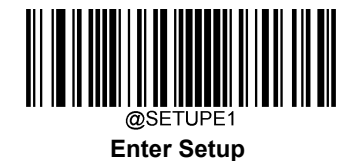

@FEBMDT3 500ms

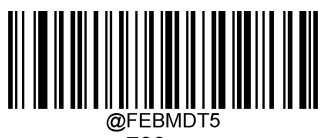

700ms

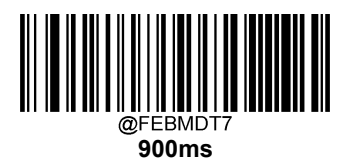

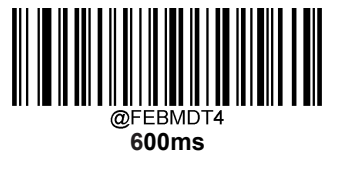

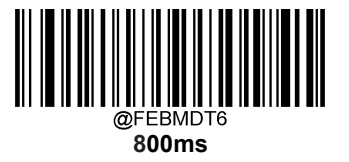

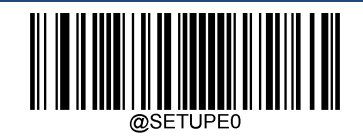

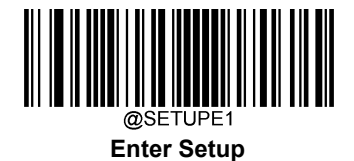

# ITF-14

ITF-14 is a special kind of Interleaved 2 of 5 with a length of 14 characters and the last character as the check character.

ITF-14 priority principle: For the Interleaved 2 of 5 barcodes with a length of 14 characters and the last character as the check character, the ITF-14 configurations shall take precedence over the Interleaved 2 of 5 settings.

# **Restore Factory Defaults**

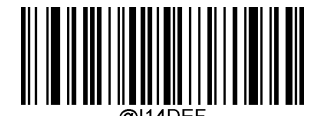

**Restore the Factory Defaults of ITF-14** 

Enable/Disable ITF-14

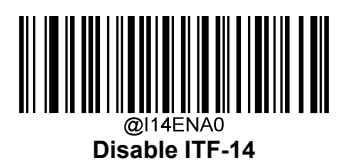

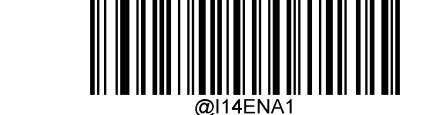

Enable ITF-14 But Do Not Transmit Check Character

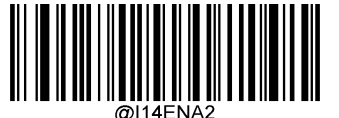

Enable ITF-14 and Transmit Check Character

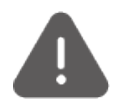

An example of the ITF-14 priority principle: when ITF-14 is enabled and Interleaved 2 of 5 is disabled, the scanner only decodes Interleaved 2 of 5 barcodes with a length of 14 characters and the last character as the check character.

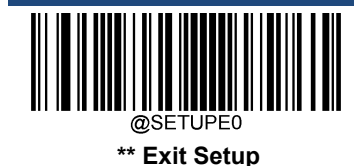

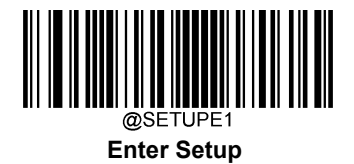

# ITF-6

ITF-6 is a special kind of Interleaved 2 of 5 with a length of 6 characters and the last character as the check character.

ITF-6 priority principle: For the Interleaved 2 of 5 barcodes with a length of 6 characters and the last character as the check character, the ITF-6 configurations shall take precedence over the Interleaved 2 of 5 settings.

# **Restore Factory Defaults**

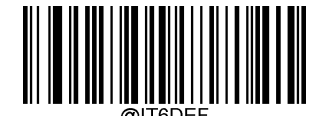

**Restore the Factory Defaults of ITF-6** 

Enable/Disable ITF-6

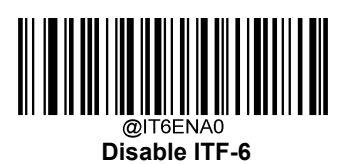

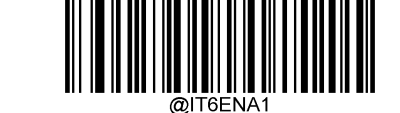

Enable ITF-6 But Do Not Transmit Check Character

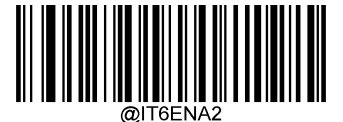

Enable ITF-6 and Transmit Check Character

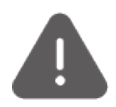

An example of the ITF-6 priority principle: when ITF-6 is enabled and Interleaved 2 of 5 is disabled, the scanner only decodes Interleaved 2 of 5 barcodes with a length of 6 characters and the last character as the check character.

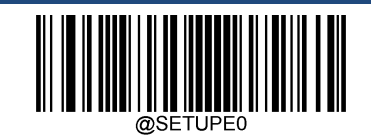

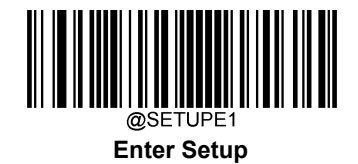

Matrix 2 of 5

**Restore Factory Defaults** 

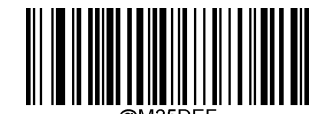

Restore the Factory Defaults of Matrix 2 of 5

Enable/Disable Matrix 2 of 5

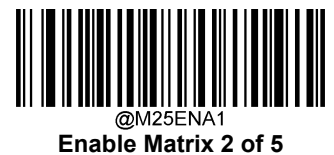

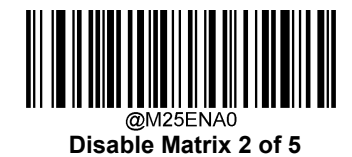

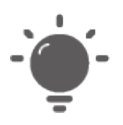

If the scanner fails to identify Matrix 2 of 5 barcodes, you may first try this solution by scanning the **Enter Setup** barcode and then **Enable Matrix 2 of 5** barcode.

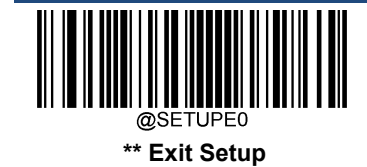

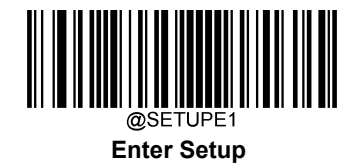

#### Set Length Range for Matrix 2 of 5

The scanner can be configured to only decode Matrix 2 of 5 barcodes with lengths that fall between (inclusive) the minimum and maximum lengths. To accomplish it, you need to set the minimum and maximum lengths.

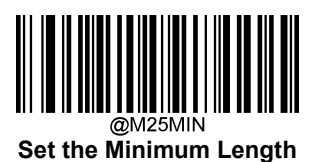

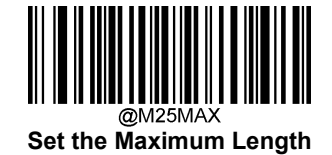

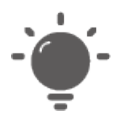

If minimum length is set to be greater than maximum length, the scanner only decodes Matrix 2 of 5 barcodes with either the minimum or maximum length. If minimum length is same as maximum length, only Matrix 2 of 5 barcodes with that length are to be decoded.

Set the scanner to decode Matrix 2 of 5 barcodes containing between 8 and 12 characters:

- 1. Scan the Enter Setup barcode.
- 2. Scan the Set the Minimum Length barcode.
- 3. Scan the numeric barcode "8" from the "Digit Barcodes" section in Appendix.
- 4. Scan the Save barcode from the "Save/Cancel Barcodes" section in Appendix.
- 5. Scan the Set the Maximum Length barcode.
- 6. Scan the numeric barcodes "1" and "2" from the "Digit Barcodes" section in Appendix.
- 7. Scan the **Save** barcode from the "Save/Cancel Barcodes" section in Appendix.
- 8. Scan the Exit Setup barcode.

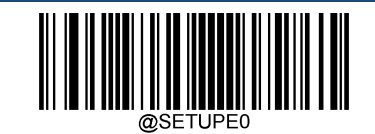

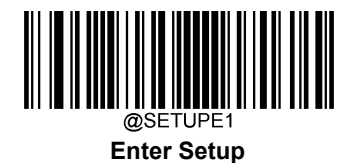

#### **Check Character Verification**

A check character is optional for Matrix 2 of 5 and can be added as the last character. It is a calculated value used to verify the integrity of the data.

- ♦ Disable: The scanner transmitsMatrix 2 of 5 barcodes as is.
- Do Not Transmit Check Character After Verification: The scanner checks the integrity of all Matrix 2 of 5 barcodes to verify that the data complies with the check character algorithm. Barcodes passing the check will be transmitted except the last digit, whereas those failing it will not be transmitted.
- Transmit Check Character After Verification: The scanner checks the integrity of all Matrix 2 of 5 barcodes to verify that the data complies with the check character algorithm. Barcodes passing the check will be transmitted, whereas those failing it will not be transmitted.

Since Matrix 2 of 5 must always have an even number of digits, a zero may need to be added as the first digit when the check character is added. The check character is automatically generated when making Matrix 2 of 5 barcodes.

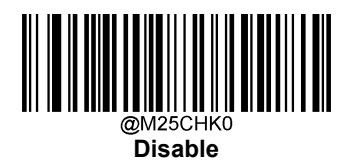

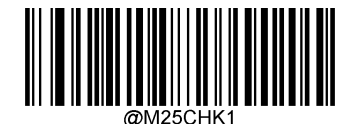

Do Not Transmit Check Character After Verification

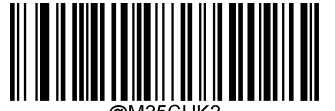

Transmit Check Character After Verification

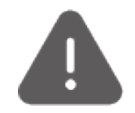

If the **Do Not Transmit Check Character After Verification** option is enabled, Matrix 2 of 5 barcodes with a length that is less than the configured minimum length after having the check character excluded will not be decoded. (For example, when the **Do Not Transmit Check Character After Verification** option is enabled and the minimum length is set to 4, Matrix 2 of 5 barcodes with a total length of 4 characters including the check character cannot be read.)

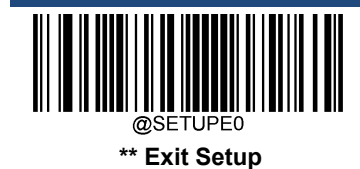

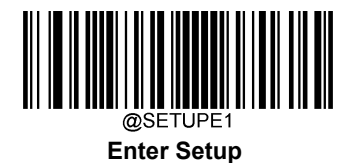

Code 39

**Restore Factory Defaults** 

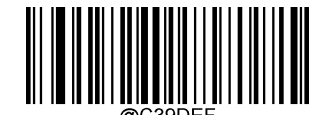

**Restore the Factory Defaults of Code 39** 

Enable/Disable Code 39

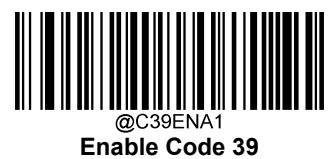

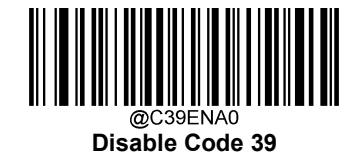

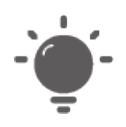

If the scanner fails to identify Code 39 barcodes, you may first try this solution by scanning the **Enter Setup** barcode and then **Enable Code 39** barcode.

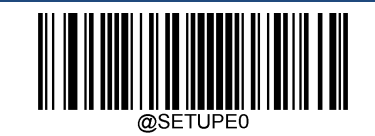

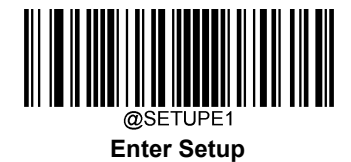

## Set Length Range for Code 39

The scanner can be configured to only decode Code 39 barcodes with lengths that fall between (inclusive) the minimum and maximum lengths. To accomplish it, you need to set the minimum and maximum lengths.

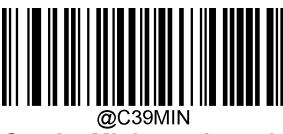

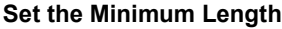

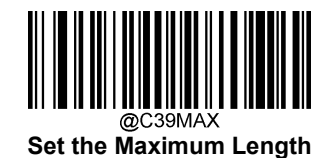

-`@`-

If minimum length is set to be greater than maximum length, the scanner only decodes Code 39 barcodes with either the minimum or maximum length. If minimum length is same as maximum length, only Code 39 barcodes with that length are to be decoded.

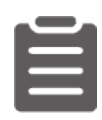

#### Set the scanner to decode Code 39 barcodes containing between 8 and 12 characters:

- 1. Scan the Enter Setup barcode.
- 2. Scan the Set the Minimum Length barcode.
- 3. Scan the numeric barcode "8" from the "Digit Barcodes" section in Appendix.
- 4. Scan the Save barcode from the "Save/Cancel Barcodes" section in Appendix.
- 5. Scan the Set the Maximum Length barcode.
- 6. Scan the numeric barcodes "1" and "2" from the "Digit Barcodes" section in Appendix.
- 7. Scan the Save barcode from the "Save/Cancel Barcodes" section in Appendix.
- 8. Scan the Exit Setup barcode.

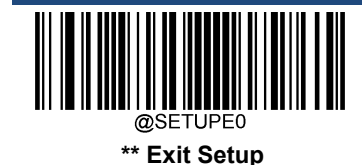

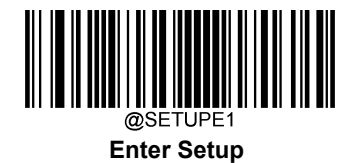

#### **Check Character Verification**

A check character is optional for Code 39 and can be added as the last character. It is a calculated value used to verify the integrity of the data.

- ♦ Disable: The scanner transmitsCode 39 barcodes as is.
- Do Not Transmit Check Character After Verification: The scanner checks the integrity of all Code 39 barcodes to verify that the data complies with the check character algorithm. Barcodes passing the check will be transmitted except the last digit, whereas those failing it will not be transmitted.
- Transmit Check Character After Verification: The scanner checks the integrity of all Code 39 barcodes to verify that the data complies with the check character algorithm. Barcodes passing the check will be transmitted, whereas those failing it will not be transmitted.

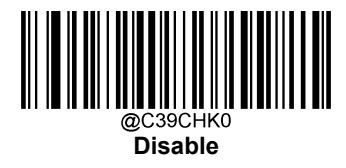

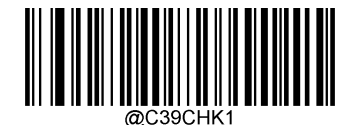

Do Not Transmit Check Character After Verification

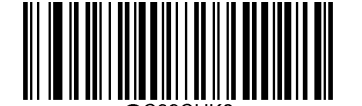

Transmit Check Character After Verification

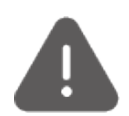

If the **Do Not Transmit Check Character After Verification** option is enabled, Code 39 barcodes with a length that is less than the configured minimum length after having the check character excluded will not be decoded. (For example, when the **Do Not Transmit Check Character After Verification** option is enabled and the minimum length is set to 4, Code 39 barcodes with a total length of 4 characters including the check character cannot be read.)

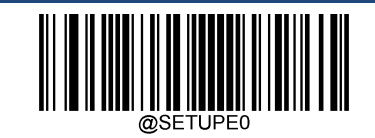

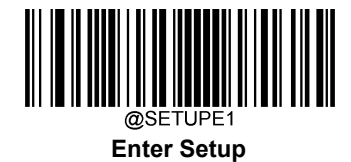

## **Transmit Start/Stop Character**

Code 39 uses an asterisk (\*) for both the start and the stop characters. You can choose whether or not to transmit the start/stop characters by scanning the appropriate barcode below.

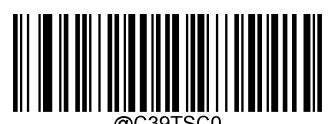

Do Not Transmit Start/Stop Character

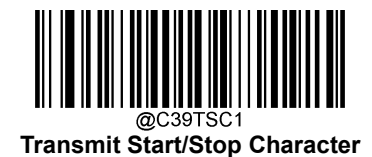

Enable/Disable Code 39 Full ASCII

The scanner can be configured to identify all ASCII characters by scanning the appropriate barcode below.

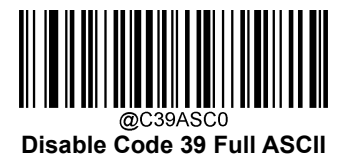

@C39ASC1 Enable Code 39 Full ASCI

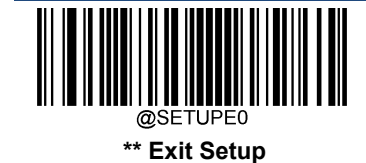

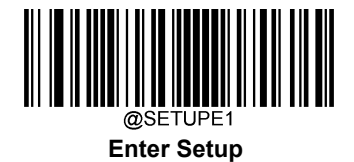

## Enable/Disable Code 32 (Italian Pharma Code)

Code 32 is a variant of Code 39 used by the Italian pharmaceutical industry. Scan the appropriate bar code below to enable or disable Code 32. Code 39 must be enabled and Code 39 check character verification must be disabled for this parameter to function.

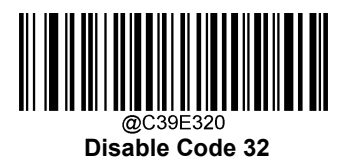

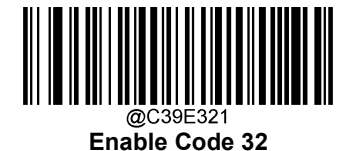

## Code 32 Prefix

Scan the appropriate barcode below to enable or disable adding the prefix character "A" to all Code 32 barcodes. Code 32 must be enabled for this parameter to function.

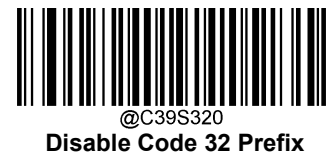

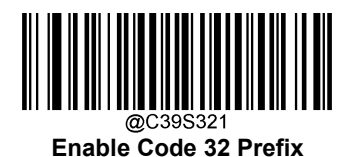

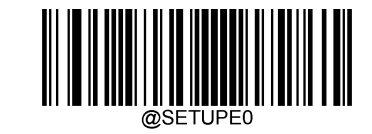

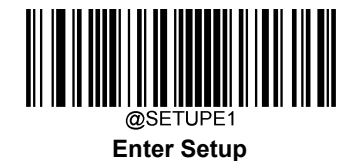

# Transmit Code 32 Start/Stop Character

Code 32 must be enabled for this parameter to function.

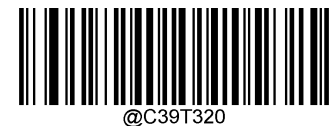

Do Not Transmit Code 32 Start/Stop Character

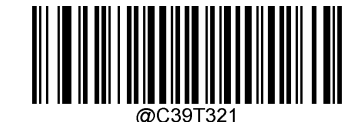

Transmit Code 32 Start/Stop Character

# Transmit Code 32 Check Character

Code 32 must be enabled for this parameter to function.

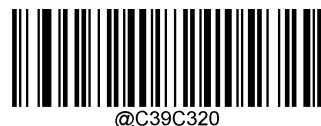

Do Not Transmit Code 32 Check Character

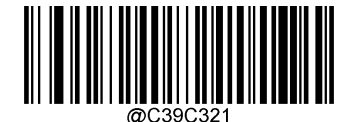

Transmit Code 32 Check Character

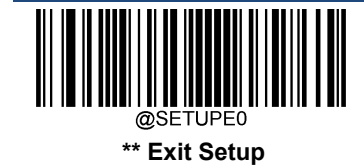

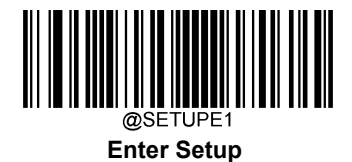

Codabar

**Restore Factory Defaults** 

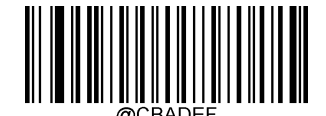

**Restore the Factory Defaults of Codabar** 

Enable/Disable Codabar

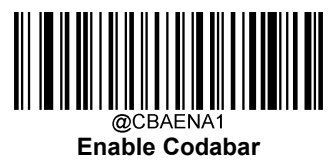

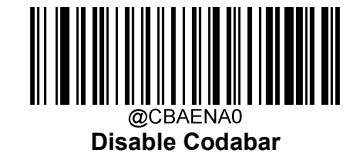

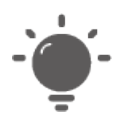

If the scanner fails to identify Codabar barcodes, you may first try this solution by scanning the **Enter Setup** barcode and then **Enable Codabar** barcode.

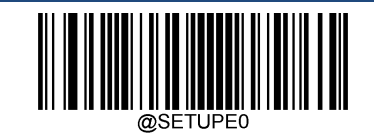

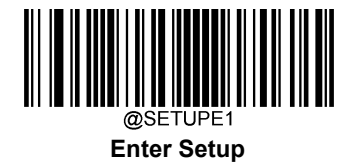

## Set Length Range for Codabar

The scanner can be configured to only decode Codabar barcodes with lengths that fall between (inclusive) the minimum and maximum lengths. To accomplish it, you need to set the minimum and maximum lengths.

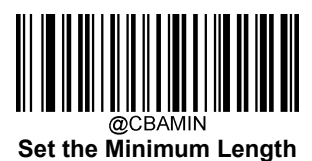

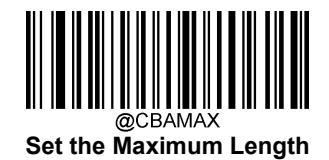

| - 🕘 - |
|-------|
|       |
| -     |

If minimum length is set to be greater than maximum length, the scanner only decodes Codabar barcodes with either the minimum or maximum length. If minimum length is same as maximum length, only Codabar barcodes with that length are to be decoded.

Set the scanner to decode Codabar barcodes containing between 8 and 12 characters:

- 1. Scan the **Enter Setup** barcode.
- 2. Scan the Set the Minimum Length barcode.
- 3. Scan the numeric barcode "8" from the "Digit Barcodes" section in Appendix.
- 4. Scan the Save barcode from the "Save/Cancel Barcodes" section in Appendix.
- 5. Scan the Set the Maximum Length barcode.
- 6. Scan the numeric barcodes "1" and "2" from the "Digit Barcodes" section in Appendix.
- 7. Scan the Save barcode from the "Save/Cancel Barcodes" section in Appendix.
- 8. Scan the Exit Setup barcode.

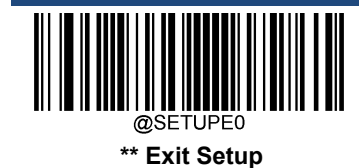

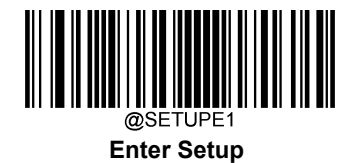

#### **Check Character Verification**

A check character is optional for Codabar and can be added as the last character. It is a calculated value used to verify the integrity of the data.

- ♦ Disable: The scanner transmits Codabar barcodes as is.
- Do Not Transmit Check Character After Verification: The scanner checks the integrity of all Codabar barcodes to verify that the data complies with the check character algorithm. Barcodes passing the check will be transmitted except the last digit, whereas those failing it will not be transmitted.
- Transmit Check Character After Verification: The scanner checks the integrity of all Codabar barcodes to verify that the data complies with the check character algorithm. Barcodes passing the check will be transmitted, whereas those failing it will not be transmitted.

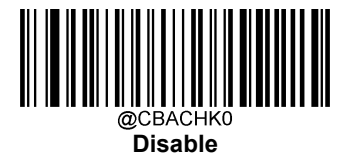

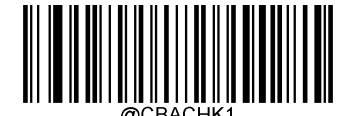

Do Not Transmit Check Character After Verification

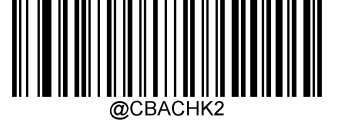

Transmit Check Character After Verification

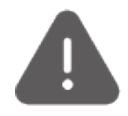

If the **Do Not Transmit Check Character After Verification** option is enabled, Codabar barcodes with a length that is less than the configured minimum length after having the check character excluded will not be decoded. (For example, when the **Do Not Transmit Check Character After Verification** option is enabled and the minimum length is set to 4, Codabar barcodes with a total length of 4 characters including the check character cannot be read.)

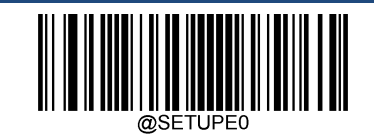

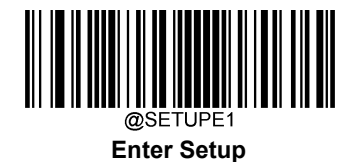

## Start/Stop Character

You can set the start/stop characters and choose whether or not to transmit the start/stop characters by scanning the appropriate barcode below.

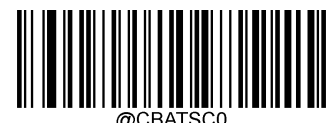

Do Not Transmit Start/Stop Character

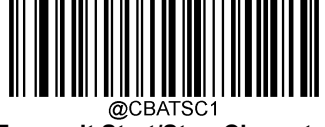

Transmit Start/Stop Character

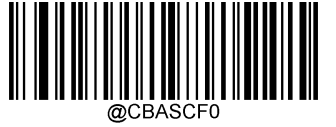

ABCD/ABCD as the Start/Stop Character

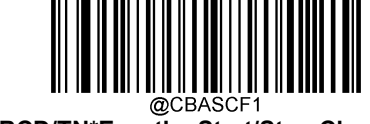

ABCD/TN\*E as the Start/Stop Character

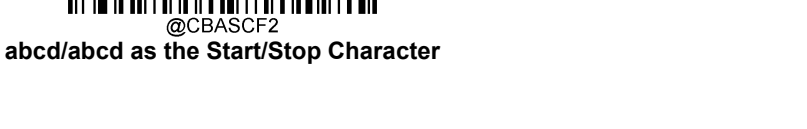

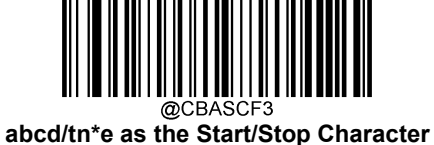

abco/in e as the Start/Stop Characte

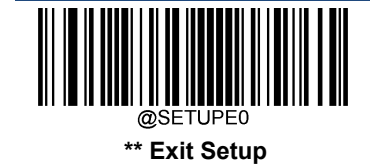
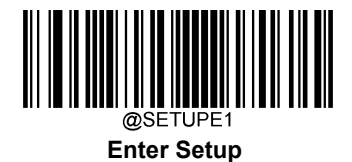

Code 93

**Restore Factory Defaults** 

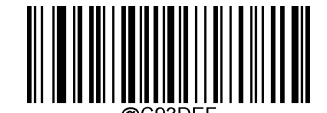

**Restore the Factory Defaults of Code 93** 

Enable/Disable Code 93

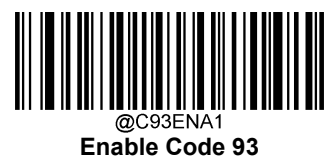

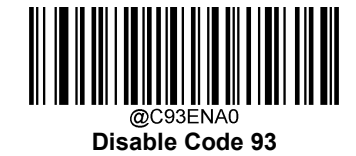

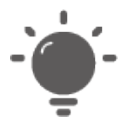

If the scanner fails to identify Code 93 barcodes, you may first try this solution by scanning the **Enter Setup** barcode and then **Enable Code 93** barcode.

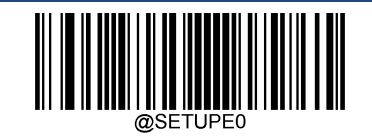

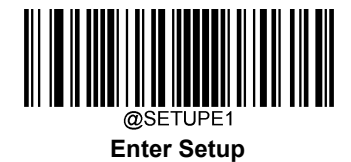

# Set Length Range for Code 93

The scanner can be configured to only decode Code 93 barcodes with lengths that fall between (inclusive) the minimum and maximum lengths. To accomplish it, you need to set the minimum and maximum lengths.

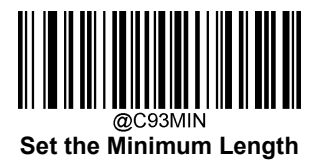

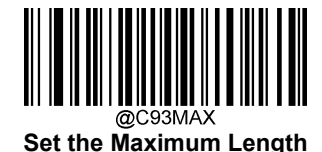

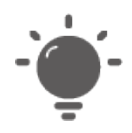

If minimum length is set to be greater than maximum length, the scanner only decodes Code 93 barcodes with either the minimum or maximum length. If minimum length is same as maximum length, only Code 93 barcodes with that length are to be decoded.

Set the scanner to decode Code 93 barcodes containing between 8 and 12 characters:

- 1. Scan the **Enter Setup** barcode.
- 2. Scan the Set the Minimum Length barcode.
- 3. Scan the numeric barcode "8" from the "Digit Barcodes" section in Appendix.
- 4. Scan the Save barcode from the "Save/Cancel Barcodes" section in Appendix.
- 5. Scan the Set the Maximum Length barcode.
- 6. Scan the numeric barcodes "1" and "2" from the "Digit Barcodes" section in Appendix.
- 7. Scan the Save barcode from the "Save/Cancel Barcodes" section in Appendix.
- 8. Scan the Exit Setup barcode.

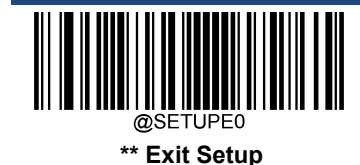

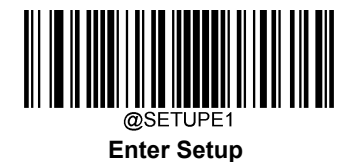

China Post 25

**Restore Factory Defaults** 

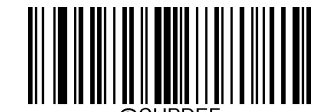

Restore the Factory Defaults of China Post 25

Enable/Disable China Post 25

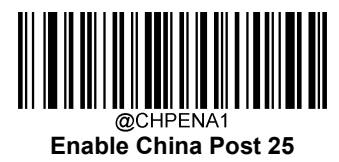

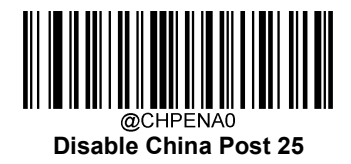

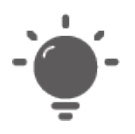

If the scanner fails to identify China Post 25 barcodes, you may first try this solution by scanning the **Enter Setup** barcode and then **Enable China Post 25** barcode.

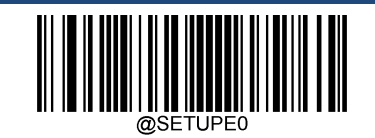

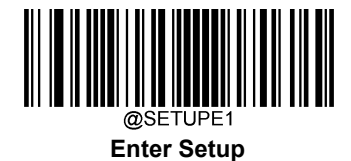

### Set Length Range for China Post 25

The scanner can be configured to only decode China Post 25 barcodes with lengths that fall between (inclusive) the minimum and maximum lengths. To accomplish it, you need to set the minimum and maximum lengths.

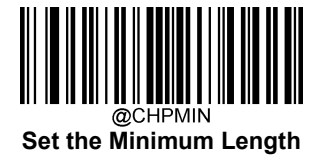

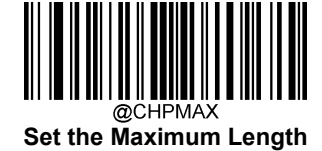

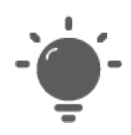

If minimum length is set to be greater than maximum length, the scanner only decodes China Post 25 barcodes with either the minimum or maximum length. If minimum length is same as maximum length, only China Post 25 barcodes with that length are to be decoded.

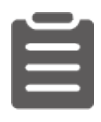

Set the scanner to decode China Post 25 barcodes containing between 8 and 12 characters:

- 1. Scan the Enter Setup barcode.
- 2. Scan the Set the Minimum Length barcode.
- 3. Scan the numeric barcode "8" from the "Digit Barcodes" section in Appendix.
- 4. Scan the Save barcode from the "Save/Cancel Barcodes" section in Appendix.
- 5. Scan the Set the Maximum Length barcode.
- 6. Scan the numeric barcodes "1" and "2" from the "Digit Barcodes" section in Appendix.
- 7. Scan the Save barcode from the "Save/Cancel Barcodes" section in Appendix.
- 8. Scan the Exit Setup barcode.

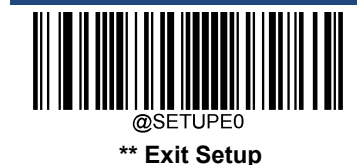

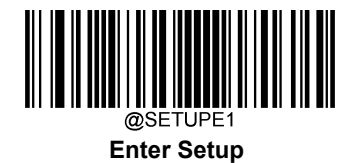

#### **Check Character Verification**

A check character is optional for China Post 25 and can be added as the last character. It is a calculated value used to verify the integrity of the data.

- ♦ Disable: The scanner transmits China Post 25 barcodes as is.
- Do Not Transmit Check Character After Verification: The scanner checks the integrity of all China Post 25 barcodes to verify that the data complies with the check character algorithm. Barcodes passing the check will be transmitted except the last digit, whereas those failing it will not be transmitted.
- Transmit Check Character After Verification: The scanner checks the integrity of all China Post 25 barcodes to verify that the data complies with the check character algorithm. Barcodes passing the check will be transmitted, whereas those failing it will not be transmitted.

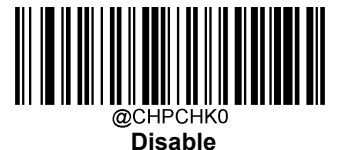

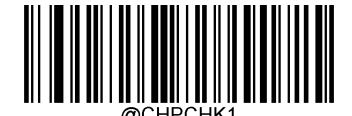

Do Not Transmit Check Character After Verification

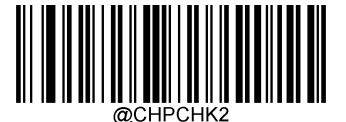

Transmit Check Character After Verification

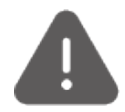

If the **Do Not Transmit Check Character After Verification** option is enabled, China Post 25 barcodes with a length that is less than the configured minimum length after having the check character excluded will not be decoded. (For example, when the **Do Not Transmit Check Character After Verification** option is enabled and the minimum length is set to 4, China Post 25 barcodes with a total length of 4 characters including the check character cannot be read.)

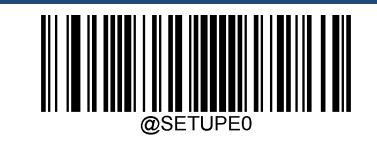

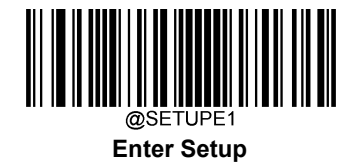

# GS1-128 (UCC/EAN-128)

**Restore Factory Defaults** 

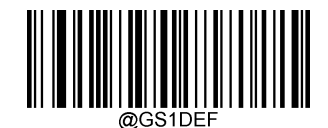

**Restore the Factory Defaults of GS1-128** 

Enable/Disable GS1-128

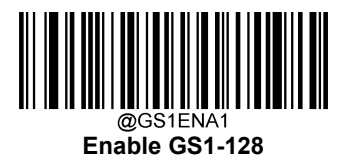

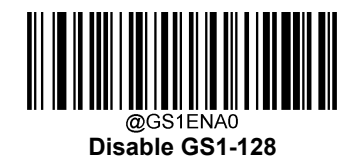

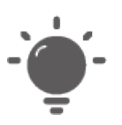

If the scanner fails to identify GS1-128 barcodes, you may first try this solution by scanning the **EnterSetup** barcode and then **Enable GS1-128** barcode.

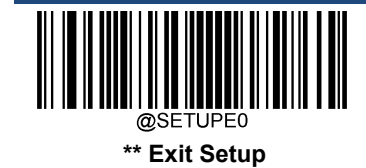

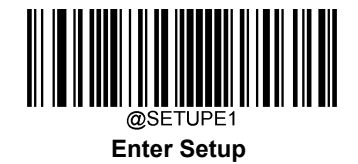

### Set Length Range for GS1-128

The scanner can be configured to only decode GS1-128 barcodes with lengths that fall between (inclusive) the minimum and maximum lengths. To accomplish it, you need to set the minimum and maximum lengths.

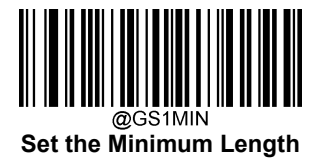

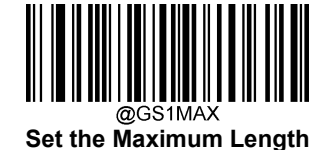

-`**`**\_`-

If minimum length is set to be greater than maximum length, the scanner only decodes GS1-128 barcodes with either the minimum or maximum length. If minimum length is same as maximum length, only GS1-128 barcodes with that length are to be decoded.

Set the scanner to decode GS1-128 barcodes containing between 8 and 12 characters:

- 1. Scan the Enter Setup barcode.
- 2. Scan the Set the Minimum Length barcode.
- 3. Scan the numeric barcode "8" from the "Digit Barcodes" section in Appendix.
- 4. Scan the Save barcode from the "Save/Cancel Barcodes" section in Appendix.
- 5. Scan the Set the Maximum Length barcode.
- 6. Scan the numeric barcodes "1" and "2" from the "Digit Barcodes" section in Appendix.
- 7. Scan the **Save** barcode from the "Save/Cancel Barcodes" section in Appendix.
- 8. Scan the Exit Setup barcode.

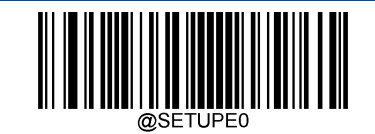

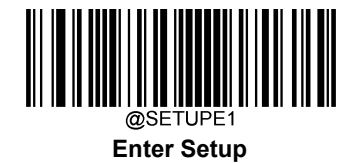

# **GS1** Databar (RSS)

**Restore Factory Defaults** 

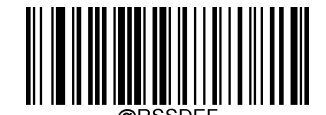

Restore the Factory Defaults of GS1 Databar

Enable/Disable GS1 Databar

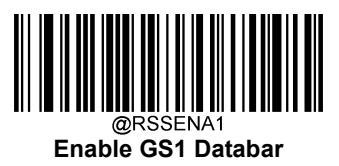

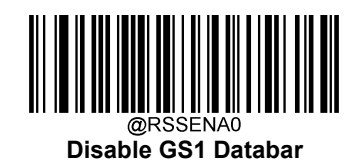

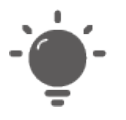

If the scanner fails to identify GS1 Databar barcodes, you may first try this solution by scanning the **Enter Setup** barcode and then **Enable GS1 Databar** barcode.

**Transmit Application Identifier "01"** 

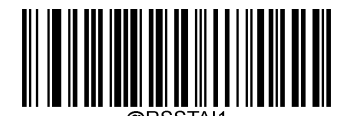

Transmit Application Identifier "01"

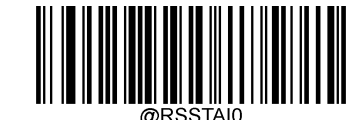

Do Not Transmit Application Identifier "01"

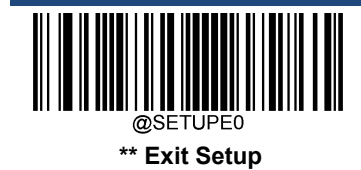

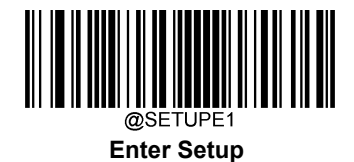

GS1 Composite (EAN·UCC Composite)

**Restore Factory Defaults** 

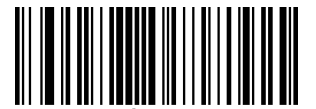

Restore the Factory Defaults of GS1 Composite

Enable/Disable GS1 Composite

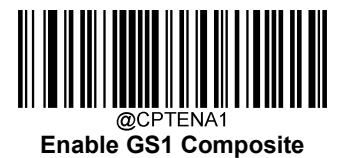

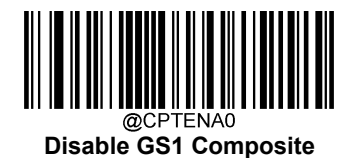

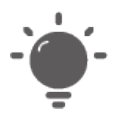

If the scanner fails to identify GS1 Composite barcodes, you may first try this solution by scanning the **Enter Setup** barcode and then **Enable GS1 Composite** barcode.

Enable/Disable UPC/EAN Composite

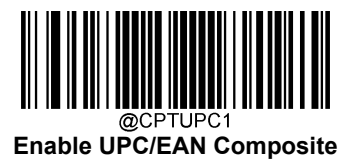

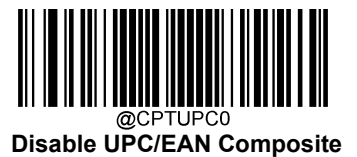

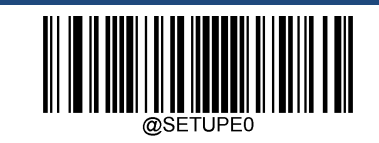

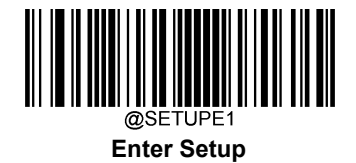

Code 11

**Restore Factory Defaults** 

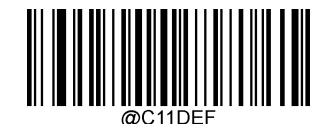

Restore the Factory Defaults of Code 11

Enable/Disable Code 11

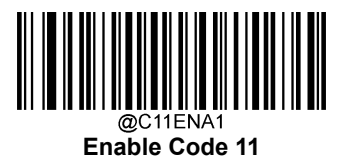

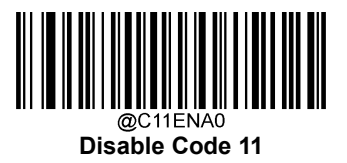

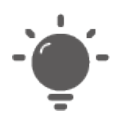

If the scanner fails to identify Code 11 barcodes, you may first try this solution by scanning the **Enter Setup** barcode and then **Enable Code 11** barcode.

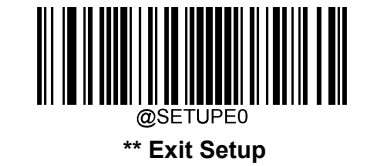

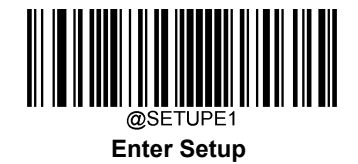

### Set Length Range for Code 11

The scanner can be configured to only decode Code 11 barcodes with lengths that fall between (inclusive) the minimum and maximum lengths. To accomplish it, you need to set the minimum and maximum lengths.

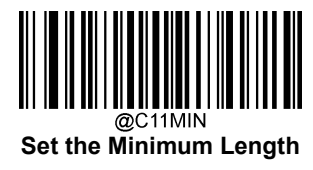

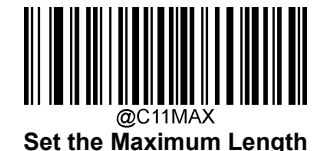

| ` <b>`</b> |
|------------|
|            |
|            |
|            |
| _          |
| -          |

If minimum length is set to be greater than maximum length, the scanner only decodes Code 11 barcodes with either the minimum or maximum length. If minimum length is same as maximum length, only Code 11 barcodes with that length are to be decoded.

#### Set the scanner to decode Code 11 barcodes containing between 8 and 12 characters:

- 1. Scan the **Enter Setup** barcode.
- 2. Scan the Set the Minimum Length barcode.
- 3. Scan the numeric barcode "8" from the "Digit Barcodes" section in Appendix.
- 4. Scan the Save barcode from the "Save/Cancel Barcodes" section in Appendix.
- 5. Scan the Set the Maximum Length barcode.
- 6. Scan the numeric barcodes "1" and "2" from the "Digit Barcodes" section in Appendix.
- 7. Scan the **Save** barcode from the "Save/Cancel Barcodes" section in Appendix.
- 8. Scan the Exit Setup barcode.

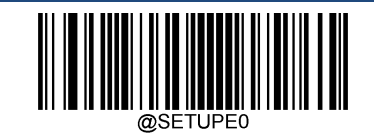

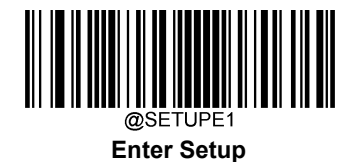

# **Check Character Verification**

Check characters are optional for Code 11 and can be added as the last one or two characters, which are calculated values used to verify the integrity of the data.

If the **Disable** option is enabled, the scanner transmits Code 11 barcodes as is.

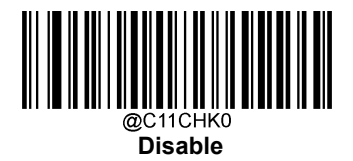

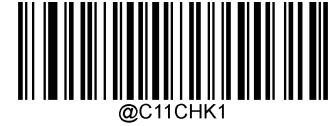

One Check Character, MOD11

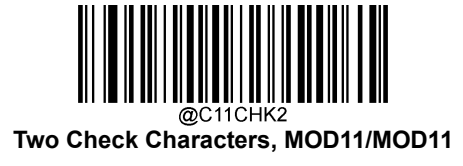

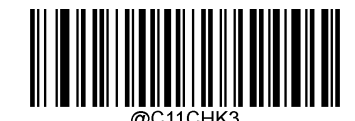

Two Check Characters, MOD11/MOD9

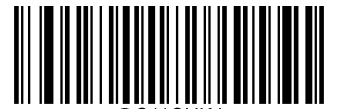

One Check Character, MOD11 (Len<=10) Two Check Characters, MOD11/MOD11(Len>10)

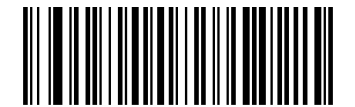

One Check Character, MOD11 (Len<=10) Two Check Characters, MOD11/MOD9 (Len>10)

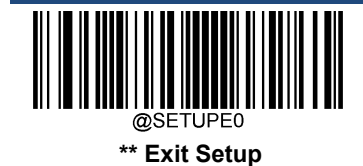

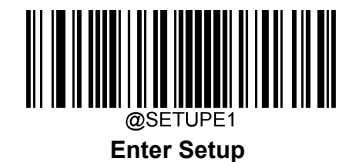

**Transmit Check Character** 

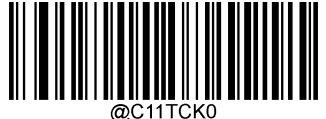

Do Not Transmit Code 11 Check Character

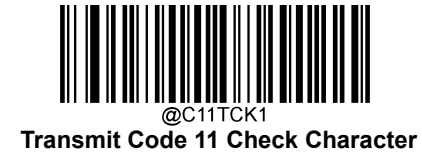

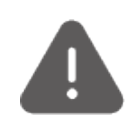

If you select a check character algorithm and the **Do Not Transmit Check Character** option, Code 11 barcodes with a length that is less than the configured minimum length after having the check character(s) excluded will not be decoded. (For example, when the **One Check Character, MOD11** and **Do Not Transmit Check Character** options are enabled and the minimum length is set to 4, Code 11 barcodes with a total length of 4 characters including the check character cannot be read.)

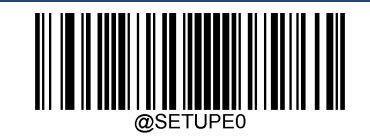

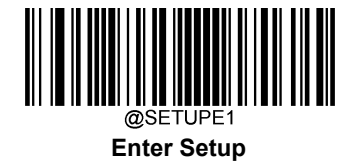

# ISBN

**Restore Factory Defaults** 

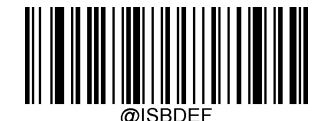

**Restore the Factory Defaults of ISBN** 

Enable/Disable ISBN

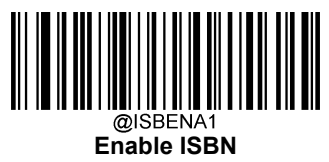

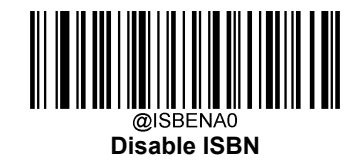

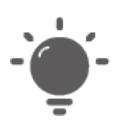

If the scanner fails to identify ISBN barcodes, you may first try this solution by scanning the **Enter Setup** barcode and then **Enable ISBN** barcode.

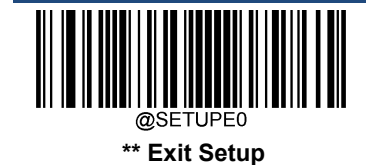

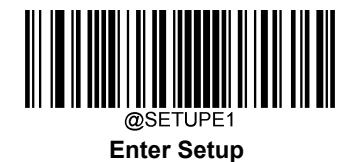

Set ISBN Format

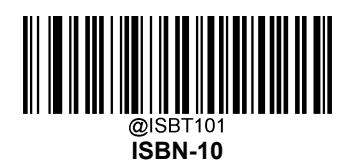

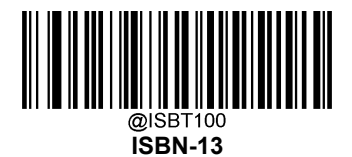

ISSN

**Restore Factory Defaults** 

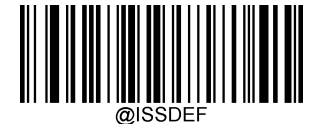

Restore the Factory Defaults of ISSN

Enable/Disable ISSN

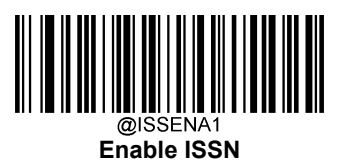

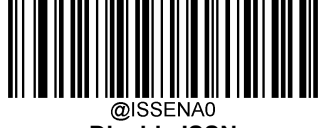

Disable ISSN

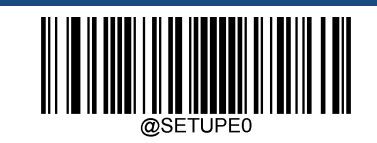

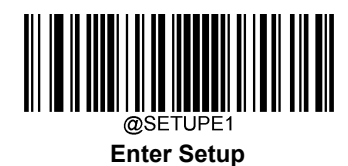

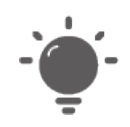

If the scanner fails to identify ISSN barcodes, you may first try this solution by scanning the **Enter Setup** barcode and then **Enable ISSN** barcode.

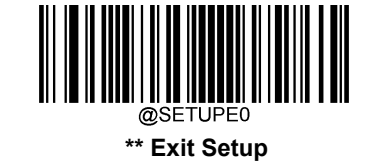

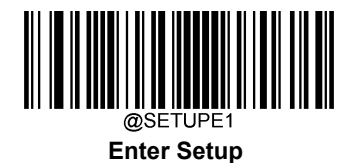

**Industrial 25** 

**Restore Factory Defaults** 

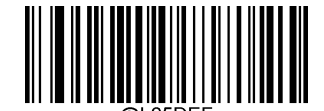

Restore the Factory Defaults of Industrial 25

**Enable/Disable Industrial 25** 

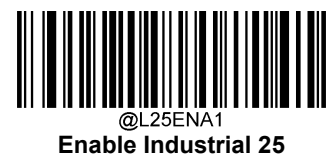

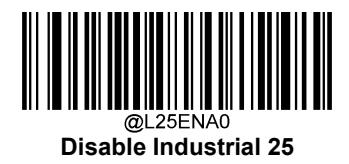

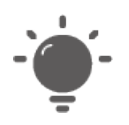

If the scanner fails to identify Industrial 25 barcodes, you may first try this solution by scanning the **Enter Setup** barcode and then **Enable Industrial 25** barcode.

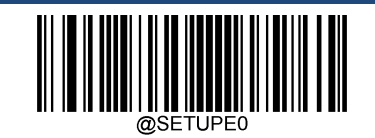

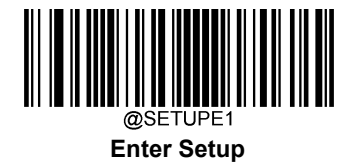

# Set Length Range for Industrial 25

The scanner can be configured to only decode Industrial 25 barcodes with lengths that fall between (inclusive) the minimum and maximum lengths. To accomplish it, you need to set the minimum and maximum lengths.

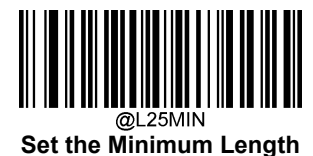

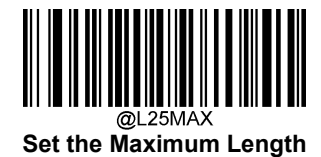

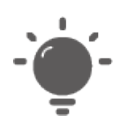

If minimum length is set to be greater than maximum length, the scanner only decodes Industrial 25 barcodes with either the minimum or maximum length. If minimum length is same as maximum length, only Industrial 25 barcodes with that length are to be decoded.

| c |  |
|---|--|
|   |  |
|   |  |
|   |  |

Set the scanner to decode Industrial 25 barcodes containing between 8 and 12 characters:

- 1. Scan the **Enter Setup** barcode.
- 2. Scan the Set the Minimum Length barcode.
- 3. Scan the numeric barcode "8" from the "Digit Barcodes" section in Appendix.
- 4. Scan the Save barcode from the "Save/Cancel Barcodes" section in Appendix.
- 5. Scan the Set the Maximum Length barcode.
- 6. Scan the numeric barcodes "1" and "2" from the "Digit Barcodes" section in Appendix.
- 7. Scan the Save barcode from the "Save/Cancel Barcodes" section in Appendix.
- 8. Scan the Exit Setup barcode.

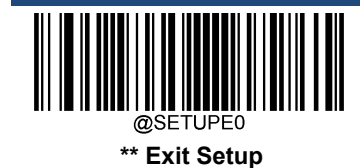

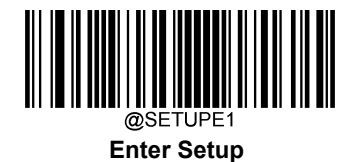

#### **Check Character Verification**

A check character is optional for Industrial 25 and can be added as the last character. It is a calculated value used to verify the integrity of the data.

- ♦ Disable: The scanner transmits Industrial 25 barcodes as is.
- Do Not Transmit Check Character After Verification: The scanner checks the integrity of all Industrial 25 barcodes to verify that the data complies with the check character algorithm. Barcodes passing the check will be transmitted except the last digit, whereas those failing it will not be transmitted.
- Transmit Check Character After Verification: The scanner checks the integrity of all Industrial 25 barcodes to verify that the data complies with the check character algorithm. Barcodes passing the check will be transmitted, whereas those failing it will not be transmitted.

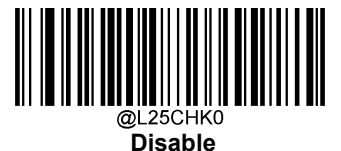

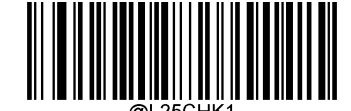

Do Not Transmit Check Character After Verification

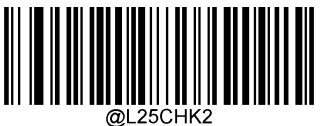

Transmit Check Character After Verification

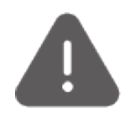

If the **Do Not Transmit Check Character After Verification** option is enabled, Industrial 25 barcodes with a length that is less than the configured minimum length after having the check character excluded will not be decoded. (For example, when the **Do Not Transmit Check Character After Verification** option is enabled and the minimum length is set to 4, Industrial 25 barcodes with a total length of 4 characters including the check character cannot be read.)

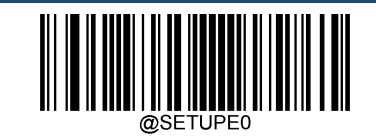

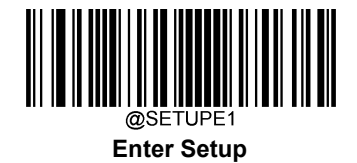

# Standard 25

**Restore Factory Defaults** 

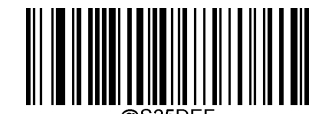

Restore the Factory Defaults of Standard 25

**Enable/Disable Standard 25** 

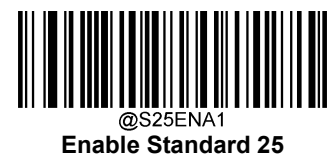

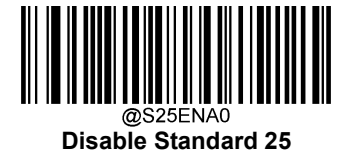

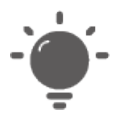

If the scanner fails to identify Standard 25 barcodes, you may first try this solution by scanning the **Enter Setup** barcode and then **Enable Standard 25** barcode.

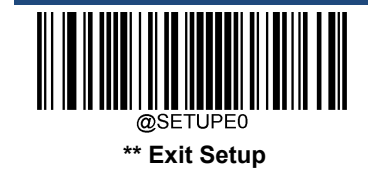

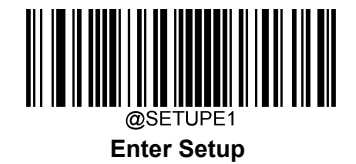

#### Set Length Range for Standard 25

The scanner can be configured to only decode Standard 25 barcodes with lengths that fall between (inclusive) the minimum and maximum lengths. To accomplish it, you need to set the minimum and maximum lengths.

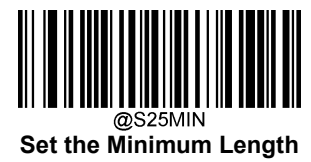

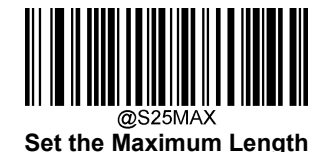

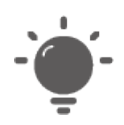

If minimum length is set to be greater than maximum length, the scanner only decodes Standard 25 barcodes with either the minimum or maximum length. If minimum length is same as maximum length, only Standard 25 barcodes with that length are to be decoded.

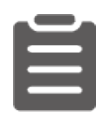

Set the scanner to decode Standard 25 barcodes containing between 8 and 12 characters:

- 1. Scan the Enter Setup barcode.
- 2. Scan the Set the Minimum Length barcode.
- 3. Scan the numeric barcode "8" from the "Digit Barcodes" section in Appendix.
- 4. Scan the Save barcode from the "Save/Cancel Barcodes" section in Appendix.
- 5. Scan the Set the Maximum Length barcode.
- 6. Scan the numeric barcodes "1" and "2" from the "Digit Barcodes" section in Appendix.
- 7. Scan the Save barcode from the "Save/Cancel Barcodes" section in Appendix.
- 8. Scan the Exit Setup barcode.

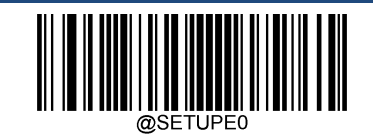

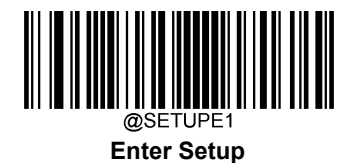

### **Check Character Verification**

A check character is optional for Standard 25 and can be added as the last character. It is a calculated value used to verify the integrity of the data.

- ♦ Disable: The scanner transmits Standard 25 barcodes as is.
- Do Not Transmit Check Character After Verification: The scanner checks the integrity of all Standard 25 barcodes to verify that the data complies with the check character algorithm. Barcodes passing the check will be transmitted except the last digit, whereas those failing it will not be transmitted.
- Transmit Check Character After Verification: The scanner checks the integrity of all Standard 25 barcodes to verify that the data complies with the check character algorithm. Barcodes passing the check will be transmitted, whereas those failing it will not be transmitted.

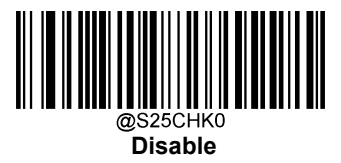

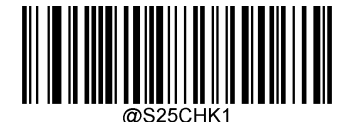

Do Not Transmit Check Character After Verification

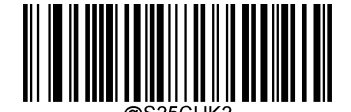

Transmit Check Character After Verification

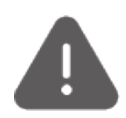

If the **Do Not Transmit Check Character After Verification** option is enabled, Standard 25 barcodes with a length that is less than the configured minimum length after having the check character excluded will not be decoded. (For example, when the **Do Not Transmit Check Character After Verification** option is enabled and the minimum length is set to 4, Standard 25 barcodes with a total length of 4 characters including the check character cannot be read.)

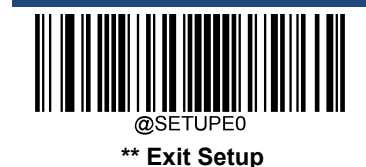

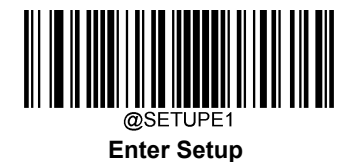

Plessey

**Restore Factory Defaults** 

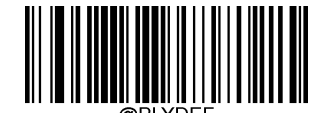

**Restore the Factory Defaults of Plessey** 

**Enable/Disable Plessey** 

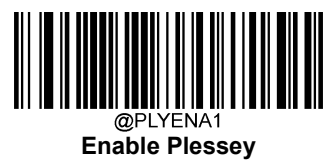

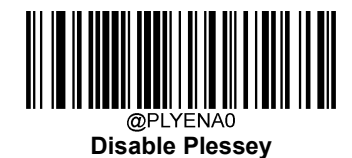

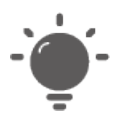

If the scanner fails to identify Plessey barcodes, you may first try this solution by scanning the **Enter Setup** barcode and then **Enable Plessey** barcode.

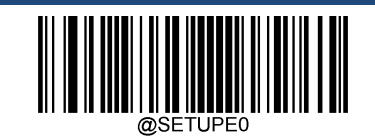

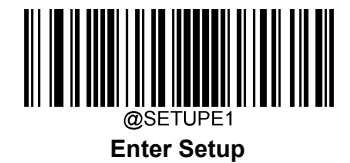

# Set Length Range for Plessey

The scanner can be configured to only decode Plessey barcodes with lengths that fall between (inclusive) the minimum and maximum lengths. To accomplish it, you need to set the minimum and maximum lengths.

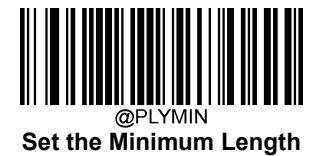

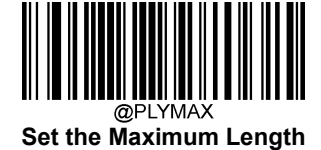

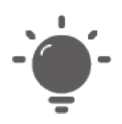

If minimum length is set to be greater than maximum length, the scanner only decodes Plessey barcodes with either the minimum or maximum length. If minimum length is same as maximum length, only Plessey barcodes with that length are to be decoded.

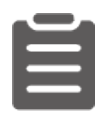

#### Set the scanner to decode Plessey barcodes containing between 8 and 12 characters:

- 1. Scan the Enter Setup barcode.
- 2. Scan the Set the Minimum Length barcode.
- 3. Scan the numeric barcode "8" from the "Digit Barcodes" section in Appendix.
- 4. Scan the Save barcode from the "Save/Cancel Barcodes" section in Appendix.
- 5. Scan the Set the Maximum Length barcode.
- 6. Scan the numeric barcodes "1" and "2" from the "Digit Barcodes" section in Appendix.
- 7. Scan the Save barcode from the "Save/Cancel Barcodes" section in Appendix.
- 8. Scan the Exit Setup barcode.

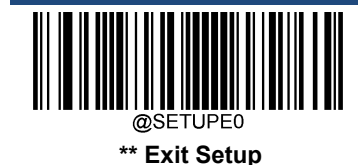

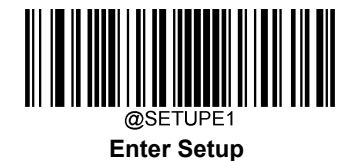

#### **Check Character Verification**

Check characters are optional for Plessey and can be added as the last two characters, which are calculated values used to verify the integrity of the data.

- ♦ Disable: The scanner transmits Plessey barcodes as is.
- Do Not Transmit Check Character After Verification: The scanner checks the integrity of all Plessey barcodes to verify that the data complies with the check character algorithm. Barcodes passing the checks will be transmitted except the last two digits, whereas those failing them will not be transmitted.
- Transmit Check Character After Verification: The scanner checks the integrity of all Plessey barcodes to verify that the data complies with the check character algorithm. Barcodes passing the checks will be transmitted, whereas those failing them will not be transmitted.

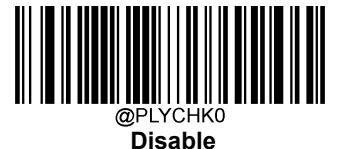

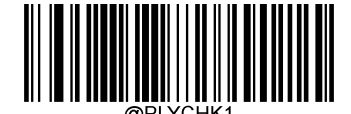

Do Not Transmit Check Character After Verification

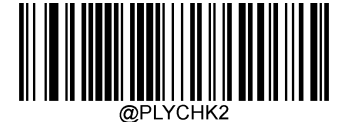

Transmit Check Character After Verification

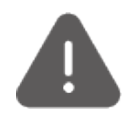

If the **Do Not Transmit Check Character After Verification** option is enabled, Plessey barcodes with a length that is less than the configured minimum length after having the check characters excluded will not be decoded. (For example, when the **Do Not Transmit Check Character After Verification** option is enabled and the minimum length is set to 4, Plessey barcodes with a total length of 4 characters including the check characters cannot be read.)

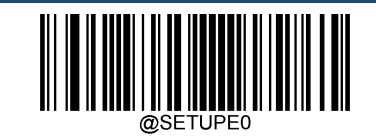

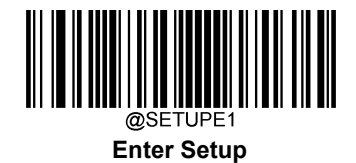

# **MSI-Plessey**

**Restore Factory Defaults** 

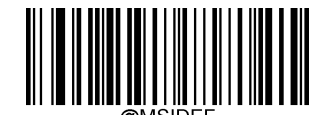

**Restore the Factory Defaults of MSI-Plessey** 

Enable/Disable MSI-Plessey

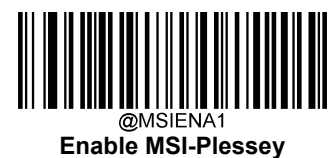

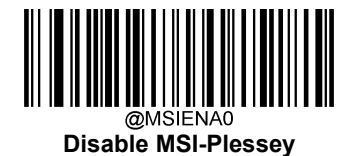

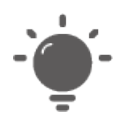

If the scanner fails to identify MSI-Plessey barcodes, you may first try this solution by scanning the **Enter Setup** barcode and then **Enable MSI-Plessey** barcode.

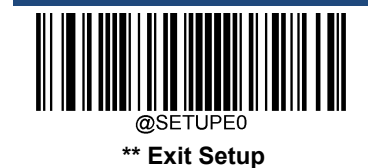

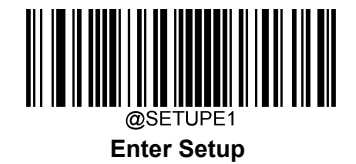

#### Set Length Range for MSI-Plessey

The scanner can be configured to only decode MSI-Plessey barcodes with lengths that fall between (inclusive) the minimum and maximum lengths. To accomplish it, you need to set the minimum and maximum lengths.

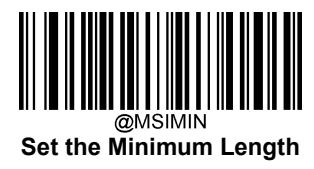

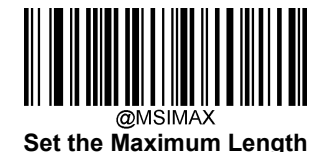

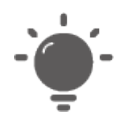

If minimum length is set to be greater than maximum length, the scanner only decodes MSI-Plessey barcodes with either the minimum or maximum length. If minimum length is same as maximum length, only MSI-Plessey barcodes with that length are to be decoded.

|  | h |
|--|---|
|  | l |
|  | l |
|  | l |

Set the scanner to decode MSI-Plessey barcodes containing between 8 and 12 characters:

- 1. Scan the **Enter Setup** barcode.
- 2. Scan the Set the Minimum Length barcode.
- 3. Scan the numeric barcode "8" from the "Digit Barcodes" section in Appendix.
- 4. Scan the Save barcode from the "Save/Cancel Barcodes" section in Appendix.
- 5. Scan the Set the Maximum Length barcode.
- 6. Scan the numeric barcodes "1" and "2" from the "Digit Barcodes" section in Appendix.
- 7. Scan the **Save** barcode from the "Save/Cancel Barcodes" section in Appendix.
- 8. Scan the Exit Setup barcode.

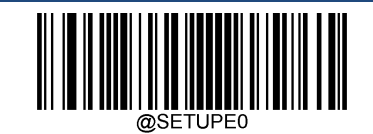

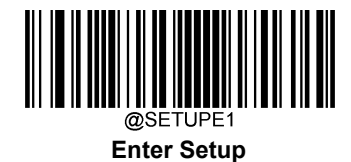

# **Check Character Verification**

Check characters are optional for MSI-Plessey and can be added as the last one or two characters, which are calculated values used to verify the integrity of the data.

If the **Disable** option is enabled, the scanner transmits MSI-Plessey barcodes as is.

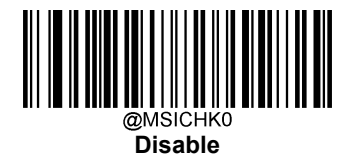

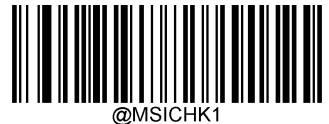

One Check Character, MOD10

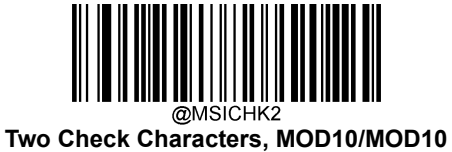

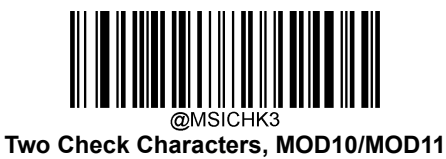

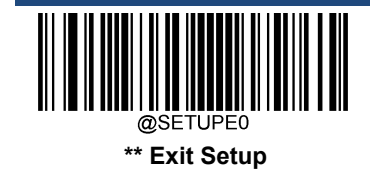

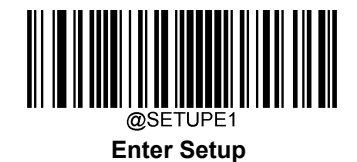

**Transmit Check Character** 

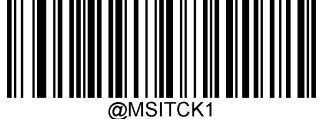

Transmit MSI-Plessey Check Character

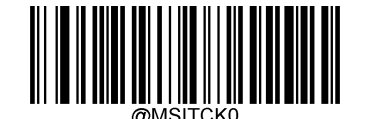

Do Not Transmit MSI-Plessey Check Character

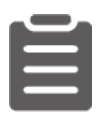

If you select a check character algorithm and the **Do Not Transmit Check Character** option, MSI-Plessey barcodes with a length that is less than the configured minimum length after having the check character(s) excluded will not be decoded. (For example, when the **One Check Character, MOD10** and **Do Not Transmit Check Character** options are enabled and the minimum length is set to 4, MSI-Plessey barcodes with a total length of 4 characters including the check character cannot be read.)

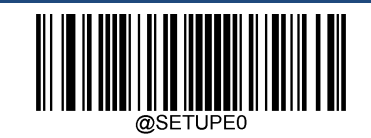

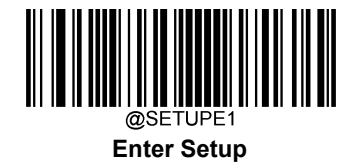

# AIM 128

**Restore Factory Defaults** 

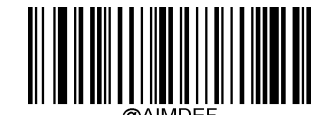

**Restore the Factory Defaults of AIM 128** 

Enable/Disable AIM 128

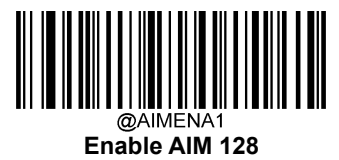

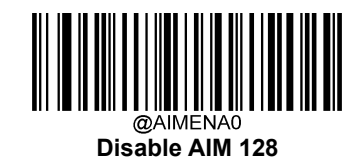

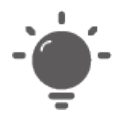

If the scanner fails to identify AIM 128 barcodes, you may first try this solution by scanning the **Enter Setup** barcode and then **Enable AIM 128** barcode.

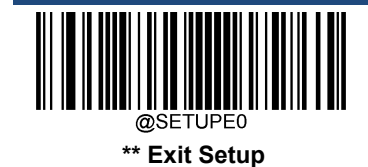

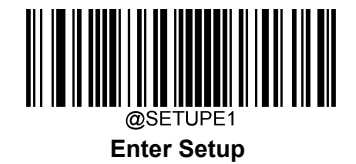

#### Set Length Range for AIM 128

The scanner can be configured to only decode AIM 128 barcodes with lengths that fall between (inclusive) the minimum and maximum lengths. To accomplish it, you need to set the minimum and maximum lengths.

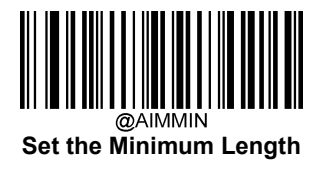

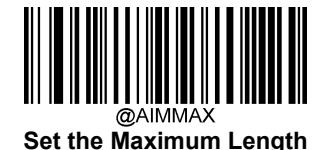

| ` <b>`</b> |
|------------|
|            |
|            |
|            |
| -          |

If minimum length is set to be greater than maximum length, the scanner only decodes AIM 128 barcodes with either the minimum or maximum length. If minimum length is same as maximum length, only AIM 128 barcodes with that length are to be decoded.

| K |  |
|---|--|
|   |  |
|   |  |

#### Set the scanner to decode AIM 128 barcodes containing between 8 and 12 characters:

- 1. Scan the **Enter Setup** barcode.
- 2. Scan the Set the Minimum Length barcode.
- 3. Scan the numeric barcode "8" from the "Digit Barcodes" section in Appendix.
- 4. Scan the **Save** barcode from the "Save/Cancel Barcodes" section in Appendix.
- 5. Scan the Set the Maximum Length barcode.
- 6. Scan the numeric barcodes "1" and "2" from the "Digit Barcodes" section in Appendix.
- 7. Scan the **Save** barcode from the "Save/Cancel Barcodes" section in Appendix.
- 8. Scan the Exit Setup barcode.

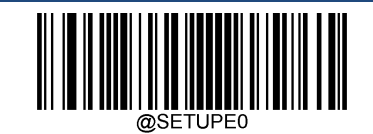

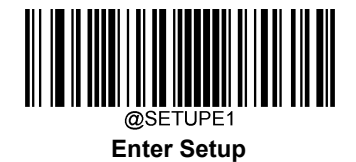

**ISBT 128** 

**Restore Factory Defaults** 

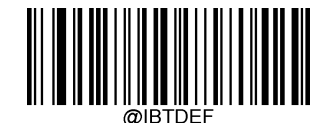

Restore the Factory Defaults of ISBT 128

Enable/Disable ISBT 128

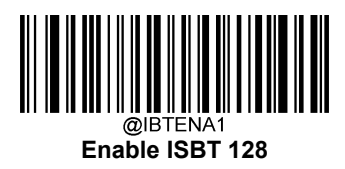

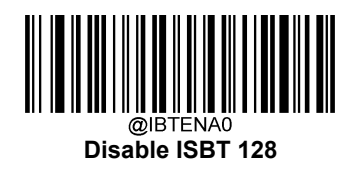

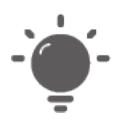

If the scanner fails to identify ISBT 128 barcodes, you may first try this solution by scanning the **Enter Setup** barcode and then **Enable ISBT 128** barcode.

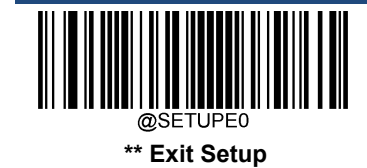

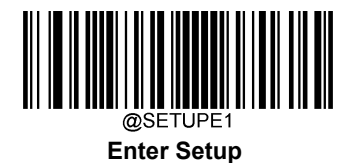

Code 49

**Restore Factory Defaults** 

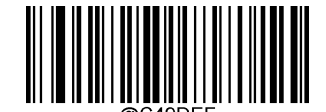

Restore the Factory Defaults of Code 49

Enable/Disable Code 49

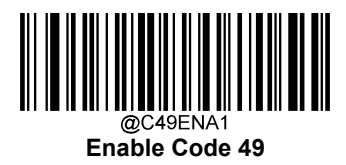

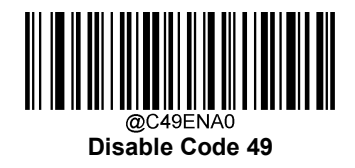

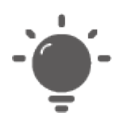

If the scanner fails to identify Code 49 barcodes, you may first try this solution by scanning the **Enter Setup** barcode and then **Enable Code 49** barcode.

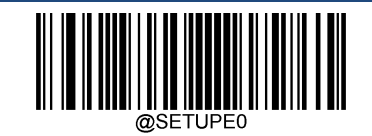

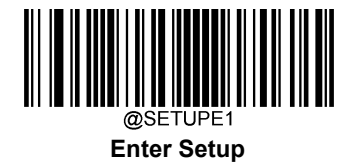

### Set Length Range for Code 49

The scanner can be configured to only decode Code 49 barcodes with lengths that fall between (inclusive) the minimum and maximum lengths. To accomplish it, you need to set the minimum and maximum lengths.

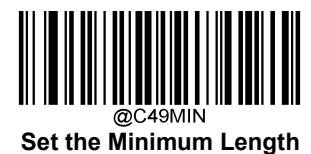

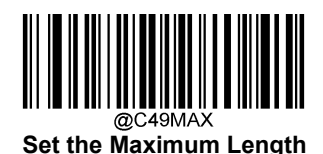

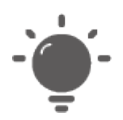

If minimum length is set to be greater than maximum length, the scanner only decodes Code 49 barcodes with either the minimum or maximum length. If minimum length is same as maximum length, only Code 49 barcodes with that length are to be decoded.

Set the scanner to decode Code 49 barcodes containing between 8 and 12 characters:

- 1. Scan the **Enter Setup** barcode.
- 2. Scan the Set the Minimum Length barcode.
- 3. Scan the numeric barcode "8" from the "Digit Barcodes" section in Appendix.
- 4. Scan the Save barcode from the "Save/Cancel Barcodes" section in Appendix.
- 5. Scan the Set the Maximum Length barcode.
- 6. Scan the numeric barcodes "1" and "2" from the "Digit Barcodes" section in Appendix.
- 7. Scan the Save barcode from the "Save/Cancel Barcodes" section in Appendix.
- 8. Scan the Exit Setup barcode.

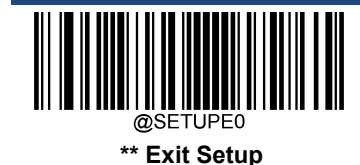

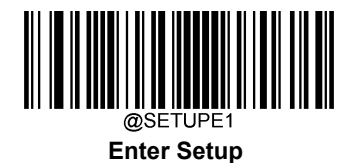

Code 16K

**Restore Factory Defaults** 

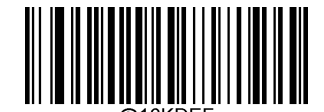

Restore the Factory Defaults of Code 16K

Enable/Disable Code 16K

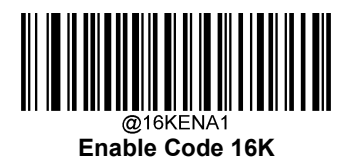

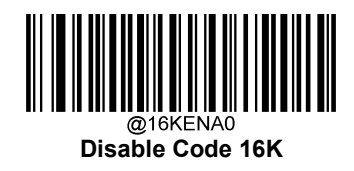

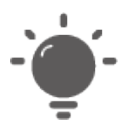

If the scanner fails to identify Code 16K barcodes, you may first try this solution by scanning the **Enter Setup** barcode and then **Enable Code 16K** barcode.

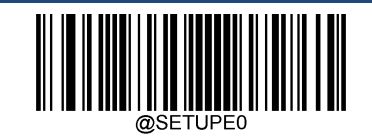

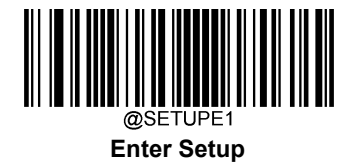

### Set Length Range for Code 16K

The scanner can be configured to only decode Code 16K barcodes with lengths that fall between (inclusive) the minimum and maximum lengths. To accomplish it, you need to set the minimum and maximum lengths.

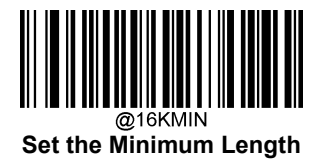

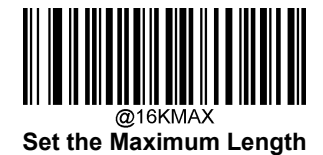

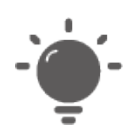

If minimum length is set to be greater than maximum length, the scanner only decodes Code 16K barcodes with either the minimum or maximum length. If minimum length is same as maximum length, only Code 16K barcodes with that length are to be decoded.

| 1 |  |
|---|--|
|   |  |
|   |  |
|   |  |

Set the scanner to decode Code 16K barcodes containing between 8 and 12 characters:

- 1. Scan the **Enter Setup** barcode.
- 2. Scan the Set the Minimum Length barcode.
- 3. Scan the numeric barcode "8" from the "Digit Barcodes" section in Appendix.
- 4. Scan the Save barcode from the "Save/Cancel Barcodes" section in Appendix.
- 5. Scan the Set the Maximum Length barcode.
- 6. Scan the numeric barcodes "1" and "2" from the "Digit Barcodes" section in Appendix.
- 7. Scan the Save barcode from the "Save/Cancel Barcodes" section in Appendix.
- 8. Scan the Exit Setup barcode.

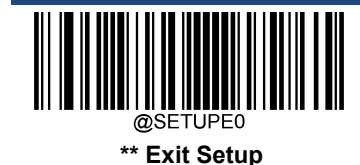
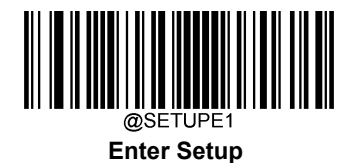

PDF417

**Restore Factory Defaults** 

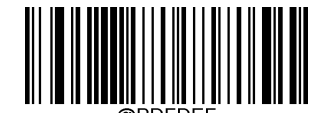

**Restore the Factory Defaults of PDF417** 

Enable/Disable PDF417

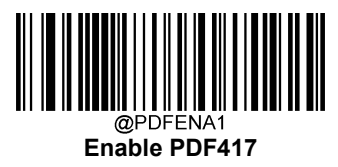

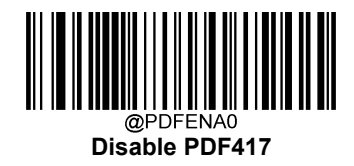

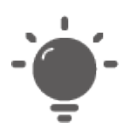

If the scanner fails to identify PDF417 barcodes, you may first try this solution by scanning the **Enter Setup** barcode and then **Enable PDF417** barcode.

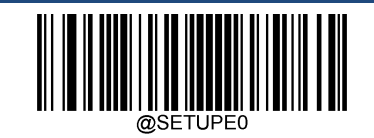

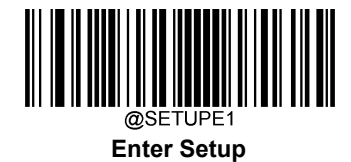

# Set Length Range for PDF417

The scanner can be configured to only decode PDF417 barcodes with lengths that fall between (inclusive) the minimum and maximum lengths. To accomplish it, you need to set the minimum and maximum lengths.

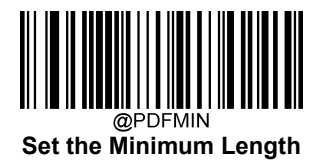

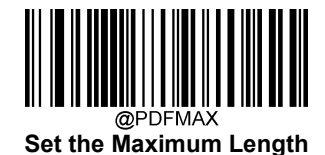

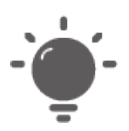

Minimum length is not allowed to be greater than maximum length. If you only want to read PDF417 barcodes with a specific length, set both minimum and maximum lengths to be that desired length.

| _ |  |
|---|--|
| _ |  |
|   |  |
|   |  |
|   |  |

#### Set the scanner to decode PDF417 barcodes containing between 8 and 12 characters:

- 1. Scan the Enter Setup barcode.
- 2. Scan the Set the Minimum Length barcode.
- 3. Scan the numeric barcode "8" from the "Digit Barcodes" section in Appendix.
- 4. Scan the Save barcode from the "Save/Cancel Barcodes" section in Appendix.
- 5. Scan the Set the Maximum Length barcode.
- 6. Scan the numeric barcodes "1" and "2" from the "Digit Barcodes" section in Appendix.
- 7. Scan the Save barcode from the "Save/Cancel Barcodes" section in Appendix.
- 8. Scan the Exit Setup barcode.

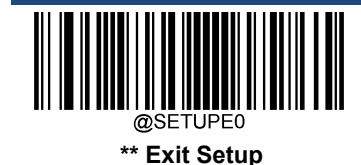

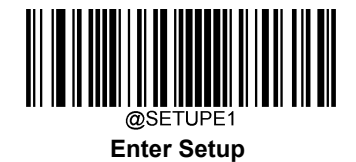

### PDF417 Twin Code

PDF417 twin code is 2 PDF417 barcodes paralleled vertically or horizontally. They must both be either regular or inverse barcodes. They must have similar specifications and be placed closely together.

There are 3 options for reading PDF417 twin codes:

- ♦ Single PDF417 Only: Read either PDF417 code.
- ♦ Twin PDF417 Only: Read both PDF417 codes.
- Both Single & Twin: Read both PDF417 codes. If successful, transmit as twin PDF417 only. Otherwise, try single PDF417 only.

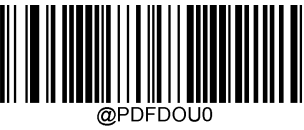

Single PDF417 Only

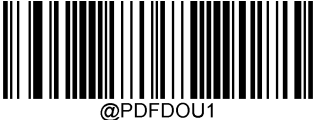

Twin PDF417 Only

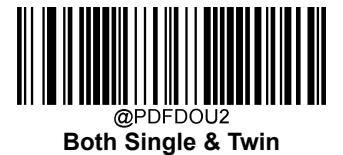

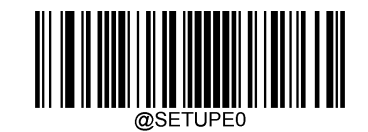

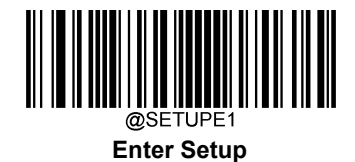

# PDF417 Inverse

Regular barcode: Dark bars on a bright background.

Inverse barcode: Bright bars on a dark background.

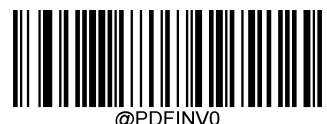

Decode Regular PDF417 Barcodes Only

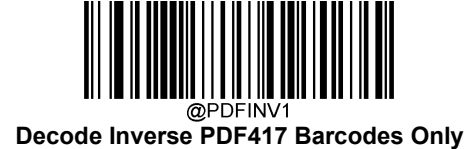

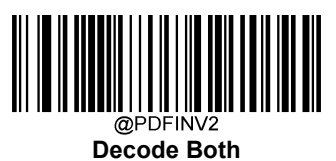

**Character Encoding** 

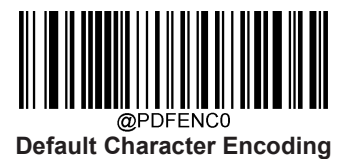

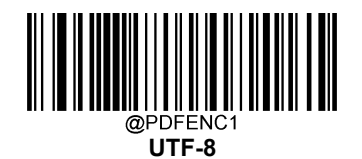

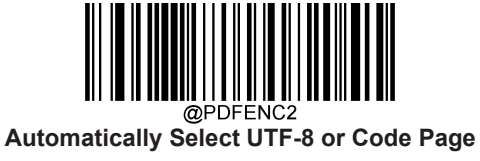

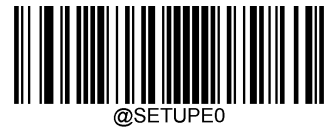

\*\* Exit Setup

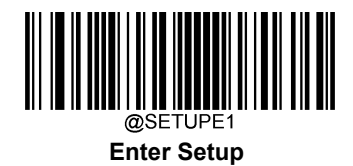

PDF417 ECI Output

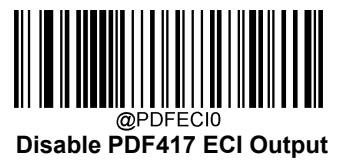

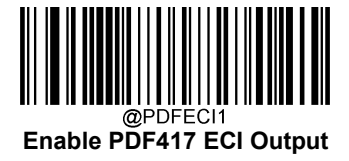

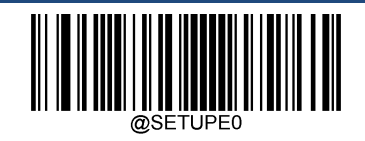

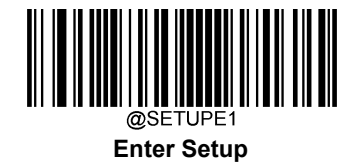

# Micro PDF417

**Restore Factory Defaults** 

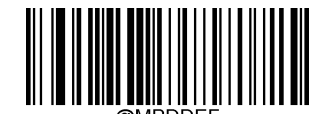

Restore the Factory Defaults of Micro PDF417

Enable/Disable Micro PDF417

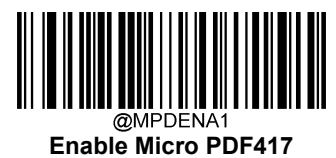

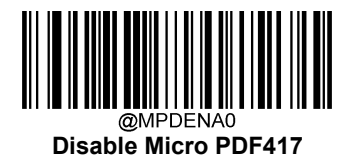

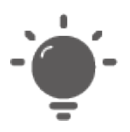

If the scanner fails to identify Micro PDF417 barcodes, you may first try this solution by scanning the **Enter Setup** barcode and then **Enable Micro PDF417** barcode.

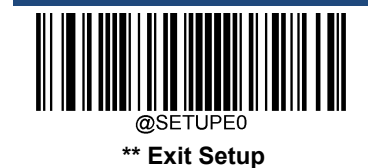

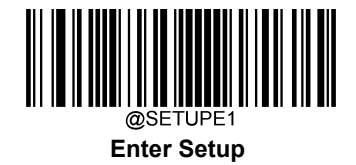

### Set Length Range for Micro PDF417

The scanner can be configured to only decode Micro PDF417 barcodes with lengths that fall between (inclusive) the minimum and maximum lengths. To accomplish it, you need to set the minimum and maximum lengths.

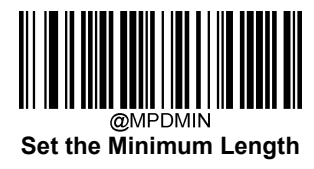

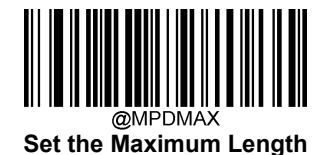

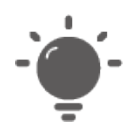

Minimum length is not allowed to be greater than maximum length. If you only want to read Micro PDF417 barcodes with a specific length, set both minimum and maximum lengths to be that desired length.

|  | 2 | - |
|--|---|---|
|  | _ |   |
|  | _ |   |
|  |   |   |

Set the scanner to decode Micro PDF417 barcodes containing between 8 and 12 characters:

- 1. Scan the **Enter Setup** barcode.
- 2. Scan the Set the Minimum Length barcode.
- 3. Scan the numeric barcode "8" from the "Digit Barcodes" section in Appendix.
- 4. Scan the **Save** barcode from the "Save/Cancel Barcodes" section in Appendix.
- 5. Scan the Set the Maximum Length barcode.
- 6. Scan the numeric barcodes "1" and "2" from the "Digit Barcodes" section in Appendix.
- 7. Scan the Save barcode from the "Save/Cancel Barcodes" section in Appendix.
- 8. Scan the Exit Setup barcode.

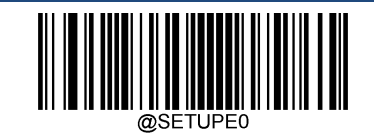

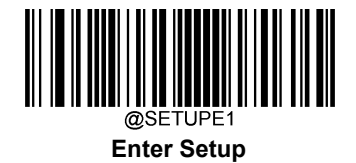

# **QR** Code

**Restore Factory Defaults** 

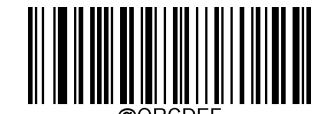

Restore the Factory Defaults of QR Code

Enable/Disable QR Code

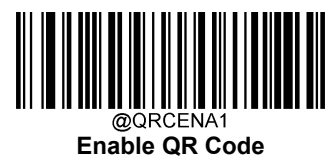

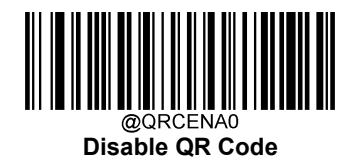

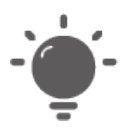

If the scanner fails to identify QR Code barcodes, you may first try this solution by scanning the **Enter Setup** barcode and then **Enable QR Code** barcode.

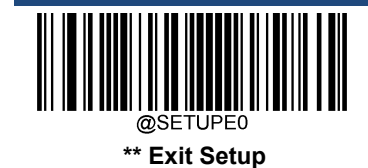

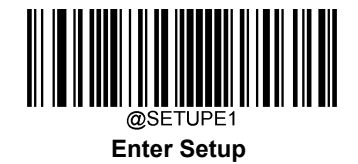

### Set Length Range for QR Code

The scanner can be configured to only decode QR Code barcodes with lengths that fall between (inclusive) the minimum and maximum lengths. To accomplish it, you need to set the minimum and maximum lengths.

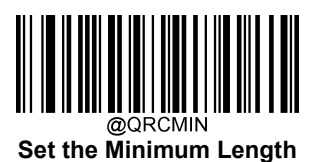

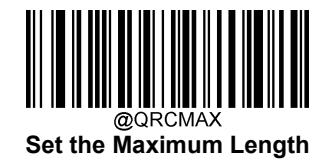

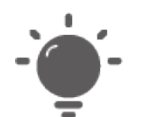

Minimum length is not allowed to be greater than maximum length. If you only want to read QR Code barcodes with a specific length, set both minimum and maximum lengths to be that desired length.

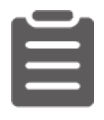

#### Set the scanner to decode QR Code barcodes containing between 8 and 12 characters:

- 1. Scan the **Enter Setup** barcode.
- 2. Scan the Set the Minimum Length barcode.
- 3. Scan the numeric barcode "8" from the "Digit Barcodes" section in Appendix.
- 4. Scan the Save barcode from the "Save/Cancel Barcodes" section in Appendix.
- 5. Scan the Set the Maximum Length barcode.
- 6. Scan the numeric barcodes "1" and "2" from the "Digit Barcodes" section in Appendix.
- 7. Scan the Save barcode from the "Save/Cancel Barcodes" section in Appendix.
- 8. Scan the Exit Setup barcode.

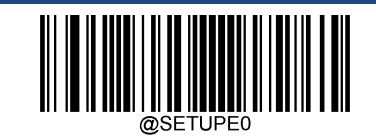

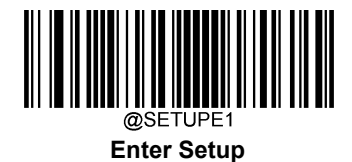

# **QR Twin Code**

QR twin code is 2 QR barcodes paralleled vertically or horizontally. They must both be either regular or inverse barcodes. They must have similar specifications and be placed closely together.

There are 3 options for reading PDF417 twin codes:

- ♦ Single QR Only: Read either QR code.
- ♦ Twin QR Only: Read both QR codes.
- Both Single & Twin: Read both QR codes. If successful, transmit as twin QR only. Otherwise, try single QR only.

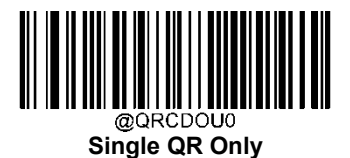

@QRCDOU1 Twin QR Only

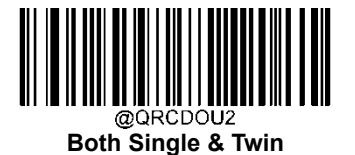

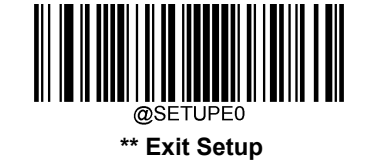

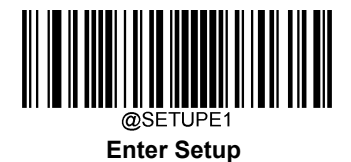

## **QR** Inverse

Regular barcode: Dark bars on a bright background.

Inverse barcode: Bright bars on a dark background.

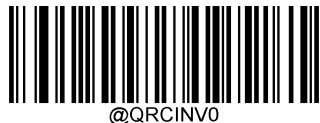

Decode Regular QR Barcodes Only

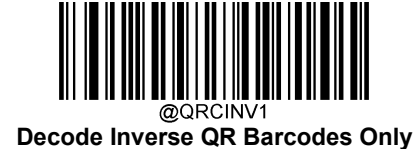

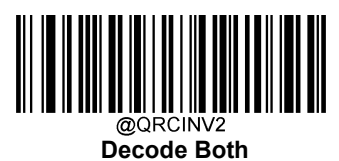

# **Character Encoding**

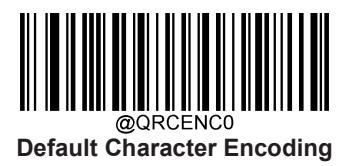

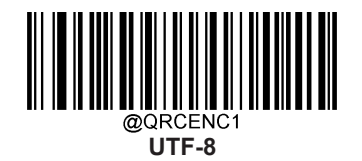

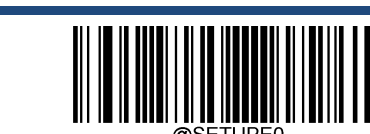

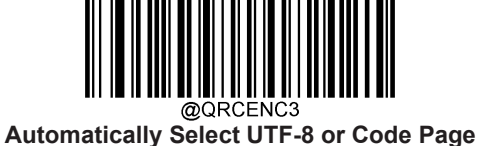

\*\* Exit Setup

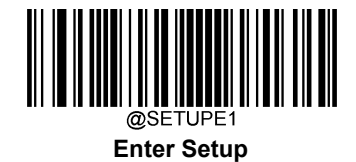

# **QR ECI Output**

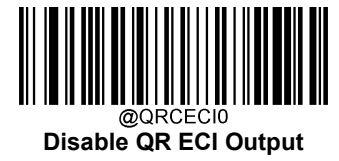

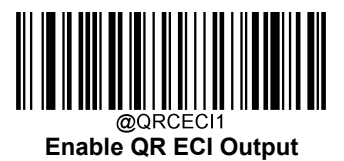

# URL QR

URL QR code refers to QR code whose barcode data begins with the http or HTTP.

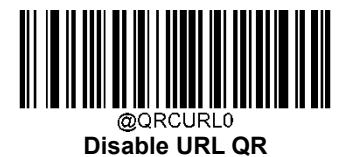

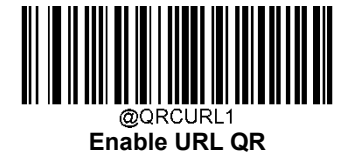

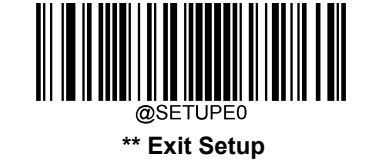

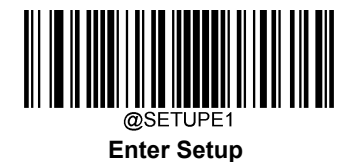

Micro QR Code

**Restore Factory Defaults** 

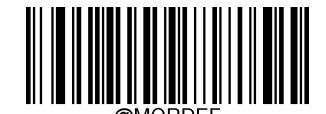

Restore the Factory Defaults of Micro QR

Enable/Disable Micro QR

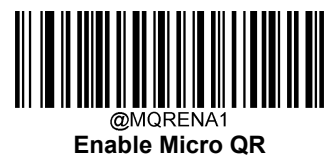

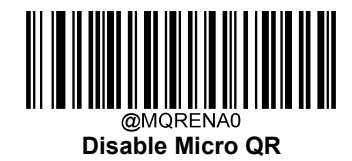

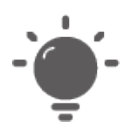

If the scanner fails to identify Micro QR barcodes, you may first try this solution by scanning the **Enter Setup** barcode and then **Enable Micro QR** barcode.

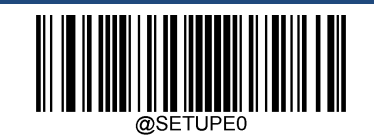

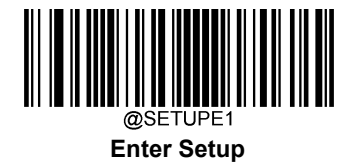

## Set Length Range for Micro QR

The scanner can be configured to only decode Micro QR barcodes with lengths that fall between (inclusive) the minimum and maximum lengths. To accomplish it, you need to set the minimum and maximum lengths.

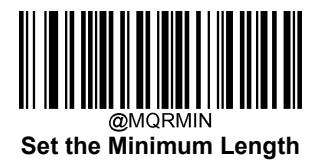

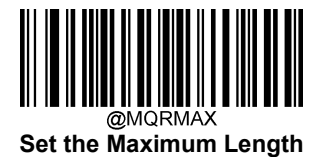

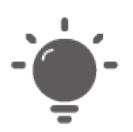

Minimum length is not allowed to be greater than maximum length. If you only want to read Micro QR barcodes with a specific length, set both minimum and maximum lengths to be that desired length.

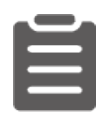

#### Set the scanner to decode Micro QR Code barcodes containing between 8 and 12 characters:

- 1. Scan the Enter Setup barcode.
- 2. Scan the Set the Minimum Length barcode.
- 3. Scan the numeric barcode "8" from the "Digit Barcodes" section in Appendix.
- 4. Scan the Save barcode from the "Save/Cancel Barcodes" section in Appendix.
- 5. Scan the Set the Maximum Length barcode.
- 6. Scan the numeric barcodes "1" and "2" from the "Digit Barcodes" section in Appendix.
- 7. Scan the Save barcode from the "Save/Cancel Barcodes" section in Appendix.
- 8. Scan the Exit Setup barcode.

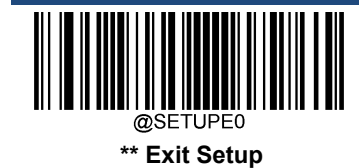

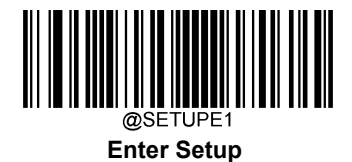

Aztec

**Restore Factory Defaults** 

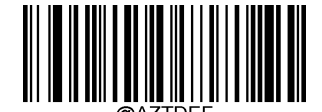

**Restore the Factory Defaults of Aztec Code** 

Enable/Disable Aztec Code

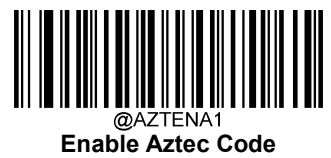

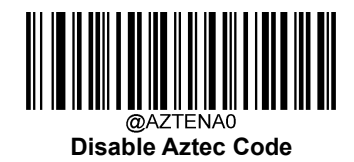

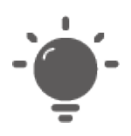

If the scanner fails to identify Aztec Code barcodes, you may first try this solution by scanning the **Enter Setup** barcode and then **Enable Aztec Code** barcode.

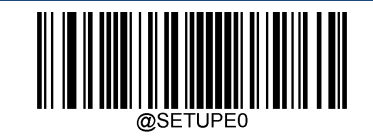

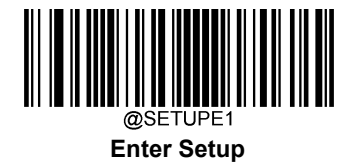

## Set Length Range for Aztec Code

The scanner can be configured to only decode Aztec barcodes with lengths that fall between (inclusive) the minimum and maximum lengths. To accomplish it, you need to set the minimum and maximum lengths.

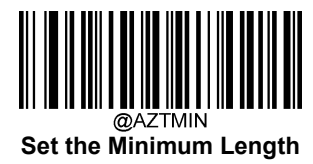

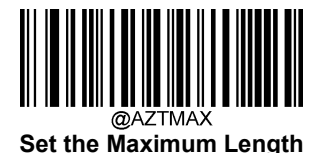

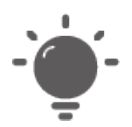

Minimum length is not allowed to be greater than maximum length. If you only want to read Aztec barcodes with a specific length, set both minimum and maximum lengths to be that desired length.

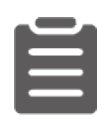

#### Set the scanner to decode Aztec barcodes containing between 8 and 12 characters:

- 1. Scan the Enter Setup barcode.
- 2. Scan the Set the Minimum Length barcode.
- 3. Scan the numeric barcode "8" from the "Digit Barcodes" section in Appendix.
- 4. Scan the Save barcode from the "Save/Cancel Barcodes" section in Appendix.
- 5. Scan the Set the Maximum Length barcode.
- 6. Scan the numeric barcodes "1" and "2" from the "Digit Barcodes" section in Appendix.
- 7. Scan the Save barcode from the "Save/Cancel Barcodes" section in Appendix.
- 8. Scan the Exit Setup barcode.

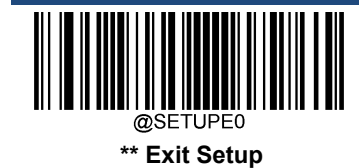

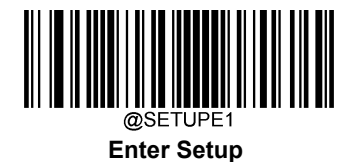

### Read Multi-barcodes on an Image

There are three options:

- ♦ Mode 1: Read one barcode only.
- Mode 2: Read fixed number of barcodes only.
- ♦ Mode 3: Composite Reading. Read fixed number of barcodes first. If unsuccessful, read one barcode only.

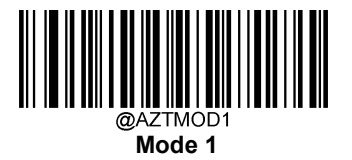

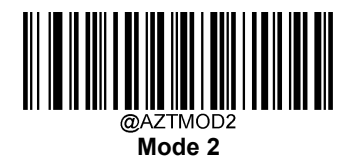

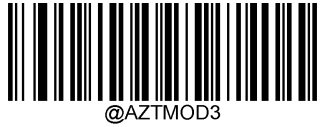

Mode 3

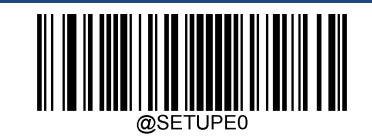

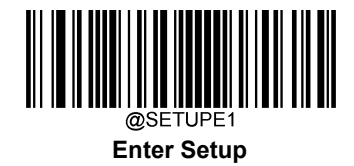

Set the Number of Barcodes

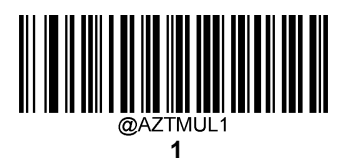

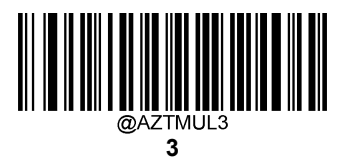

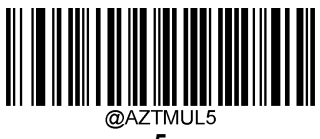

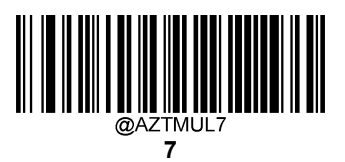

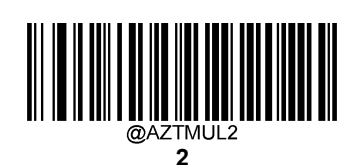

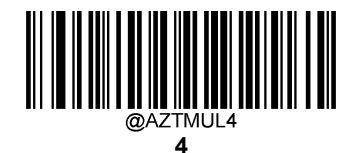

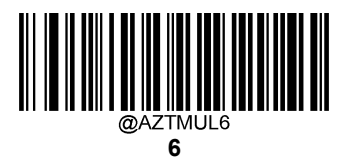

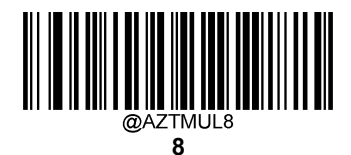

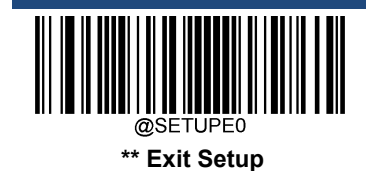

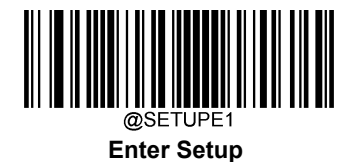

# **Character Encoding**

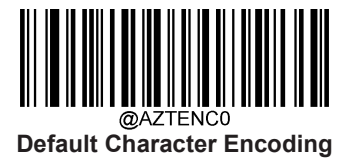

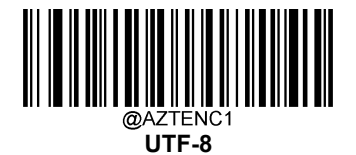

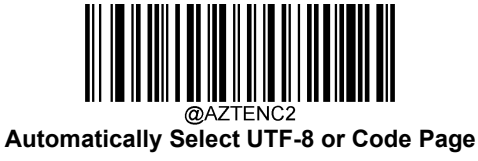

Aztec ECI Output

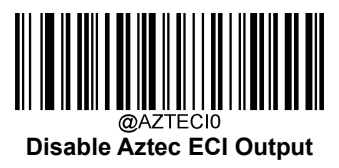

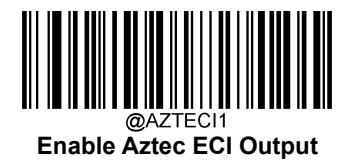

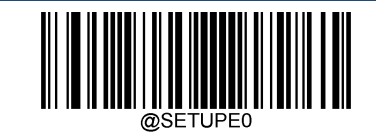

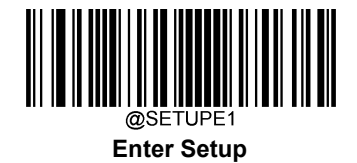

# **Data Matrix**

**Restore Factory Defaults** 

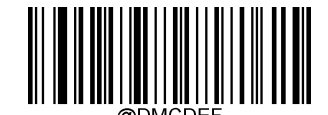

**Restore the Factory Defaults of Data Matrix** 

**Enable/Disable Data Matrix** 

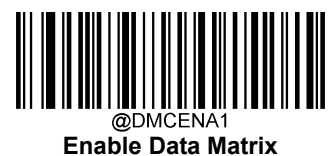

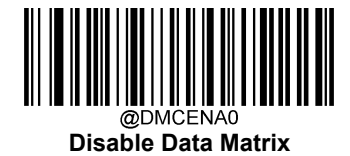

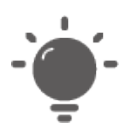

If the scanner fails to identify Data Matrix barcodes, you may first try this solution by scanning the **Enter Setup** barcode and then **Enable Data Matrix** barcode.

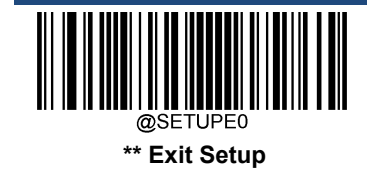

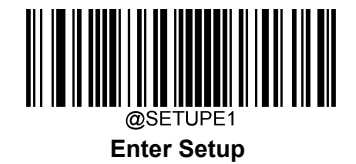

### Set Length Range for Data Matrix

The scanner can be configured to only decode Data Matrix barcodes with lengths that fall between (inclusive) the minimum and maximum lengths. To accomplish it, you need to set the minimum and maximum lengths.

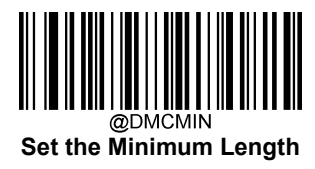

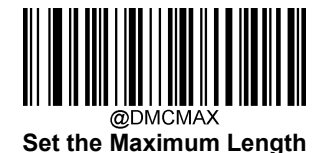

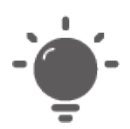

Minimum length is not allowed to be greater than maximum length. If you only want to read Data Matrix barcodes with a specific length, set both minimum and maximum lengths to be that desired length.

Set the scanner to decode Data Matrix barcodes containing between 8 and 12 characters:

- 1. Scan the **Enter Setup** barcode.
- 2. Scan the Set the Minimum Length barcode.
- 3. Scan the numeric barcode "8" from the "Digit Barcodes" section in Appendix.
- 4. Scan the **Save** barcode from the "Save/Cancel Barcodes" section in Appendix.
- 5. Scan the Set the Maximum Length barcode.
- 6. Scan the numeric barcodes "1" and "2" from the "Digit Barcodes" section in Appendix.
- 7. Scan the Save barcode from the "Save/Cancel Barcodes" section in Appendix.
- 8. Scan the Exit Setup barcode.

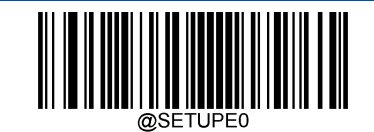

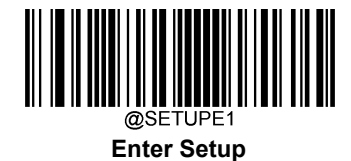

### **Data Matrix Twin Code**

Data Matrix twin code is 2 Data Matrix barcodes paralleled vertically or horizontally. They must both be either regular or inverse barcodes. They must have similar specifications and be placed closely together.

There are 3 options for reading Data Matrix twin codes:

- Single Data Matrix Only: Read either Data Matrix code.
- Twin Data Matrix Only: Read both Data Matrix codes. Transmission sequence: left (upper) Data Matrix code followed by right (lower) Data Matrix code.
- Both Single & Twin: Read both Data Matrix codes. If successful, transmit as twin Data Matrix only. Otherwise, try single Data Matrix only.

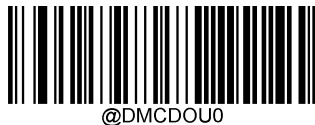

Single Data Matrix Only

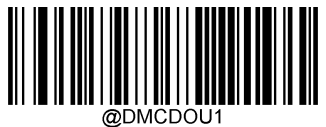

Twin Data Matrix Only

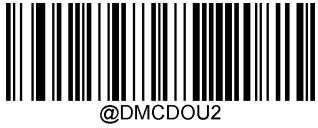

Both Single & Twin

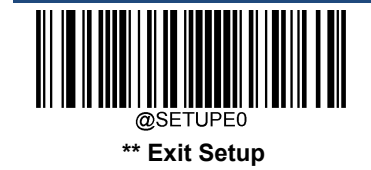

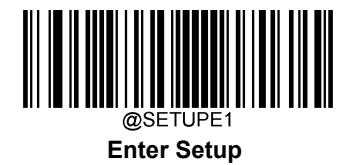

### **Rectangular Barcode**

Data Matrix has two formats:

Square barcodes having the same amount of modules in length and width: 10\*10, 12\*12.... 144\*144.

Rectangular barcodes having different amounts of models in length and width: 6\*16, 6\*14...14\*22.

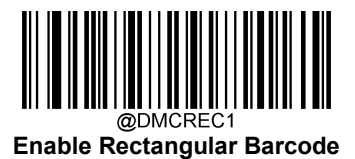

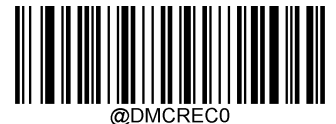

Disable Rectangular Barcode

### **Data Matrix Inverse**

Regular barcode: Dark bars on a bright background.

Inverse barcode: Bright bars on a dark background.

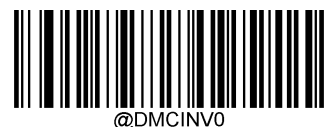

Decode Regular Data Matrix Barcodes Only

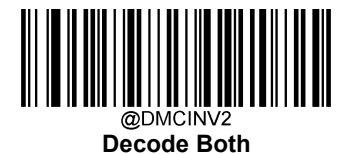

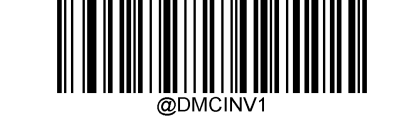

Decode Inverse Data Matrix Barcodes Only

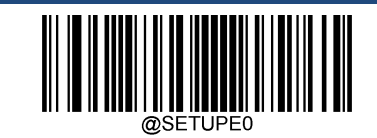

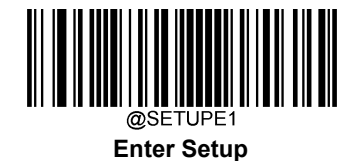

**Character Encoding** 

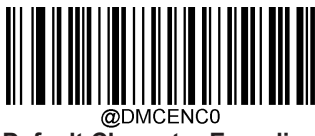

Default Character Encoding

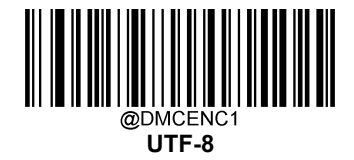

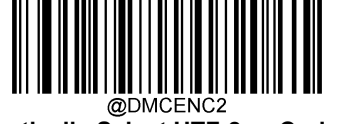

@DMCENC2 Automatically Select UTF-8 or Code Page

Data Matrix ECI Output

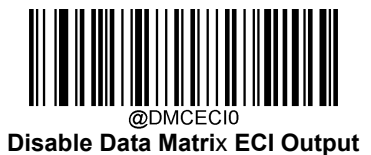

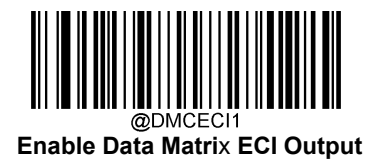

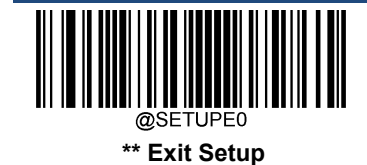

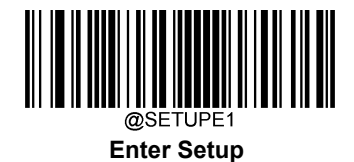

**Chinese Sensible Code** 

**Restore Factory Defaults** 

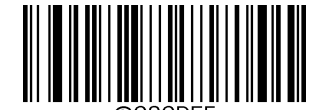

Restore the Factory Defaults of Chinese Sensible Code

Enable/Disable Chinese Sensible Code

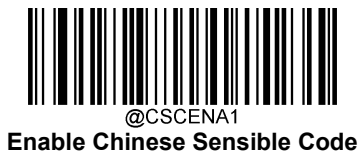

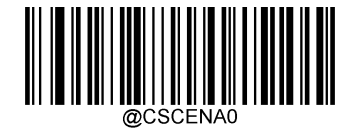

Disable Chinese Sensible Code

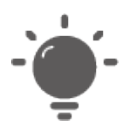

If the scanner fails to identify Chinese Sensible Code barcodes, you may first try this solution by scanning the **Enter Setup** barcode and then **Enable Chinese Sensible Code** barcode.

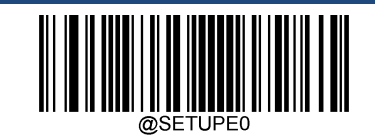

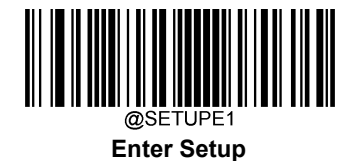

### Set Length Range for Chinese Sensible Code

The scanner can be configured to only decode Chinese Sensible Code barcodes with lengths that fall between (inclusive) the minimum and maximum lengths. To accomplish it, you need to set the minimum and maximum lengths.

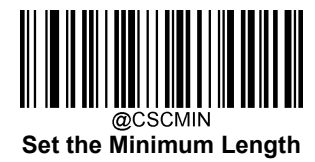

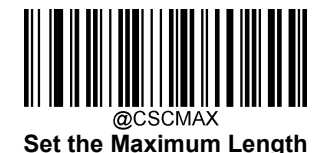

| - |
|---|

Minimum length is not allowed to be greater than maximum length. If you only want to read Chinese Sensible Code barcodes with a specific length, set both minimum and maximum lengths to be that desired length.

| • |  |
|---|--|
|   |  |
|   |  |
|   |  |

Set the scanner to decode Chinese Sensible Code barcodes containing between 8 and 12 characters:

- 1. Scan the Enter Setup barcode.
- 2. Scan the Set the Minimum Length barcode.
- 3. Scan the numeric barcode "8" from the "Digit Barcodes" section in Appendix.
- 4. Scan the Save barcode from the "Save/Cancel Barcodes" section in Appendix.
- 5. Scan the Set the Maximum Length barcode.
- 6. Scan the numeric barcodes "1" and "2" from the "Digit Barcodes" section in Appendix.
- 7. Scan the Save barcode from the "Save/Cancel Barcodes" section in Appendix.
- 8. Scan the Exit Setup barcode.

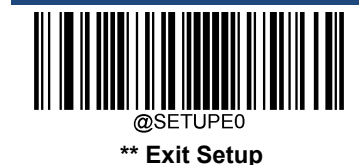

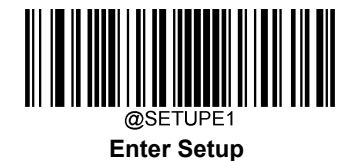

#### **Chinese Sensible Twin Code**

Chinese Sensible twin code is 2 Chinese Sensible barcodes paralleled vertically or horizontally. They must both be either regular or inverse barcodes. They must have similar specifications and be placed closely together.

There are 3 options for reading Chinese Sensible twin codes:

- ♦ Single Chinese Sensible Code Only: Read either Chinese Sensible code.
- Twin Chinese Sensible Code Only: Read both Chinese Sensible codes. Transmission sequence: left (upper) Chinese Sensible code followed by right (lower) Chinese Sensible code.
- Both Single & Twin: Read both Chinese Sensible codes. If successful, transmit as twin Chinese Sensible Code only.
  Otherwise, try single Chinese Sensible Code only.

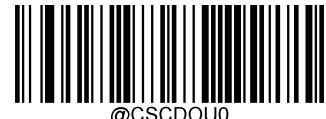

Single Chinese Sensible Code Only

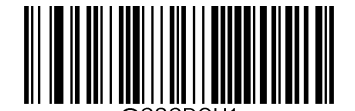

Twin Chinese Sensible Code Only

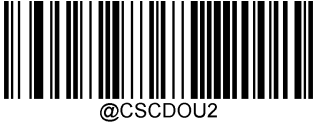

Both Single & Twin

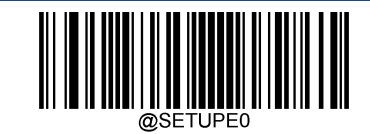

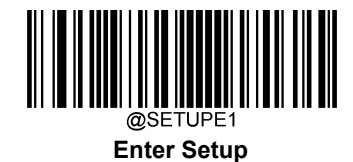

# **Chinese Sensible Code Inverse**

Regular barcode: Dark bars on a bright background.

Inverse barcode: Bright bars on a dark background.

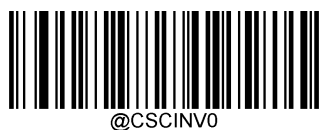

Decode Regular Chinese Sensible Barcodes Only

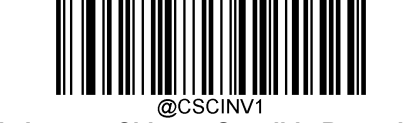

Decode Inverse Chinese Sensible Barcodes Only

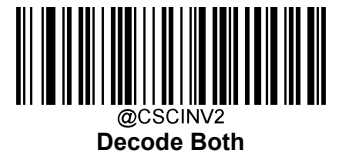

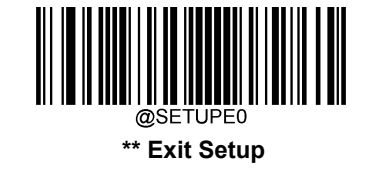

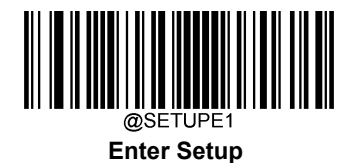

**GM Code** 

**Restore Factory Defaults** 

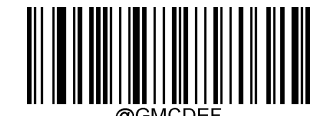

**Restore the Factory Defaults of GM** 

Enable/Disable GM

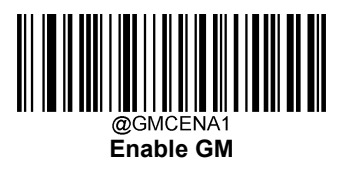

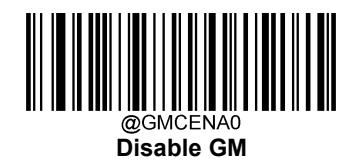

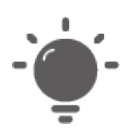

If the scanner fails to identify GM barcodes, you may first try this solution by scanning the **Enter Setup** barcode and then **Enable GM** barcode.

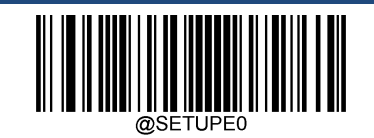

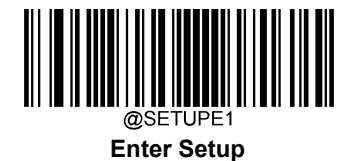

# Set Length Range for GM

The scanner can be configured to only decode GM barcodes with lengths that fall between (inclusive) the minimum and maximum lengths. To accomplish it, you need to set the minimum and maximum lengths.

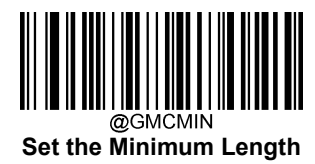

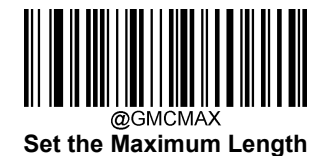

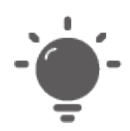

Minimum length is not allowed to be greater than maximum length. If you only want to read GM barcodes with a specific length, set both minimum and maximum lengths to be that desired length.

#### Set the scanner to decode GM barcodes containing between 8 and 12 characters:

- 1. Scan the Enter Setup barcode.
- 2. Scan the Set the Minimum Length barcode.
- 3. Scan the numeric barcode "8" from the "Digit Barcodes" section in Appendix.
- 4. Scan the Save barcode from the "Save/Cancel Barcodes" section in Appendix.
- 5. Scan the Set the Maximum Length barcode.
- 6. Scan the numeric barcodes "1" and "2" from the "Digit Barcodes" section in Appendix.
- 7. Scan the Save barcode from the "Save/Cancel Barcodes" section in Appendix.
- 8. Scan the Exit Setup barcode.

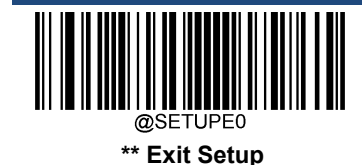

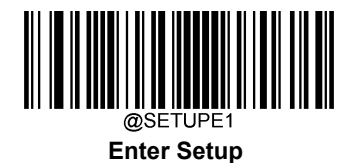

Code One

**Restore Factory Defaults** 

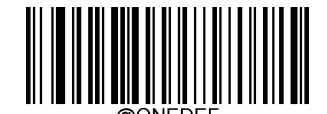

Restore the Factory Defaults of Code One

Enable/Disable Code One

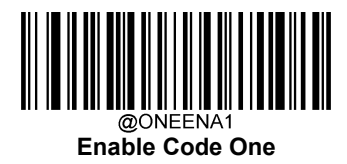

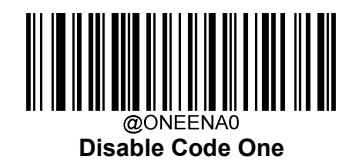

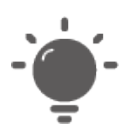

If the scanner fails to identify Code One barcodes, you may first try this solution by scanning the **Enter Setup** barcode and then **Enable Code One** barcode.

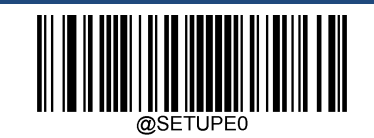

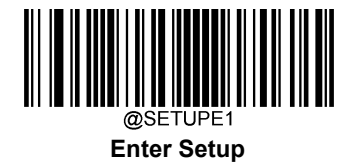

# Set Length Range for Code One

The scanner can be configured to only decode Code One barcodes with lengths that fall between (inclusive) the minimum and maximum lengths. To accomplish it, you need to set the minimum and maximum lengths.

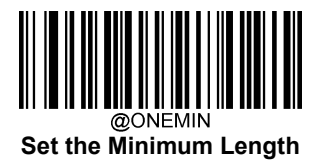

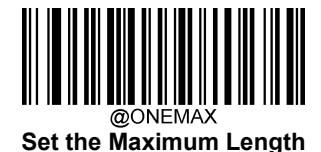

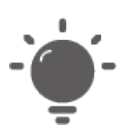

Minimum length is not allowed to be greater than maximum length. If you only want to read Code One barcodes with a specific length, set both minimum and maximum lengths to be that desired length.

| I |  |
|---|--|
|   |  |
|   |  |

Set the scanner to decode Code One barcodes containing between 8 and 12 characters:

- 1. Scan the Enter Setup barcode.
- 2. Scan the Set the Minimum Length barcode.
- 3. Scan the numeric barcode "8" from the "Digit Barcodes" section in Appendix.
- 4. Scan the Save barcode from the "Save/Cancel Barcodes" section in Appendix.
- 5. Scan the Set the Maximum Length barcode.
- 6. Scan the numeric barcodes "1" and "2" from the "Digit Barcodes" section in Appendix.
- 7. Scan the Save barcode from the "Save/Cancel Barcodes" section in Appendix.
- 8. Scan the Exit Setup barcode.

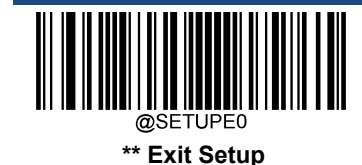

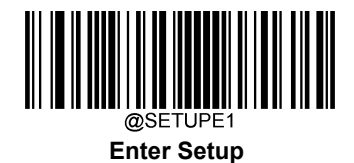

**USPS** Postnet

**Restore Factory Defaults** 

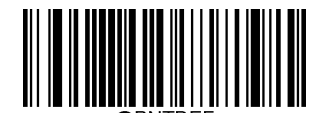

Restore the Factory Defaults of USPS Postnet

**Enable/Disable USPS Postnet** 

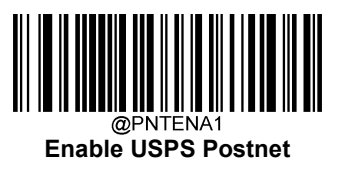

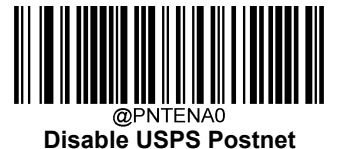

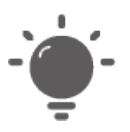

If the scanner fails to identify USPS Postnet barcodes, you may first try this solution by scanning the **Enter Setup** barcode and then **Enable USPS Postnet** barcode.

**Transmit Check Character** 

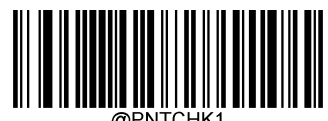

Do Not Transmit USPS Postnet Check Character

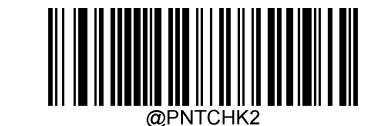

Transmit USPS Postnet Check Character

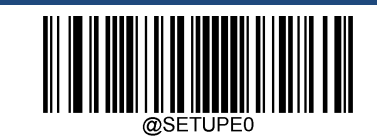

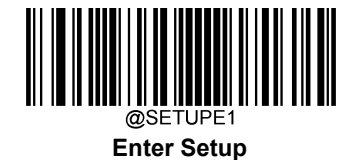

# **USPS Intelligent Mail**

**Restore Factory Defaults** 

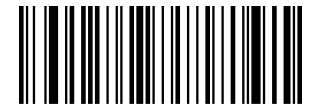

Restore the Factory Defaults of USPS Intelligent Mail

Enable/Disable USPS Intelligent Mail

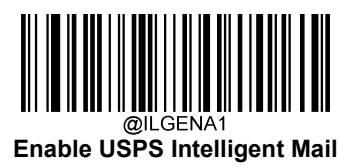

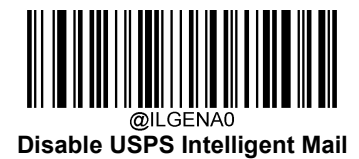

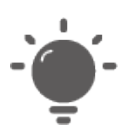

If the scanner fails to identify USPS Intelligent Mail barcodes, you may first try this solution by scanning the **Enter Setup** barcode and then **Enable USPS Intelligent Mail** barcode.

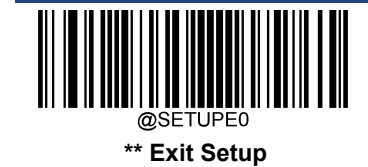

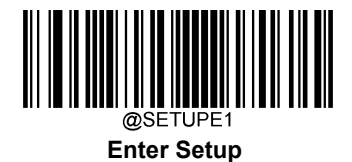

**Royal Mail** 

**Restore Factory Defaults** 

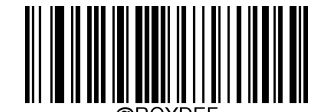

Restore the Factory Defaults of Royal Mail

Enable/Disable Royal Mail

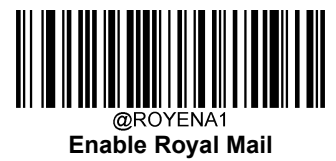

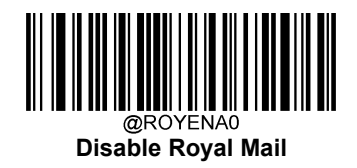

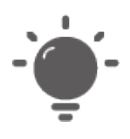

If the scanner fails to identify Royal Mail barcodes, you may first try this solution by scanning the **Enter Setup** barcode and then **Enable Royal Mail** barcode.

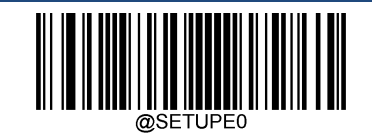

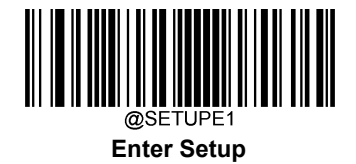

# **USPS** Planet

**Restore Factory Defaults** 

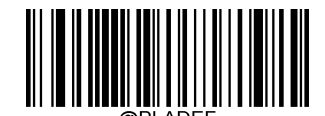

Restore the Factory Defaults of USPS Planet

Enable/Disable USPS Planet

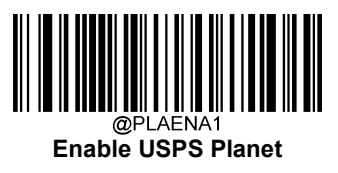

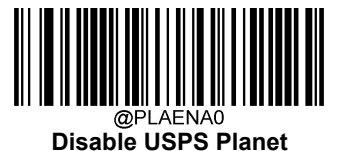

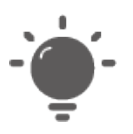

If the scanner fails to identify USPS Planet barcodes, you may first try this solution by scanning the **Enter Setup** barcode and then **Enable USPS Planet** barcode.

**Transmit Check Character** 

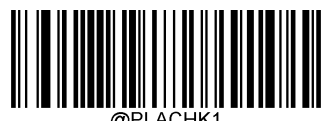

Do Not Transmit USPS Planet Check Character

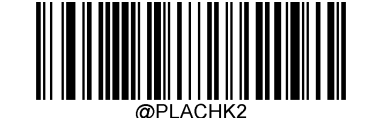

Transmit USPS Planet Check Character

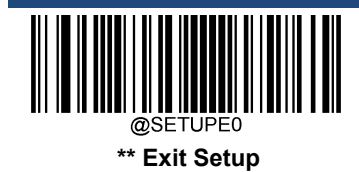
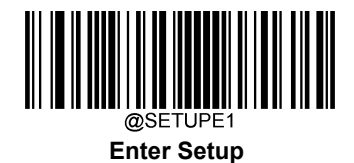

## **KIX Post**

**Restore Factory Defaults** 

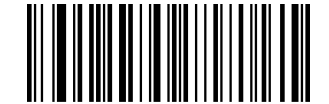

Restore the Factory Defaults of KIX Post

Enable/Disable KIX Post

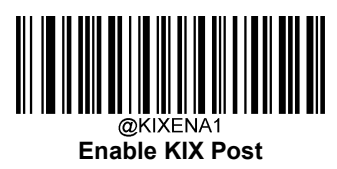

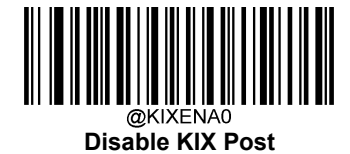

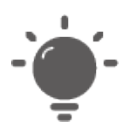

If the scanner fails to identify KIX Post barcodes, you may first try this solution by scanning the **Enter Setup** barcode and then **Enable KIX Post** barcode.

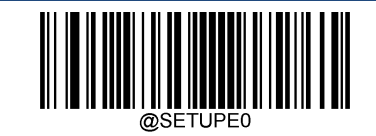

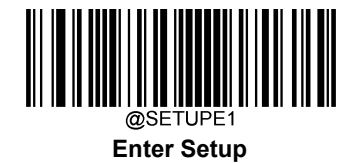

## **Australian Postal**

**Restore Factory Defaults** 

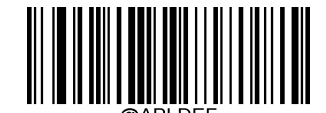

**Restore the Factory Defaults of Australian Postal** 

**Enable/Disable Australian Postal** 

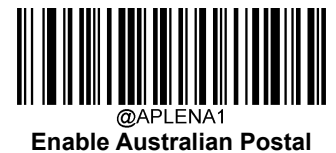

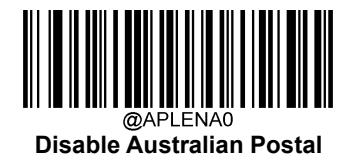

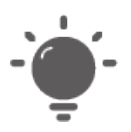

If the scanner fails to identify Australian Postal barcodes, you may first try this solution by scanning the **Enter Setup** barcode and then **Enable Australian Postal** barcode.

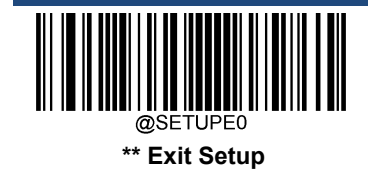

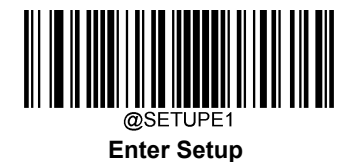

Japan Post

**Restore Factory Defaults** 

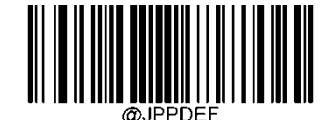

Restore the Factory Defaults of Japan Post

**Enable/Disable Japan Post** 

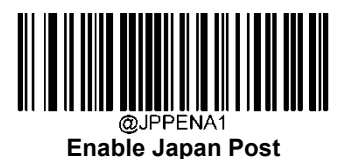

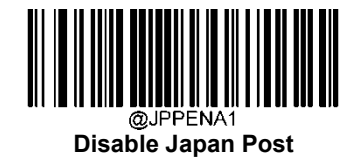

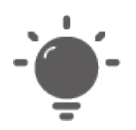

If the scanner fails to identify Japan Post barcodes, you may first try this solution by scanning the **Enter Setup** barcode and then **Enable Japan Post** barcode.

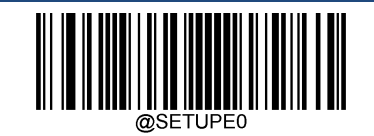

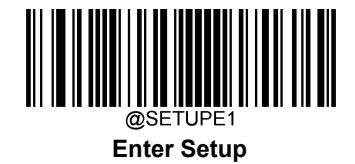

# **Chinese ID Card OCR**

**Restore Factory Defaults** 

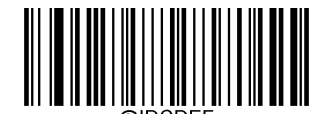

Restore the Factory Defaults of Chinese ID Card OCR

Enable/Disable Chinese ID Card OCR

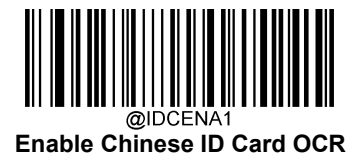

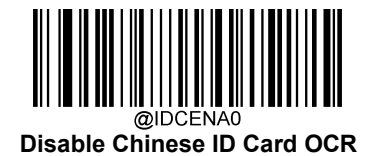

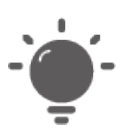

If the scanner fails to identify Chinese ID Card OCR barcodes, you may first try this solution by scanning the **Enter Setup** barcode and then **Enable Chinese ID Card OCR** barcode.

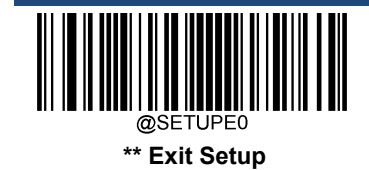

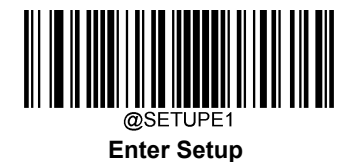

Passport OCR

**Restore Factory Defaults** 

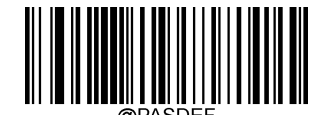

Restore the Factory Defaults of Passport OCR

Enable/Disable Passport OCR

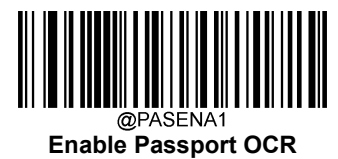

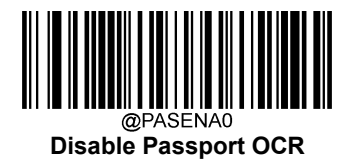

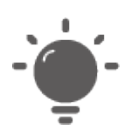

If the scanner fails to identify Passport OCR barcodes, you may first try this solution by scanning the **Enter Setup** barcode and then **Enable Passport OCR** barcode.

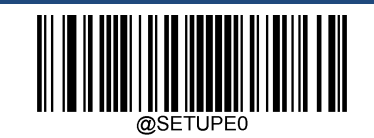

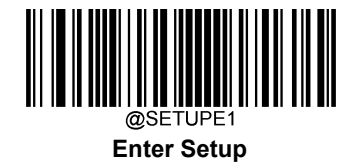

# **China Travel Permit OCR**

**Restore Factory Defaults** 

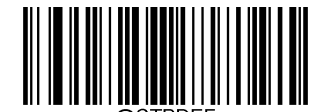

Restore the Factory Defaults of China Travel Permit OCR

Enable/Disable China Travel Permit OCR

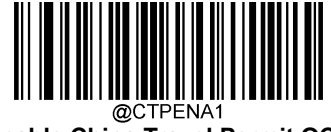

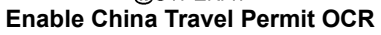

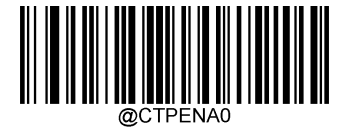

Disable China Travel Permit OCR

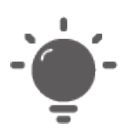

If the scanner fails to identify China Travel Permit OCR barcodes, you may first try this solution by scanning the **Enter Setup** barcode and then **Enable China Travel Permit OCR** barcode.

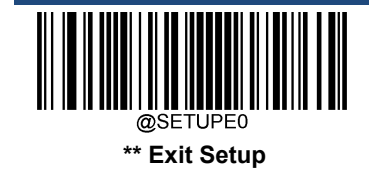

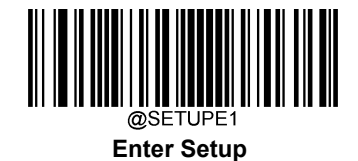

# **Chapter 10 Data Formatter**

## Introduction

You may use the Data Formatter to modify the scanner's output. For example, you can use the Data Formatter to insert characters at certain points in barcode data or to suppress/ replace/ send certain characters in barcode data as it is scanned.

Normally, when you scan a barcode, it gets outputted automatically; however, when you create a format, you must use a "send" command (see the "Send Commands" section in this chapter) within the format programming to output data. Multiple data formats can be programmed into the scanner. The maximum size of all data formats created is 2048 characters. By default, the data formatter is disabled. Enable it when required. If you have changed data format settings, and wish to clear all formats and return to the factory defaults, scan the **Default Data Format** code below.

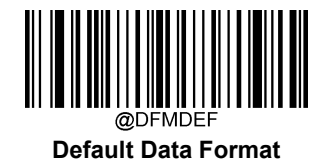

# Add a Data Format

Data format is used to edit barcode data. When you create a data format, you must select one of the four labels (Format\_0, Format\_1, Format\_2 and Format\_3) for your data format, specify the application scope of data format (such as barcode type and data length) and include formatter commands. Multiple data formats may be created using the same label. When scanned data does not match your data format requirements, you will hear the non-match error beep (if the non-match error beep is ON).

There are two methods to program a data format: Programming with barcodes and programming with serial commands.

## **Programming with Barcodes**

The following explains how to program a data format by scanning the specific barcodes. Scanning any irrelevant barcode or failing to follow the setting procedure will result in programming failure. To find the alphanumeric barcodes needed to create a data format, see the "Digit Barcodes" section in Appendix.

Step 1: Scan the Enter Setup barcode.

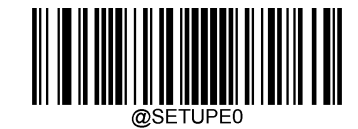

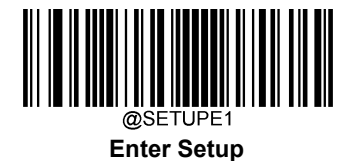

Step 2: Scan the Add Data Format barcode.

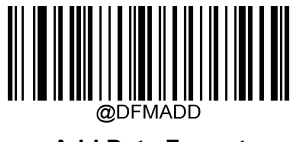

Add Data Format

Step 3: Select a label (Format\_0 or Format\_1 or Format\_2 or Format\_3).

Scan a numeric barcode **0** or **1** or **2** or **3** to label this data format Format\_0 or Format\_1 or Format\_2 or Format\_3.

Step 4: Select formatter command type.

Specify what type of formatter commands will be used. Scan a numeric barcode **6** to select formatter command type 6. (See the "Formatter Command Type 6" section in this chapter for more information)

**Step 5:** Set interface type Scan **999** for any interface type.

Step 6: Set Symbology ID Number

Refer to the "Symbology ID Number" section in Appendix and find the ID number of the symbology to which you want to apply the data format. Scan three numeric barcodes for the symbology ID number. If you wish to create a data format for all symbologies, scan **999**.

Step 7: Set barcode data length

Specify what length of data will be acceptable for this symbology. Scan the four numeric barcodes that represent the data length. 9999 is a universal number, indicating all lengths. For example, 32 characters should be entered as 0032.

Step 8: Enter formatter command

Refer to the "Formatter Command Type 6" section in this chapter. Scan the alphanumeric barcodes that represent the command you need to edit data. For example, when a command is F141, you should scan F141.

Step 9: Scan the Save barcode from the "Save/Cancel Barcodes" section in Appendix to save your data format.

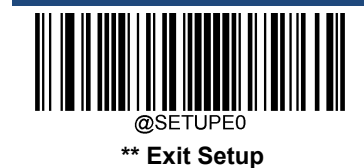

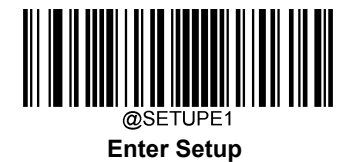

**Example:** Program a Format\_0 data format using formatter command type 6, Code 128 containing 10 characters applicable, send all characters followed by "A".

| 1. Scan the Enter Setup barcode          | Enter the Setup mode                             |
|------------------------------------------|--------------------------------------------------|
| 2. Scan the Add Data Format barcode      | Add a data format                                |
| 3. Scan the <b>0</b> barcode             | Select Format_0 as the label                     |
| 4. Scan the <b>6</b> barcode             | Select formatter command type 6                  |
| 5. Scan the <b>9</b> barcode three times | All interface types applicable                   |
| 6. Scan the barcodes <b>002</b>          | Only Code 128 applicable                         |
| 7. Scan the barcodes 0010                | Only a length of 10 characters applicable        |
| 8. Scan the alphanumeric barcodes F14    | 41 Send all characters followed by "A" (HEX: 41) |
| 9. Scan the <b>Save</b> barcode          | Save the data format                             |

To streamline the programming process, you may as well generate a batch barcode by inputting the command (e.g. **@DFMADD069990020010F141;**) used to create a data format. See the "Use Batch Barcode" section in Chapter 9 to learn how to put a batch barcode into use.

When creating multiple data formats sharing a label, the formats are separated from each other by a vertical bar (|) in the batch command, e.g. **@DFMADD069990029999F141**[069990039999F142]169990049999F143;.

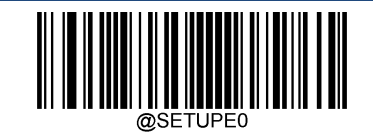

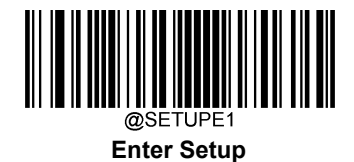

### **Programming with Serial Commands**

A data format can also be created by serial commands (HEX) sent from the host device. All commands must be entered in uppercase letters.

The syntax consists of the following elements:

Prefix: "~<SOH>0000" (HEX: 7E 01 30 30 30 30), 6 characters.

**Storage type:** "@" (HEX: **40**) or "#" (HEX: **23**), 1 character. "@" means permanent setting which will not be lost by removing power from the scanner or rebooting it; "#" means temporary setting which will be lost by removing power from the scanner or rebooting it.

Add Data Format Command: "DFMADD" (HEX: 44 46 4D 41 44 44), 6 characters.

Data format label: "0" (HEX: **30**) or "1" (HEX: **31**) or "2" (HEX: **32**) or "3" (HEX: **33**), 1 character. "0", "1", "2" and "3" represent Format\_0, Format\_1, Format\_2 and Format\_3 respectively.

Formatter command type: "6" (HEX: 36), 1 character.

Interface type: "999" (HEX: 39 39 39), 3 characters.

**Symbology ID Number:** The ID number of the symbology to which you want to apply the data format, 3 characters. 999 indicates all symbologies.

**Data length:** The length of data that will be acceptable for this symbology, 4 characters. 9999 indicates all lengths. For example, 32 characters should be entered as 0032.

**Formatter commands:** The command string used to edit data. For more information, see the "Formatter Command Type 6" section in this chapter.

Suffix: ";<ETX>" (HEX: 3B 03), 2 characters.

**Example:** Program a Format\_0 data format using formatter command type 6, Code 128 containing 10 characters applicable, send all characters followed by "A".

- Enter: **7E 01 30 30 30 40 44 46 4D 41 44 43 30 36 39 39 30 30 33 39 39 39 39 46 31 34 31 3B 03** (~<SOH>0000@DFMADD069990020010F141;<ETX>)
- Response: **02 01 30 30 30 40 44 46 4D 41 44 43 0 36 39 39 39 30 30 33 39 39 39 46 31 34 31 06 3B 03** (<STX><SOH>0000@DFMADD069990020010F141<ACK>;<ETX>)

When creating multiple data formats sharing a label, the formats are separated from each other by a vertical bar (|) in the serial command.

Example: ~<SOH>0000@DFMADD069990020010F141|069990039999F142|069990049999F143;<ETX>

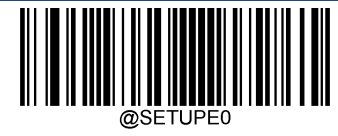

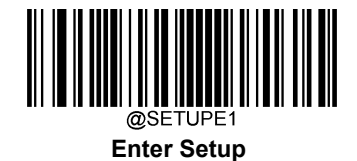

## **Enable/Disable Data Formatter**

When Data Formatter is disabled, the data format you have enabled becomes invalid.

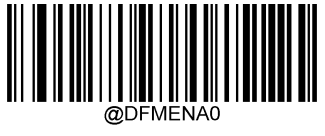

**Disable Data Formatter** 

You may wish to require the data to conform to a data format you have created. The following settings can be applied to your data format:

**Enable Data Formatter, Required, Keep Prefix/Suffix:** Scanned data that meets your data format requirements is modified accordingly and gets outputted along with prefixes and suffixes (if prefix and suffix are enabled). Any data that does not match your data format requirements generates an error beep (if Non-Match Error Beep is turned ON) and the data in that barcode is not transmitted.

Enable Data Formatter, Required, Drop Prefix/Suffix: Scanned data that meets your data format requirements is modified accordingly and gets outputted without prefixes and suffixes (even if prefix and suffix are enabled). Any data that does not match your data format requirements generates an error beep (if Non-Match Error Beep is turned ON) and the data in that barcode is not transmitted.

Enable Data Formatter, Not Required, Keep Prefix/Suffix: Scanned data that meets your data format requirements is modified accordingly and gets outputted along with prefixes and suffixes (if prefix and suffix are enabled). Barcode data that does not match your data format requirements is transmitted as read along with prefixes and suffixes (if prefix and suffix are enabled).

Enable Data Formatter, Not Required, Drop Prefix/Suffix: Scanned data that meets your data format requirements is modified accordingly and gets outputted without prefixes and suffixes (even if prefix and suffix are enabled). Barcode data that does not match your data format requirements is transmitted as read along with prefixes and suffixes (if prefix and suffix are enabled). are enabled).

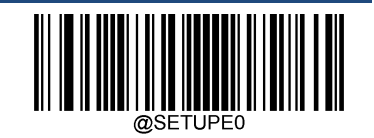

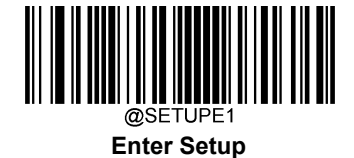

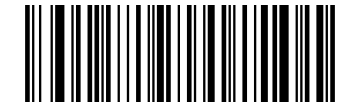

Enable Data Formatter, Required, Keep Prefix/Suffix

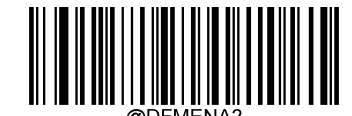

Enable Data Formatter, Required, Drop Prefix/Suffix

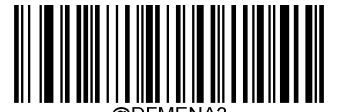

Enable Data Formatter, Not Required, Keep Prefix/Suffix

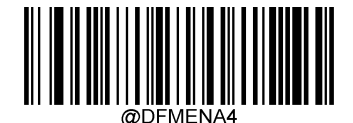

Enable Data Formatter, Not Required, Drop Prefix/Suffix

# Non-Match Error Beep

If Non-Match Error Beep is turned ON, the scanner generates an error beep when a barcode is encountered that does not match your required data format.

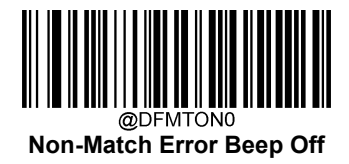

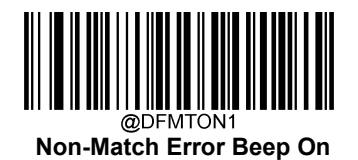

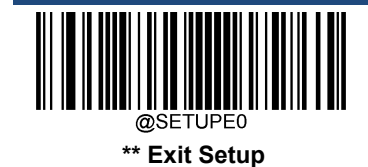

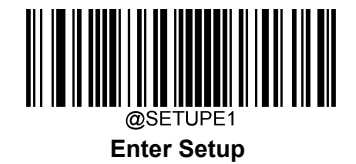

## **Data Format Selection**

After enabling the Data Formatter, you can select a data format you want to use by scanning the appropriate barcode below.

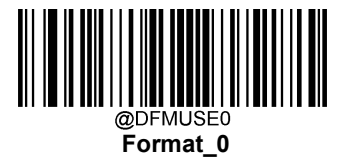

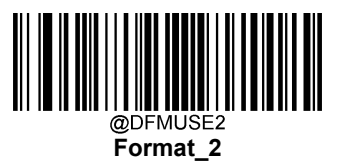

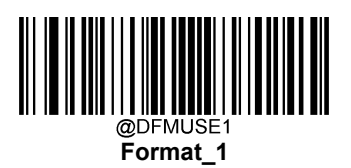

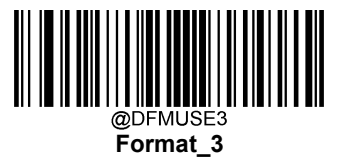

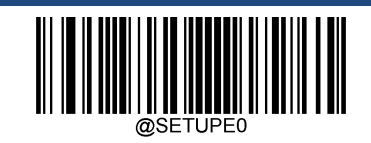

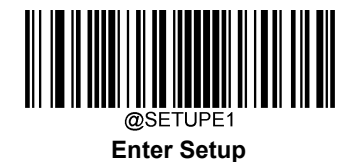

# Change Data Format for a Single Scan

You can switch between data formats for a single scan. The next barcode is scanned using the data format selected here, then reverts to the format you have selected above.

For example, you may have set your scanner to use the data format you saved as Format\_3. You can switch to Format\_1 for a single trigger pull by scanning the **Single Scan – Format\_1** barcode below. The next barcode that is scanned uses Format\_1, then reverts back to Format\_3.

Note: This setting will be lost by removing power from the scanner, or turning off/ rebooting the device.

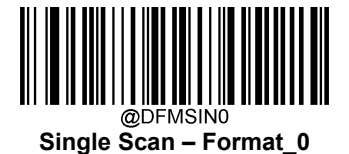

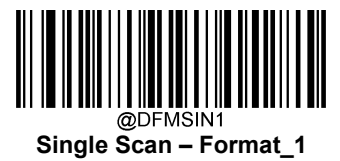

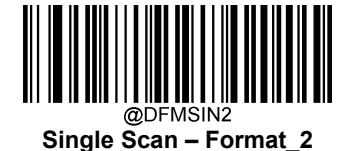

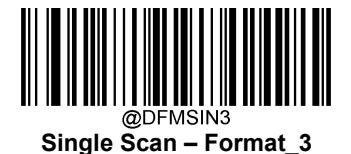

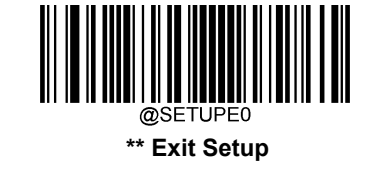

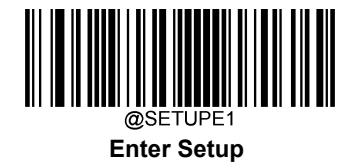

## **Clear Data Format**

There are two methods to remove data format created from your scanner:

Delete one data format: Scan the **Clear One** barcode, a numeric barcode (0-3) and the **Save** barcode. For example, to delete Format\_2, you should scan the **Clear One** barcode, the **2** barcode and the **Save** barcode

Delete all data formats: Scan the Clear All barcode.

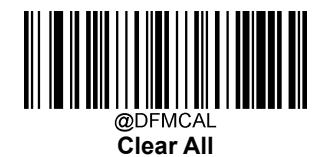

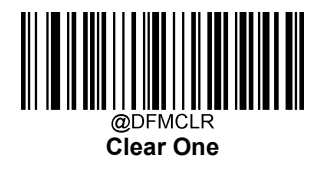

# **Query Data Formats**

You may scan the appropriate barcode below to get the information of data format(s) created by you or preset by manufacturer. For instance, if you have added Format\_0 as per the example in the "Add a Data Format" section in this chapter, scanning the **Query Current Data Formats** barcode, you will get the result: **Data Format0:069990020010F141;**.

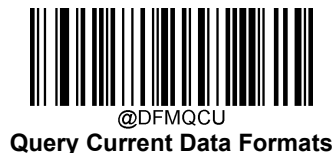

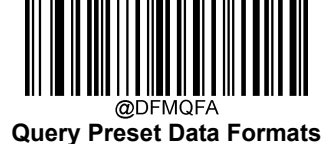

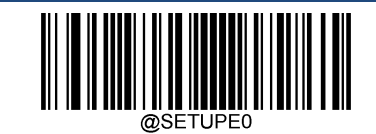

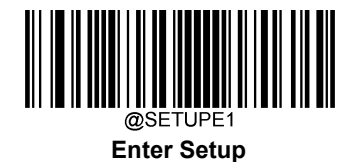

## Formatter Command Type 6

When working with the Data Formatter, a virtual cursor is moved along your input data string. The following commands are used to both move this cursor to different positions, and to select, replace, and insert data into the final output. For the hex value of ASCII characters involved in the commands, refer to the "ASCII Table" in Appendix.

## Send Commands

#### F1 Send all characters

Syntax=F1xx (xx: The insert character's hex value) Include in the output message all of the characters from the input message, starting from current cursor position, followed by an insert character.

#### F2 Send a number of characters

Syntax=F2nnxx (nn: The numeric value (00-99) for the number of characters; xx: The insert character's hex value)

Include in the output message a number of characters followed by an insert character. Start from the current cursor position and continue for "nn" characters or through the last character in the input message, followed by character "xx."

#### F2 Example: Send a number of characters

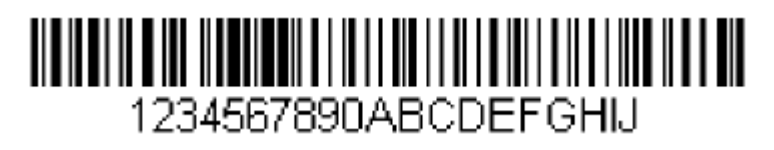

Send the first 10 characters from the barcode above, followed by a carriage return.

Command string: F2100D

F2 is the "Send a number of characters" command

10 is the number of characters to send

0D is the hex value for a CR

The data is output as: 1234567890

<CR>

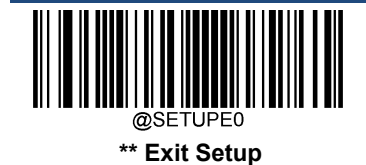

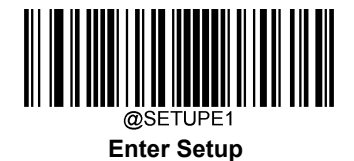

#### F3 Send all characters up to a particular character

Syntax=F3ssxx (ss: The particular character's hex value; xx: The insert character's hex value)

Include in the output message all characters from the input message, starting with the character at the current cursor position and continuing to, but not including, the particular character "ss," followed by character "xx." The cursor is moved forward to the "ss" character.

F3 Example: Send all characters up to a particular character

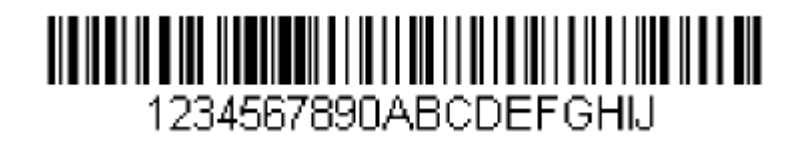

Using the barcode above, send all characters up to but not including "D," followed by a carriage return.

Command string: **F3440D** 

F3 is the "Send all characters up to a particular character" command

44 is the hex value for a "D"

0D is the hex value for a CR

The data is output as: 1234567890ABC <CR>

#### E9 Send all but the last characters

Syntax=E9nn (nn: The numeric value (00-99) for the number of characters that will not be sent at the end of the message)

Include in the output message all but the last "nn" characters, starting from the current cursor position. The cursor is moved forward to one position past the last input message character included.

#### F4 Insert a character multiple times

Syntax=F4xxnn (xx: The insert character's hex value; nn: The numeric value (00-99) for the number of times it should be sent)

Send "xx" character "nn" times in the output message, leaving the cursor in the current position.

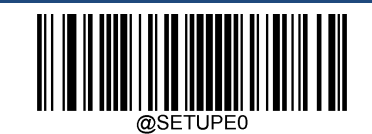

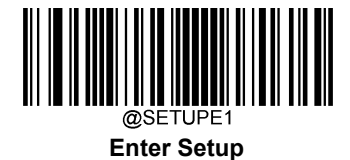

E9 and F4 Example: Send all but the last characters, followed by 2 tabs

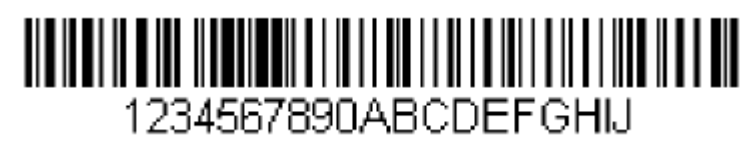

Send all characters except for the last 8 from the barcode above, followed by 2 tabs.

Command string: E908F40902

E9 is the "Send all but the last characters" command

08 is the number of characters at the end to ignore

F4 is the "Insert a character multiple times" command

09 is the hex value for a horizontal tab

02 is the number of time the tab character is sent

The data is output as: 1234567890AB<tab><tab>

#### B3 Insert symbology name

Insert the name of the barcode's symbology in the output message, without moving the cursor.

#### **B4 Insert barcode length**

Insert the barcode's length in the output message, without moving the cursor. The length is expressed as a numeric string and does not include leading zeros.

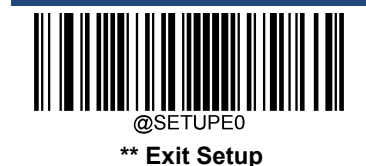

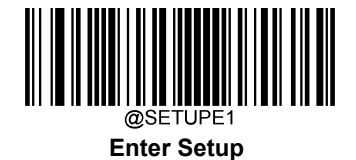

B3 and B4 Example: Insert the symbology name and length

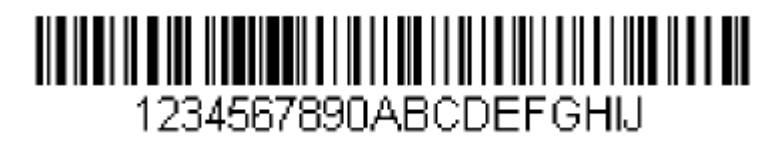

Send the symbology name and length before the barcode data from the barcode above. Break up these insertions with spaces. End with a carriage return.

Command string: B3F42001B4F42001F10D

- B3 is the "Insert symbology name" command
- F4 is the "Insert a character multiple times" command
- 20 is the hex value for a space
- 01 is the number of time the space character is sent
- B4 is the "Insert barcode length" command
- F4 is the "Insert a character multiple times" command
- 20 is the hex value for a space
- 01 is the number of time the space character is sent
- F1 is the "Send all characters" command
- 0D is the hex value for a CR

The data is output as: Code128 20 1234567890ABCDEFGHIJ

<CR>

#### **Move Commands**

#### F5 Move the cursor forward a number of characters

Syntax=F5nn (nn: The numeric value (00-99) for the number of characters the cursor should be moved ahead)

Move the cursor ahead "nn" characters from current cursor position.

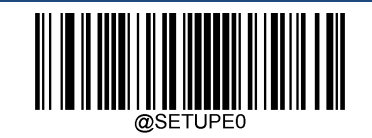

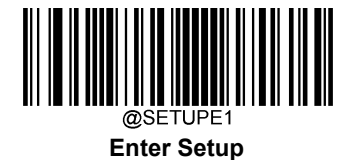

#### F5 Example: Move the cursor forward and send the data

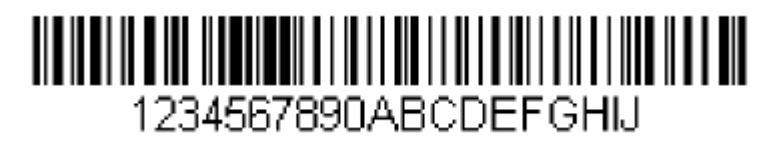

Move the cursor forward 3 characters, then send the rest of the barcode data from the barcode above. End with a carriage return.

Command string: F503F10D

F5 is the "Move the cursor forward a number of characters" command

03 is the number of characters to move the cursor

- F1 is the "Send all characters" command
- 0D is the hex value for a CR

The data is output as: 4567890ABCDEFGHIJ <CR>

#### F6 Move the cursor backward a number of characters

Syntax=F6nn (nn: The numeric value (00-99) for the number of characters the cursor should be moved back)

Move the cursor back "nn" characters from current cursor position.

#### F7 Move the cursor to the beginning

Syntax=F7

Move the cursor to the first character in the input message.

#### EA Move the cursor to the end

Syntax=EA

Move the cursor to the last character in the input message.

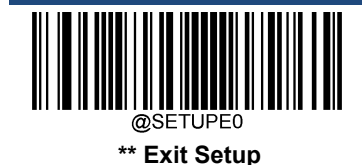

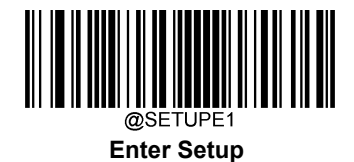

## **Search Commands**

#### F8 Search forward for a character

Syntax=F8xx (xx: The search character's hex value)

Search the input message forward for "xx" character from the current cursor position, leaving the cursor pointing to the "xx" character.

#### F8 Example: Send barcode data that starts after a particular character

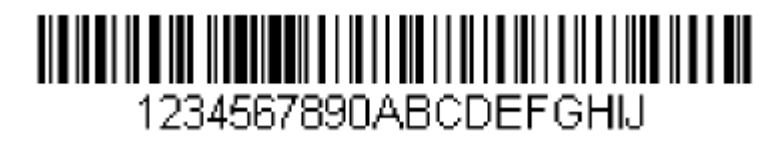

Search for the letter "D" in barcodes and send all the data that follows, including the "D". Using the barcode above:

#### Command string: **F844F10D**

F8 is the "Search forward for a character" command

44 is the hex value for "D"

F1 is the "Send all characters" command

0D is the hex value for a CR

The data is output as: DEFGHIJ

<CR>

#### F9 Search backward for a character

Syntax=F9xx(xx: The search character's hex value)

Search the input message backward for "xx" character from the current cursor position, leaving the cursor pointing to the "xx" character.

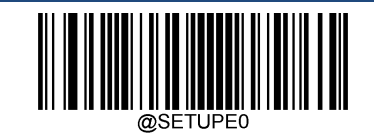

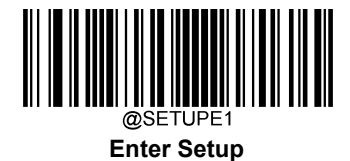

#### B0 Search forward for a string

Syntax=B0nnnnS (nnnn: The string length (up to 9999); S: The ASCII hex value of each character in the string)

Search forward for "S" string from the current cursor position, leaving cursor pointing to "S" string. For example, B0000454657374 will search forward for the first occurrence of the 4-character string "Test."

#### B0 Example: Send barcode data that starts after a string of characters

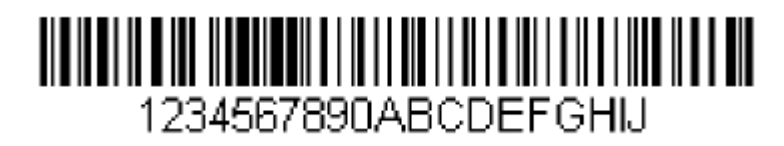

Search for the letters "FGH" in barcodes and send all the data that follows, including "FGH." Using the barcode above:

#### Command string: B00003464748F10D

B0 is the "Search forward for a string" command

0003 is the string length (3 characters)

46 is the hex value for "F"

- 47 is the hex value for "G"
- 48 is the hex value for "H"
- F1 is the "Send all characters" command

0D is the hex value for a CR

The data is output as: FGHIJ

<CR>

#### B1 Search backward for a string

Syntax=B1nnnnS (nnnn: The string length (up to 9999); S: The ASCII hex value of each character in the string)

Search backward for "S" string from the current cursor position, leaving cursor pointing to "S" string. For example, B1000454657374 will search backward for the first occurrence of the 4-character string "Test."

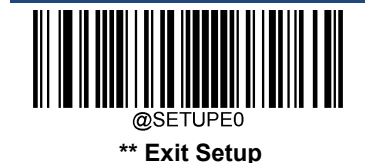

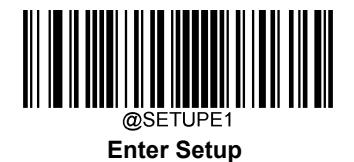

#### E6 Search forward for a non-matching character

Syntax=E6xx (xx: The search character's hex value)

Search the input message forward for the first non-"xx" character from the current cursor position, leaving the cursor pointing to the non-"xx" character.

#### E6 Example: Remove zeros at the beginning of barcode data

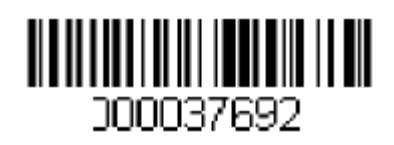

This example shows a barcode that has been zero filled. You may want to ignore the zeros and send all the data that follows. E6 searches forward for the first character that is not zero, then sends all the data after, followed by a carriage return. Using the barcode above:

Command string: E630F10D

E6 is the "Search forward for a non-matching character" command

30 is the hex value for 0

F1 is the "Send all characters" command

0D is the hex value for a CR

The data is output as: 37692

<CR>

#### E7 Search backward for a non-matching character

Syntax=E7xx(xx: The search character's hex value)

Search the input message backward for the first non-"xx" character from the current cursor position, leaving the cursor pointing to the non-"xx" character.

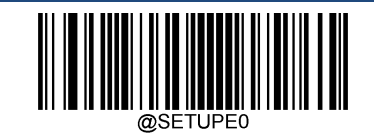

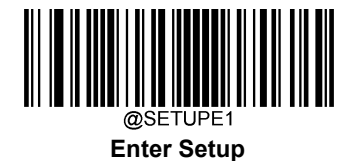

## **Miscellaneous Commands**

#### **FB Suppress characters**

Syntax=FBnnxxyy..zz (nn: The numeric value (00-15) for the number of suppressed characters; xxyy..zz: The hex value of the characters to be suppressed)

Suppress all occurrences of up to 15 different characters, starting at the current cursor position, as the cursor is advanced by other commands.

#### FB Example: Remove spaces in barcode data

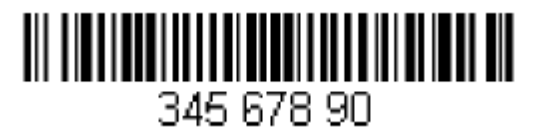

This example shows a barcode that has spaces in the data. You may want to remove the spaces before sending the data. Using the barcode above:

Command string: FB0120F10D

FB is the "Suppress characters" command

01 is the number of the characters to be suppressed

20 is the hex value for a space

F1 is the "Send all characters" command

0D is the hex value for a CR

The data is output as: 34567890

<CR>

#### E4 Replace characters

Syntax = E4nnxx<sub>1</sub>xx<sub>2</sub>yy<sub>1</sub>yy<sub>2</sub>...zz<sub>1</sub>zz<sub>2</sub>(nn: The total count of the number of characters (characters to be replaced plus replacement characters; xx<sub>1</sub>: The characters to be replaced, xx<sub>2</sub>: The replacement characters, continuing through zz<sub>1</sub> and zz<sub>2</sub>)

Replace up to 15 characters in the output message, without moving the cursor.

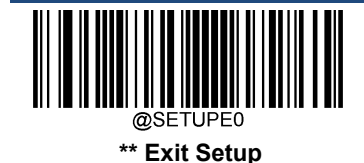

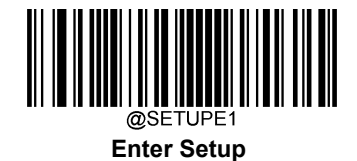

E4 Example: Replace zeros with CRs in barcode data

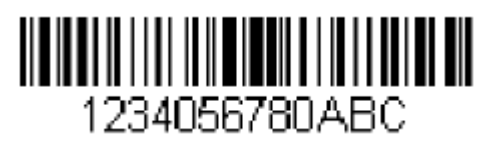

If the barcode has characters that the host application does not want included, you can use the E4 command to replace those characters with something else. In this example, you will replace the zeros in the barcode above with carriage returns.

Command string: E402300DF10D

E4 is the "Replace characters" command

02 is the total count of characters to be replaced, plus the replacement characters (0 is replaced by CR, so total characters=2)

30 is the hex value for 0

0D is the hex value for a CR (the character that will replace the 0)

F1 is the "Send all characters" command

0D is the hex value for a CR

The data is output as: 1234 5678 ABC

<CR>

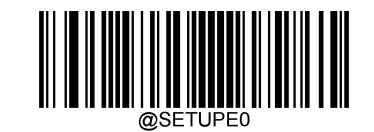

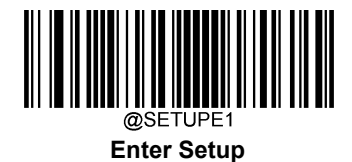

#### BA Replace a string with another

Syntax=BAnnNN1SS1NN2SS2

nn: The count of replacements to be made, if nn=00 or nn>=the number of occurrences of a string to be replaced, then replace all occurrences of that string.

 $NN_1$ : The length of the string to be replaced,  $NN_1$ >0.

SS1: The ASCII hex value of each character in the string to be replaced.

 $NN_2$ : The length of replacement string,  $NN_2$ >=0. To replace string "SS<sub>1</sub>" with NUL (i.e. delete string "SS<sub>1</sub>"), you should set  $NN_2$  to 00 and leave out SS<sub>2</sub>.

SS<sub>2</sub>: The ASCII hex value of each character in the replacement string.

From the current cursor position, search forward for the occurrence of "SS1" string (of length "NN1") and replace the string with "SS2" string (of length "NN2") in the output message until every "SS1" stringis replaced or the count of replacements made reaches "nn" times, without moving the cursor.

#### BA Example: Replace "23"s with "ABC"s in barcode data

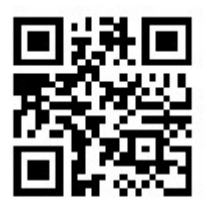

# cd123abc23bc12ab232

If the barcode has a string of characters that the host application does not want included, you can use the BA command to replace the string with something else. In this example, you will replace the "23"s in the barcode above with "ABC"s.

Command string: BA0002323303414243F100

BA is the "Replace a string with another" command

00 is the count of replacements to be made, 00 means to replace all occurrences of that string

02 is the length of the string to be replaced

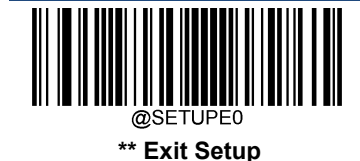

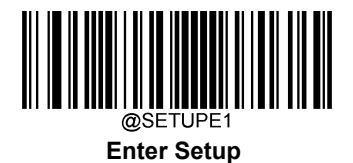

32 is the hex value for 2 (character in the string to be replaced)
33 is the hex value for 3 (character in the string to be replaced)
03 is the length of the replacement string
41 is the hex value for A (character in the replacement string)
42 is the hex value for B (character in the replacement string)
43 is the hex value for C (character in the replacement string)
F1 is the "Send all characters" command
00 is the hex value for a NUL
The data is output as: cd1ABCabcABCbc12abABC2

#### BA Example: Remove only the first occurrence of "23"s in barcode data

If the barcode has a string of characters that the host application wants removed, you can use the BA command to replace the string with NUL. In this example, you will remove the first occurrence of "23" in the barcode above.

- Command string: BA0102323300F100
- BA is the "Replace a string with another" command
- 01 is the count of replacements to be made
- 02 is the length of the string to be replaced
- 32 is the hex value for 2 (character in the string to be replaced)
- 33 is the hex value for 3 (character in the string to be replaced)
- 00 is the length of the replacement string, 00 means to replace the string to be replaced with NUL
- F1 is the "Send all characters" command
- 00 is the hex value for a NUL
- The data is output as: cd1abc23bc12ab232

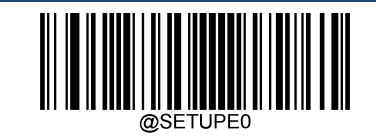

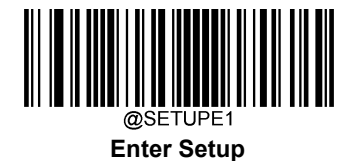

#### EF Insert a delay

Syntax=EFnnnn (nnnn: The delay in 5ms increments, up to 9999)

Inserts a delay of up to 49,995 milliseconds (in multiples of 5), starting from the current cursor position. This command can only be used with USB HID Keyboard.

#### EF Example: Insert a delay of 1s between the 5<sup>th</sup> and 6<sup>th</sup> character

Send the first 5 characters in a barcode, wait for 1s, then send the rest of the barcode data.

Command string: F20500EF0200E900

F2 is the "Send a number of characters" command

- 05 is the number of characters to send
- 00 is the hex value for a Null character
- EF is the "Insert a delay" command
- 0200 is the delay value (5msX200=1000ms=1s)
- E9 is the "Send all but the last characters" command
- 00 is the number of characters that will not be sent at the end of the message

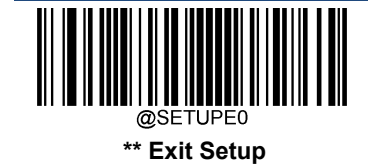

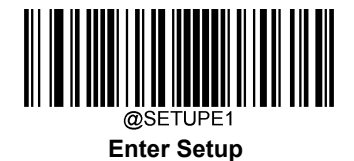

#### **B5 Insert key strokes**

Syntax=B5nnssxx (nn: The number of keys pressed (without key modifiers); ss: the key modifier from the table below; xx: the key number from the "Unicode Key Maps" in Appendix.)

Insert a key stroke or combination of key strokes. Key strokes are dependent on your keyboard (see the "Unicode Key Maps" in Appendix). This command can only be used with USB HID Keyboard.

| Key Modifiers   |    |
|-----------------|----|
| No Key Modifier | 00 |
| Shift Left      | 01 |
| Shift Right     | 02 |
| Alt Left        | 04 |
| Alt Right       | 08 |
| Control Left    | 10 |
| Control Right   | 20 |

For example, B501001F inserts an "a" on a U.S. style keyboard. B5 = the command, 01 = number of keys pressed (without the key modifier), 00 is No Key Modifier, and 1F is the "a" key. If an "A" were to be inserted, B501011F or B501021F would be entered.

If there are two keystrokes, the syntax would change from Syntax=B5nnssxx for one keystroke to Syntax=B5nnssxxssxx. An example that would insert "aA" is as follows: B502001F011F.

Note: Key modifiers can be added together when needed. Example: Shift Left + Alt Left + Control Left =15.

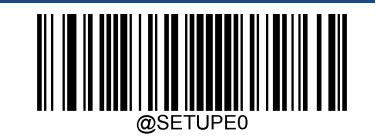

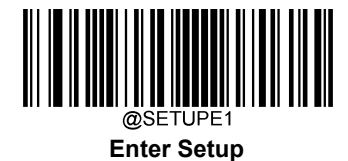

# Chapter 11 Prefix & Suffix

## Introduction

A 1D barcode could contain digits, letters, symbols, etc. A 2D barcode could contain more data, such as Chinese characters and other multi-byte characters. However, in real applications, they do not and should not have all information we need, such as barcode type, data acquisition time and delimiter, in order to keep the barcodes short and flexible.

Preffix and suffix are how to fulfill the needs mentioned above. They can be added, removed and modified while the original barcode data remains intact.

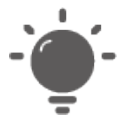

Barcode processing procedure:

- 1. Edit data with Data Formatter
- 2. Append prefix/suffix
- 3. Pack data
- 4. Append terminating character

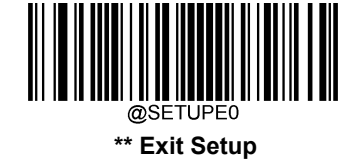

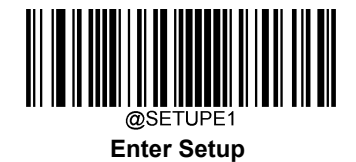

# **Global Settings**

## Enable/Disable All Prefixes/Suffixes

Disable All Prefixes/Suffixes: Transmit barcode data with no prefix/suffix.

**Enable All Prefixes/Suffixes:** Allow to append Code ID prefix, AIM ID prefix, custom prefix/suffix and terminating character to the barcode data before the transmission.

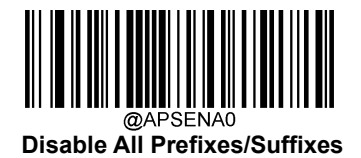

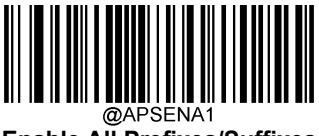

Enable All Prefixes/Suffixes

**Prefix Sequence** 

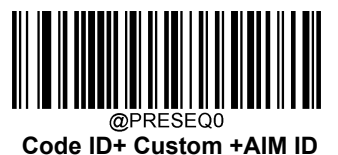

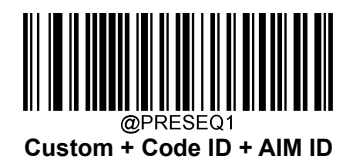

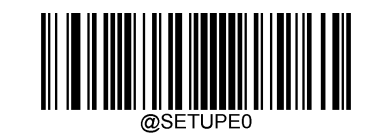

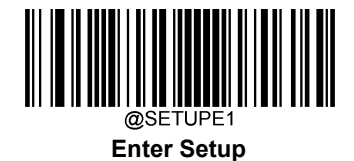

# **Custom Prefix**

## Enable/Disable Custom Prefix

If custom prefix is enabled, you are allowed to append to the data a user-defined prefix that cannot exceed 10 characters. For example, if the custom prefix is "AB" and the barcode data is "123", the Host will receive "AB123".

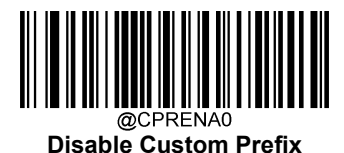

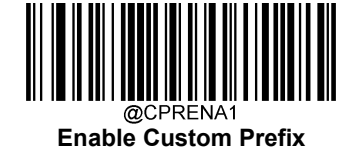

## **Set Custom Prefix**

To set a custom prefix, scan the **Set Custom Prefix** barcode then the numeric barcodes corresponding to the hexadecimal value of a desired prefix then the **Save** barcode.

Note: A custom prefix cannot exceed 10 characters.

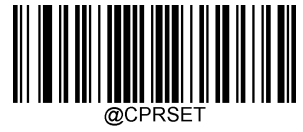

#### Set Custom Prefix

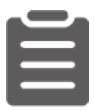

#### Set the custom prefix to "CODE" (HEX: 0x43/0x4F/0x44/0x45):

- 1. Scan the Enter Setup barcode.
- 2. Scan the Set Custom Prefix barcode.
- 3. Scan the numeric barcodes "4", "3", "4", "F", "4", "4", "4" and "5" from the "Digit Barcodes" section in Appendix.
- 4. Scan the Save barcode from the "Save/Cancel Barcodes" section in Appendix.
- 5. Scan the Enable Custom Prefix barcode.
- 6. Scan the **Exit Setup** barcode.

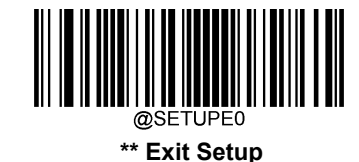

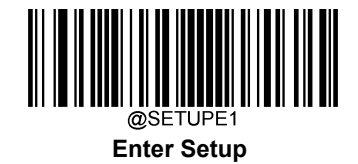

## **AIM ID Prefix**

AIM (Automatic Identification Manufacturers) ID defines symbology identifier (For the details, see the "AIM ID Table" section in Appendix). If AIM ID prefix is enabled, the scanner will add the symbology identifier before the scanned data after decoding.

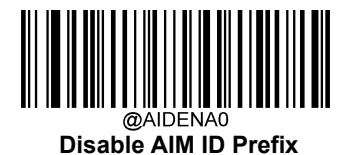

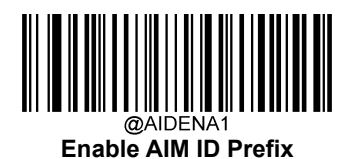

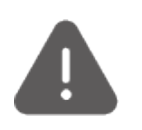

AIM ID is not user programmable.

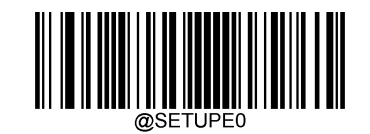

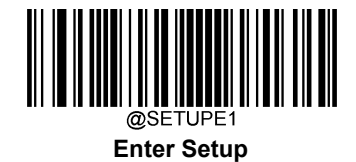

# **Code ID Prefix**

Code ID can also be used to identify barcode type. Unlike AIM ID, Code ID is user programmable. Code ID can only consist of one or two English letters.

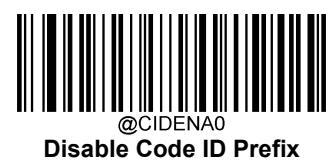

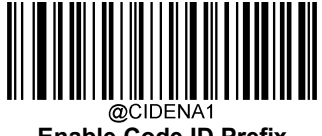

Enable Code ID Prefix

## **Restore All Default Code IDs**

For the information of default Code IDs, see the "Code ID Table" section in Appendix.

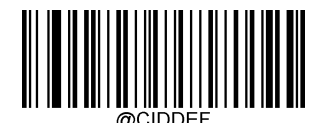

**Restore All Default Code IDs** 

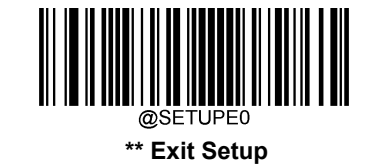

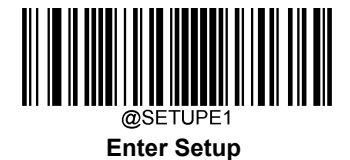

## **Modify Code ID**

See the examples below to learn how to modify a Code ID and restore the default Code IDs of all symbologies.

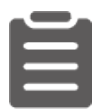

#### Modify PDF417 Code ID to be "p" (HEX: 0x70):

- 1. Scan the **Enter Setup** barcode.
- 2. Scan the Modify PDF417 Code ID barcode.
- 3. Scan the numeric barcodes "7" and "0" from the "Digit Barcodes" section in Appendix.
- 4. Scan the Save barcode from the "Save/Cancel Barcodes" section in Appendix.
- 5. Scan the Exit Setup barcode.

#### Restore the default Code IDs of all symbologies:

- 1. Scan the Enter Setup barcode.
- 2. Scan the Restore All Default Code IDs barcode.
- 3. Scan the Exit Setup barcode.

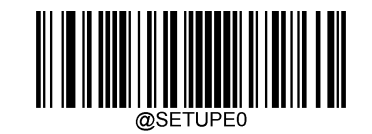

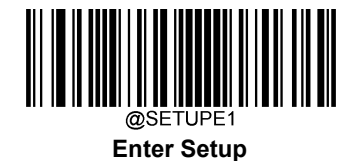

1D symbologies:

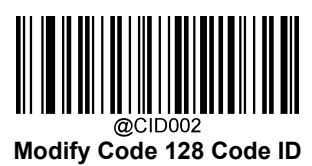

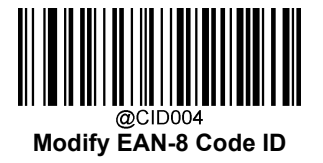

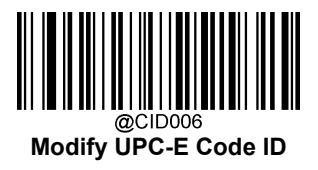

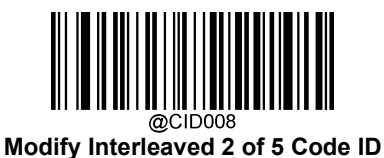

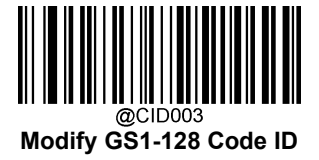

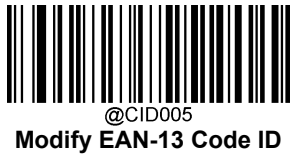

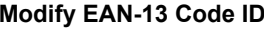

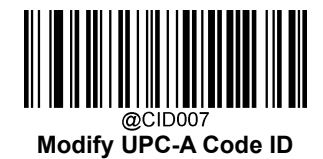

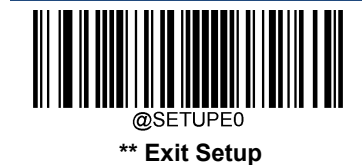
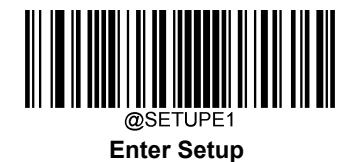

@CID009 Modify ITF-14 Code ID

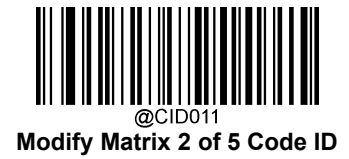

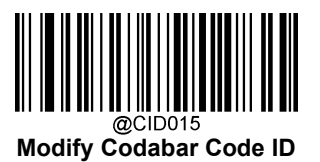

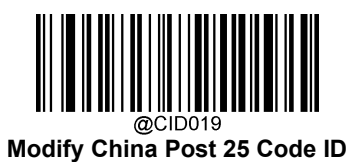

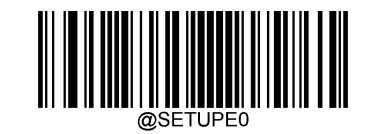

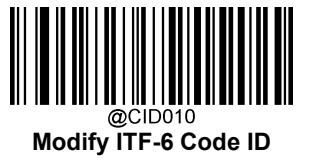

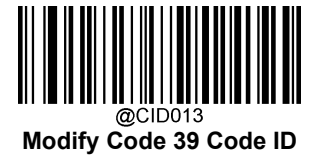

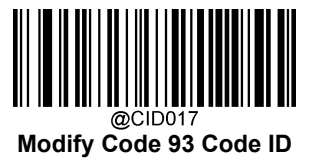

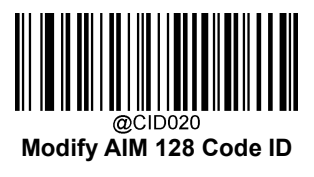

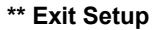

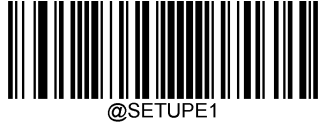

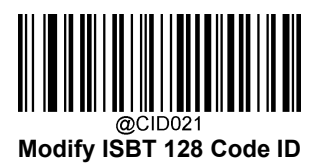

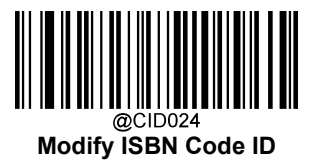

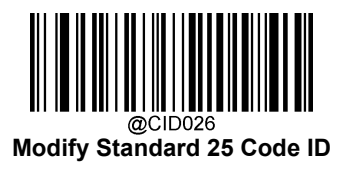

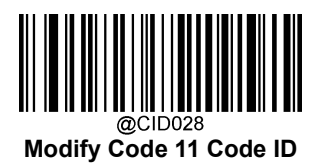

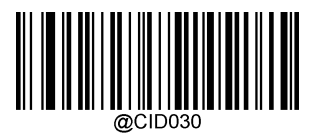

@CID030 Modify GS1 Composite Code ID

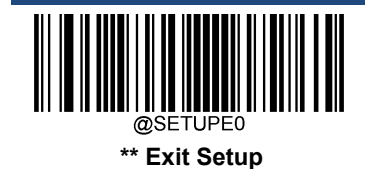

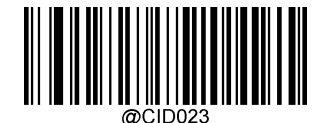

Modify ISSN Code ID

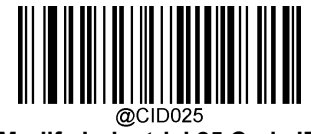

Modify Industrial 25 Code ID

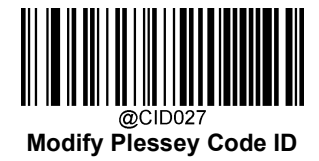

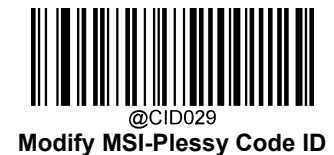

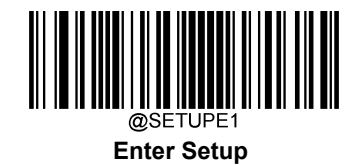

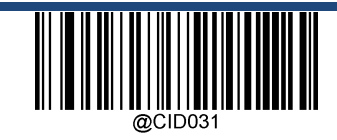

Modify GS1 Databar Code ID

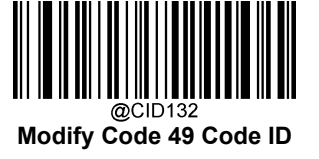

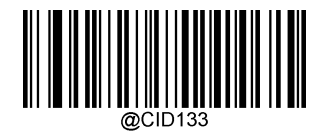

Modify Code 16K Code ID

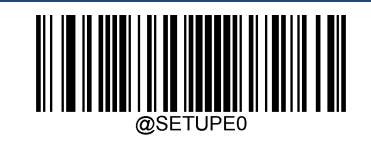

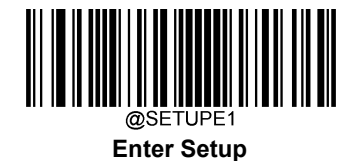

2D symbologies:

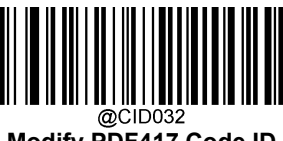

Modify PDF417 Code ID

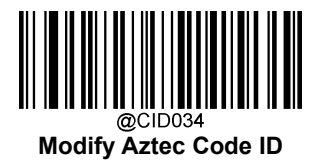

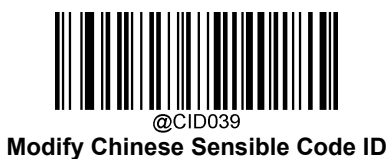

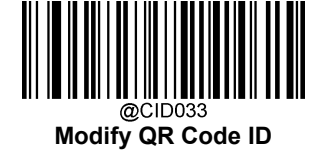

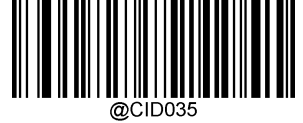

@CID035 Modify Data Matrix Code ID

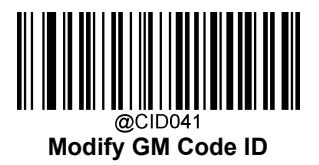

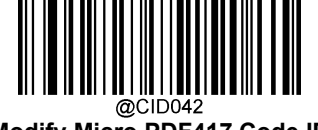

Modify Micro PDF417 Code ID

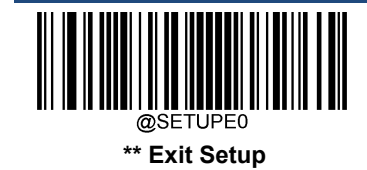

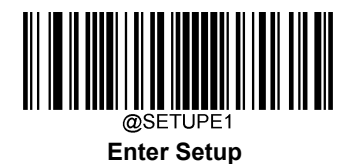

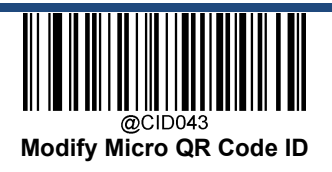

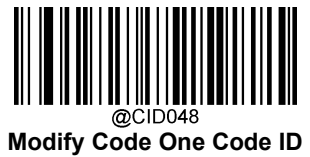

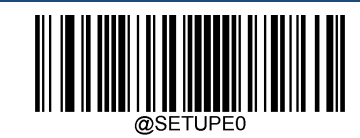

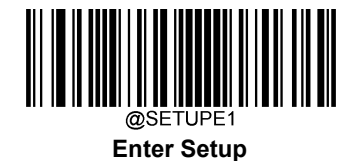

Postal symbologies:

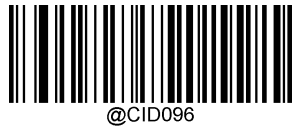

Modify USPS Postnet Code ID

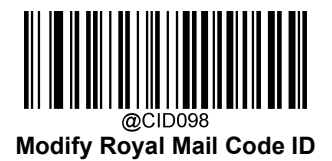

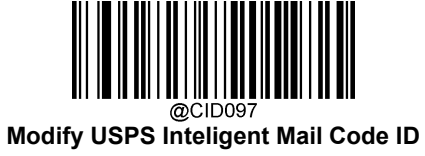

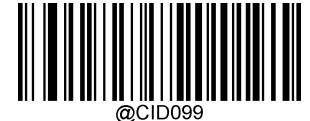

@CID099 Modify USPS Planet Code ID

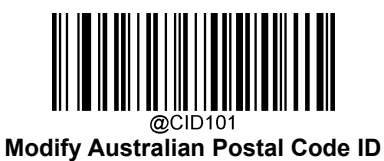

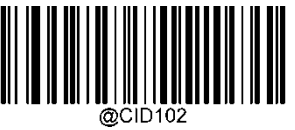

@CID100 Modify KIX Post Code ID

Modify Japan Post Code ID

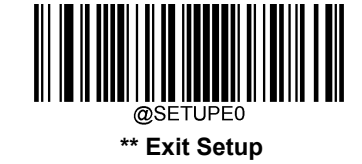

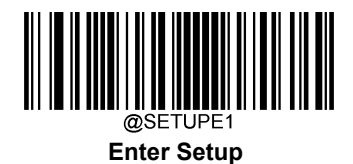

OCR:

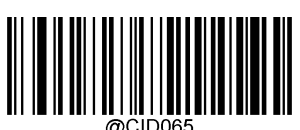

Modify Chinese ID Card OCR Code ID

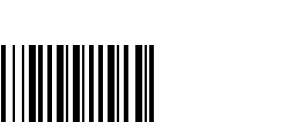

@CID068 Modify China Travel Permit OCR Code ID

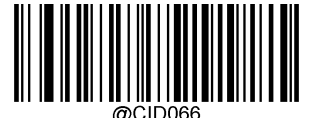

@CID066 Modify Passport OCR Code ID

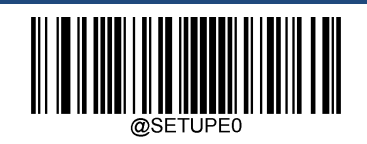

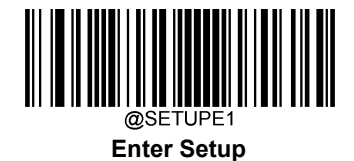

# **Custom Suffix**

## Enable/Disable Custom Suffix

If custom suffix is enabled, you are allowed to append to the data a user-defined suffix that cannot exceed 10 characters. For example, if the custom suffix is "AB" and the barcode data is "123", the Host will receive "123AB".

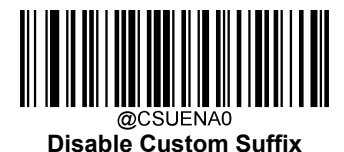

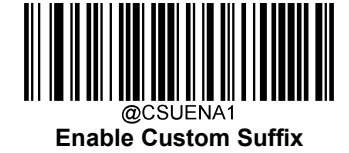

## Set Custom Suffix

To set a custom suffix, scan the **Set Custom Suffix** barcode then the numeric barcodes corresponding to the hexadecimal value of a desired suffix then the **Save** barcode.

Note: A custom suffix cannot exceed 10 characters.

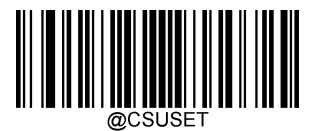

Set Custom Suffix

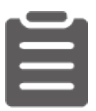

Set the custom suffix to "CODE" (HEX: 0x43/0x4F/0x44/0x45):

- 1. Scan the Enter Setup barcode.
- 2. Scan the Set Custom Suffix barcode.
- 3. Scan the numeric barcodes "4", "3", "4", "F", "4", "4", "4" and "5" from the "Digit Barcodes" section in Appendix.
- 4. Scan the Save barcode from the "Save/Cancel Barcodes" section in Appendix.
- 5. Scan the Enable Custom Suffix barcode.
- 6. Scan the Exit Setup barcode.

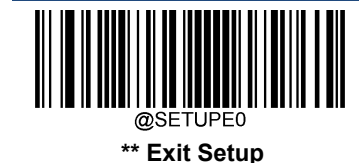

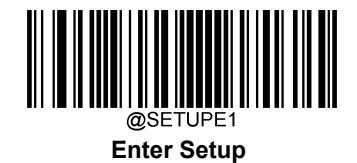

## **Data Packing**

#### Introduction

Data packing is designed for a specific group of users who want to have the data packed before transmission. Data packing influences data format, so it is advised to disable this feature when it is not required.

#### **Data Packing Options**

- ♦ Disable Data Packing: Transmit decoded data in raw format (unpacketed).
- Enable Data Packing, Format 1: Transmit decoded data with the packet format 1 defined below.

Packet format 1: [STX + ATTR + LEN] + [AL TYPE + DATA] + [LRC]

STX: 0x02

ATTR: 0x00

LEN: Barcode data length is expressed in 2 bytes ranging from 0x0000 (0) to 0xFFFF (65535).

AL\_TYPE: 0x36

DATA: Raw barcode data.

LRC: Check digit.

LRC calculation algorithm: computation sequence: 0xFF+LEN+AL\_TYPE+DATA; computation method is XOR, byte by byte.

• Enable Data Packing, Format 2: Transmit decoded data with the packet format 2 defined below.

Packet format 2: [STX + ATTR + LEN] + [AL\_TYPE] + [Symbology\_ID + DATA] + [LRC]

STX: 0x02

ATTR: 0x00

LEN: Barcode data length is expressed in 2 bytes ranging from 0x0000 (0) to 0xFFFF (65535).

AL\_TYPE: 0x3B

Symbology\_ID: The ID number of symbology, 1 byte.

DATA: Raw barcode data.

LRC: Check digit.

LRC calculation algorithm: computation sequence: 0xFF+LEN+AL\_TYPE+Symbology\_ID+DATA; computation method is XOR, byte by byte.

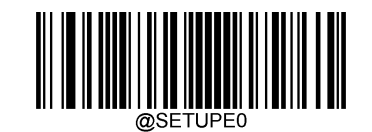

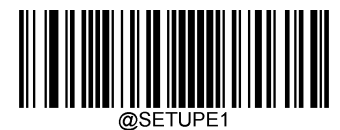

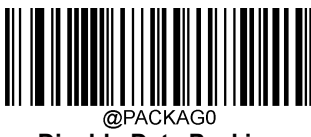

Disable Data Packing

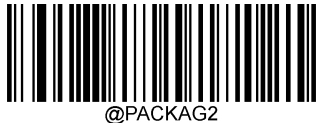

Enable Data Packing, Format 2

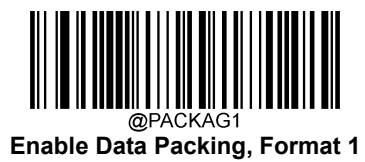

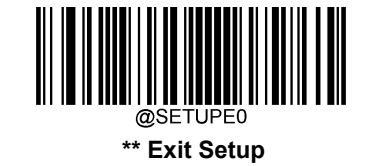

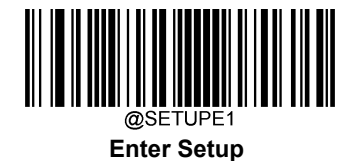

# **Terminating Character Suffix**

### Enable/Disable Terminating Character Suffix

A terminating character such as carriage return (CR) or carriage return/line feed pair (CRLF) can only be used to mark the end of data, which means nothing can be added after it.

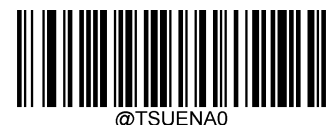

**Disable Terminating Character Suffix** 

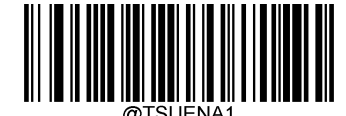

Enable Terminating Character Suffix

#### Set Terminating Character Suffix

To set a terminating character suffix, scan the **Set Terminating Character Suffix** barcode then the numeric barcodes corresponding to the hexadecimal value of a desired terminating character then the **Save** barcode.

Note: A terminating character suffix cannot exceed 2 characters.

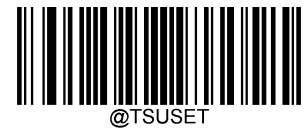

Set Terminating Character Suffix

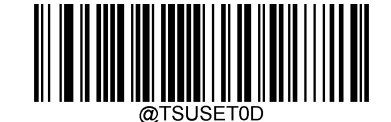

Set Terminating Character to CR (0x0D)

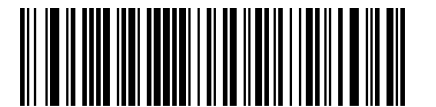

Set Terminating Character to CRLF (0x0D,0x0A)

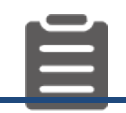

Set the terminating character suffix to 0x0A:

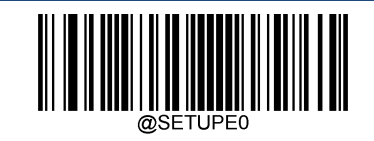

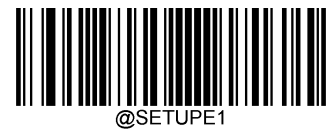

- 1. Scan the Enter Setup barcode.
- 2. Scan the Set Terminating Character Suffix barcode.
- 3. Scan the numeric barcodes "0" and "A" from the "Digit Barcodes" section in Appendix.
- 4. Scan the **Save** barcode from the "Save/Cancel Barcodes" section in Appendix.
- 5. Scan the Enable Terminating Character Suffix barcode.
- 6. Scan the Exit Setup barcode.

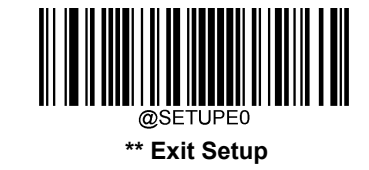

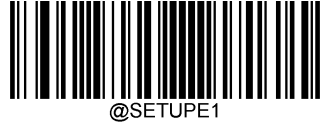

# **Chapter 12 Programming Commands**

## **Use of Programming Command**

Besides the barcode programming method, the scanner can also be configured by serial commands (HEX) sent from the host device. All commands must be entered in uppercase letters.

#### **Query Commands**

For query commands, the entry in the **Data** field in the syntax above is one of the following characters means:

\* (HEX: **2A**) What is the scanner's current value for the setting(s).

& (HEX: **26**) What is the factory default value for the setting(s).

^ (HEX: 5E) What is the range of possible values for the setting(s).

The value of the StoreType field in a query command can be either "@" (HEX: 40) or "#" (HEX: 23).

A query command with the **SubTag** field omitted means to query all the settings concerning a tag. For example, to query all the current settings about Code 11, you should enter **7E 01 30 30 30 40 43 31 31 2A 3B 03** (i.e. ~<SOH>0000@C11\*;<ETX>).

#### **Command Syntax**

Prefix StorageType Tag SubTag {Data} [,SubTag {Data}] [;Tag SubTag {Data}] [...] Suffix

Prefix: "~<SOH>0000" (HEX: 7E 01 30 30 30 30), 6 characters.

**StorageType**: "@" (HEX: **40**) or "#" (HEX: **23**), 1 character. "@" means permanent setting which will not be lost by removing power from the scanner or rebooting it; "#" means temporary setting which will be lost by removing power from the scanner or rebooting it.

**Tag**: A 3-character case-sensitive field that identifies the desired command group. For example, all USB HID Keyboard configuration settings are identified with a Tag of KBW.

**SubTag**: A 3-character case-sensitive field that identifies the desired parameter within the tag group. For example, the SubTag for the keyboard layout is CTY.

Data: The value for a feature or parameter setting, identified by the Tag and SubTag.

Suffix: ";<ETX>" (HEX: 3B 03), 2 characters.

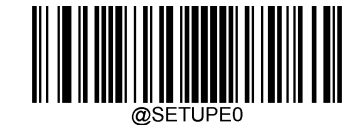

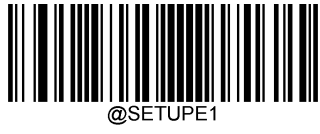

Multiple commands can be issued within one Prefix/Suffix sequence. For configuration commands, only the **Tag**, **SubTag**, and **Data** fields must be repeated for each command in sequence. If an additional command is to be applied to the same Tag, then the command is separated with a comma (,) and only the **SubTag** and **Data** fields of the additional commands are issued. If the additional command requires a different **Tag** field, the command is separated from previous command by a semicolon (;).

#### Responses

Different from command sequence, the prefix of a response consists of the six characters of "<STX><SOH>0000" (HEX: 02 01 30 30 30).

The scanner responds to serial commands with one of the following three responses:

- <ACK> (HEX: 06) Indicates a good command which has been processed.
- <NAK> (HEX: **15**) Indicates a good configuration command with its **Data** field entry out of the allowable range for this Tag and SubTag combination (e.g. an entry for an inter-keystroke delay of 100 when the field will only allow 2 digits), or an invalid query command.

<ENQ> (HEX: 05) Indicates an invalid Tag or SubTag command.

When responding, the scanner echoes back the command sequence with the status character above inserted directly before each of the punctuation marks (the comma or semicolon) in the command.

#### **Examples**

Example 1: Enable Code 11, set the minimum and maximum lengths to 12 and 22 respectively.

- Enter: **7E 01 30 30 30 30 40 43 31 31 45 4E 41 31 2C 4D 49 4E 31 32 2C 4D 41 58 32 32 3B 03** (~<SOH>0000@C11ENA1,MIFM32812,MAX22;<ETX>)
- Response: **02 01 30 30 30 40 43 31 31 45 4E 41 31 06 2C 4D 49 4E 31 32 06 2C 4D 41 58 32 32 06 3B 03** (<STX><SOH>0000@C11ENA1<ACK>,MIFM32812<ACK>,MAX22<ACK>;<ETX>)
- Example 2: Query the current minimum and maximum lengths of Code 11.

Enter: 7E 01 30 30 30 30 40 43 31 31 4D 49 4E 2A 2C 4D 41 58 2A 3B 03

(~<SOH>0000@C11MIN\*,MAX\*;<ETX>)

Response: **02 01 30 30 30 30 40 43 31 31 4D 49 4E 31 32 06 2C 4D 41 58 32 32 06 3B 03** (<STX><SOH>0000@C11MIFM32812<ACK>,MAX22<ACK>;<ETX>)

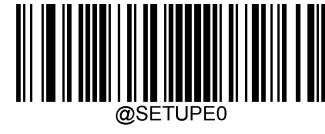

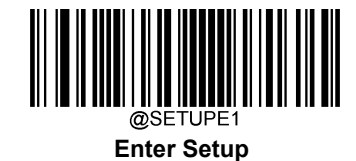

### **Read Barcode On/Off**

Sending the Read Barcode Off command **~<SOH>0000#SCNENA0;<ETX>** to the scanner can disable it from reading barcode, and the scanner is unable to scan barcode unless you send the Read Barcode On command **~<SOH>0000#SCNENA1;<ETX>** to it or power cycle it. By default, Read Barcode is On.

### Make a Beeping Sound

You may wish to force the scanner to beep upon a command sent from the host. A beeping sound is made to gain a user's attention to an error or other important event.

BEEPONxxxFyyyTnnV (xxx: The desired frequency, 1-20,000Hz; yyy: The desired duration, 1-10,000ms; nn: The desired volume level, 1-20 (lowest-loudest))

Example: Make a 50ms beep at 2,000Hz with volume level set to 20

Enter: ~<SOH>0000#BEEPON2000F50T20V;<ETX>

Response: <STX><SOH>0000#BEEPON2000F50T20V<ACK>;<ETX>

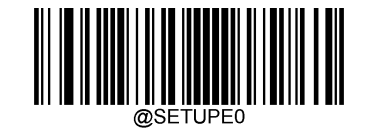

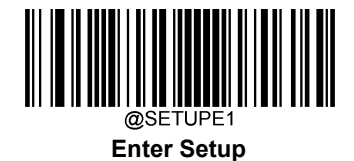

# Turn On Good Read LED

You may turn on the external Good Read LED of the scanner for a certain period of time with a command sent from the host. Note that the scanner **cannot** scan barcodes when it is executing this command. The duration is from 10 to 10000ms.

Command for querying whether the scanner supports this feature: LEDONS\* or LEDONS& Returning LEDONS<ACK> indicates the scanner supports this feature.

Command for querying the range of possible values for the setting: LEDONS<sup>^</sup> Returning LEDONS-2C10-10000D <ACK> indicates the range for the length of time the LED stays lit is 10-10000ms.

#### Example: Turn on the Good Read LED for 1,000ms

Enter: ~<SOH>0000#LEDONS2C1000D;<ETX> Response: <STX><SOH>0000#LEDONS2C1000D<ACK>;<ETX>

# **Turn On Illumination LED**

You may turn on the internal illumination LED on the scanner for a certain period of time with a command sent from the host. Note that the scanner **cannot** scan barcodes when it is executing this command. The duration is from 10 to 10000ms.

Command for querying whether the scanner supports this feature: LEDONI\* or LEDONI& Returning LEDONI<ACK> indicates the scanner supports this feature.

Command for querying the range of possible values for the setting: LEDONI<sup>^</sup> Returning LEDONI-0C10-10000D <ACK> indicates the range for the length of time the LED stays lit is 10-10000ms.

#### Example: Turn on the illumination LED for 1,000ms

Enter: ~<SOH>0000#LEDONI0C1000D;<ETX> Response: <STX><SOH>0000#LEDONI0C1000D<ACK>;<ETX>

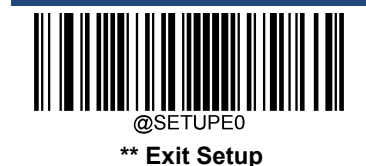

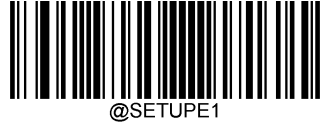

# **Chapter 13 Batch Programming**

## Introduction

Batch programming enables users to integrate a batch of commands into a single batch barcode.

Listed below are batch programming rules:

1. Command format: Command + Parameter Value.

2. Each command is terminated by a semicolon (;). Note that there is no space between a command and its terminator semicolon.

3. Use the barcode generator software to generate a 2D batch barcode.

Example: Create a batch barcode for Illumination Always On, Sense Mode, Decode Session Timeout = 2s:

1. Input the commands:

@ILLSCN2;SCNMOD2;ORTSET2000;

2. Generate a batch barcode.

When setting up a scanner with the above configuration, scan the **Enable Batch Barcode** barcode and then the batch barcode generated.

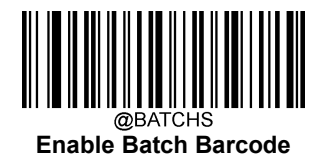

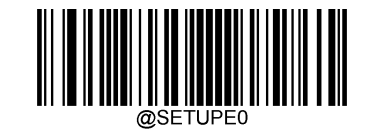

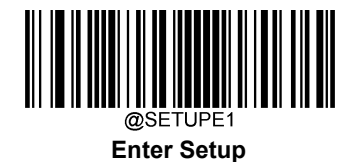

# **Create a Batch Command**

A batch command may contain a number of individual commands each of which is terminated by a semicolon (;).

For more information, refer to the "Use of Programming Command" section in Chapter 3.

# Create a Batch Barcode

Batch barcodes can be produced in the format of PDF417, QR Code or Data Matrix.

Example: Create a batch barcode for Illumination Always On, Sense Mode, Decode Session Timeout = 2s:

1. Input the following commands:

@ILLSCN2;SCNMOD2;ORTSET2000;

2. Generate a PDF417 batch barcode.

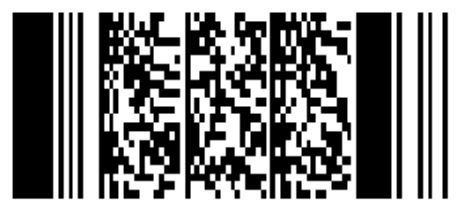

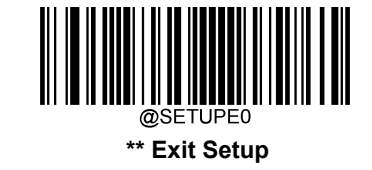

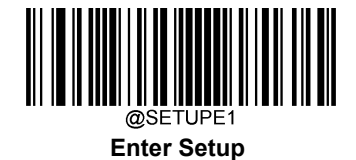

# **Use Batch Barcode**

To put a batch barcode into use, scan the following barcodes. (Use the example above.)

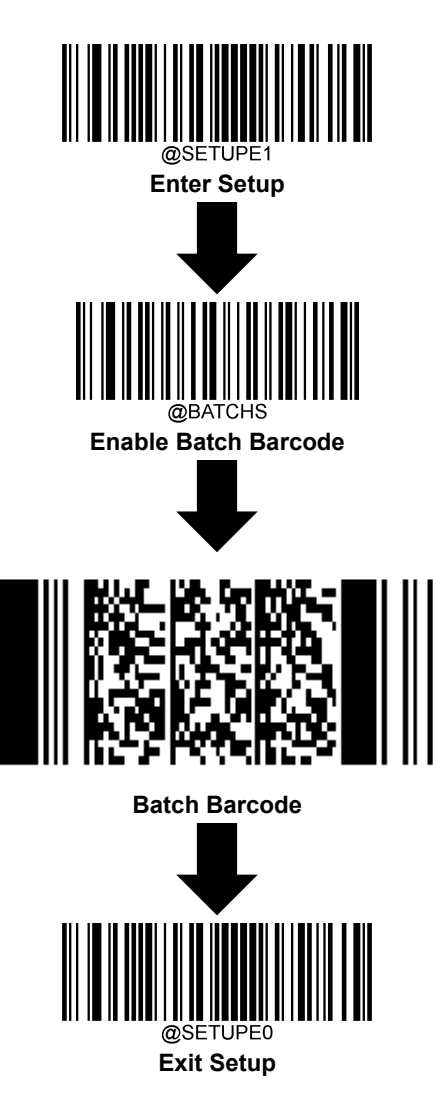

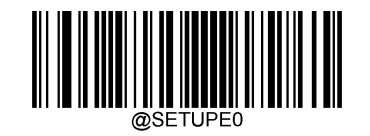

# Appendix

# **Digit Barcodes**

0~9

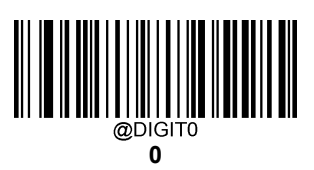

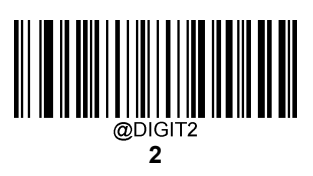

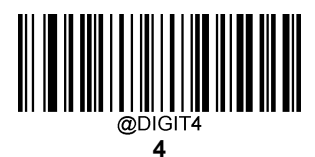

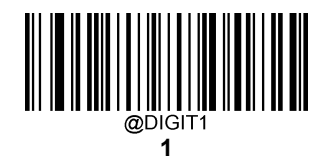

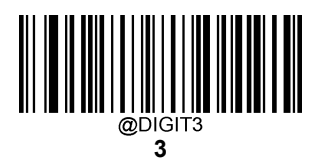

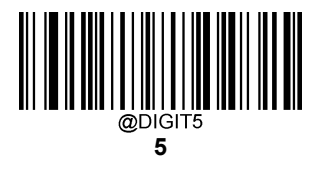

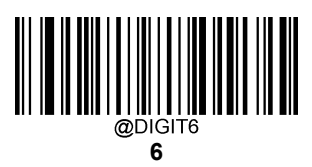

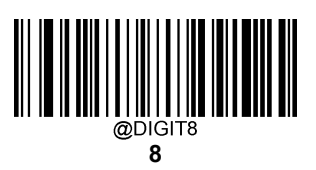

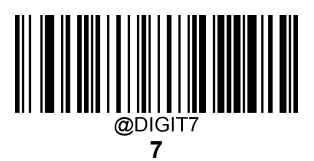

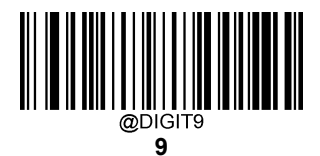

A~F

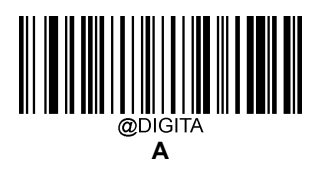

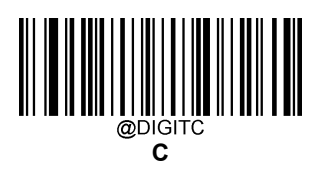

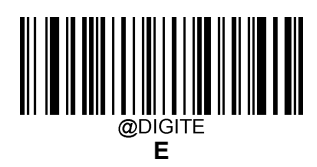

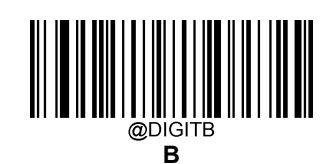

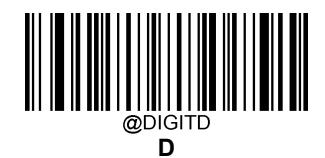

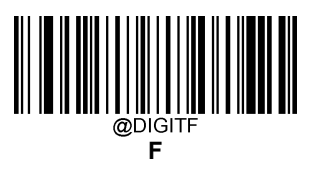

# **Save/Cancel Barcodes**

After reading numeric barcode(s), you need to scan the **Save** barcode to save the data. If you scan the wrong digit(s), you can either scan the **Cancel** barcode and then start the configuration all over again, or scan the **Delete the Last Digit** barcode and then the correct digit, or scan the **Delete All Digits** barcode and then the digits you want.

For instance, after reading the Maximum Length barcode and numeric barcodes "1", "2" and "3", you scan:

- ♦ Delete the Last Digit: The last digit "3" will be removed.
- ♦ Delete All Digits: All digits "123" will be removed.
- ♦ Cancel: The maximum length configuration will be cancelled. And the scanner is still in the setup mode.

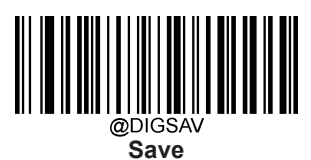

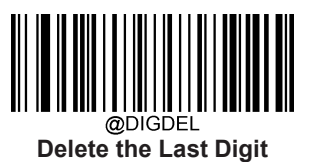

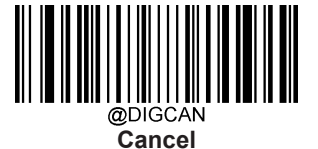

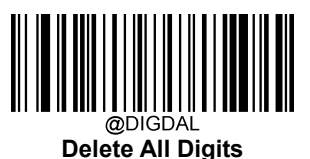

# Factory Defaults Table (ST.H01.U2.2)

| Parameter                                       | Factory Default                          | Remark                     |
|-------------------------------------------------|------------------------------------------|----------------------------|
| System Settings                                 |                                          |                            |
| Barcode Programming                             | Disabled (Exit Setup)                    |                            |
| Programming Barcode Data                        | Do not transmit                          |                            |
| Scan Mode                                       | Sense Mode                               |                            |
| Decode Session Timeout                          | 5000ms                                   | 1-3,600,000ms; 0: Infinite |
| Types of Triggering                             | Low Level Trigger                        |                            |
| Debounce Time                                   | 20ms                                     |                            |
| Enter the Detection/ Reading State (Sense Mode) | Enter the Detection State                |                            |
| Image Stabilization Timeout (Sense Mode)        | 300ms                                    | 0-3,000ms                  |
| Trigger Selection (Sense Mode)                  | Image Change Trigger and IR Proximity    |                            |
|                                                 | Trigger                                  |                            |
| Image Change Trigger Sensitivity                | 6                                        |                            |
| IR Proximity Trigger Sensitivity                | 5                                        |                            |
| Illumination During the Detection State         | Off                                      |                            |
| Reread Timeout                                  | Disabled, 1500ms                         | 1-3,600,000ms              |
| Reread Timeout Reset                            | Off                                      |                            |
| Good Read Delay                                 | Disabled, 500ms                          | 1-3,600,000ms              |
| Scanning Preference                             | Screen Mode                              |                            |
| Scanning After Power-on                         | Enabled                                  |                            |
| Security Level                                  | 1                                        |                            |
| Decode Area                                     | Whole Area Decoding                      |                            |
| Specify Decoding Area                           | 40% top, 60% bottom, 40% left, 60% right |                            |
| Image Flipping                                  | Do Not Flip                              |                            |
| Ded Deed Masses                                 | Off                                      |                            |
| Bad Read Message                                | 4E47                                     | 1-7 characters             |
| Good Read Signal                                | Off                                      |                            |
| Polarity of Good Read Signal                    | Low Level                                |                            |
| Good Read Indicator Duration                    | 250ms                                    |                            |
| Trigger Commands                                | Disabled                                 |                            |
| Start Scanning Command                          | <soh> T <eot></eot></soh>                |                            |
| Stop Scanning Command                           | <soh> P <eot></eot></soh>                |                            |
| Illumination                                    | Normal                                   |                            |

| Illumination Brightness          | Level 1                              |                  |
|----------------------------------|--------------------------------------|------------------|
| Illumination Color Selection     | White                                |                  |
| Good Read LED                    | On                                   |                  |
| Good Read LED Duration           | 220ms                                |                  |
| Power On Beep                    | On                                   |                  |
| Good Read Beep                   | On                                   |                  |
| Good Read Beep Duration          | Medium (80ms)                        |                  |
| Good Read Beep Frequency         | Medium (2730Hz)                      |                  |
| Good Read Beep Volume            | Loud                                 |                  |
| NFC Function                     | Disabled                             |                  |
| NFC Card Searching Duration      | 200                                  |                  |
|                                  | Enabled                              |                  |
|                                  | 5000ms                               |                  |
| Default Interface                | USB HID Keyboard                     |                  |
| RS-232 Interface                 |                                      |                  |
| Baud Rate                        | 9600                                 |                  |
| Parity Check                     | None                                 |                  |
| Data Bits                        | 8                                    |                  |
| Stop Bits                        | 1                                    |                  |
| Hardware Auto Flow Control       | Disable                              |                  |
| USB Interface                    |                                      |                  |
| USB Country Keyboard             | US keyboard                          | USB HID Keyboard |
| Beep on Unknown Character        | Off                                  | USB HID Keyboard |
| Emulate ALT+Keypad               | Off                                  | USB HID Keyboard |
| Code Page                        | Code Page 1252 (West European Latin) | USB HID Keyboard |
| Unicode Encoding                 | Off                                  | USB HID Keyboard |
| Emulate Keypad with Leading Zero | On                                   | USB HID Keyboard |
| Function Key Mapping             | Disable                              | USB HID Keyboard |
| Inter-Keystroke Delay            | No Delay                             | USB HID Keyboard |
| Caps Lock                        | Caps Lock OFF, non-Japanese Keyboard | USB HID Keyboard |
| Convert Case                     | No Case Conversion                   | USB HID Keyboard |
| Emulate Numeric Keypad 1         | Off                                  | USB HID Keyboard |
| Emulate Numeric Keypad 2         | Off                                  | USB HID Keyboard |
| Fast Mode                        | Off                                  | USB HID Keyboard |
| Polling Rate                     | 1ms                                  | USB HID Keyboard |

| Adaptive Wired Communication                          | On                                        |
|-------------------------------------------------------|-------------------------------------------|
| Symbologies                                           |                                           |
| Global Settings                                       |                                           |
| 1D Twin Code                                          | Single 1D Code Only                       |
| Surround GS1 AI's with Parentheses                    | Do Not Surround GS1 AI's with Parentheses |
| Code 128                                              |                                           |
| Code 128                                              | Enabled                                   |
| Maximum Length                                        | 48                                        |
| Minimum Length                                        | 1                                         |
| EAN-8                                                 |                                           |
| EAN-8                                                 | Enabled                                   |
| Check Character                                       | Transmit                                  |
| 2-Digit Add-On Code                                   | Disabled                                  |
| 5-Digit Add-On Code                                   | Disabled                                  |
| Add-On Code                                           | Not Required                              |
| Convert EAN-8 to EAN-13                               | Disabled                                  |
| EAN-13                                                |                                           |
| EAN-13                                                | Enabled                                   |
| Check Character                                       | Transmit                                  |
| 2-Digit Add-On Code                                   | Disabled                                  |
| 5-Digit Add-On Code                                   | Disabled                                  |
| Add-On Code                                           | Not Required                              |
| EAN-13 Beginning with 290 Add-On Code Required        | Do Not Require Add-On Code                |
| EAN-13 Beginning with 378/379 Add-On Code<br>Required | Do Not Require Add-On Code                |
| EAN-13 Beginning with 414/419 Add-On Code<br>Required | Do Not Require Add-On Code                |
| EAN-13 Beginning with 434/439 Add-On Code<br>Required | Do Not Require Add-On Code                |
| EAN-13 Beginning with 977 Add-On Code Required        | Do Not Require Add-On Code                |
| EAN-13 Beginning with 978 Add-On Code Required        | Do Not Require Add-On Code                |
| EAN-13 Beginning with 979 Add-On Code Required        | Do Not Require Add-On Code                |
| UPC-E                                                 |                                           |
| UPC-E0                                                | Enabled                                   |
| UPC-E1                                                | Disabled                                  |

| Check Character                        | Transmit         |                                       |
|----------------------------------------|------------------|---------------------------------------|
| 2-Digit Add-On Code                    | Disabled         |                                       |
| 5-Digit Add-On Code                    | Disabled         |                                       |
| Add-On Code                            | Not Required     |                                       |
| Transmit Preamble Character            | System Character |                                       |
| Extend UPC-E to UPC-A                  | Disabled         |                                       |
| UPC-A                                  |                  |                                       |
| UPC-A                                  | Enabled          |                                       |
| Check Character                        | Transmit         |                                       |
| 2-Digit Add-On Code                    | Disabled         |                                       |
| 5-Digit Add-On Code                    | Disabled         |                                       |
| Add-On Code                            | Not Required     |                                       |
| Transmit Preamble Character            | System Character |                                       |
| Coupon                                 | -                |                                       |
| UPC-A/EAN-13 with Extended Coupon Code | Disabled         |                                       |
| Coupon GS1 DataBar Output              | Disabled         |                                       |
| Interleaved 2 of 5                     |                  |                                       |
| Interleaved 2 of 5                     | Enabled          |                                       |
| Maximum Length                         | 80               |                                       |
| Minimum Length                         | 6                | No less than 4                        |
| Check Character Verification           | Disabled         |                                       |
| Febraban                               |                  | 1                                     |
| Febraban                               | Disabled         |                                       |
| Transmit Dalay nor Character           | Disabled         |                                       |
|                                        | 70ms             |                                       |
| Transmit Dalay non 12 Obanatara        | Disabled         |                                       |
|                                        | 500ms            |                                       |
| ITF-14                                 |                  |                                       |
| ITF-14                                 | Disabled         |                                       |
| ITF-6                                  |                  |                                       |
| ITF-6                                  | Disabled         |                                       |
| Matrix 2 of 5                          |                  | · · · · · · · · · · · · · · · · · · · |
| Matrix 2 of 5                          | Disabled         |                                       |
| Maximum Length                         | 80               |                                       |
| Minimum Length                         | 4                | No less than 4                        |

| Check Character Verification   | Disabled        |                |
|--------------------------------|-----------------|----------------|
| Code 39                        |                 |                |
| Code 39                        | Enabled         |                |
| Maximum Length                 | 48              |                |
| Minimum Length                 | 1               |                |
| Check Character Verification   | Disabled        |                |
| Start/Stop Character           | Do not transmit |                |
| Code 39 Full ASCII             | Enabled         |                |
| Code 32 Pharmaceutical (PARAF) | Disabled        |                |
| Code 32 Prefix                 | Disabled        |                |
| Code 32 Start/Stop Character   | Do not transmit |                |
| Code 32 Check Character        | Do not transmit |                |
| Codabar                        |                 |                |
| Codabar                        | Enabled         |                |
| Maximum Length                 | 60              |                |
| Minimum Length                 | 2               |                |
| Check Character Verification   | Disabled        |                |
|                                | Do not transmit |                |
| Start/Stop Character           | ABCD/ABCD       |                |
| Code 93                        |                 |                |
| Code 93                        | Enabled         |                |
| Maximum Length                 | 48              |                |
| Minimum Length                 | 1               | No less than 1 |
| China Post 25                  |                 |                |
| China Post 25                  | Disabled        |                |
| Maximum Length                 | 48              |                |
| Minimum Length                 | 1               |                |
| Check Character Verification   | Disabled        |                |
| GS1-128 (UCC/EAN-128)          |                 |                |
| GS1-128                        | Enabled         |                |
| Maximum Length                 | 48              |                |
| Minimum Length                 | 1               |                |
| GS1 Databar                    |                 |                |
| GS1 Databar                    | Enabled         |                |
| Application Identifier "01"    | Transmit        |                |

| EAN•UCC Composite            |                            |                |
|------------------------------|----------------------------|----------------|
| GS1 Composite                | Enabled                    |                |
| UPC/EAN Composite            | Disabled                   |                |
| Code 11                      |                            |                |
| Code 11                      | Enabled                    |                |
| Maximum Length               | 48                         |                |
| Minimum Length               | 4                          | No less than 4 |
| Check Character Verification | One Check Character, MOD11 |                |
| Check Character              | Do not transmit            |                |
| ISBN                         |                            | 1              |
| ISBN                         | Enabled                    |                |
| Set ISBN Format              | ISBN-10                    |                |
| ISSN                         |                            | 1              |
| ISSN                         | Disabled                   |                |
| Industrial 25                |                            |                |
| Industrial 25                | Enabled                    |                |
| Maximum Length               | 48                         |                |
| Minimum Length               | 6 No less than 4           |                |
| Check Character Verification | Disabled                   |                |
| Standard 25                  |                            |                |
| Standard 25                  | Enabled                    |                |
| Maximum Length               | 48                         |                |
| Minimum Length               | 6                          | No less than 4 |
| Check Character Verification | Disabled                   |                |
| Plessey                      |                            |                |
| Plessey                      | Enabled                    |                |
| Maximum Length               | 48                         |                |
| Minimum Length               | 4                          | No less than 4 |
| Check Character Verification | Disable                    |                |
| MSI-Plessey                  |                            |                |
| MSI-Plessey                  | Enabled                    |                |
| Maximum Length               | 48                         |                |
| Minimum Length               | 4                          | No less than 4 |
| Check Character Verification | One Check Character, MOD10 |                |
| Check Character              | Transmit                   |                |

| AIM 128            |                                     |  |
|--------------------|-------------------------------------|--|
| AIM 128            | Enabled                             |  |
| Maximum Length     | 48                                  |  |
| Minimum Length     | 1                                   |  |
| ISBT 128           |                                     |  |
| ISBT 128           | Disabled                            |  |
| Code 49            |                                     |  |
| Code 49            | Disabled                            |  |
| Maximum Length     | 80                                  |  |
| Minimum Length     | 1                                   |  |
| Code 16K           |                                     |  |
| Code 16K           | Disabled                            |  |
| Maximum Length     | 80                                  |  |
| Minimum Length     | 1                                   |  |
| PDF417             |                                     |  |
| PDF417             | Enabled                             |  |
| Maximum Length     | 65535                               |  |
| Minimum Length     | 1                                   |  |
| PDF417 Twin Code   | Single PDF417 Only                  |  |
| PDF417 Inverse     | Decode Regular PDF417 Barcodes Only |  |
| Character Encoding | Default Character Encoding          |  |
| PDF417 ECI Output  | Enabled                             |  |
| Micro PDF417       |                                     |  |
| Micro PDF417       | Disabled                            |  |
| Maximum Length     | 65535                               |  |
| Minimum Length     | 1                                   |  |
| QR Code            |                                     |  |
| QR Code            | Enabled                             |  |
| Maximum Length     | 65535                               |  |
| Minimum Length     | 1                                   |  |
| QR Twin Code       | Single QR Only                      |  |
| QR Inverse         | Decode Regular QR Barcodes Only     |  |
| Character Encoding | Default Character Encoding          |  |
| QR ECI Output      | Enabled                             |  |
| URL QR             | Enabled                             |  |

| Micro QR Code                   |                                          |  |
|---------------------------------|------------------------------------------|--|
| Micro QR                        | Enabled                                  |  |
| Maximum Length                  | 65535                                    |  |
| Minimum Length                  | 1                                        |  |
| Aztec                           |                                          |  |
| Aztec Code                      | Disabled                                 |  |
| Maximum Length                  | 65535                                    |  |
| Minimum Length                  | 1                                        |  |
| Read Multi-barcodes on an Image | Mode 1                                   |  |
| Character Encoding              | Default Character Encoding               |  |
| Aztec ECI Output                | Enabled                                  |  |
| Data Matrix                     |                                          |  |
| Data Matrix                     | Enabled                                  |  |
| Maximum Length                  | 65535                                    |  |
| Minimum Length                  | 1                                        |  |
| Data Matrix Twin Code           | Single Data Matrix Only                  |  |
| Rectangular Barcode             | Enabled                                  |  |
| Data Matrix Inverse             | Decode Regular Data Matrix Barcodes Only |  |
| Character Encoding              | Default Character Encoding               |  |
| Data Matrix ECI Output          | Enabled                                  |  |
| Chinese Sensible Code           | 1                                        |  |
| Chinese Sensible Code           | Disabled                                 |  |
| Maximum Length                  | 65535                                    |  |
| Minimum Length                  | 1                                        |  |
| Chinese Sensible Twin Code      | Single Chinese Sensible Code Only        |  |
| Chinese Sensible Code Inverse   | Decode Regular Chinese Sensible          |  |
|                                 | Barcodes Only                            |  |
| GM Code                         |                                          |  |
| GM                              | Disabled                                 |  |
| Maximum Length                  | 65535                                    |  |
| Minimum Length                  | 1                                        |  |
| Code One                        |                                          |  |
| Code One                        | Disabled                                 |  |
| Maximum Length                  | 65535                                    |  |
| Minimum Length                  | 1                                        |  |

| USPS Postnet                 |                       |  |
|------------------------------|-----------------------|--|
| USPS Postnet                 | Disabled              |  |
| Check Character              | Transmit              |  |
| USPS Intelligent Mail        |                       |  |
| USPS Intelligent Mail        | Disabled              |  |
| Royal Mail                   |                       |  |
| Royal Mail                   | Disabled              |  |
| USPS Planet                  |                       |  |
| USPS Planet                  | Disabled              |  |
| Check Character              | Transmit              |  |
| KIX Post                     |                       |  |
| KIX Post                     | Disabled              |  |
| Australian Postal            |                       |  |
| Australian Postal            | Disabled              |  |
| Japan Post                   |                       |  |
| Japan Post                   | Disabled              |  |
| Chinese ID Card OCR          |                       |  |
| Chinese ID Card OCR          | Disabled              |  |
| Passport OCR                 |                       |  |
| Passport OCR                 | Disabled              |  |
| China Travel Permit OCR      |                       |  |
| China Travel Permit OCR      | Disabled              |  |
| Data Formatter               |                       |  |
| Data Formatter               | Disabled              |  |
| Non-Match Error Beep         | On                    |  |
| Data Format Selection        | Format_0              |  |
| Prefix & Suffix              |                       |  |
| All Prefixes/Suffixes        | Disabled              |  |
| Prefix Sequence              | Code ID+Custom+AIM ID |  |
| Custom Prefix                | Disabled              |  |
| AIM ID Prefix                | Disabled              |  |
| Code ID Prefix               | Disabled              |  |
| Custom Suffix                | Disabled              |  |
| Data Packing                 | Disable Data Packing  |  |
| Terminating Character Suffix | Enabled (Return)      |  |

# AIM ID Table(V2022.6)

| Symbology             | AIM ID        | Possible AIM ID Modifiers (m) |
|-----------------------|---------------|-------------------------------|
| Code 128              | ]C0           |                               |
| GS1-128 (UCC/EAN-128) | ]C1           |                               |
| EAN-8                 | ]E4           |                               |
| EAN-13                | ]E0           |                               |
| EAN-13 with Addon     | ]E3           |                               |
| UPC-E                 | ]E0           |                               |
| UPC-E with Addon      | ]E3           |                               |
| UPC-A                 | ]E0           |                               |
| UPC-A with Addon      | JE3           |                               |
| Interleaved 2 of 5    | ]lm           | 0, 1, 3                       |
| ITF-14                | ]lm           | 1, 3                          |
| ITF-6                 | ]lm           | 1, 3                          |
| Matrix 2 of 5         | ]X0           |                               |
| Code 39               | ]Am           | 0, 1, 3, 4, 5, 7              |
| Codabar               | ]Fm           | 0, 2, 4                       |
| Code 93               | 160           |                               |
| China Post 25         | 1X0           |                               |
| AIM 128               | 1C2           |                               |
| ISBT 128              | 1C4           |                               |
| ISSN                  | 1x0           |                               |
| ISBN                  | 1X0, 1E0, 1E3 |                               |
| Industrial 25         | 150           |                               |
| Standard 25           | ]Rm           | 0, 1, 3                       |
| Plessev               | 10            |                               |
| Code 11               | 1Hm           | 0, 1, 3                       |
| MSI Plessev           | 1Mm           | 0, 1                          |
| GS1 Composite         | lem           | 0-3                           |
| GS1 Databar(RSS)      | 1e0           |                               |
| Code 49               | ITm           | 0. 1. 2. 4                    |
| Code 16K              | lKm           | 0, 1, 2, 4                    |
| PDF/17                | ll m          | 0-5                           |
| OR Code               | 10m           | 0-6                           |
| Aztec                 | lzm           | 0-9. A-C                      |
| Coupon                | 1E0, 1e0, 1C1 |                               |
| Data Matrix           | ldm           | 0-6                           |
| Chinese Sensible Code | ]hm           | 0, 1, 2, 4, 8                 |
| GM                    | lam           | 0-5                           |
| Micro PDF417          | 15<br>1Lm     | 1-5                           |
| Micro QR              | ]Qm           | 0-6                           |
| Code One              | ]Dm           | 0, 1, 2, 4                    |
| USPS Postnet          | ]X0           |                               |
| USPS Inteligent Mail  | ]X0           |                               |
| Royal Mail            | ]X0           |                               |
| USPS Planet           | ]X0           |                               |
| KIX Post              | ]X0           |                               |
| Australian Postal     | ]X0           |                               |
| Japan Post            | ]X0           |                               |

| Passport OCR            | 102 |  |
|-------------------------|-----|--|
| Chinese ID Card         | 102 |  |
| China Travel Permit OCR | ]o2 |  |

# Code ID Table(V1.00.0)

| Symbology                    | Code ID |
|------------------------------|---------|
| Code 128                     | j       |
| GS1-128 (UCC/EAN-128)        | j       |
| EAN-8                        | d       |
| EAN-13                       | d       |
| UPC-E                        | c       |
| UPC-A                        | c       |
| Interleaved 2 of 5, Febraban | e       |
| ITF-14                       | e       |
| ITF-6                        | e       |
| Matrix 2 of 5                | V       |
| Code 39                      | b       |
| Codabar                      | а       |
| Code 93                      | i       |
| China Post 25                | X       |
| AIM 128                      | X       |
| ISBT 128                     | X       |
| ISSN                         | g       |
| ISBN                         | В       |
| Industrial 25                |         |
| Standard 25                  | f       |
| Plessey                      | n       |
| Code 11                      | Н       |
| MSI Plessey                  | m       |
| GS1 Composite                | у       |
| GS1 Databar (RSS)            | R       |
| Code 49                      | X       |
| Code 16K                     | X       |
| PDF417                       | r       |
| QR Code                      | S       |
| Aztec                        | Z       |
| Data Matrix                  | u       |
| Symbology               | Code ID |
|-------------------------|---------|
| Chinese Sensible Code   | h       |
| GM Code                 | X       |
| Micro PDF417            | R       |
| Micro QR                | X       |
| Code One                | X       |
| USPS Postnet            | Р       |
| USPS Inteligent Mail    | M       |
| Royal Mail              | x       |
| USPS Planet             | L       |
| KIX Post                | К       |
| Australian Postal       | A       |
| Japan Post              | J       |
| Chinese ID Card OCR     | S       |
| Passport OCR            | 0       |
| China Travel Permit OCR | S       |

## Symbology ID Number(V1.00.0)

| Symbology                    | ID Number |
|------------------------------|-----------|
| Code 128                     | 002       |
| GS1-128 (UCC/EAN-128)        | 003       |
| EAN-8                        | 004       |
| EAN-13                       | 005       |
| UPC-E                        | 006       |
| UPC-A                        | 007       |
| Interleaved 2 of 5, Febraban | 008       |
| ITF-14                       | 009       |
| ITF-6                        | 010       |
| Matrix 2 of 5                | 011       |
| Code 39                      | 013       |
| Codabar                      | 015       |
| Code 93                      | 017       |
| China Post 25                | 019       |
| AIM 128                      | 020       |
| ISBT 128                     | 021       |
| ISSN                         | 023       |
| ISBN                         | 024       |
| Industrial25                 | 025       |
| Standard25                   | 026       |
| Plessey                      | 027       |
| Code11                       | 028       |
| MSI-Plessey                  | 029       |
| GS1 Composite                | 030       |
| GS1 Databar (RSS)            | 031       |
| PDF417                       | 032       |
| QR Code                      | 033       |
| Aztec                        | 034       |
| Data Matrix                  | 035       |
| Chinese Sensible Code        | 039       |

| Symbology               | ID Number |
|-------------------------|-----------|
| GM Code                 | 040       |
| Micro PDF417            | 042       |
| Micro QR                | 043       |
| Code One                | 048       |
| Chinese ID Card OCR     | 065       |
| Passport OCR            | 066       |
| China Travel Permit OCR | 068       |
| USPS Postnet            | 096       |
| USPS Inteligent Mail    | 097       |
| Royal Mail              | 098       |
| USPS Planet             | 099       |
| KIX Post                | 100       |
| Australian Postal       | 101       |
| Japan Post              | 102       |
| Code 49                 | 132       |
| Code 16K                | 133       |

## **ASCII Table**

| Hex | Dec | Char                          |
|-----|-----|-------------------------------|
| 00  | 0   | NUL (Null char.)              |
| 01  | 1   | SOH (Start of Header)         |
| 02  | 2   | STX (Start of Text)           |
| 03  | 3   | ETX (End of Text)             |
| 04  | 4   | EOT (End of Transmission)     |
| 05  | 5   | ENQ (Enquiry)                 |
| 06  | 6   | ACK (Acknowledgment)          |
| 07  | 7   | BEL (Bell)                    |
| 08  | 8   | BS (Backspace)                |
| 09  | 9   | HT (Horizontal Tab)           |
| 0a  | 10  | LF (Line Feed)                |
| 0b  | 11  | VT (Vertical Tab)             |
| 0c  | 12  | FF (Form Feed)                |
| 0d  | 13  | CR (Carriage Return)          |
| 0e  | 14  | SO (Shift Out)                |
| Of  | 15  | SI (Shift In)                 |
| 10  | 16  | DLE (Data Link Escape)        |
| 11  | 17  | DC1 (XON) (Device Control 1)  |
| 12  | 18  | DC2 (Device Control 2)        |
| 13  | 19  | DC3 (XOFF) (Device Control 3) |
| 14  | 20  | DC4 (Device Control 4)        |
| 15  | 21  | NAK (Negative Acknowledgment) |
| 16  | 22  | SYN (Synchronous Idle)        |
| 17  | 23  | ETB (End of Trans. Block)     |
| 18  | 24  | CAN (Cancel)                  |
| 19  | 25  | EM (End of Medium)            |
| 1a  | 26  | SUB (Substitute)              |
| 1b  | 27  | ESC (Escape)                  |
| 1c  | 28  | FS (File Separator)           |
| 1d  | 29  | GS (Group Separator)          |

| Hex | Dec | Char                           |
|-----|-----|--------------------------------|
| 1e  | 30  | RS (Request to Send)           |
| 1f  | 31  | US (Unit Separator)            |
| 20  | 32  | SP (Space)                     |
| 21  | 33  | ! (Exclamation Mark)           |
| 22  | 34  | " (Double Quote)               |
| 23  | 35  | # (Number Sign)                |
| 24  | 36  | \$ (Dollar Sign)               |
| 25  | 37  | % (Percent)                    |
| 26  | 38  | & (Ampersand)                  |
| 27  | 39  | ` (Single Quote)               |
| 28  | 40  | ( (Left/ Opening Parenthesis)  |
| 29  | 41  | ) (Right/ Closing Parenthesis) |
| 2a  | 42  | * (Asterisk)                   |
| 2b  | 43  | + (Plus)                       |
| 2c  | 44  | , (Comma)                      |
| 2d  | 45  | - (Minus/ Dash)                |
| 2e  | 46  | . (Dot)                        |
| 2f  | 47  | / (Forward Slash)              |
| 30  | 48  | 0                              |
| 31  | 49  | 1                              |
| 32  | 50  | 2                              |
| 33  | 51  | 3                              |
| 34  | 52  | 4                              |
| 35  | 53  | 5                              |
| 36  | 54  | 6                              |
| 37  | 55  | 7                              |
| 38  | 56  | 8                              |
| 39  | 57  | 9                              |
| За  | 58  | : (Colon)                      |
| 3b  | 59  | ; (Semi-colon)                 |
| 3c  | 60  | < (Less Than)                  |
| 3d  | 61  | = (Equal Sign)                 |

| Hex | Dec | Char                       |
|-----|-----|----------------------------|
| 3e  | 62  | > (Greater Than)           |
| 3f  | 63  | ? (Question Mark)          |
| 40  | 64  | @ (AT Symbol)              |
| 41  | 65  | A                          |
| 42  | 66  | В                          |
| 43  | 67  | С                          |
| 44  | 68  | D                          |
| 45  | 69  | E                          |
| 46  | 70  | F                          |
| 47  | 71  | G                          |
| 48  | 72  | Н                          |
| 49  | 73  |                            |
| 4a  | 74  | J                          |
| 4b  | 75  | К                          |
| 4c  | 76  | L                          |
| 4d  | 77  | M                          |
| 4e  | 78  | N                          |
| 4f  | 79  | 0                          |
| 50  | 80  | Р                          |
| 51  | 81  | Q                          |
| 52  | 82  | R                          |
| 53  | 83  | S                          |
| 54  | 84  | Т                          |
| 55  | 85  | U                          |
| 56  | 86  | V                          |
| 57  | 87  | W                          |
| 58  | 88  | X                          |
| 59  | 89  | Y                          |
| 5a  | 90  | Z                          |
| 5b  | 91  | [ (Left/ Opening Bracket)  |
| 5c  | 92  | \ (Back Slash)             |
| 5d  | 93  | ] (Right/ Closing Bracket) |

| Hex | Dec | Char                     |
|-----|-----|--------------------------|
| 5e  | 94  | ^ (Caret/ Circumflex)    |
| 5f  | 95  | _ (Underscore)           |
| 60  | 96  | ' (Grave Accent)         |
| 61  | 97  | а                        |
| 62  | 98  | b                        |
| 63  | 99  | С                        |
| 64  | 100 | d                        |
| 65  | 101 | e                        |
| 66  | 102 | f                        |
| 67  | 103 | g                        |
| 68  | 104 | h                        |
| 69  | 105 | i                        |
| 6а  | 106 | j                        |
| 6b  | 107 | k                        |
| 6c  | 108 | 1                        |
| 6d  | 109 | m                        |
| 6e  | 110 | n                        |
| 6f  | 111 | 0                        |
| 70  | 112 | р                        |
| 71  | 113 | q                        |
| 72  | 114 | r                        |
| 73  | 115 | S                        |
| 74  | 116 | t                        |
| 75  | 117 | u                        |
| 76  | 118 | V                        |
| 77  | 119 | W                        |
| 78  | 120 | X                        |
| 79  | 121 | У                        |
| 7a  | 122 | Z                        |
| 7b  | 123 | { (Left/ Opening Brace)  |
| 7c  | 124 | (Vertical Bar)           |
| 7d  | 125 | } (Right/ Closing Brace) |
| 7e  | 126 | ~ (Tilde)                |
| 7f  | 127 | DEL (Delete)             |

## Keyboard Key References

| 6E | E  | 70 | 71 | 7  | 2  | 73 | I  | 74 | 75 | 76   | 77  | 7   | 78  | 79       | 7A | 7B |  | 7C | 7D | 7E | •  | •  |    | •  |
|----|----|----|----|----|----|----|----|----|----|------|-----|-----|-----|----------|----|----|--|----|----|----|----|----|----|----|
| 01 | 02 | 03 | 04 | 4  | 05 | 06 | 0  | 07 | 08 | 09   | 0A  | 0B  | 0C  | 0D       | Γ  | 0F |  | 4B | 50 | 55 | 5A | 5F | 64 | 69 |
| 10 | 1  | 1  | 12 | 13 | 1  | 4  | 15 | 16 | 17 | 7 18 | 3 1 | 9 1 | A 1 | B        | С  | 1D |  | 4C | 51 | 56 | 5B | 60 | 65 | 64 |
| 1E |    | 1F | 20 | Ī  | 21 | 22 | 2  | 3  | 24 | 25   | 26  | 27  | 28  | 29       | Γ  | 2B |  |    |    |    | 5C | 61 | 66 | 0A |
| 2  | С  | 2  | E  | 2F | 30 | 3  | 1  | 32 | 33 | 34   | 35  | 36  | 37  | Γ        | 39 | )  |  |    | 53 |    | 5D | 62 | 67 | 60 |
| 3A | 3B | •  | 3C | Γ  |    |    |    | 3D |    |      |     | 3E  | 31  | 3F 38 40 |    |    |  |    | 54 | 59 | 6  | 3  | 68 | 00 |

104 Key U.S. Style Keyboard

| 6E |    | 70   | 71 | 7  | 2  | 73  | 1  | 74 | 75 | 76 | 77 | 78 | 79 | 7A | 7B | 7C | 7D | 7E | •  | •  |    | •  |
|----|----|------|----|----|----|-----|----|----|----|----|----|----|----|----|----|----|----|----|----|----|----|----|
| 01 | 02 | 03   | 04 | -  | 05 | 06  | 07 | 08 | 09 | 0A | 0B | 0C | 0D |    | 0F | 4B | 50 | 55 | 5A | 5F | 64 | 69 |
| 10 | 1  | 1 1  | 12 | 13 | 14 | . 1 | .5 | 16 | 17 | 18 | 19 | 1A | 1B | 1C | 2B | 4C | 51 | 56 | 5B | 60 | 65 | 64 |
| 11 | E  | 1F   | 20 | 2  | 21 | 22  | 23 | 24 | 25 | 26 | 27 | 28 | 29 | 1D |    |    |    |    | 5C | 61 | 66 | 0A |
| 2C | 2D | ) 2H | E  | 2F | 30 | 31  | 32 | 33 | 34 | 35 | 36 | 37 |    | 39 |    |    | 53 |    | 5D | 62 | 67 | 60 |
| 3A | 3B |      | 3C |    |    |     | 31 | )  |    |    | 3E | 3  | F  | 38 | 40 | 4F | 54 | 59 | 6  | 3  | 68 | 00 |

105 Key European Style Keyboard

## SCANNING MADE SIMPLE

Newland EMEA +31 (0) 345 87 00 33 info@newland-id.com Rolweg 25 4104 AV Culemborg The Netherlands

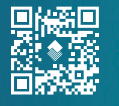

@NewlandEMEA